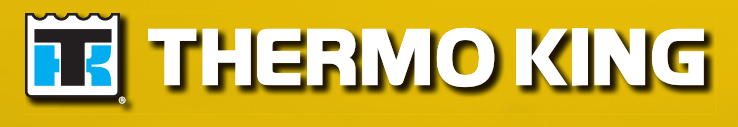

Maintenance Manual

# SGSM 4000, SGCM 4000 & SGCO 4000

TK 61010-4-MM (Rev. 1, 02/16)

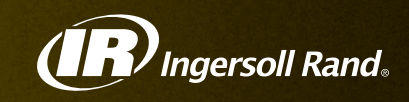

# SGSM 4000, SGCM 4000 & SGCO 4000

TK 61010-4-MM (Rev. 1, 02/16)

Copyright© 2013 Thermo King, Ingersoll Rand. Printed in EMEIA.

| The maintenance information in this manual covers unit models:                                                                                                    |                                                       |                                                         |
|----------------------------------------------------------------------------------------------------|-------------------------------------------------------|---------------------------------------------------------|
| SGCO (718208M): Model with SG+ controls and clip-on unit frame<br>SGUM (718207M): Model with SG+ controls and side-mount or centre mount arms                                                                                                    |                                                       |                                                         |
| For further information, refer to:                                                                                                    |                                                       |                                                         |
| SGUM 4000 Parts Manual<br>SGCO 4000 Parts Manual<br>Electrostatic Discharge (ESD) Trainir<br>Tool Catalog<br>TKDV6 Engine Repair Manual                                                                                                    | ng Guide                                              | TK 55682<br>TK 55683<br>TK 40282<br>TK 5955<br>TK 55810 |
| The information in this manual is provided to assist owners, operators and service people in the proper upkeep and maintenance of Thermo King units. The Thermo King family of generator sets includes three models: SGSM, SGCM and SGCO. When maintenance information differs between models, this manual uses the model nomenclature (e.g. SGSM) to indicate that the information applies to specific units only. In addition, the model nomenclature indicates the following: |                                                       |                                                         |
| Model Nomenclature                                                                                                    | Unit Feature                                          |                                                         |
| SMSide-mo<br>CMCenter-mo<br>COClip                                                                                                    | ount unit frame<br>ount unit frame<br>o-on unit frame |                                                         |

#### **Revision History**

Rev. 1 – TK 61010-4-MM (Rev. 1, 02/16) Update with 6,000 hour engine timing belt replacement procedure, other latest engine information, new radiator fan motor, and other general updates.

This manual is published for informational purposes only and the information so provided should not be considered as all-inclusive or covering all contingencies. If further information is required, Thermo King Corporation should be consulted.

Sale of product shown in this manual is subject to Thermo King's terms and conditions including, but not limited to, the Thermo King Limited Express Warranty. Such terms and conditions are available upon request. Thermo King's warranty will not apply to any equipment which has been "so repaired or altered outside the manufacturer's plants as, in the manufacturer's judgment, to effect its stability."

No warranties, express or implied, including warranties of fitness for a particular purpose or merchantability, or warranties arising from course of dealing or usage of trade, are made regarding the information, recommendations, and descriptions contained herein. Manufacturer is not responsible and will not be held liable in contract or in tort (including negligence) for any special, indirect or consequential damages, including injury or damage caused to vehicles, contents or persons, by reason of the installation of any Thermo King product or its mechanical failure.

#### **CHANGES, COMMENTS and SUGGESTIONS**

You are invited to comment on this manual so it can be updated and improved to better meet you needs. Any corrections, comments or suggestions are welcome. Please complete the following information:

| Manual Form Number                    |
|---------------------------------------|
| Section and Page #                    |
| Your Name                             |
| Company Name                          |
| Phone Number                          |
| Corrections, Comments and Suggestions |
|                                       |
|                                       |
|                                       |
|                                       |
|                                       |
|                                       |
|                                       |
|                                       |
|                                       |

| Return to:               |                                  |  |
|--------------------------|----------------------------------|--|
| NORTH AMERICA            | EMEIA                            |  |
| THERMO KING CORPORATION  | THERMO KING CORPORATION          |  |
| 314 West 90th Street     | Ingersoll Rand Climate Solutions |  |
| Mail Stop 38             | Monivea Road                     |  |
| Minneapolis, MN 55420    | Mervue, Galway, Ireland          |  |
| Attn: Service Department | Attn: Service Department         |  |

| Safety Precautions                                                                                       | .8              |
|----------------------------------------------------------------------------------------------------|-----------------|
| General Practices                                                                                        | . 8             |
| Battery Hazards                                                                                          | .8              |
|                                                                                                    | .8              |
| FIRST AID                                                                                                | .9              |
| High Voltage                                                                                             | . 9<br>Q        |
| Precautions                                                                                              | .9              |
| First Aid                                                                                                | .9              |
| Low Voltage                                                                                              | 10              |
| General Safety Precautions for Servicing Units (or Containers) Equipped with a Microprocessor Controller | 10              |
| Controller Repair                                                                                        | 10              |
| Welding of Units or Containers                                                                           | 11              |
|                                                                                                    | 11              |
|                                                                                                    | 11<br>11        |
| Battery Installation and Cable Routing                                                                   | 12              |
| Battery Removal                                                                                          | 12              |
| Carial Number Leastions                                                                                  | 40              |
|                                                                                                    | 13              |
| Unit Decals                                                                                              | 14              |
| Specifications                                                                                           | 16              |
| Engine                                                                                                   | 16              |
| Generator                                                                                                | 17              |
| Radiator Fan Motor                                                                                       | 17              |
| Electrical Control System                                                                                | 17              |
| Electrical Components                                                                                    | 18              |
| Controller Default Settings                                                                              | 18              |
| Physical Specifications                                                                                  | 20              |
| Metric Hardware Torque Charts                                                                            | 21              |
| Maintananaa Increation Schedule                                                                          | าา              |
|                                                                                                    | "               |
| Unit Description, Features & Options                                                                     | 31              |
|                                                                                                    | 31              |
| EMI 3000 Package                                                                                         | 22<br>22        |
| Unit Instruments                                                                                         | 34              |
| Unit Protection Devices                                                                                  | 34              |
| Voltage Option                                                                                           | 34              |
| EcoPower                                                                                                 | 34              |
| Fuel Level Sensor Option                                                                                 | 35              |
| Genset Model Features                                                                                    | 38              |
| Controller Description                                                                                   | 20              |
| SG+ Controller Description                                                                               | 39              |
| Controller Overview                                                                                      | 41              |
| Miscellaneous Features                                                                                   | 43              |
| Navigating the Controller Menus                                                                          | <b>^</b>        |
| Controller Display Menus                                                                                 | <b>44</b><br>44 |
| Navigating Controller Menus                                                                              | 44              |
| Menu Overview                                                                                            | 46              |
| Data Menu                                                                                                | 47              |
| Alarm List Menu                                                                                          | 47              |
| Message List Menu                                                                                        | 47              |
| Commands Menu                                                                                            | 47              |
|                                                                                                    | 47              |

| Configuration Menu                                         |
|------------------------------------------------------------|
| Statualu Display                                           |
| Controller Link Down Displays                              |
|                                                            |
| Operating Instructions   50     Pretrip Inspection   50    |
| Visual Inspection                                          |
| Starting the Unit                                          |
| After Start Inspection                                     |
| Functional Inspection                                      |
| Main Menu                                                  |
| Data Menu                                                  |
| Engine Menu                                                |
| Engine Lamps                                               |
| Generator                                                  |
| Unit                                                       |
| Internal States                                            |
| Alarm List Menu                                            |
| Alarm Types                                                |
| Displaying and Acknowledging Alarms                        |
| Alarm Diagnosis                                            |
| Message List Menu                                          |
| Displaying and Acknowledging Messages65                    |
| Message Diagnosis                                          |
| Commands Menu                                              |
| PTI                                                        |
| Manual Function Test                                       |
| ECU Service Menu                                           |
| Oil Priming                                                |
| System Setup                                               |
|                                                            |
| C/F MOde                                                   |
| SW/HW VEISION                                              |
| Data/Time                                                  |
| Configuration Manu 84                                      |
| Setting Hour Meter Thresholds and Resetting Hour Meters 87 |
| Event Log Menu                                             |
| Event Log                                                  |
| Fuel Events                                                |
| LogView and Viewing SG+ Logs                               |
|                                                            |
|                                                            |
| Battery                                                    |
| Relays                                                     |
|                                                            |
| Run Relay                                                  |
| mill light up when the Pup relay is operaized              |
|                                                            |
| Start Polay 04                                             |
| Preheat Relay 04                                           |
| FCII Fuses 04                                              |
| Unit Wiring                                                |
| 12 Vdc Charging System                                     |
| Engine Low Oil Pressure Switch                             |
| Oil Level Sensor                                           |
| Switch Test                                                |
| Switch Removal and Installation                            |

#### **Table of Contents**

| Bench Test                               | 96    |
|------------------------------------------|-------|
| Coolant Temperature Sensor               | 97    |
|                                          |       |
|                                          |       |
| DV6NR Diesel Engine                      | 98    |
| DV6NR Engine Service                     | 101   |
| Using EXXODiag to Connect to ECU         | 102   |
| EMI 3000                                 | 107   |
| Engine Lubrication System                | 108   |
| Engine Oil Change                        | 108   |
| Oil Filter Change                        | 108   |
| Low Oil Pressure                         | 109   |
| Engine Cooling System                    | 111   |
| ELC (Extended Life Coolant)              | 112   |
| Antifreeze Maintenance Procedure         | 112   |
| Bleeding Air from the Cooling System     | 113   |
| Engine Thermostat                        | . 113 |
| Coolant Level Switch                     | 114   |
| Engine Fuel System                       | . 116 |
| Operation                                | 117   |
| Fuel Line Routing                        | 117   |
| Fuel System Fittings                     | 117   |
| Maintenance                              | 118   |
| Pleading the Eucl System                 | 110   |
| Dreining Weter from Fuel Tenk            | 110   |
|                                          | 119   |
| Fuel Filter/Water Separator Deplecement  |       |
|                                          | 120   |
|                                          | 121   |
| Air Supply System                        | 122   |
| EMI 3000 Air Cleaner                     | 123   |
| Air Flow Meter                           | 123   |
| Turbocharger                             | 123   |
| Intercooler                              | 123   |
| EGR (Exhaust Gas Recirculation) System   | 123   |
| DOC (Diesel Oxidation Catalyst) System   | 124   |
| Timing Belt Replacement                  | 125   |
| Alternator Operation and Diagnosis       | 145   |
|                                          | 145   |
| Alternator Function                      | 140   |
| Alternator Function                      | 140   |
| Starting Excitation                      | 146   |
|                                          | 146   |
|                                          | 146   |
| Overload Shutdown                        | 146   |
| Alternator Diagnosis                     | 147   |
| Preliminary Checks                       | 147   |
| lest Instruments                         | 147   |
| Alternator Troubleshooting               | 147   |
| Test 2- Alternator Exciter Field Testing | 148   |
| Test 3- Alternator Stator Testing        | 149   |
| Megohmmeter                              | 151   |
| Maintenance Procedures                   | 151   |
| General Inspection                       | 152   |
| Insulation                               | 152   |
| Field Coils, Stator Windings             | 152   |
| Generator Housing                        | 152   |
| Generator Bearing                        | 152   |
| Impeller Fan                             | 152   |
| Coupling                                 | 152   |
|                                          |       |

| Alternator Replacement 154   Alternator Removal 154   Alternator Installation 154                                                                                                    | 4<br>4<br>5                     |
|----------------------------------------------------------------------------------------------------|---------------------------------|
| Structural/Accessory Maintenance156Unit Inspection156Mounting Bolts156SGSM 4000 Typical Unit Installation157SGSM 4000 Keener Arm Unit Installation158SGCM 4000 Unit Installation158SGCO 4000 Clip-on Corner Clamp Unit Installation166SGCO 4000 Clip-on Header Pin Unit Installation166Unit Inspection166Radiator and Intercooler166Radiator Fan Motor166Fan Installation for Separate Fan and Fan Motor166                                                                                                    | 666789034445                    |
| Mechanical Diagnosis                                                                                                    | 6                               |
| Index                                                                                                    | 9                               |
| IP Control Signame Signame | <b>1</b><br>34<br>56<br>78<br>9 |

Thermo King recommends that all service be performed by a Thermo King dealer. However, you should be aware of several general safety practices:

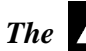

The **M** symbol appears next to a point that is particularly important

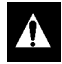

DANGER: Denotes the possibility of serious injury or death.

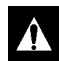

WARNING: Denotes the possibility of serious equipment damage or serious personal injury.

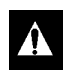

CAUTION: Denotes the possibility of minor to severe equipment damage or personal injury.

## **General Practices**

- 1. Always Wear Goggles Or Safety Glasses. Battery acid can permanently damage the eyes (see First Aid under Battery Hazards).
- 2. Keep your hands, clothing and tools clear of all fans, pulleys and belts when the unit is running. Be very careful with tools or meters to avoid contacting the rotor, if it is necessary to run the alternator with the end cover removed.
- 3. Be sure all mounting bolts are tight and the correct length for their particular application.
- 4. Use extreme caution when drilling holes in the unit. The holes may weaken structural components. Holes drilled into electrical wiring can cause fire, explosion or shock hazard.
- 5. Use caution when working around exposed coil fins. The fins can cause painful lacerations.
- 6. Do not work on a generator set in a confined area. Diesel exhaust can become very dangerous under certain conditions.

## A Battery Hazards

Few people realize just how dangerous a battery can be. The electrolyte in a lead acid battery is dilute sulfuric acid  $(H_2SO_4)$ . During charge or discharge functions of a battery, a chemical change takes place within the individual cells. This causes the gas bubbling we see through the filler hole. The bubbling gases are hydrogen and oxygen. They are EXPLOSIVE. An explosion could occur if a means of ignition is present during this gassing action. A defective battery may suddenly explode even while standing idle. Added to this danger, is the fall-out of highly corrosive sulfuric acid caused by the explosion. A rubber blanket or other cover can be used to reduce the risk of injury from a possible explosion.

#### Precautions

- 1. Always wear eye protection when servicing a battery. If electrolyte is splashed on the skin or in the eyes, flush immediately under running water. Obtain medical help as soon as possible.
- 2. Do not remove the vent caps when charging a battery.

- 3. Make sure the On/Off switch is in the OFF position when disconnecting or connecting the generator set battery. This will prevent an electrical arc which could cause the battery to explode. Disconnect the ground cable first, preferably at a point AWAY FROM THE BATTERY. Connect the ground cable last, again away from the battery if possible.
- 4. Do not check a battery by shorting (sparking) across the battery posts. Eye injury may result from the electrical arc or from an explosion.

#### **First Aid**

- EYES: Immediately flush eyes with large amounts of water while holding the eyelids open for at least 15 minutes. Get prompt medical attention.
- SKIN: Remove contaminated clothing. Wash thoroughly with soap and water. Get medical attention if irritation persists.

## **▲ Electrical Hazards**

#### **High Voltage**

The possibility of serious or even fatal injury from electrical shock exists, when servicing or repairing a generator set, Extreme care must be used when working with an operating generator set. Lethal voltage potentials can exist at the unit power cord, inside the exciter control box, inside any high voltage junction box and within the wiring harnesses.

#### Precautions

- 1. Turn the generator set On/Off switch to OFF before connecting or disconnecting a power plug to the generator set receptacle. Never attempt to stop a refrigeration unit by disconnecting the power plug from an operating generator set.
- 2. Be certain a unit power plug is clean and dry before connecting it to the generator set receptacle.
- 3. Use tools with insulated handles that are in good condition. Never hold metal tools in your hand if exposed, energized conductors are within reach.
- 4. Stand on a solid work platform with rubber mats or dry wood if possible. If you slip, you can instinctively grab for support. This can be lethal when working on a generator set.
- 5. Do not make any rapid moves when working on high voltage circuits. If a tool or other object falls, do not attempt to grab it. People do not contact high voltage wires on purpose. It occurs from an unplanned movement.
- 6. Treat all wires and connections as high voltage until a meter and wiring diagram show otherwise.
- 7. Never work alone on high voltage circuits on the generator set. Another person should always be standing by in the event of an accident to shut off the generator set and to aid a victim.
- 8. Have electrically insulated gloves, cable cutters and safety glasses available in the immediate vicinity in the event of an accident.

#### First Aid

IMMEDIATE action must be initiated after a person has received an electrical shock. Obtain immediate medical assistance if available.

#### Low Voltage

Control circuits are low voltage (12 Vdc). This voltage potential is not considered dangerous, but the large amount of current available (over 30 amperes) can cause severe burns if shorted to ground.

Disconnect the negative terminal of the battery if possible when working on the generator set. Disconnect the cable end that is away from the battery.

Do not wear jewelry, watches or rings. These items can short out and cause severe bums to the wearer.

The source of shock must be immediately removed by either shutting down the power or removing the victim from the source. If it is not possible to shut off the power, the wire should be cut with either an insulated instrument (e.g., a wooden handled axe or cable cutters with heavy insulated handles) or by a rescuer wearing electrically insulated gloves and safety glasses. Whichever method is used, do not look at the wire while it is being cut. The ensuing flash can cause burns and blindness.

If the victim has to be removed from a live circuit, pull the victim off with a non-conductive material. Use the victim's coat, a rope, wood, or loop your belt around the victim's leg or arm and pull the victim off. DO NOT TOUCH the victim. You can receive a shock from current flowing through the victim's body.

After separating the victim from the power source, check immediately for the presence of a pulse and respiration. If a pulse is not present, start CPR (Cardio Pulmonary Resuscitation) and call for emergency medical assistance. If a pulse is present, respiration may be restored by using mouth-to- mouth resuscitation, but call for emergency medical assistance.

#### General Safety Precautions for Servicing Units (or Containers) Equipped with a Microprocessor Controller

Precautions must be taken to prevent electrostatic discharge during service of the SG+ microprocessor controller and related components. The risk of significant damage to the electronic components of the unit is possible If these precautionary measures are not followed.

The primary risk potential results are as follows:

- The failure to wear adequate electrostatic discharge preventive equipment when handling and servicing the controller.
- Electric welding on the unit and/or container chassis without taking precautionary steps.

#### **Controller Repair**

It's necessary to ensure that electrostatic discharges are avoided when servicing the controller. Potential differences considerably lower than those which produce a small spark from a finger to a door knob can severely damage or destroy solid-state integrated circuit components. The following procedures must be rigidly adhered to when servicing these units to avoid controller damage or destruction.

- 1. Turn the generator set OFF.
- 2. Disconnect the negative terminal of the battery. Disconnect the cable end that is away from the battery.
- 3. Avoid wearing clothing that generates static electricity (wool, nylon, polyester, etc.).
- 4. Wear a static discharge wrist strap (TK P/N 204-622) with the lead end connected to the controller's ground terminal. These straps are available at most electronic equipment distributors. DO NOT wear these straps with power applied to the unit.
- 5. Avoid contacting the electronic components on the unit circuit boards.

- 6. Leave the circuit boards in their static proof packing materials until ready for installation.
- 7. If a defective controller is to be returned for repair, it should be returned in the same static protective packing materials from which the replacement component was removed.
- 8. After servicing the circuit board and any other circuits, the wiring should be checked for possible errors before restoring power.

#### Welding of Units or Containers

It is necessary to ensure that welding currents are NOT allowed to flow through the electronic circuits of the unit. This includes whenever electric welding is to be performed on any portion of the generator set, container or container chassis with the generator set attached. These procedures must be rigidly adhered to when servicing these units to avoid damage or destruction.

- 1. Disconnect all power to the generator set.
- 2. Disconnect all wire harnesses from the microprocessor.
- 3. Switch all of the electrical circuit breakers in the control box to the OFF position.
- 4. Weld unit and/or container per normal welding procedures. Keep ground return electrode as close to the area to be welded as practical. This will reduce stray welding currents passing through any electrical or electronic circuits.
- 5. When the welding operation is completed, the unit power cables, wiring and circuit breakers must be restored to their normal condition.

### Safety Do's and Don'ts

#### DO:

- Do perform your tasks carefully, without undue haste.
- **Do** provide a fire extinguisher (rated ABC).
- **Do** provide a First Aid kit (for bums and abrasions). Obtain medical attention.
- **Do** use the correct tools for the job you are doing.
- **Do** make sure that all fasteners are secure.
- **Do** use extreme care while making adjustments on the generator set while it is running.
- Do keep your hands away from moving parts.
- Do disconnect the battery before starting work on a generator set.
- **Do** use screwdrivers, pliers, diagonal pliers. etc. with insulated handles.
- Do obtain CPR (Cardio Pulmonary Resuscitation) and mouth-to-mouth resuscitation knowledge.
- Do Practice Safety, The Life You Save May Be Your Own.

#### A DO NOT

- Don't allow inexperienced personnel to work on the generator or electrical equipment.
- Don't remove guards or protective devices.

- **Don't** wear loose clothing or jewelry in the vicinity of moving parts. These can get in machinery, with disastrous results. Don't wear jewelry while working on electrical equipment. If your hair is long, wear a head covering. Hair caught in a drill press, fan belt or other moving parts can cause serious injury.
- Don't stand on a wet floor while working on electrical equipment. Use rubber insulated mats placed on dry wood platforms.
- **Don't** lunge after a dropped tool. To do so may place you in a position of extreme danger.
- **Don't** commence any operation until you have taken all the necessary steps to ensure that you are in complete safety.

### **Battery Installation and Cable Routing**

WARNING: Improperly installed battery could result in a fire or explosion! A Thermo King approved battery must be installed and properly secured to the battery tray.

WARNING: Improperly installed battery cables could result in fire or explosion! Battery cables must be installed, routed and secured properly to prevent them from rubbing, chaffing or making contact with hot, sharp or rotating components.

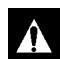

WARNING: Do not attach fuel lines or any additional wiring harnesses to the battery cables as this could cause an electrical fire!

CAUTION: Do not connect other manufacturer's equipment or accessories to the Thermo King unit. This could result in severe damage to equipment and void the warranty!

CAUTION: Set all unit electrical controls to the OFF position before connecting battery cables to the battery to prevent unit from starting unexpectedly and causing personal injury.

CAUTION: Always wear protective clothing, gloves and eye wear when handling and installing batteries. Battery acid can cause serious burns when exposed to eyes or skin. If battery acid contacts skin or clothing, wash immediately with soap and water. If acid enters your eye, immediately flood it with running cold water for at least twenty minutes and get medical attention immediately.

CAUTION: Always cover battery terminals to prevent them from making contact with metal components during battery installation. Battery terminals grounding against metal could cause the battery to explode.

#### Battery Removal

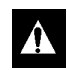

DANGER: Disconnect the negative battery terminal (-) first when removing a battery. Connect the positive terminal (+) first when installing a battery.

This order is important because the frame is grounded to the negative battery terminal. If the negative terminal is still connected, a complete circuit exists from the positive terminal of the battery to the frame. Metal objects contacting the positive side and the frame simultaneously will cause sparks or arcing. If there are sufficient hydrogen gases emitted from the battery, an explosion might occur, causing equipment damage, serious injury, even death.

**Generator:** The generator nameplate is attached to the generator housing. The serial number is located on this nameplate.

Engine: The engine serial number is stamped on the back side of the engine block near the flywheel end.

**SGUM Units:** The unit serial number nameplate is attached to the unit frame near the rear mounting bracket or on the air cleaner bracket.

**SGCO Units:** The unit serial number nameplate is attached to the unit battery box beside the engine compartment.

**SG+ Controller:** The controller serial number nameplate is on the end of the controller and on mounting flange of controller.

Serial number decals, installation decals and warning decals appear on all Thermo King generator sets. These decals provide information that may be needed to service or repair the unit. Service technicians should read and follow the instructions on all warning decals.

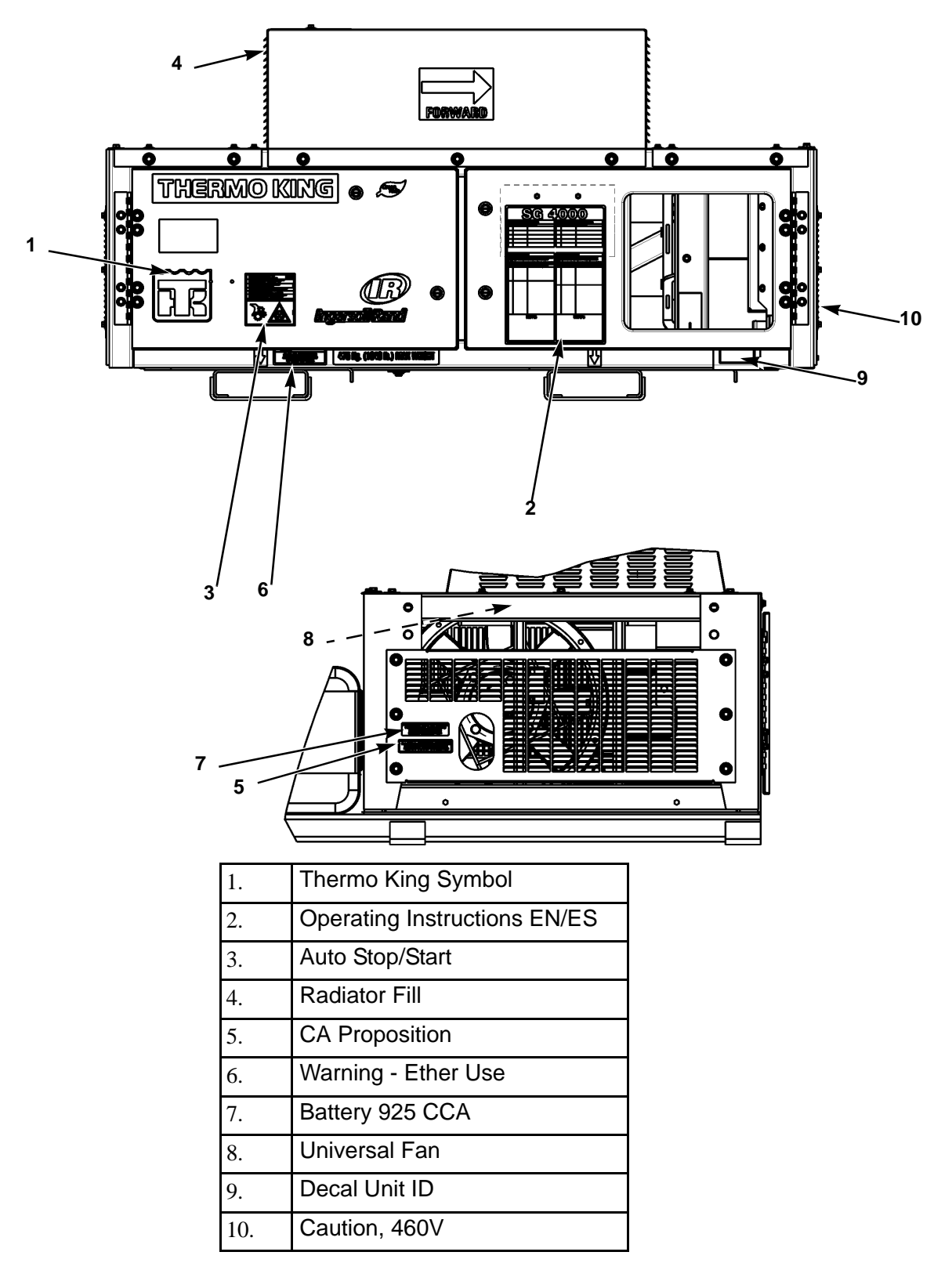

Figure 1: Model SGUM 4000 Decals

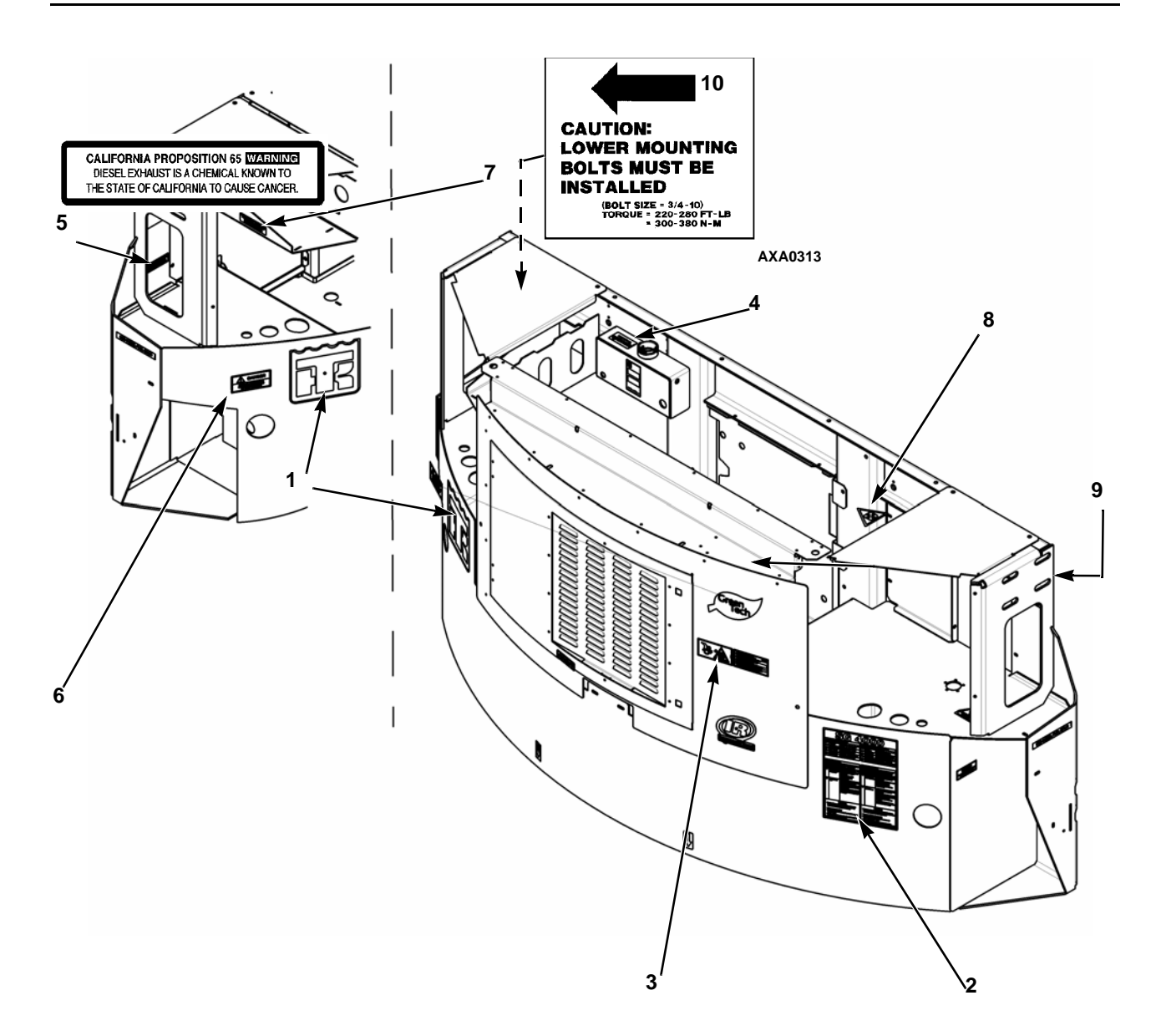

| 1.  | Thermo King Symbol                        |
|-----|-------------------------------------------|
| 2.  | Operating Instructions EN/ES              |
| 3.  | Auto Stop/Start                           |
| 4.  | Radiator Fill                             |
| 5.  | CA Proposition                            |
| 6.  | Warning - Ether Use                       |
| 7.  | Battery 925 CCA                           |
| 8.  | Universal Fan                             |
| 9.  | Decal Unit ID                             |
| 10. | Caution, Lowering Bolts must be installed |

Figure 2: Model SGCO 4000 Decals

# **Specifications**

## Engine

| Model                   |                                             | DV6NR (Tier 4)                                                                                                    |
|-------------------------|---------------------------------------------|----------------------------------------------------------------------------------------------------|
| Number of Cylinders     |                                             | 4                                                                                                    |
| Cylinder Arrangement    |                                             | In-line vertical, number 1 on flywheel end                                                                                                    |
| Firing Order            |                                             | 1-3-4-2                                                                                                    |
| Direction of Rotation   |                                             | Counterclockwise viewed from flywheel end                                                                                                    |
| Emissions Compliance    |                                             | EPA Tier 4 Final - TRU Test Mode ONLY (4 Mode)                                                                                                    |
| Displacement            |                                             | 1.6L                                                                                                    |
| Combustion Chamber      |                                             | Direct Injection                                                                                                    |
| Speed Control           |                                             | Electronic Isochronous speed control                                                                                                    |
| Fuel System             |                                             | Electronically Controlled common rail system multiple injection                                                                                                    |
| Fuel Type               |                                             | No. 2 diesel fuel under normal conditions<br>No. 1 diesel fuel is acceptable cold weather fuel                                                                                                    |
| Noise                   |                                             | Less than 71 dBA under any condition                                                                                                    |
| Fuel Requirements       |                                             | Diesel fuel Ultra low sulfur (ULSD) CFR 1065.703; Max<br>15ppm Sulfur. ASTM D 975 No 2 diesel                                                                                                    |
| ECU                     |                                             | Electronic Control Unit                                                                                                    |
| EGR                     |                                             | Cooled Electric EGR value                                                                                                    |
| Turbocharger            |                                             | Fixed geometry type, waste gate                                                                                                    |
| Oil Capacity            |                                             | 12.4 quarts (11.7 liters) crankcase and oil filter<br>Fill to full mark on dipstick                                                                                                    |
| Oil Type                |                                             | API Classification CJ-4 or better                                                                                                    |
| Oil Viscosity:          | Recommended                                 | 10W-30 Delo XLE Syntheblend for -13 to 100 F (-25 C to<br>38 C)<br>5W-40 Delo 400LE Full Synthetic for Cold Climates -22 to<br>122 F (-30 C to 50 C)                                                                                                    |
|                         | For Other Climates                          | 14 F to 122 F (-10 C to 50 C): SAE 15W-40 (Synthetic)<br>5 to 104 F (-15 to 40 C): SAE 15W-40<br>-13 to 104 F (-25 to 40 C): SAE 10W-40<br>-13 to 100 F (-25 to 38 C): SAE 10W-30<br>-22 to 122 F (-30 to 50 C): SAE 5W-40 (Synthetic)<br>Below -22 F (-30 C): SAE 0W-30 (Synthetic) |
| Engine rpm:             | Low Speed Operation<br>High Speed Operation | 1500 ± 25 rpm<br>1800 ± 25 rpm                                                                                                    |
| Intake Valve Clearance  |                                             | Hydraulic                                                                                                    |
| Exhaust Valve Clearance | 3                                           | Hydraulic                                                                                                    |
| Engine Coolant Thermos  | stat                                        | 160 F (71 C)                                                                                                    |

## Engine (Continued)

| Engine Coolant Type     | Chevron/Delo XLC - a nitrite-free Extended Life Coolant<br>(ELC)<br>Use a 50/50 concentration<br>CAUTION: Do not add other types of coolant to cooling<br>systems using Chevron/Delo XLC except in an<br>emergency. If another type of coolant is added, the<br>coolant must be changed to Chevron/Delo XLC when |
|-------------------------|----------------------------------------------------------------------------------------------------|
|                         | avallable.                                                                                                    |
| Coolant System Capacity | 7.5 quarts (7.1 liters)                                                                                                    |
| Radiator Cap Pressure   | 21 psig (145 kPa)                                                                                                    |

\* SG+ controller uses a sensor to provide engine high coolant temperature protection.

#### Generator

| Туре             | 460/230 Vac, 3 Phase, 60 Hz |
|------------------|-----------------------------|
| Output Power     | 15 kw                       |
| Kilovolt-Amperes | 18.75 kVA                   |
| RPM              | 1800 RPM                    |

## **Radiator Fan Motor**

| One Piece Fan and Motor (Before 6/15)       |                       |  |
|---------------------------------------------|-----------------------|--|
| Voltage/Phase/Frequency                     | 460 Vac/3 Phase/60 Hz |  |
| Amperes                                     | 4.5 to 4.6 amps       |  |
| RPM                                         | 2890 to 3430 RPM      |  |
| Separate Fan and Fan Motor (6/15 and After) |                       |  |
| Voltage/Phase/Frequency                     | 460 Vac/3 Phase/60 Hz |  |
| Amperes                                     | 1.3 amps              |  |
| RPM                                         | 3499 RPM              |  |

## **Electrical Control System**

| Controls | SG+ microprocessor controller                                     |
|----------|-------------------------------------------------------------------|
| Voltage  | 12.5 Vdc (nominal)                                                |
| Battery  | 12 volts, group C31, 925/950 Cold Cranking Amps at<br>-18 C (0 F) |
| Fuse SI1 | 30 Amp                                                            |
| Fuse SI2 | 30 Amp                                                            |
| Fuse SI3 | 10 Amp                                                            |

## **Electrical Components**

| NOTE: Disconnect components from unit circuit to check resistance. |                                    |                   |
|--------------------------------------------------------------------|------------------------------------|-------------------|
|                                                                    | Current Draw (Amperes) at 12.5 Vdc | Resistance (Ohms) |
| Glow Plugs                                                         | 35 AMP Max                         |                   |
| Starter Motor                                                      | 400 (cranking)<br>140 (bench test) |                   |

## **Controller Default Settings**

| Setting – Menu Location                      | Default Setting |
|----------------------------------------------|-----------------|
| Tank Size – Commands/System Setup            | 125             |
| Date/Time – Commands/System Setup            | Software Date   |
| ID Number – Commands/System Setup            | 0000000         |
| C/F Mode – Misc. Functions                   | F               |
| HM1 (Hour Meter 1) Threshold – Configuration | 0               |
| HM2 (Hour Meter 2) Threshold – Configuration | 0               |
| ENG (Engine) Off Hours – Configuration       | 0               |
| Factory Reset – Configuration                | Off             |
| APU Connected – Configuration                | Off             |
| Output Voltage – Configuration               | 460             |
| Fuel Sensor – Configuration                  | Off             |
| Fuel Level – Configuration                   | 0               |
| Crank Restarts – Configuration               | 3               |
| Telematic – Configuration                    | Off             |

## **Physical Specifications**

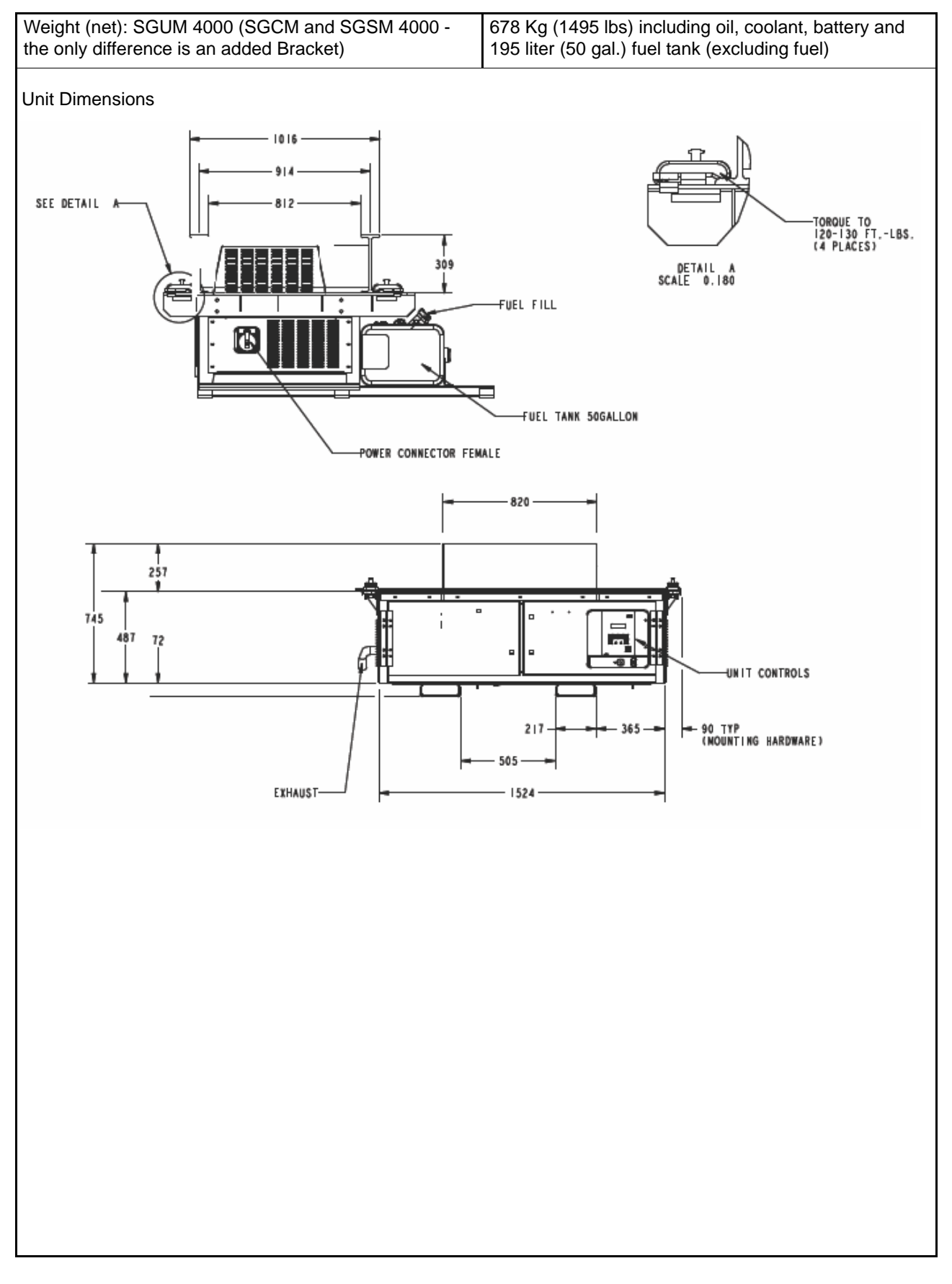

## **Physical Specifications**

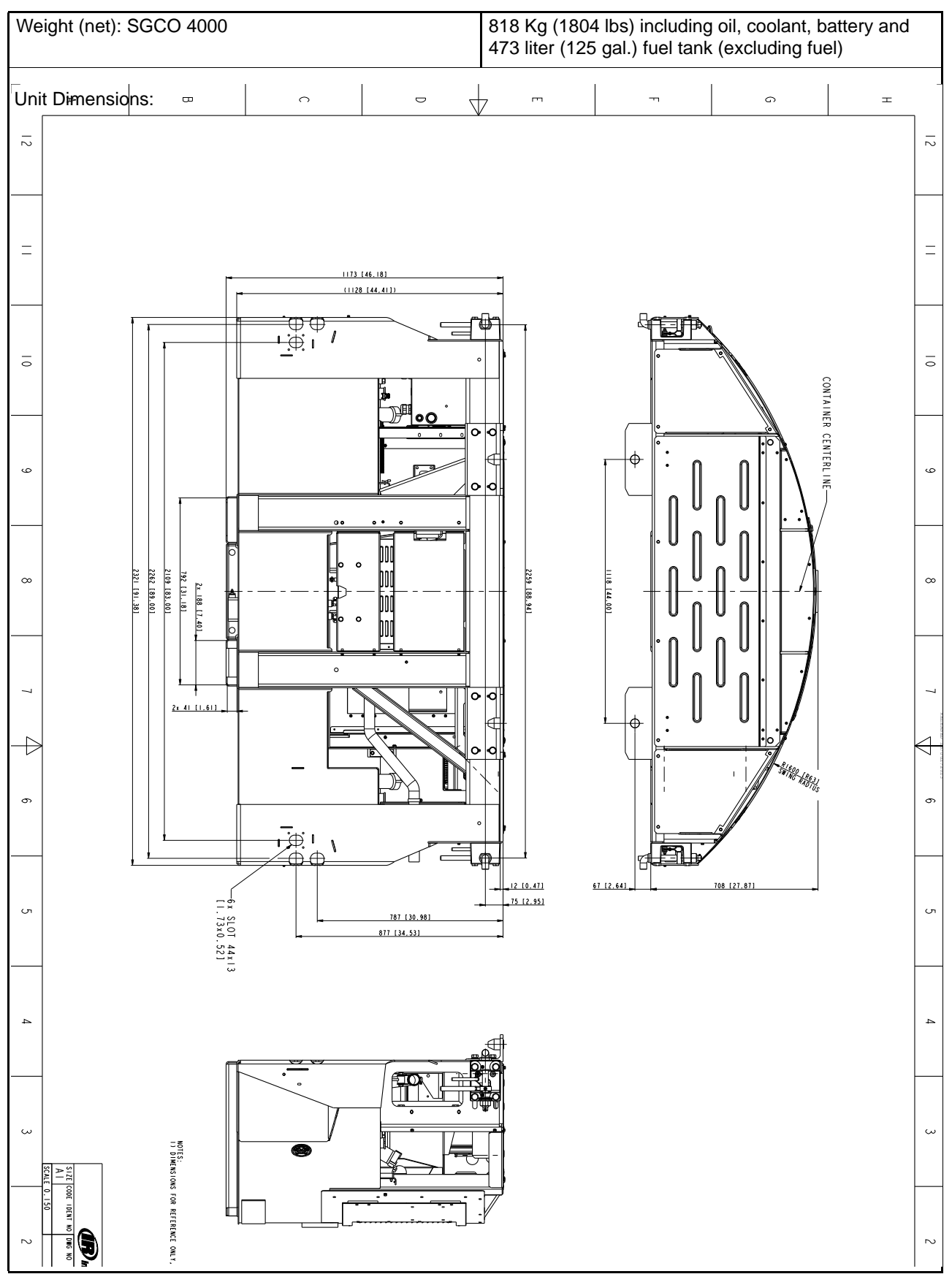

## Metric Hardware Torque Charts

| Bolt Type<br>and Class* | Bolt Size     |               |               |                  |
|-------------------------|---------------|---------------|---------------|------------------|
|                         | M6            | M8            | M10           | M12              |
|                         | N.m (FtIb.)   | N.m (FtIb.)   | N.m (FtIb.)   | N.m (FtIb.)      |
| HH – CL 5.8             | 6-9 (4-7)     | 12-16 (9-12)  | 27-34 (20-25) | 48-61 (35-40)    |
| HH – CL 8.8             | 10-13 (7-10)  | 20-27 (15-20) | 41-47 (30-35) | 75-88 (55-65)    |
| HH – CL 10.9            | 14-17 (10-13) | 27-34 (20-25) | 54-68 (40-50) | 102-122 (75-90)  |
| HH – CL 12.9            | 17-21 (12-16) | 41-47 (30-35) | 68-81 (50-60) | 122-149 (90-110) |
| HH – SS (2)             | 10-13 (7-10)  | 20-27 (15-20) | 41-47 (30-35) | 75-88 (55-65)    |

| Bolt Type and<br>Class* | Bolt Size         |                   |                   |                    |
|-------------------------|-------------------|-------------------|-------------------|--------------------|
|                         | M14               | M16               | M18               | M22                |
|                         | N.m (Ftlb.)       | N.m (Ftlb.)       | N.m (Ftlb.)       | N.m (Ftlb.)        |
| HH – CL 5.8             | 75-88 (55-65)     | 115-135 (85-100)  | 177-216 (130-160) | 339-406 (250-300)  |
| HH – CL 8.8             | 115-135 (85-100)  | 177-216 (130-160) | 271-339 (200-250) | 475-610 (350-450)  |
| HH – CL 10.9            | 136-176 (100-130) | 224-298 (180-220) | 393-474 (290-350) | 678-813 (500-600)  |
| HH – CL 12.9            | 177-216 (130-160) | 285-352 (210-260) | 448-542 (330-400) | 881-1016 (650-750) |
| HH – SS (2)             | 115-135 (85-100)  | 177-216 (130-160) | 271-339 (200-250) | 475-610 (350-450)  |

\*HH = Hex Head, CL = Class.

# **Maintenance Inspection Schedule**

| Pretrip | Every<br>1,500<br>Hours | Annual/<br>3,000<br>Hours* | Inspect/Service These Items                                                                                                    |
|---------|-------------------------|----------------------------|----------------------------------------------------------------------------------------------------|
|         |                         |                            | Microprocessor                                                                                                    |
| •       |                         |                            | Run Pretrip Test                                                                                                    |
|         |                         |                            | Engine                                                                                                    |
| •       |                         |                            | Check fuel supply.                                                                                                    |
| •       |                         |                            | Check engine oil level.                                                                                                    |
| •       | •                       | •                          | Listen for unusual noises, vibrations, etc.                                                                                                    |
| •       | •                       | •                          | Check engine coolant level and antifreeze protection (-30 F [-40 C]).                                                                                                    |
|         | ٠                       | •                          | Drain water from fuel tank and check vent.                                                                                                    |
|         | ٠                       | •                          | Inspect/clean electric fuel pump filter.                                                                                                    |
|         |                         |                            | Check engine mounts for wear.                                                                                                    |
|         |                         | •                          | Replace EMI 3000 air cleaner element (see "EMI 3000 Air Cleaner" on page 123) at 3,000 hours or one year (whichever occurs first).                                                                     |
|         |                         | •                          | Replace EMI 3000 fuel filter/water separator.                                                                                                    |
|         |                         | •                          | Change engine oil and oil filter (hot). Requires oil with API Rating CJ-4 or better.<br>NOTE: For high biodiesel use (B20) the engine oil and oil filter should be changed every 1,500 hours.          |
|         |                         | —                          | Change Timing Belt, Water Pump, Belt Tensioner, and Idler Pulley with Timing Belt Kit every 6,000 hours. When replacing the Timing Belt, inspect the High Pressure Fuel Pump and replace as necessary. |
|         |                         |                            | Change ELC (red) engine coolant every 5 years or 12,000 hours. Units equipped with ELC have an ELC nameplate on the expansion tank.                                                                    |
|         |                         |                            | Electrical                                                                                                    |
|         | ٠                       | •                          | Inspect battery terminals and electrolyte level.                                                                                                    |
|         | ٠                       | •                          | Inspect wire harness for damaged wires or connections.                                                                                                    |
|         |                         |                            | Inspect AC generator and alternator wire connections for tightness.                                                                                                    |
|         |                         |                            | Inspect electric motors.                                                                                                    |
|         |                         |                            | Structural                                                                                                    |
| •       | ٠                       | •                          | Visually inspect unit for fluid leaks.                                                                                                    |
| •       | •                       | •                          | Visually inspect unit for damaged, loose or broken parts.                                                                                                    |
|         | •                       | •                          | Clean entire unit including radiator coil.                                                                                                    |
|         | •                       | •                          | Check all unit and fuel tank mounting bolts, brackets, lines, hoses, etc.                                                                                                    |

\*3,000 hours or one year, whichever occurs first.

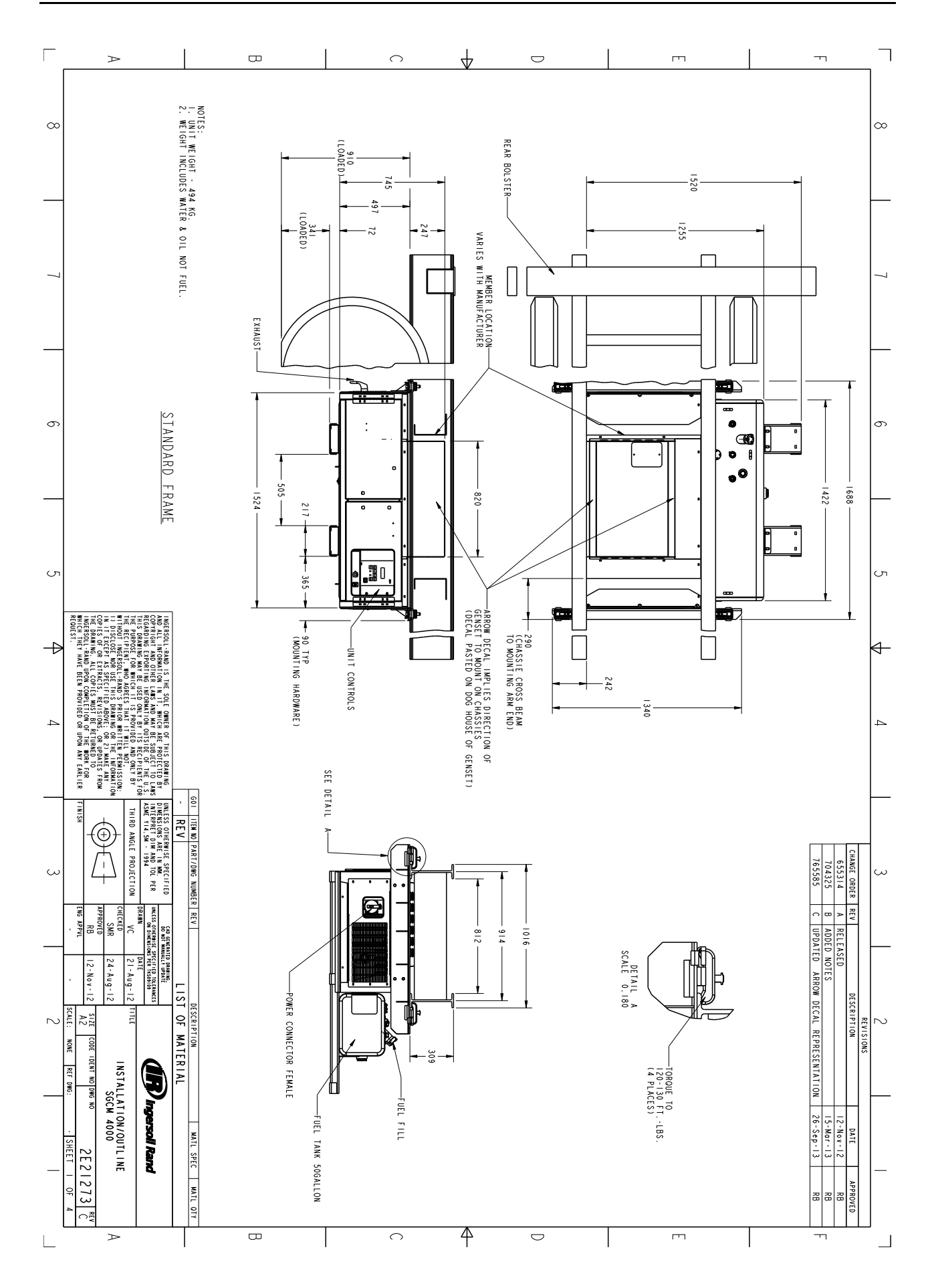

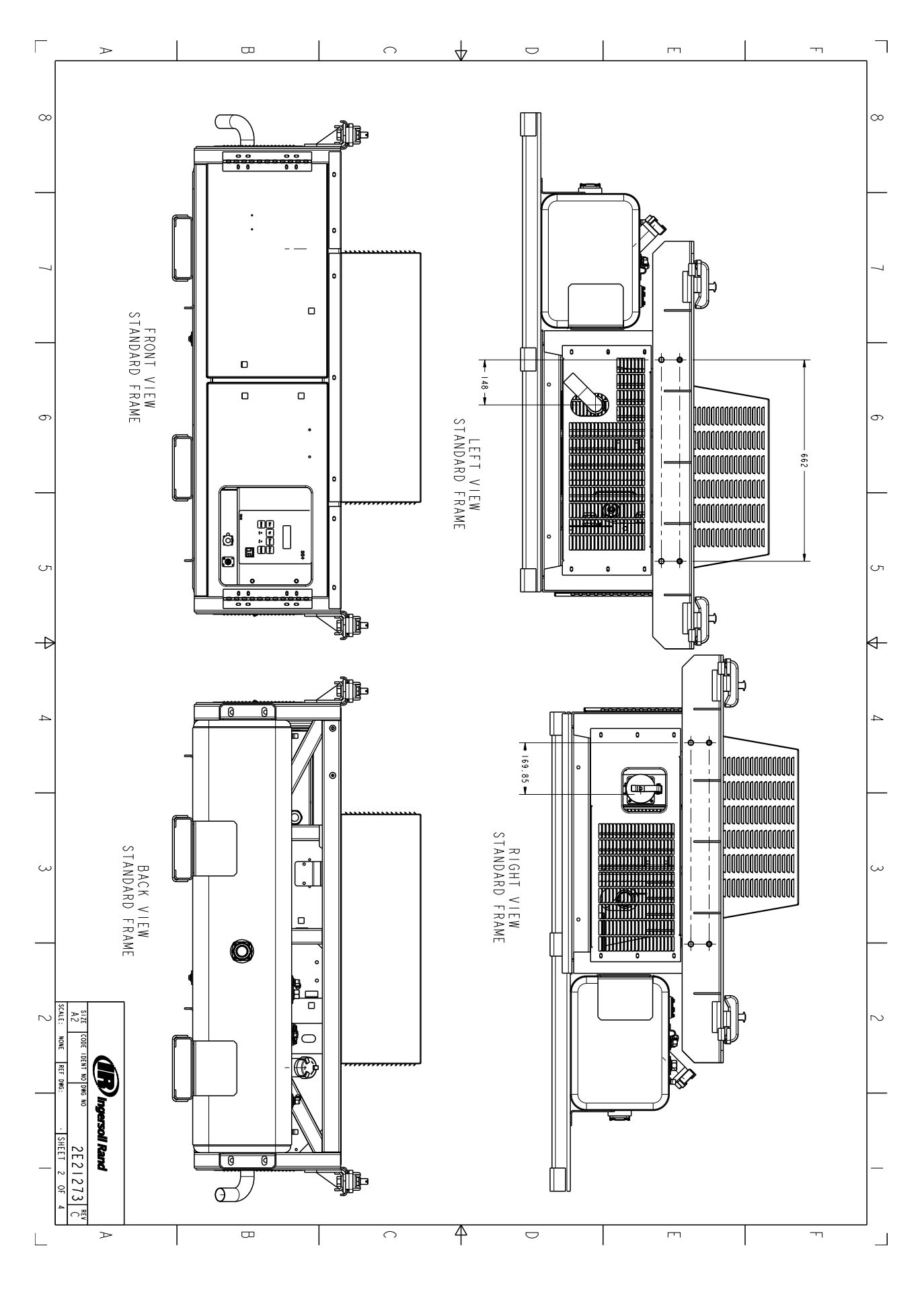

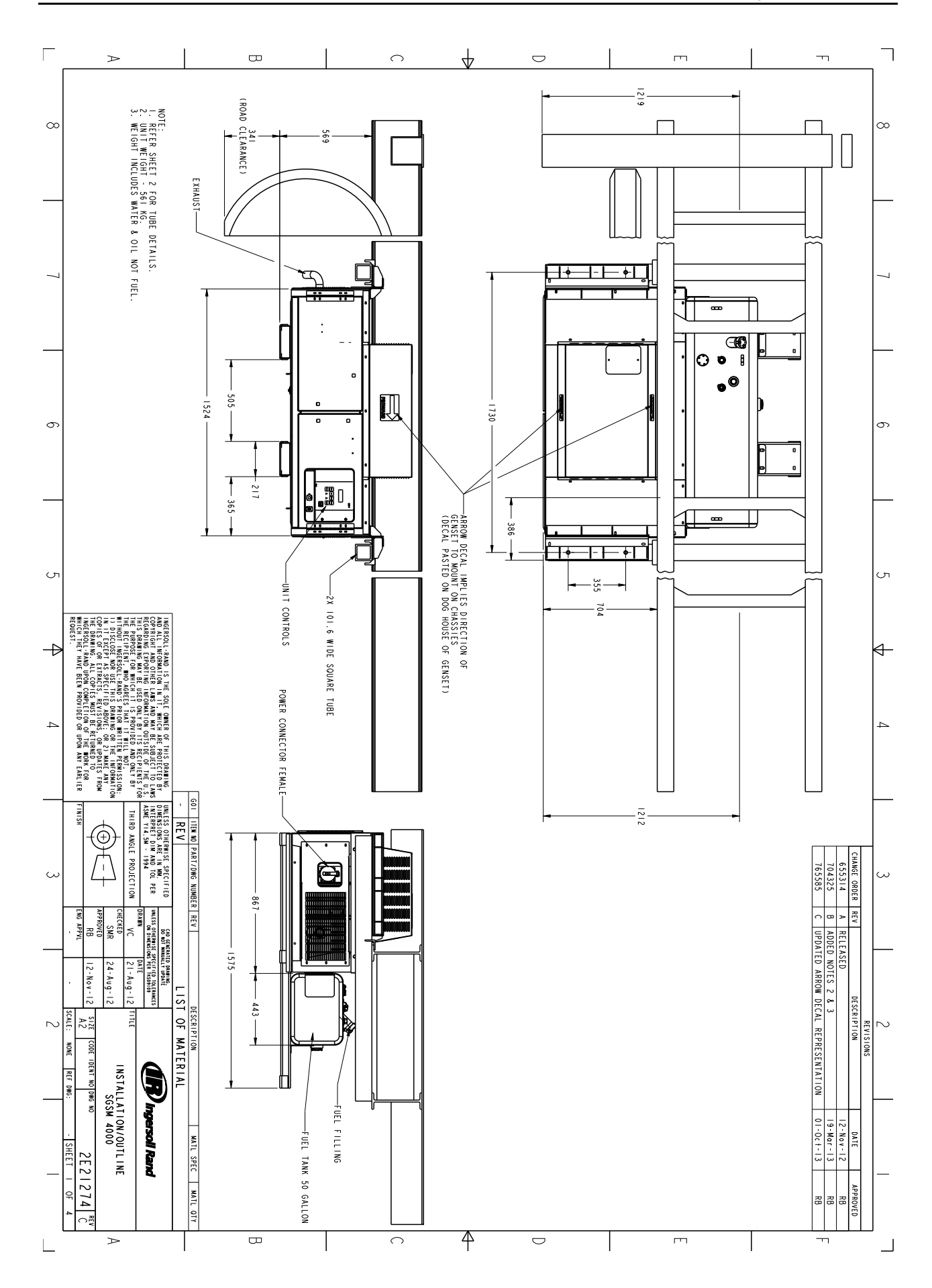

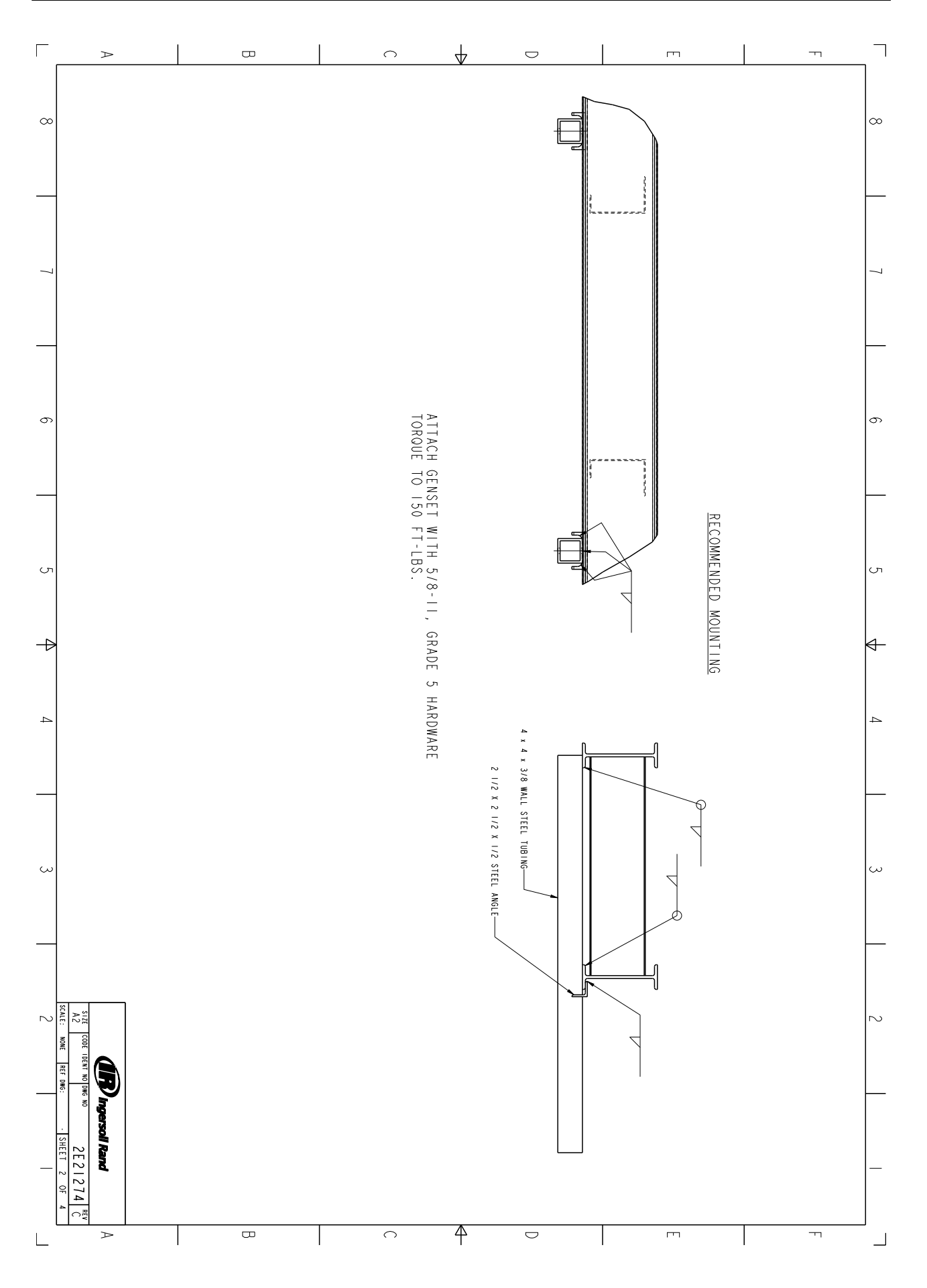

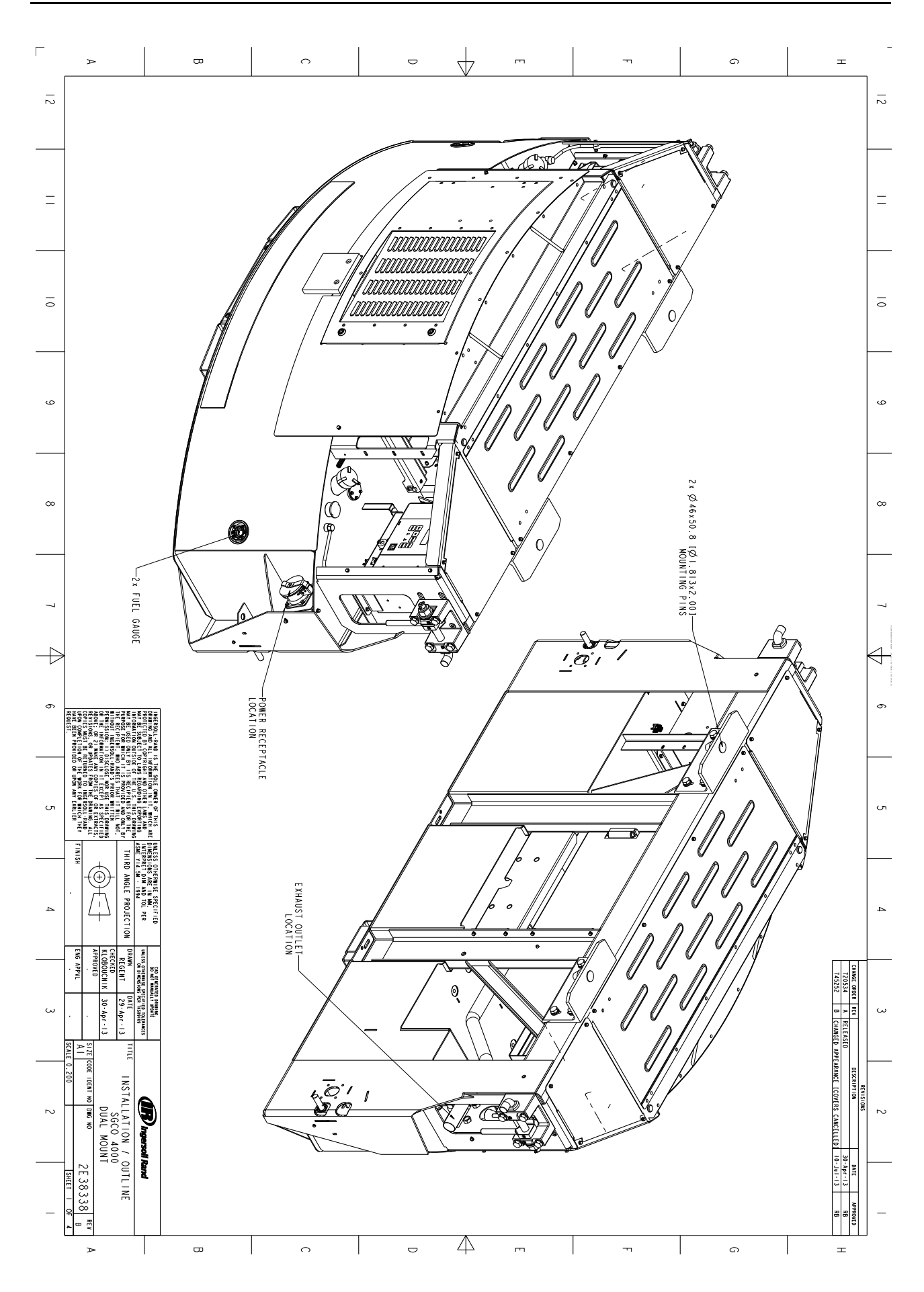

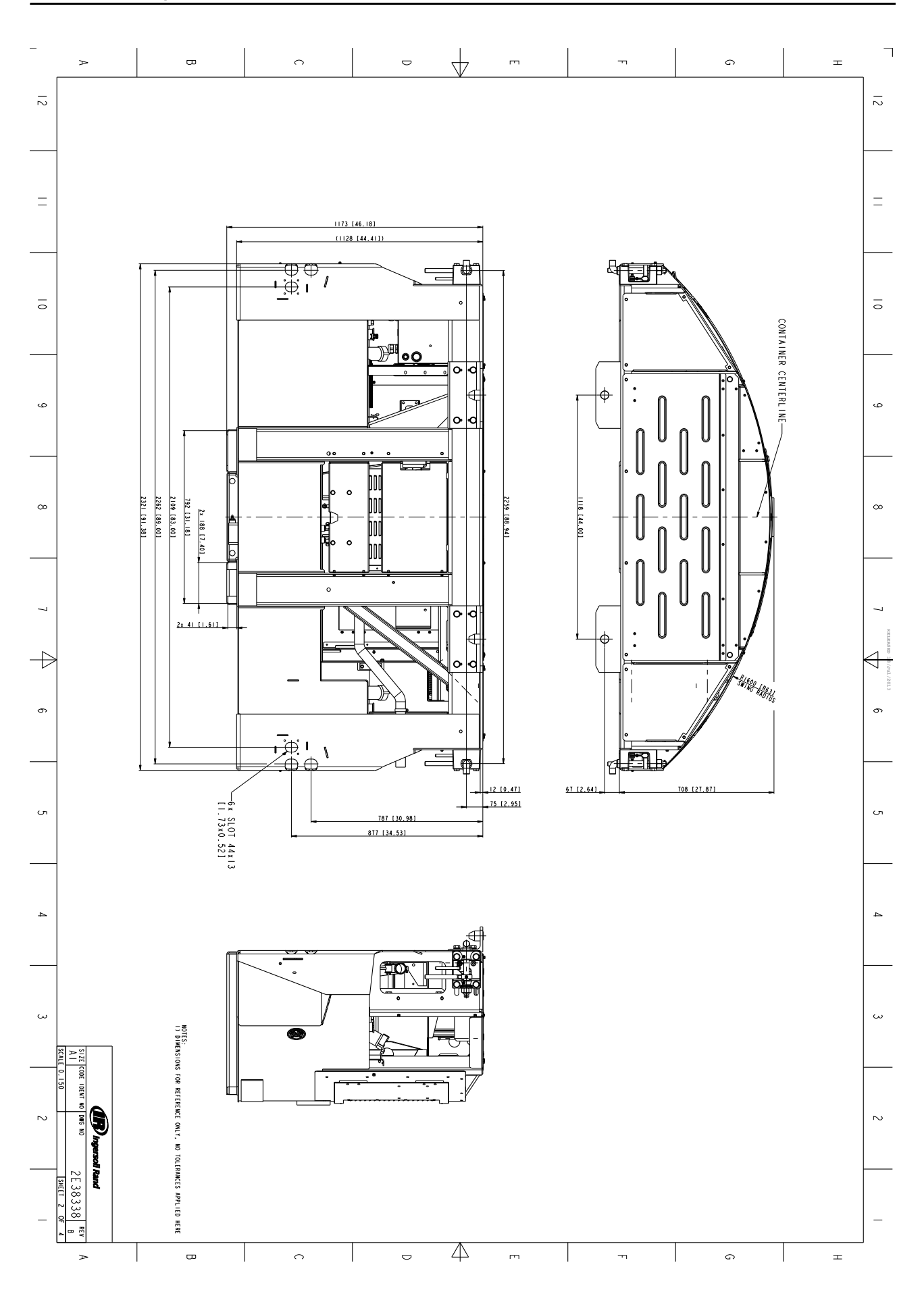

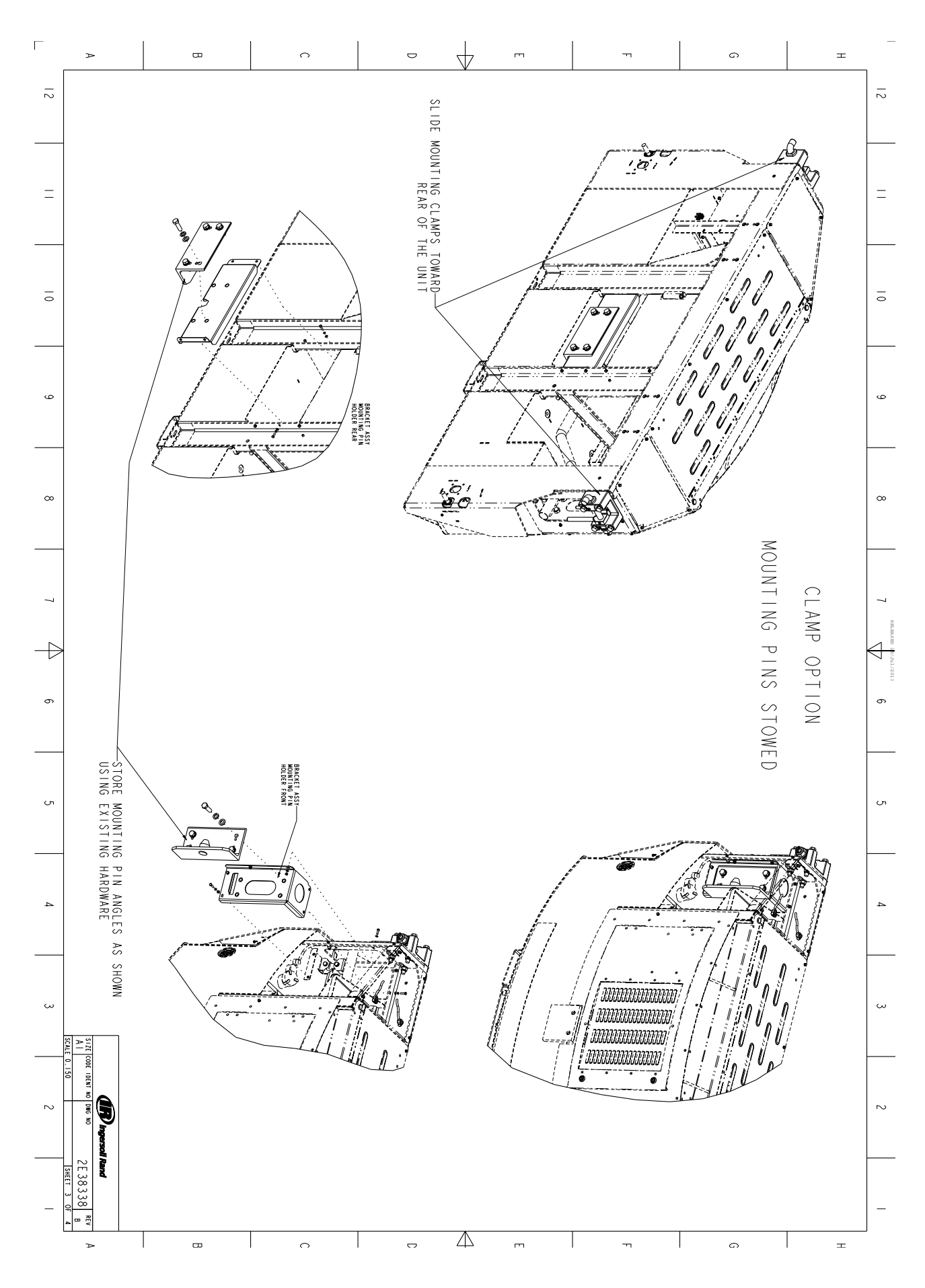

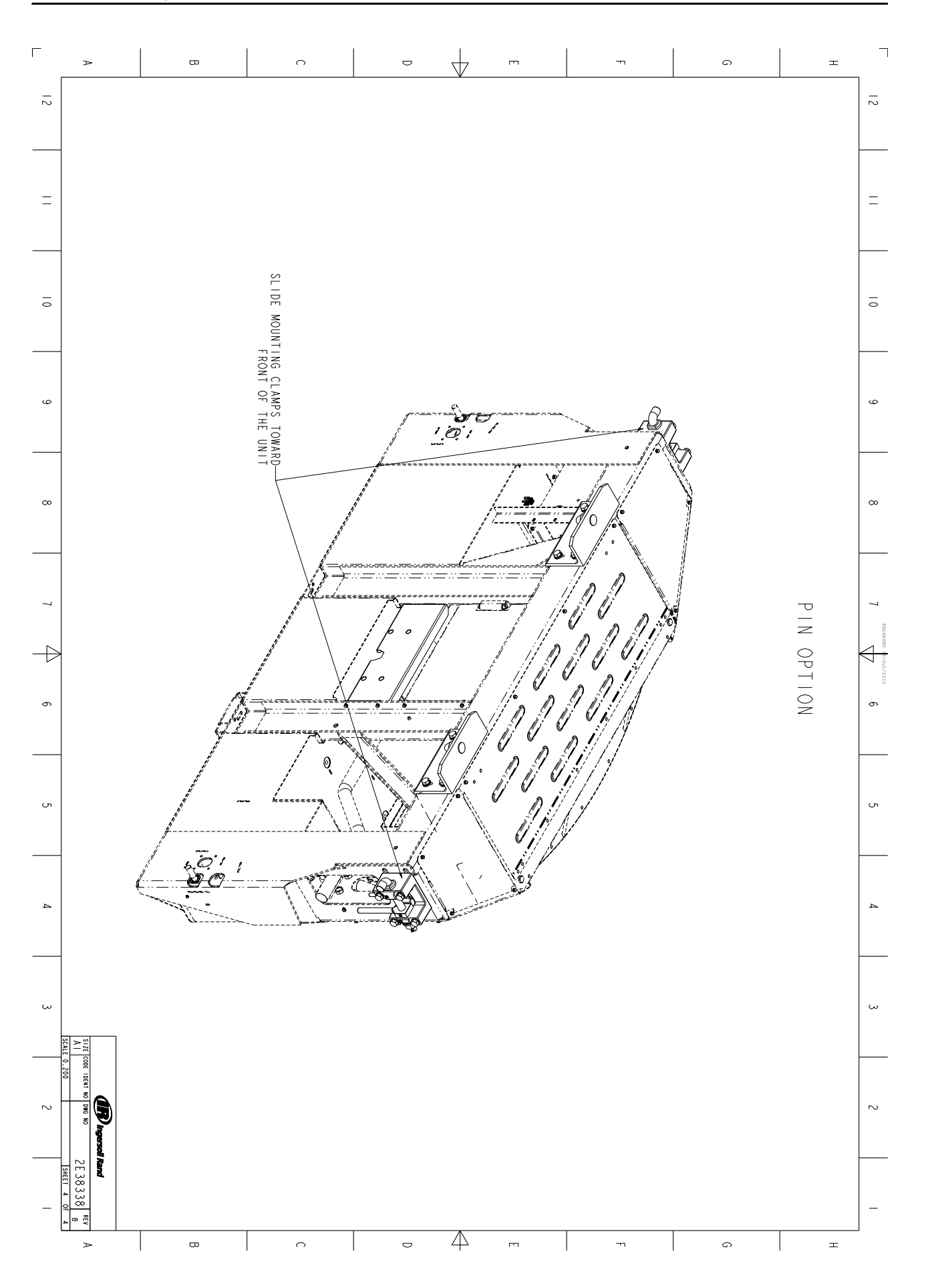

## **General Description**

Thermo King generator sets (clip-on and under-mount) are self-contained fully-automatic, diesel powered units. The generator sets supply 230 or 460 Vac electrical power for container refrigeration units. Enclosed within the unit frame are the engine, dual voltage alternator, generator battery compartment, battery charging regulator and control panel.

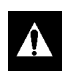

## CAUTION: DO NOT attempt to operate or maintain the generator until you have completely familiarized yourself with the equipment.

This unit uses a new engine called the DV6NR. Common Rail fuel injection system, which used electronically controlled fuel injectors to reduce emissions. An EGR (Exhaust Gas Recirculation) system and DOC (Diesel Oxidation Catalyst) exhaust after-treatment system also reduce emissions so the engine is EPA Tier 4 compliant. An ECU (Engine Control Unit) monitors and controls engine operation. The unit controller indirectly monitors and controls the engine through the ECU.

Each unit features a welded, heavy-gauge steel frame with special sea-going finish; non-corrosive fittings, all stainless steel external hardware, brazed aluminum radiator, and poly-vinyl coating on the engine and generator.

Fuel tanks are provided as an integral part of each unit. Fuel capacities are: 473 liter (125 gal.) on SGCO clip-on models; 303 liter (80 gal.), or 210L (50 gal.) on SGCM center mount or SGSM side mount models.

The alternator is a brushless, rotating field ac generator. A rectified exciter armature output provides dc power for the field. The exciter field obtains its power from the full wave rectified output of the main generator. The alternator supplies 230 or 460 Vac, 3 phase, 4 wire, 60 Hz power at 1800 RPM.

This equipment develops normal output voltages (below 600 volts) whenever the engine is running. All output voltages normally reach 460 volts. Under malfunction conditions, 575 volts may be produced. Any electric potential more than 50 volts is hazardous. Exercise caution and discretion in the operation and maintenance of the equipment.

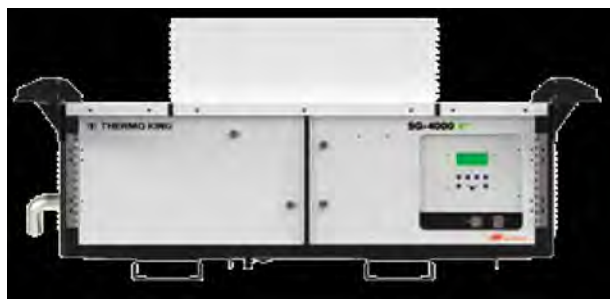

Figure 3: SGUM 4000 Under Mount Generator

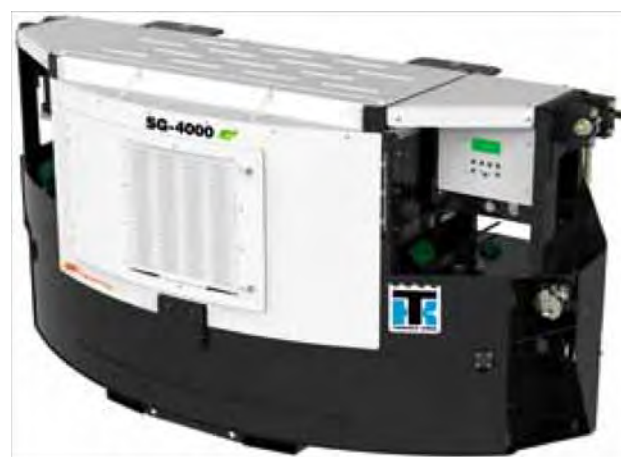

Figure 4: SGCO 4000 Clip On Generator

## EMI 3000 Package

These units are equipped with an EMI 3000 Extended Maintenance Interval package. The EMI 3000 package will result in lower total unit life cycle cost, because maintenance intervals have an important impact on unit operating costs.

The EMI 3000 package includes:

- 5 Year or 12,000 Hour Extended Life Coolant (ELC)
- EMI 3000 Dual Element Oil Filter, P/N 11-9960 (identified by blue and white colors)
- EMI 3000 API Rating CI-4 Mineral Oil
- EMI 3000 Fuel Filter, P/N 11-9957

EMI 3000 equipped units are identified by a "ELC" decal tag on the coolant expansion tank, and blue and white colored oil filters. The EMI 3000 package allows standard genset maintenance intervals to be extended to 3000 hours. However, please note that units equipped with the EMI 3000 package still require regular inspection in accordance with Thermo King pretrip inspection and maintenance recommendations (see the Maintenance Inspection Schedule chapter in this manual).

## SG+ Microprocessor Controller

The SG+ Microprocessor controller controls and monitors unit operation, records system faults and performs an automatic pre-trip check. The controller monitors all unit protection shutdown functions and the exciter system. The controller shuts down unit operation due to low engine oil pressure, low engine oil level, high coolant temperature, or alternator overload. The module also delays excitation power supply for 2 minutes after unit start-up. The SG+ Microprocessor controller is designed with the capability to have the software flash loaded.

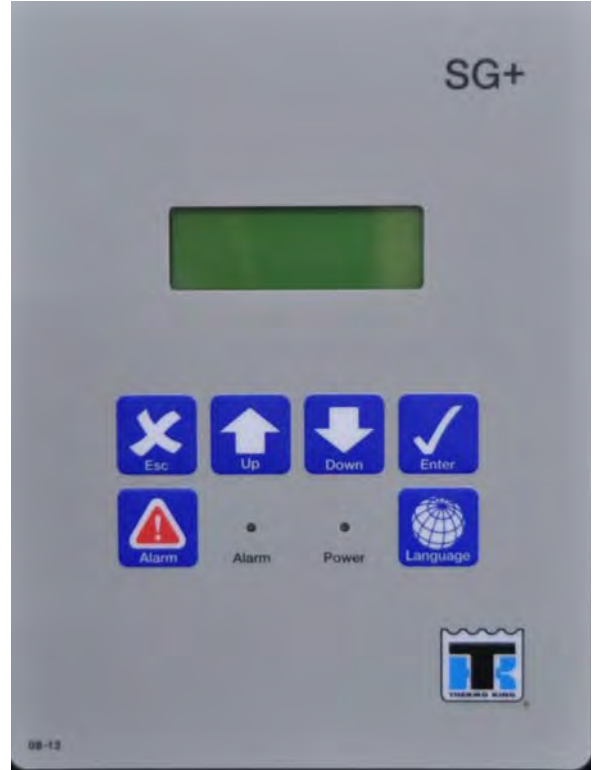

Figure 5: SG+ Controller Display

### Unit Instruments

INDICATOR LEDs.

- a. POWER LED: A green Power LED lights up while the Unit On/Off Switch is in the ON position. It is located on the controller display.
- b. ALARM LED: A red Alarm LED illuminates when a shutdown condition has occurred. It is located on the controller display.

FUEL GAUGE. A gauge mounted in the fuel tank indicates the level of diesel fuel in the tank.

## Unit Protection Devices

WARNING: the unit may start at any time without warning when the unit On/Off switch in the On position.

Units equipped with a SG+ controller feature a Delayed Restart mode. The controller will make up to three (3) attempts every 20 minutes to restart the unit after a Delay Alarm has occurred. The Delayed Restart mode continues until the unit has been successfully restarted, or until a Shutdown Alarm is generated. Protection shutdown devices that cause an Delayed Restart shutdown condition include:

- Low Oil Pressure
- Low Oil Level
- High Water Temperature

Low Oil Pressure Switch: Engine oil pressure should rise immediately on starting. The controller will stop the engine if oil pressure drops below  $117 \pm 21$  kPa,  $(1.17 \pm 0.21$  bar),  $(17 \pm 3$  psig) for more than 30 seconds, and the oil level drops below 8 qt (7.6 litres) (Also see oil level sensor below). The controller then records an alarm.

Oil Level Sensor: An oil level switch closes if the oil level drops below 8 qts. (7.6 liters) and the oil pressure drops below  $117 \pm 21$  kPa (Also see low oil pressure switch above). The controller will stop the engine if the switch stays closed for more than 30 seconds. The controller then records an alarm.

Water Temperature Sensor: The controller will stop the engine if the engine coolant temperature rises to 107 C (225 F) for more than 30 seconds. The controller also records an alarm. The unit will restart when the coolant temperature drops to 88 C (190 F).

## **Voltage Option**

A power cable and receptacle wired for 230 Vac or 460 Vac is supplied as standard equipment with each generator. Genset models can be wired for either receptacles: 230 Vac or 460 Vac.

## **EcoPower**

EcoPower<sup>™</sup> is an standard feature on all SG 4000 units - designed to save fuel and meet emissions regulations. The controller monitors the load from the refrigeration unit and determines if the engine should run in high speed (1890  $\pm$  10 RPM), or low speed (1560  $\pm$  5 RPM). The output frequency is 60 Hz in high speed and 50 hz in low speed. The engine runs in high speed for at least fifteen minutes when it is started, and whenever it shifts from low speed to high speed.
# **Fuel Level Sensor Option**

The fuel level sensor option allows the controller to monitor and log fuel events. Units equipped with the fuel level sensor option must have the Fuel Sensor turned on in the Configuration Menu, and the fuel tank size set in the System Setup submenu.

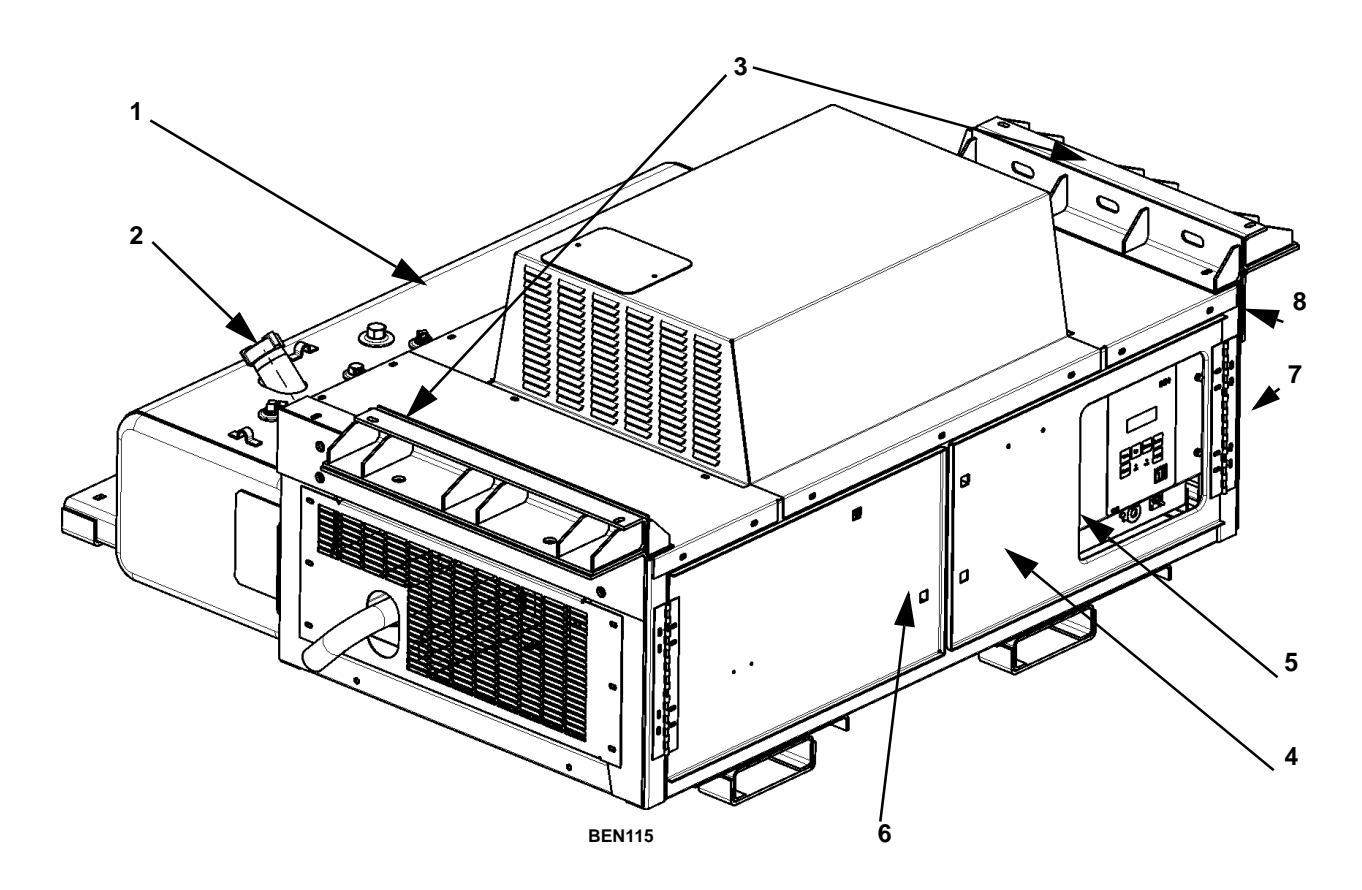

| 1. | Fuel Tank                                             | 5. | Control Box Cover                        |
|----|-------------------------------------------------------|----|------------------------------------------|
| 2. | Fuel Tank Fill Neck and Cap                           | 6. | Engine Compartment Access Door           |
| 3. | Unit Mounting Arms                                    | 7. | 460 or 230 Vac Power Receptacle Location |
| 4. | Alternator and Control Box<br>Compartment Access Door | 8. | Radiator Location                        |

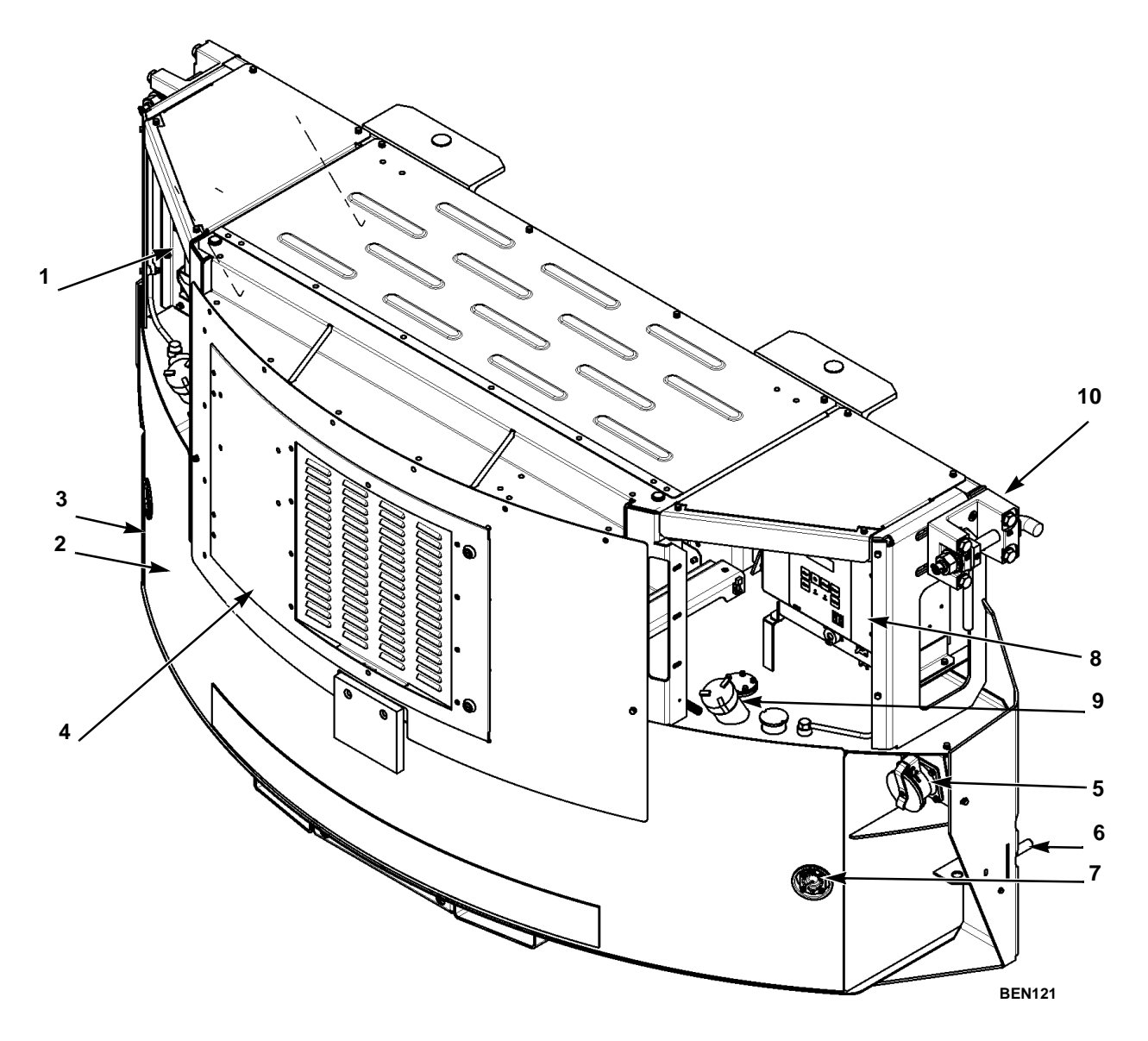

| 1. | Battery                                          | 6.  | Lower Mounting Screw and Washer (each side) |
|----|--------------------------------------------------|-----|---------------------------------------------|
| 2. | Unit Nameplate Location                          | 7.  | Fuel Gauge (each side)                      |
| 3. | Fuel Tank                                        | 8.  | Control Box Location                        |
| 4. | Alternator and Engine Compartment<br>Access Door | 9.  | Fuel Tank Fill Neck and Cap (each side)     |
| 5. | 460 or 230 Vac Power Receptacle Location         | 10. | Bracket-Clip on (One each side)             |

Figure 7: SGCO 4000 — Unit Front View

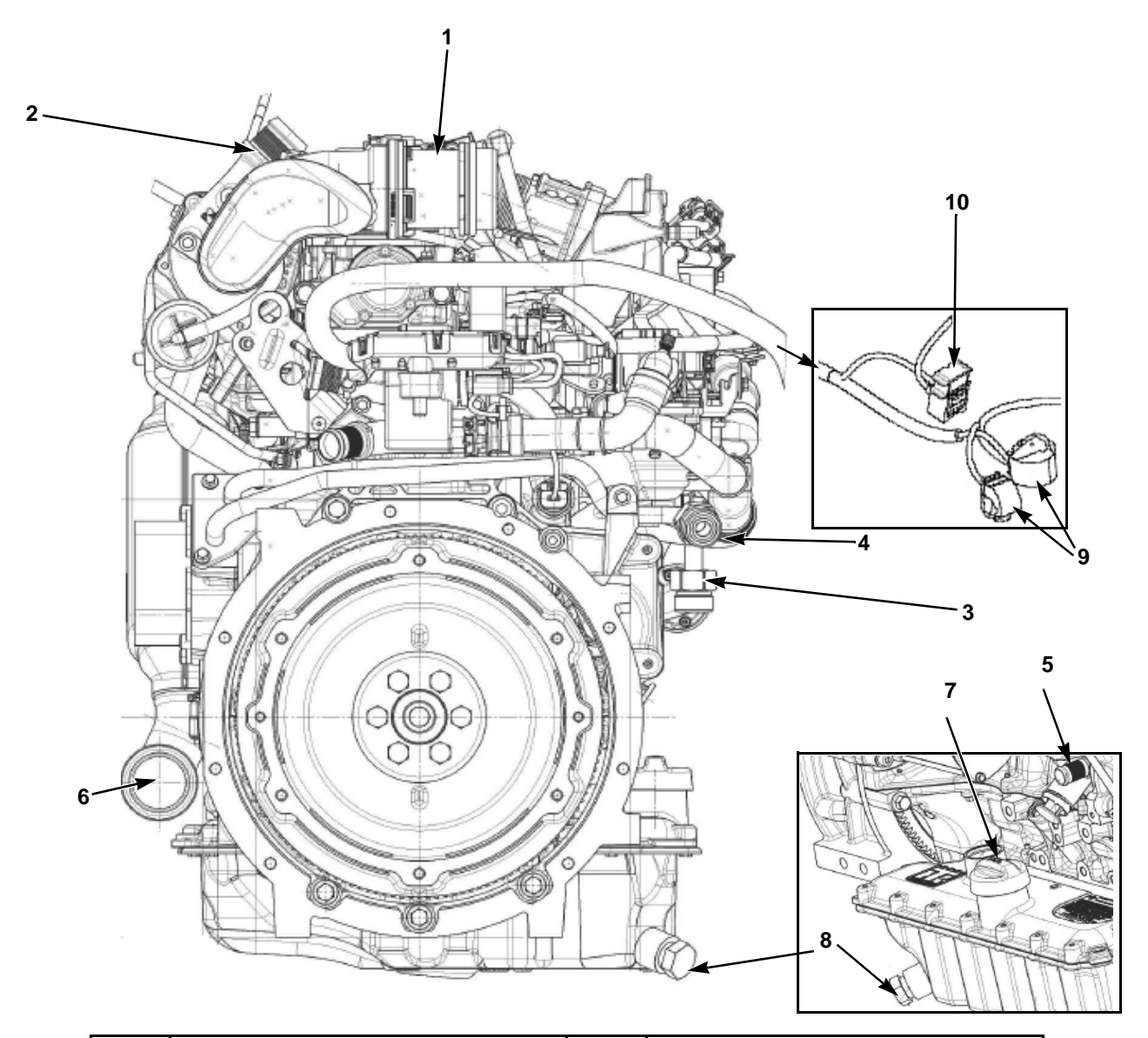

| 1. | Mass Air Flow Sensor     | 6.  | Exhaust                                |
|----|--------------------------|-----|----------------------------------------|
| 2. | Turbocharger             | 7.  | Oil Fill and Electric gauge attachment |
| 3. | Feed Return Oil Assembly | 8.  | Oil Drain                              |
| 4. | Oil Filter               | 9.  | ECU Connectors                         |
| 5. | Water Inlet Assembly     | 10. | Preheat Relay Socket                   |

Figure 8: Engine (All Models) — Unit Front View

#### MODEL SGCO SGSM SGCM S S S **DV6NR** Diesel Engine S S S 460 Vac Output for 15 KW, 18.75 KVA, 3 Phase, 60 Hz, 4 Wire Generator 0 0 0 230 Vac Output for 15 KW, 18.75 KVA, 3 Phase, 60 Hz, 4 Wire Generator S S S SG+ Control System S S S Battery with Post S S S Battery Charging System, Solid-state S Side-mount Unit mounting bracket \_\_\_\_ S Center-mount Unit mounting arms **Clip-on Unit Frame** S S S Combination Fuel Filter/Water Separator S S S S Dry Air Cleaner S S S Stainless Steel Exhaust System 0 0 **Fuel Heater Electric** 0 Ο Header Pin, Mounting S S S EMI 3000 Extended Maintenance Interval Package Ο Integral 80 Gallon (303 Liter) Aluminum Fuel Tank 0 Integral 125 Gallon (473 Liter) Steel Fuel Tank S S S Integral 50 Gallon (190 Liter) Aluminum Fuel Tank 0 Ο 0 Fuel Monitoring - Monitoring and Recording of fuel level events. 0 0 0 Telematic's S = STDO = Optional= N/A

### **Genset Model Features**

# **SG+ Controller Description**

The SG+ controller is a two-piece, self contained microprocessor for diesel generator sets. The SG+ display is mounted on the control box cover. The SG+ microprocessor is mounted inside the control box (see Figure 10 on page 40). Three external relays - two ECU Relays and the Start Relay are also mounted inside the control box near the microprocessor. Another Relay - the Preheat Relay, is located in the Engine Compartment.

This system automatically controls generator operation by providing:

- Automatic unit preheat and engine startup during initial startup or delayed restart
- Variable glow plug preheat time
- Automatic Pretrip Test capability
- Delayed alternator excitation for 2 minutes
- Unit shutdown protection for the engine and alternator. The controller stops the unit due to low engine oil pressure, low engine oil level, high coolant temperature, or alternator overload.
- Automatic unit restart 20 minutes after unit shutdown due to an unknown condition, high engine water temperature, engine failure to start, check fuel alarm, or alternator overload (also low engine oil pressure if enabled). It will attempt three (3) restarts and then stop.

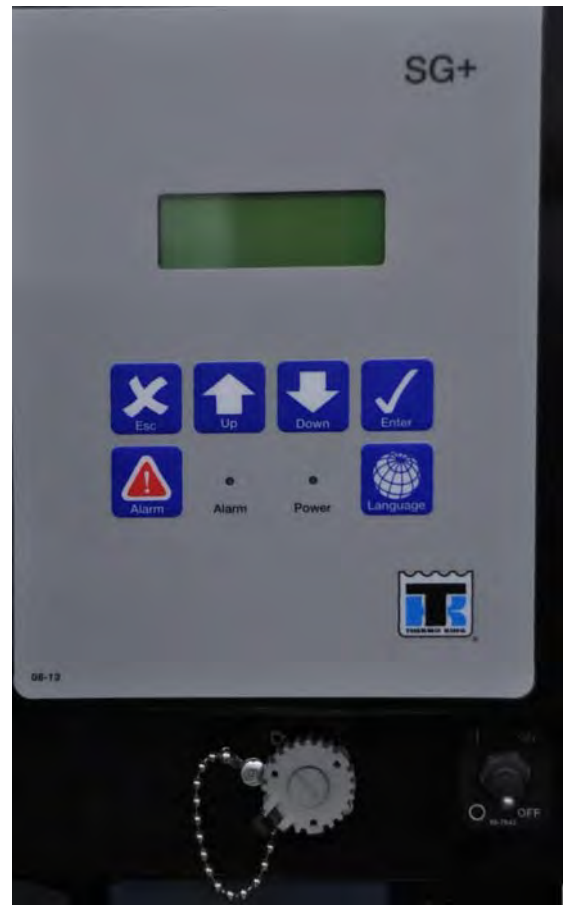

Figure 9: SG+ Controller Display

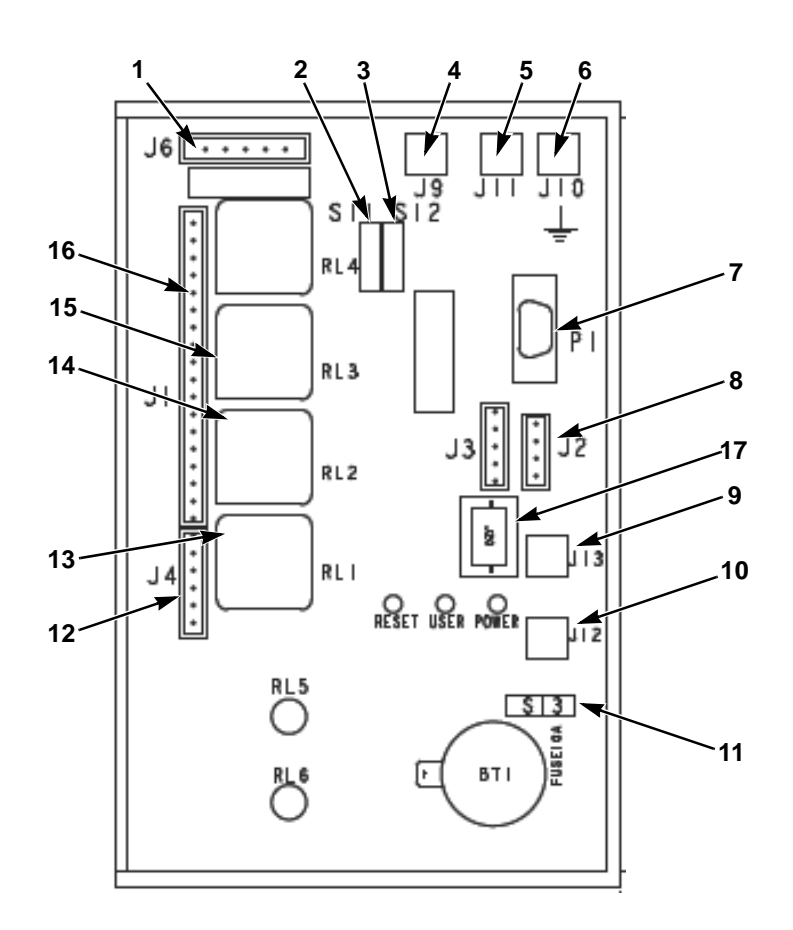

| 1.  | J6 Connector – To AC Circuits                                 |
|-----|---------------------------------------------------------------|
| 2.  | Fuse SI1 – 30 Amp Fuse Power Relay                            |
| 3.  | Fuse SI2 – 30 Amp Protects Battery Charger Output Circuit     |
| 4.  | 2A Circuit Connection                                         |
| 5.  | CH Circuit Connection                                         |
| 6.  | GND Circuit Connection                                        |
| 7.  | Serial Port – For Flash Loading Software                      |
| 8.  | J2 Connector – To SG+ Controller Display                      |
| 9.  | 2C Circuit Connection                                         |
| 10. | 8 Circuit Connection                                          |
| 11. | Fuse SI3 – 10 Amp Protects Microprocessor Power Input Circuit |
| 12. | J4 Connector – To External Relay Circuits                     |
| 13. | RL1 – Ignition Relay                                          |
| 14. | RL2 – Run Relay                                               |
| 15. | RL3 - Fuel Pump Relay                                         |
| 16  | J1 Connector – To Sensor and Fuel Solenoid Circuits           |
| 17. | J20 - Connector to CAN                                        |

Figure 10: SG+ Microprocessor

## **Controller Overview**

**Display:** A vacuum lucent display on the front panel shows operating information including output voltage, current test state during a Pretrip test and the controller menu. Normally it shows the Output Voltage (this is called the Standard Display). It will be blank when the unit On/Off switch is OFF.

Keypad: Contains the following six keys.

Escape Key: Press this key to escape a new setting or jump to the parent menu.

Up Key: Press this key to scroll UP through the menu display, or increase the value of a setting.

Down Key: Press this key to scroll DOWN through the menu display, or decrease the value of a setting.

Enter Key: Press this key to enter or execute controller menu tasks or commands.

Alarm Key: Press this key to go directly to the Alarm List Menu and view the alarm information in the display.

**Language Key:** Press this key to change the language used on the display. English and Spanish are the languages that are currently available.

Alarm LED: Flashes when the controller has detected an alarm condition. It is off when there are no alarms.

**Power LED:** Lights up while the Unit On/Off Switch is in the ON position. It is off when the Unit On/Off Switch is in the OFF position.

**Unit On/Off Switch:** In the ON position, the electrical control system energizes for unit operation. In the OFF position, the electrical control system including the fuel solenoid de-energizes to stop the engine. The unit will not operate.

Download Port: Is used to download the event logger and flash load new software.

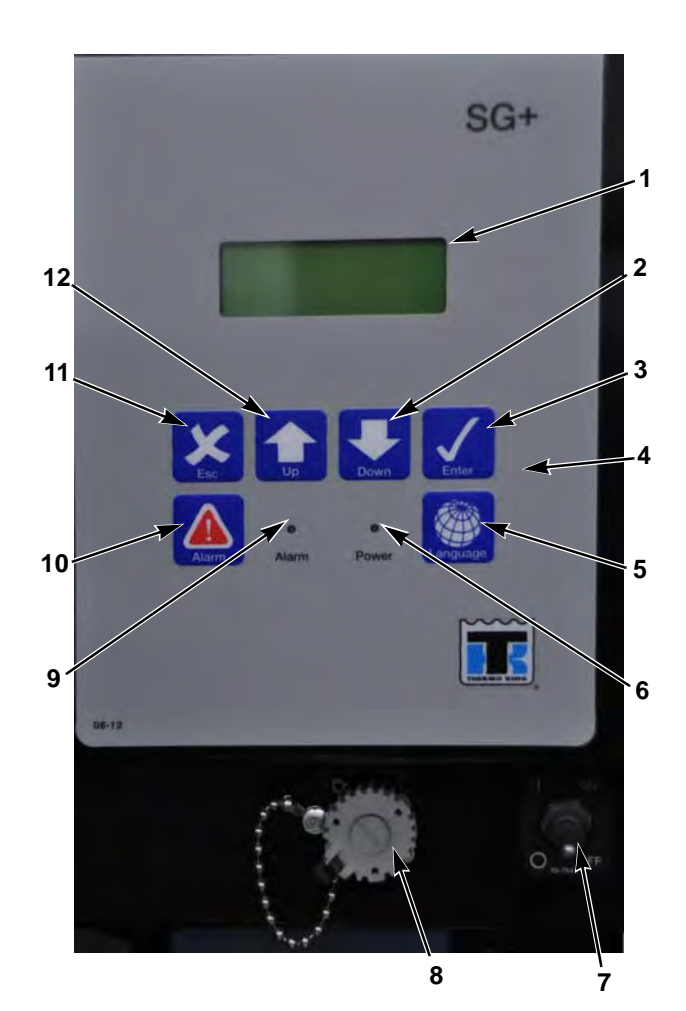

| 1.  | Display            |
|-----|--------------------|
| 2.  | Down Key           |
| 3.  | Enter Key          |
| 4.  | Keypad             |
| 5.  | Language Key       |
| 6.  | Power LED          |
| 7.  | Unit On/Off Switch |
| 8.  | Download Port      |
| 9.  | Alarm LED          |
| 10. | Alarm Key          |
| 11. | Escape Key         |
| 12. | Up Key             |

Figure 11: Control Box Cover

## **Miscellaneous Features**

- Internal self-checking/diagnostic capability
- Pretrip test capability (see "PTI" on page 71)
- Hourmeter: The controller has a built-in run hourmeter that can be accessed through the Timers/Counters Submenu under the Misc. Functions Menu.
- The application software version is displayed by selecting the Program Version Submenu under the Misc. Functions Menu.
- Display menus: The SG+ controller contains extensive display menus that can be navigated via the keypad. The display menus are organized into seven Main Menus: Data Menu, Alarm List Menu, Warning List Menu, Commands Menu, Misc. Functions Menu, Configuration Menu, and Event Log Menu.
- Microprocessor Inputs:
  - Alternator Voltage
  - Battery Voltage
  - Coolant Level Sensor
  - Ignition Relay Feedback
  - Run Relay Feedback
  - Fuel Sender (Optional)
- Microprocessor Outputs:
  - Start Relay
  - Ignition Relay
  - Run Relay
  - On Light
  - Alarm Light.
  - Fuel Pump
  - Quad Relay

# **Controller Display Menus**

The SG+ controller contains extensive display menus that can be navigated via the keypad. The display menus are organized into the following menus (or groups) in the Main Menu:

- Data Menu
- Alarm List Menu
- Message List Menu
- Commands Menu
- Misc. Functions Menu
- Configuration Menu
- Event Log Menu

The display also has some displays in addition to the Main Menus.

- Standard Display
- Pause Mode Display
- Composite Menu (if Telematics have been added to the unit)

Each menu listed above will be described later in this chapter.

An overview of the menu structure is shown in Figure 13 on page 46.

A complete listing of the controller menus is located on the 11 x 17 in. fold outs in the Diagrams section in the back of the manual (see last two pages in the manual). It is designed to be folded out so you can continuously view it as you are learning how to navigate the SG+ Controller Menus. It is recommended to fold this flow diagram out and leave it folded out until you become familiar with the controller menus.

# **Navigating Controller Menus**

Moving through the menus and their submenus and entering commands requires the use of the following keys:

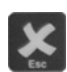

**Escape Key:** Press the **Escape** key to escape a new setting or jump to the parent menu.

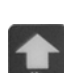

**Up Key:** Press the **UP** key each time you want to scroll up to view another item in a menu or submenu), or increase the value of a setting.

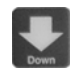

**Down Key:** Press the **Down** key each time you want to scroll down to view another item in a menu (or submenu), or decrease the value of a setting.

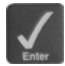

Enter Key: Press the ENTER key each time you want to enter or execute controller menu tasks or commands.

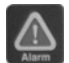

Alarm Key: Press the ALARM key to go directly to the Alarm List Menu and view the alarm information in the display.

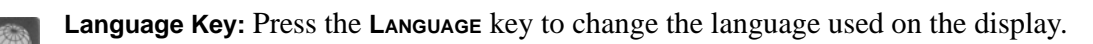

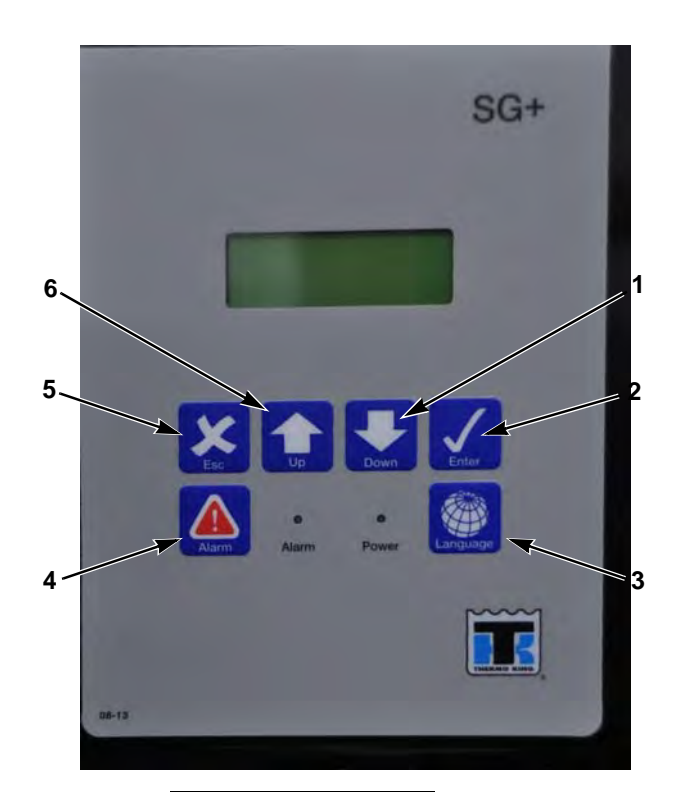

| 1. | Down Key     |  |
|----|--------------|--|
| 2. | Enter Key    |  |
| 3. | Language Key |  |
| 4. | Alarm Key    |  |
| 5. | Escape Key   |  |
| 6. | Up Key       |  |

Figure 12: Controller Display

## Menu Overview

Press the UP or Down keys to scroll through the Main Menu or a Submenu. Press the ENTER key to enter a Submenu or Event. Press the ESCAPE key to return to the parent menu.

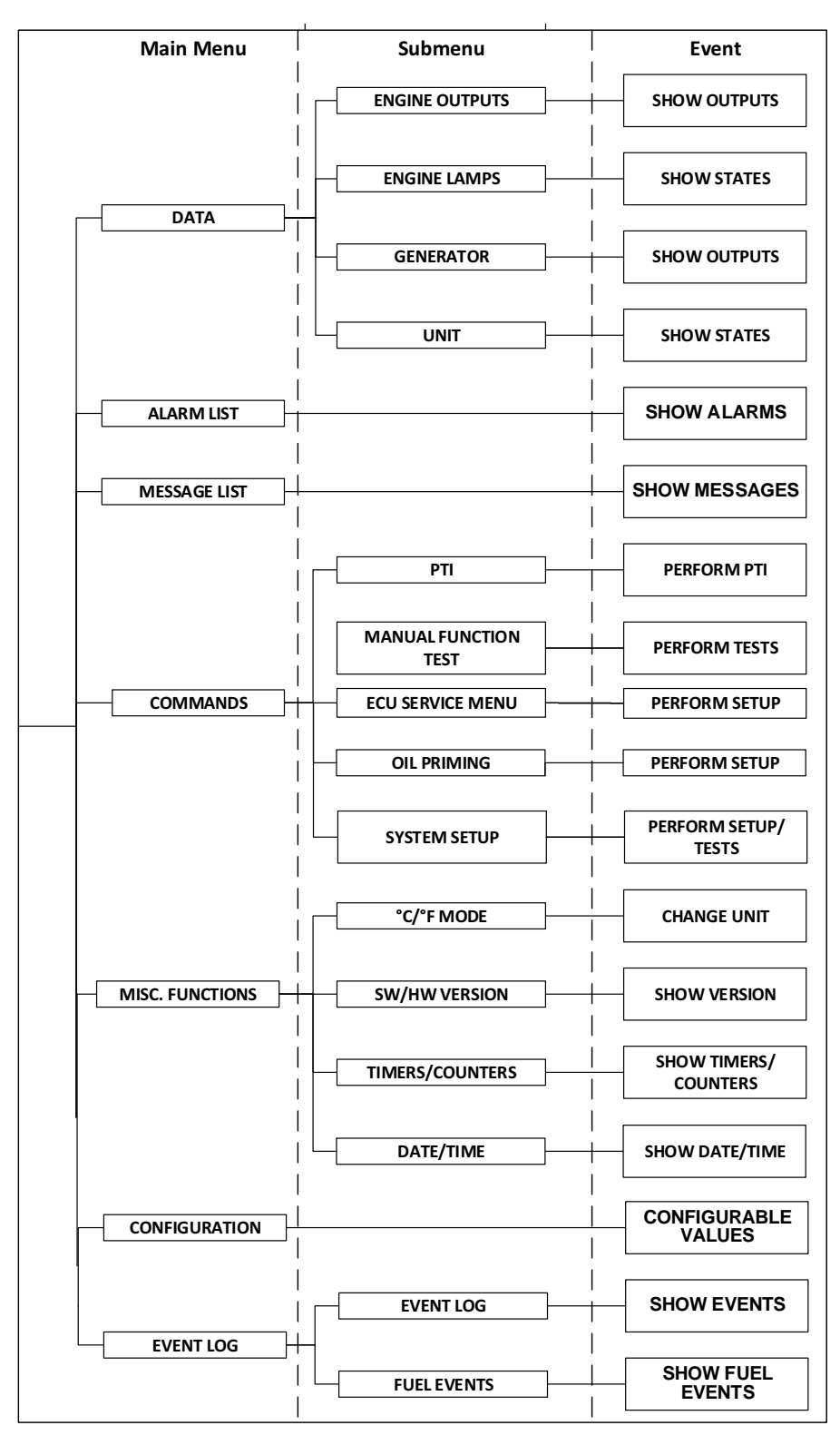

ARA1103

Figure 13: Menu Structure

## Data Menu

The Data Menu contains the following submenus. See "Data Menu" on page 55 for more information.

- Engine, which displays engine operating information such as oil pressure and RPM.
- Engine Lamps, which displays the status of the different Engine Lamps i.e protect, amber and stop lamp.
- Generator, which displays generator operating information such as output voltage and the main battery voltage.
- Unit, which displays unit operating information such as the status of components, if the unit is running, and the engine RPM.

## Alarm List Menu

The Alarm List Menu shows a list of the alarms recorded in the controller memory.

## Message List Menu

The Message List Menu shows a list of the messages recorded in the controller memory.

## **Commands Menu**

The Commands Menu contains the following submenus:

- PTI, which is the Pretrip Inspection Test. The PTI is a functional test of the unit.
- Manual Function Test, which is used to perform the individual PTI Test.
- ECU Service Menu, Used when the ECU service tool is connected
- Oil Priming, allows engine to be cranked without starting to prime oil galleries.
- System Setup, which is used to check the engine speed, Speed Solenoid can ask the ECU to switch from high or low speed operation, set units Generator and Genset type, set the unit fuel tank size, set the date and time, and set an ID number to identify the unit.

## **Misc. Functions Menu**

The Misc. Functions Menu contains the following submenus:

- C/F Mode, which is used to select whether Celsius or Fahrenheit units are used to display temperature readings. See "C/F Mode" on page 79 for more information. This function can also be used to change your Pressure reading unit of measure i.e. Bars or PSI
- SW/HW Version, which displays information about the controller software and hardware. See "SW/HW Version" on page 80 for more information.
- Timers/Counters, which displays information about the hourmeters and restart counters. See "Timers/Counters" on page 81 for more information.
- Date/Time, displays current date and time.

## **Configuration Menu**

The Configuration Menu is used to configure some of the controller functions such as Engine type, and hourmeter thresholds, factory reset, and output voltage system selection 230/460.

## **Event Log Menu**

The Event Log Menu contains the following submenus:

- Event Log, which shows a list of events, warnings, and alarms recorded in the controller memory.
- Fuel Events, which shows a list of fuel events recorded in the controller memory.

## **Standard Display**

The Standard Display shows the output voltage. It appears approximately one minute after the last key is pressed while the unit is running. The Standard Display floats within the display to prevent burn in.

Press the ENTER key or the ESCAPE key at the Standard Display to enter the Main Menu.

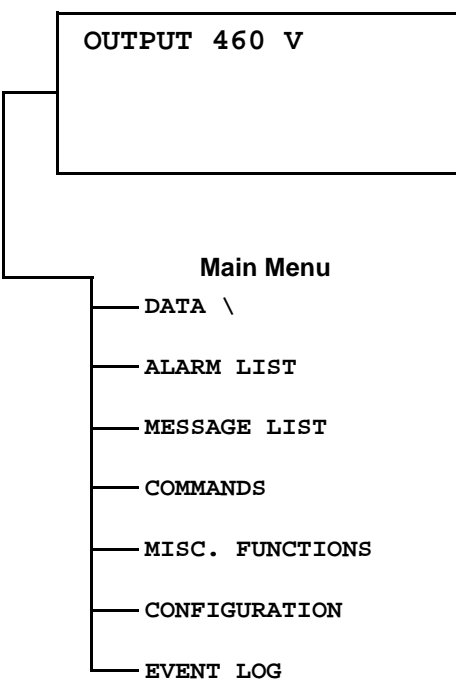

### Standard Display

Figure 14: Standard Display and Main Menu

## **Pause Mode Displays**

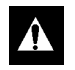

WARNING: The engine may start at any time without notice when the unit is in a PAUSE mode.

A Pause mode display appears when normal unit operation has been interrupted because of a warning or alarm. The display will show the cause and controller action. For example, the following display appears if the engine fails to start.

ENGINE FAILED TO START RESTART IN 20 MIN.

Figure 15: Typical Pause Mode Display

## **Controller Link Down Display**

The Controller Link Down display indicates there is no communication between the SG+ controller and the display. This is typically caused by a defective SG+ controller, a defective display, a defective cable, or a bad connection on the cable between the SG+ controller and the display.

The Controller Link Down display also appears when software is be flash loaded into the controller.

CONTROLLER LINK DOWN!

Figure 16: Controller Link Down Display

# **Pretrip Inspection**

The pretrip inspection is an important part of the preventive maintenance program. It's designed to head off operating problems and breakdowns before they happen. The Pretrip Inspection is not a substitute for a regularly scheduled maintenance.

## **Visual Inspection**

The following inspections should be made before loading the container or trailer:

Fuel: The diesel fuel supply must be sufficient to guarantee engine operation to the next check point.

**Engine Oil:** Engine oil level should be at the FULL mark. Never overfill. The dipstick is attached to the filler cap.

**Coolant:** Engine coolant must be above the ADD mark with antifreeze protection of -34 C (-30 F). Check and add coolant in the expansion tank.

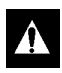

WARNING: DO NOT remove the radiator cap from the radiator fill neck when the engine coolant is hot.

CAUTION: With both Extended Life Coolant (EMI 3000) and Conventional Coolant (non-EMI 3000) equipped units operating in the field, there are several important rules to remember:
 Extended Life Coolant (ELC) is RED in color while conventional coolant is GREEN or BLUE-GREEN.

• Do not add GREEN or BLUE-GREEN, conventional coolant to cooling systems using RED, Extended Life Coolant, except in an emergency. If conventional coolant is added to Extended Life Coolant, the coolant must be changed after 2 years instead of 5 years.

Battery: Terminals must be clean. Electrolyte should be at the full mark.

**Electrical:** Electrical connections should be securely fastened. Check wires and terminals for corrosion, cracks or moisture. Repair or replace if necessary.

**Structural:** Visually inspect the unit for leaks, loose or broken parts and other damage. The radiator coil should be clean and free of debris. Clean if necessary. Use an air or water spray jet directed against the coil from the air discharge side.

# Â

CAUTION: Air or water spray jet pressure should not be high enough to damage (bend) coil.

Mounting Bolts: Check the mounting bolts on the unit and engine. Tighten if necessary.

# Starting the Unit

Generator sets are designed to provide power for a refrigeration unit. Before starting the generator set, make sure the refrigeration unit power cord is connected to the generator set electric power receptacle. To operate the refrigeration unit on shore power, disconnect the power cord from the generator set and plug it into the proper power supply.

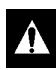

WARNING: With the unit On/Off switch in the "ON" position, the unit may start at any time without prior warning.

1. Turn unit **ON/OFF** switch to On.

- 2. A series of displays called the Start Sequence appears on the display as follows:
  - a. DISPLAY UNIT REV 1.0.0
  - b. SG+ X.X.X.X YYMMDD

HARDWARE REV. X

c. MAIN MENU

DATA DELAY 30 (or 30, 29, 28, etc. to 01) The delay screen counts down from 30 to 01 while the controller performs some self checks.

d. MAIN MENU

DATA

INIT

The controller energizes the glow plugs for preheat (if necessary). The preheat buzzer is energized during the preheat period. Preheat time ranges from 5 to 120 seconds, depending on the engine temperature. Preheat may continue until after the engine starts.

- e. MAIN MENU DATA FUEL RELAY ON The controller energizes the fuel relay.
- f. MAIN MENU DATA GLOW PLUG ON The glow plugs are energized.
- g. MAIN MENU

DATA STARTER

The engine begins cranking. The glow plug and pre-heat buzzer may remain energized during the cranking period.

h. MAIN MENU

DATA

DELAYED OUTPUT

This display appears while the controller delays energizing the alternator output for approximately 2 minutes.

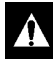

CAUTION: Never use starting fluid.

## **After Start Inspection**

After the engine has started:

- 1. Listen for abnormal noises.
- 2. Check for any alarms or messages using the Alarm List Menu and the Message List Menu.

# NOTE: The engine must operate for approximately 2 minutes before the exciter circuit and battery charging circuits are energized.

## **Functional Inspection**

To properly perform a PTI (Pretrip Inspection Test) on units equipped with a SG+ controller, do not apply a load to the alternator.

- 1. Start the unit (see "Starting the Unit" on page 50).
- 2. Initiate an automatic PTI.

### NOTE: Correct all existing alarm conditions and clear the alarm codes before performing a PTI.

- a. Press the ENTER key or the ESCAPE key to enter the Main Menu, if necessary.
- b. Press the UP or Down key to scroll up or down through the Main Menu to the Commands Menu.
- c. Press the ENTER key to enter the Commands Menu.
- d. The PTI submenu will be displayed.
- e. Press the ENTER key to start the PTI.
- 3. The controller then performs the PTI. Observe the unit for proper operation and functions during the PTI. The display shows which component is being tested, and the test result (PASSED of FAILED).
  - a. "Please Wait"
  - b. The engine stops.
  - c. A display test is performed. Watch the display to verify it is operating properly.
  - d. The controller beeps to test the buzzer.
  - e. The ECU ignition is tested.
  - f. The ECU run relay is tested.
  - g. The ECU fuel relay is tested.
  - h. The ECU CAN connect is tested.
  - i. Engine Start is tested. The engine starts, The display says

"START ENGINE TEST (beep on, then off, then start appears briefly)

(the result of the test - i.e. RUNNING 1491)

RESULT: PASS" if the result is acceptable.

- j. Low/High speed is tested. (Engine still running similar results screen and test sequence to point i. above)
- k. The output voltage is tested, (Engine still running similar results screen and test sequence to point i. above)

# NOTE: If a component fails its test, the PTI will stop at that point and display "FAILED - REBOOT". Correct the problem and repeat the PTI by pressing the ENTER Key.

- 4. When the PTI is complete, the test ends automatically and the controller display shows "PTI PASSED (or FAILED) REBOOT". Turn the On/Off Switch Off and back On to reboot and return the unit to normal operation.
- 5. If an operating problem occurs during the PTI, view and correct any alarms or messages. Then acknowledge the alarms or messages and repeat the PTI.

NOTE: Acknowledge the alarms or messages ONLY after the alarm codes are documented and problems repaired.

## Main Menu

The Main Menu contains the following menus:

- Data Menu
- Alarm List Menu
- Message List Menu
- Commands Menu
- Misc. Functions Menu
- Configuration Menu
- Event Log Menu

To enter the Main Menu complete the following steps:

- 1. Place the On/Off switch in the "ON" position.
- 2. Press the ENTER key or the ESCAPE key to enter the Main Menu, if it is not displayed.
- 3. The Data Menu is typically the first menu displayed in the Main Menu.
  - Press the ENTER key to enter the Data Menu.
  - Press the UP or Down key to scroll up or down through the Main Menu.

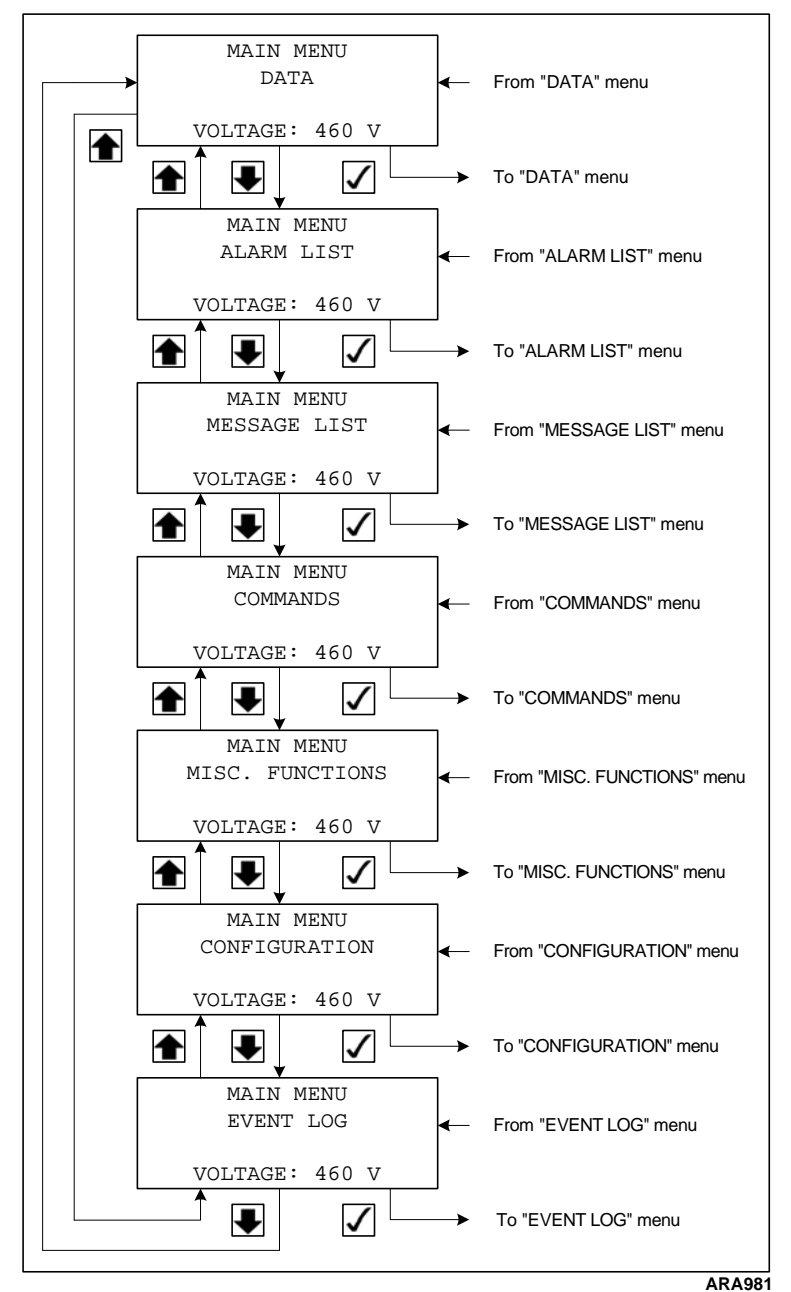

Figure 17: Main Menu

## Data Menu

### NOTE: The Data Menu only displays information, items can NOT be changed.

The Data Menu displays general unit operating information including electrical data, temperatures, etc. It contains the following submenus:

- Engine
- Engine Lamps
- Generator
- Unit
- Internal States

To enter the Data Menu complete the following steps:

- 1. Place the On/Off switch in the "ON" position.
- 2. Press the ENTER key or the ESCAPE key to enter the Main Menu, if necessary.
- 3. The Data Menu is typically the first menu displayed in the Main Menu.

- 4. Press the ENTER key to enter the Data Menu.
- 5. The Engine submenu will be displayed.
  - Press the ENTER key to enter Engine Submenu.
  - Press the UP or Down key to scroll up or down through the Data Menu.
  - Press the ESCAPE key to return to the Main Menu.

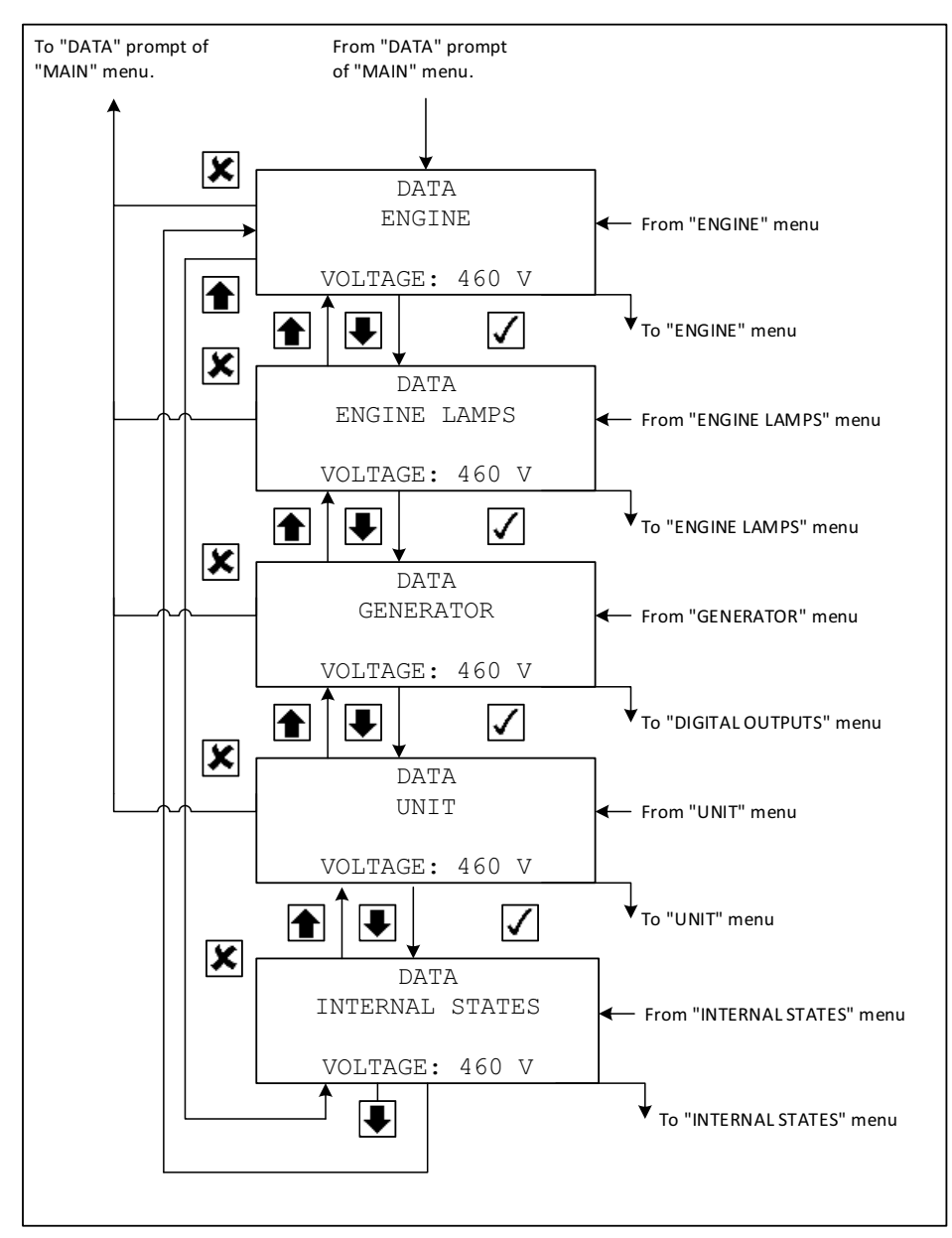

Figure 18: Data Menu

## **Engine Menu**

The Engine display the following unit operating information:

- Water Temp. (Engine Coolant Temperature)
- Load (shows percentage engine load)
- Current RPM
- Requested RPM
- Fuel Rate
- Ignition Relay
- Run Relay

To enter the Engine Submenu complete the following steps:

- 1. Place the On/Off switch in the "ON" position.
- 2. Press the ENTER key or the ESCAPE key to enter the Main Menu, if necessary.
- 3. The Data Menu is typically the first menu displayed in the Main Menu.

- 4. Press the ENTER key to enter the Data Menu.
- 5. The Engine submenu will be displayed.
- 6. Press the ENTER key to enter the Engine submenu.
  - Press the UP or Down key to scroll up or down through the Engine submenu.
  - Press the **ESCAPE** key to return to the Data Menu.

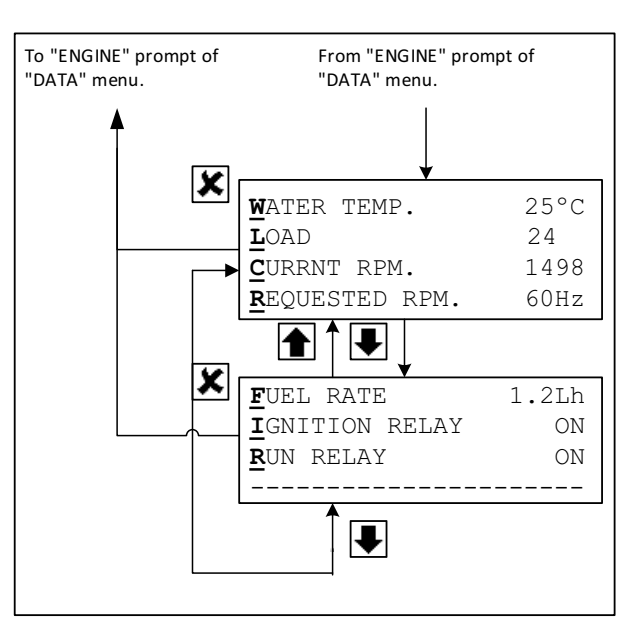

Figure 19: Engine Submenu

## **Engine Lamps**

The Engine Lamps submenu displays the following information:

- Amber Lamp on/off
- Stop Lamp on/off

1. DTC Code - DTC codes are the same has the P-codes out of the ECU. The EXXODiag Diagnostic Tool is needed to clear these codes.

- 2. DTC Code
- 3. DTC Code
- 4. DTC Code

To enter the Engine Lamps submenu complete the following steps:

- 1. Place the On/Off switch in the "ON" position.
- 2. Press the ENTER key or the ESCAPE key to enter the Main Menu, if necessary.
- 3. The Data Menu is typically the first menu displayed in the Main Menu.

- 4. Press the ENTER key to enter the Data Menu.
- 5. Press the UP or Down key to scroll up or down through the Data Menu to the Engine Lamps submenu.
- 6. Press the ENTER key to enter the Engine Lamps Submenu.
  - Press the UP or Down key to scroll up or down through the Engine Lamps submenu.
  - Press the **Escape** key to return to the Data Menu.

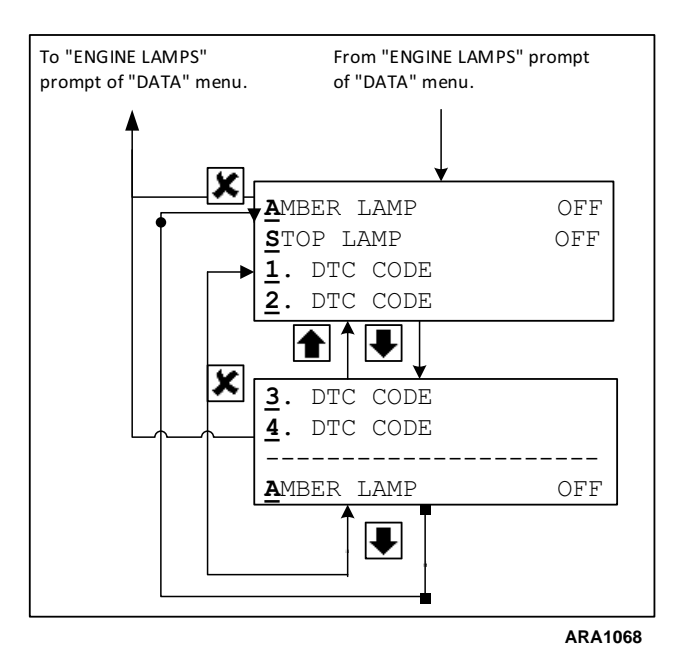

Figure 20: Engine Lamps submenu

### Generator

The Generator submenu display the status of the following outputs:

- Voltage Measurement
- Running Frequency
- Quad closed on/off
- Battery Voltage
- Battery Charger on/off

To enter the Generator submenu complete the following steps:

- 1. Place the On/Off switch in the "ON" position.
- 2. Press the ENTER key or the ESCAPE key to enter the Main Menu, if necessary.
- 3. The Data Menu is typically the first menu displayed in the Main Menu.

# NOTE: Press the UP or Down key to scroll up or down through the Main Menu to the Data Menu, if necessary.

- 4. Press the ENTER key to enter the Data Menu.
- 5. Press the UP or Down key to scroll up or down through the Data Menu to the Generator submenu.
- 6. Press the ENTER key to enter the Generator submenu.
  - Press the UP or Down key to scroll up or down through the Generator submenu.
  - Press the Escape key to return to the Data Menu.

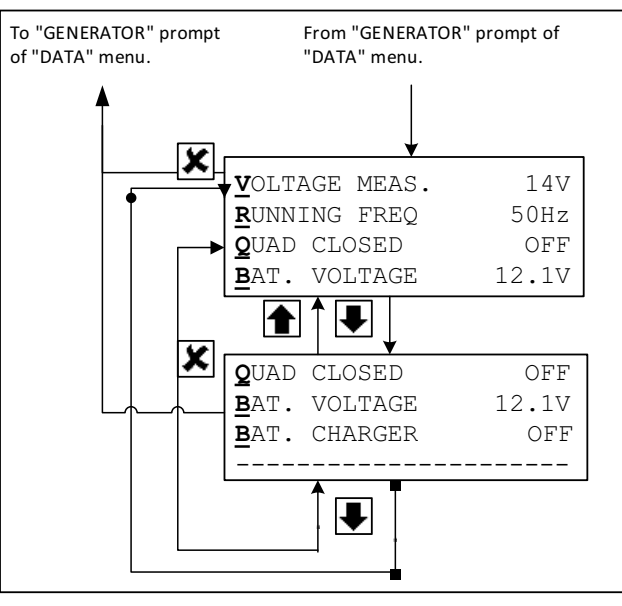

ARA1069

Figure 21: Generator submenu

## Unit

The Unit submenu display the status of the following outputs:

- Fuel Level Average
- Fuel Level Low on/off
- Fuel Pump on/off
- Coolant Fan on/off

To enter the Unit submenu complete the following steps:

- 1. Place the On/Off switch in the "ON" position.
- 2. Press the ENTER key or the ESCAPE key to enter the Main Menu, if necessary.
- 3. The Data Menu is typically the first menu displayed in the Main Menu.

- 4. Press the ENTER key to enter the Data Menu.
- 5. Press the UP or Down key to scroll up or down through the Data Menu to the Unit submenu.
- 6. Press the ENTER key to enter the Unit submenu.
  - Press the UP or Down key to scroll up or down through the Unit submenu.
  - Press the **Escape** key to return to the Data Menu.

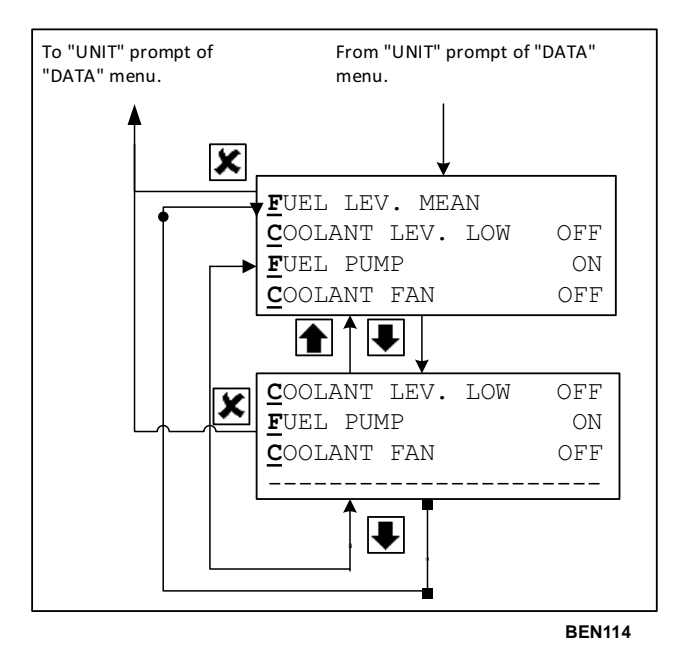

Figure 22: Unit submenu

## **Internal States**

The Internal States displays which of the following states the unit is in as it prepares to start, and after it starts or if it shuts down:

- INIT (Initiation Checks)
- Fuel Relay On
- Preheat On
- Preheat Off
- Restart 20 MI (Minutes)
- Running
- Shutdown
- HW Error
- Delay
- PTI
- RPM (Displayed Below the State)

To enter the Internal States complete the following steps:

- 1. Place the On/Off switch in the "ON" position.
- 2. Press the ENTER key or the ESCAPE key to enter the Main Menu, if necessary.
- 3. The Data Menu is typically the first menu displayed in the Main Menu.

- 4. Press the ENTER key to enter the Data Menu.
- 5. Press the UP or Down key to scroll up or down through the Data Menu to the Internal States submenu.
- 6. Press the ENTER key to enter the Internal States.
- 7. Press the **ESCAPE** key to return to the Data Menu.

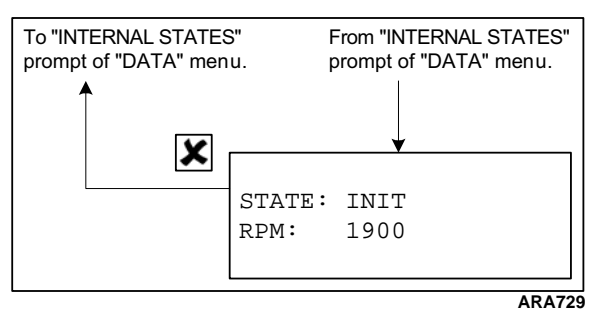

Figure 23: Internal States

## Alarm List Menu

The Alarm List Menu displays alarms. Alarms are recorded in the controller memory to simplify unit diagnostic procedures. The alarms are listed in the reverse order of their occurrence. The Alarm LED flashes if a shutdown alarm is present. Enter the Alarm List Menu to view the and acknowledge the alarms.

## Alarm Types

There are two types of alarms:

**Delayed Restart Alarm:** Delayed restart alarms indicate the unit has stopped temporarily because of a problem or to prevent damage to the unit. The unit will attempt to restart in 20 minutes. The display will show information about the unit in the message screen and the time left to the restart attempt. A delayed restart alarm becomes a shutdown alarm after the third failed restart attempt in an hour.

**Shutdown Alarm:** The Alarm LED flashes and unit stops. Shutdown alarms indicate the unit has been stopped to prevent damage to the unit. The condition must be corrected before restarting the unit.

## **Displaying and Acknowledging Alarms**

Enter the Alarm List Menu to view and acknowledge the alarms as follows:

- 1. Place the On/Off switch in the "ON" position.
- 2. Press the ALARM key to enter the Alarm List Menu directly. Or

Enter the Alarm List Menu through the Main Menu as follows:

- a. Press the ENTER key or the ESCAPE key to enter the Main Menu, if necessary.
- b. Press the UP or Down key to scroll up or down through the Main Menu to the Alarm List Menu.
- c. Press the ENTER key to enter the Alarm List Menu.
- 3. The Alarm List Menu will appear on the display. It shows the most recent alarm and the following information:
  - The alarm code (A101 through A111)
  - The position of the alarm in the list of recorded alarms. For example, 1/2 means alarm one of two.
  - The alarm text
  - The alarm status (Active or Acknowledged).
- 4. Write down the alarm code and the alarm text.
- 5. Press the ENTER key to acknowledge the alarm. The Alarm LED will continue flashing until the active alarms (and messages) have been acknowledged.
- 6. Press the Down key to scroll down to the next alarm, if necessary.
- 7. Write down the alarm code and the alarm text.
- 8. Press the ENTER key to acknowledge the alarm.
- 9. Repeat steps 6 through 8 until all active alarms have been written down and acknowledged.
- 10. Press the ESCAPE key to return to the Main Menu.

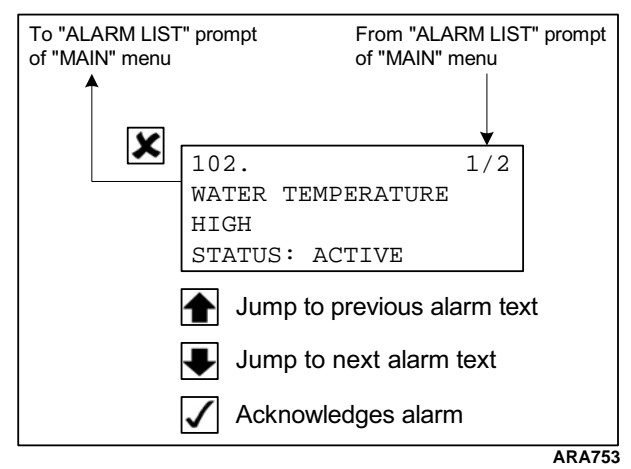

Figure 24: Alarm List Menu

## **Alarm Diagnosis**

The Alarm List on the following pages lists the alarms, their causes, and possible diagnosis.

| Alarm Code and Text                       | Alarm Type–Cause                                                                                                    | Diagnostics                                                                       |
|-------------------------------------------|----------------------------------------------------------------------------------------------------|-----------------------------------------------------------------------------------|
| A101.<br>WATER TEMPERATURE                | Delayed Restart Alarm–Engine is<br>running and water temperature is above                                                  | 1. Check for cause of engine<br>overheating:                                      |
| HIGH                                      | 107 C (225 F) for 5 seconds.                                                                                               | Check engine coolant level.                                                       |
|                                           | <ul> <li>Engine then stops and then attempts to restart.</li> </ul>                                                        | Check water pump belt.                                                            |
|                                           |                                                                                                    | <ul> <li>Check radiator for airflow and<br/>coolant flow restrictions.</li> </ul> |
|                                           |                                                                                                    | <ol><li>Check for faulty water temperature<br/>sensor.</li></ol>                  |
| A103.                                     | Delayed Restart Alarm–Engine failed to                                                                                     | 1. Check fuel level.                                                              |
| FAILED TO START                           | crank.<br>Becomes a Shutdown Alarm when<br>number of restart attempts is greater<br>than number of "Crank Restarts" set in | 2. Check fuel pump, and fuel system both electrically and mechanically.           |
|                                           |                                                                                                    | <ol> <li>In cold ambient temperatures check<br/>for fuel gelling.</li> </ol>      |
|                                           |                                                                                                    | <ol> <li>Check for restricted air cleaner or air<br/>intake system.</li> </ol>    |
|                                           |                                                                                                    | 5. Check intake air heater.                                                       |
| A104.<br>RL2 (FUEL H) FEEDBACK<br>FAILURE | Shutdown Alarm–No feedback when relay is energized, or feedback when relay is not energized.                               | 1. Check RL2 (Fuel Hold) relay.                                                   |
| A107.                                     | Shutdown Alarm–Engine restart if output voltage is short-circuited.                                                        | 1. Unplug load and attempt restart.                                               |
| EXTERNAL OVERLOAD                         |                                                                                                    | 2. Check alternator field circuit.                                                |
|                                           |                                                                                                    | 3. Check alternator output circuit.                                               |
|                                           |                                                                                                    | <ol> <li>Check external generator controller<br/>electrical system.</li> </ol>    |

### Alarm List

#### Alarm Code and Text Alarm Type-Cause **Diagnostics** A108. Delayed Restart Alarm-Genset stops for 1. Check fuel level. ENGINE NOT RUNNING restart without any reason with oil 2. Check oil level **REASON UNKNOWN** pressure but zero RPM when engine 3. Check RPM Sensor should be running. Engine will attempt to restart in 20 minutes. A109. If low oil level for 60 seconds. 1. Check oil level. LOW OIL LEVEL 2. Check Oil Level Switch. 3. Check circuits to Oil Level Switch. Shutdown Alarm–Engine stops for A110. 1. Check engine speed. **RPM BELOW LIMIT** restart if speed is below limit i.e, Engine 2. Check RPM sensor. speed is below 1350 RPM. 1. Defective battery, load test battery. A111. The controller is resetting 3 times during FAILED TO START LOW crank caused by low voltage on the 2. Check Battery Charger. BATTERY battery. The low voltage could be 3. Check ground connections at block. controller not charging the battery, defective battery or cables. A113. Coolant level is low. 1. Check coolant level. COOLANT LEVEL LOW 2. Check Coolant Level Sensor. 3. Check circuits to Coolant Level Sensor. A115. 1. Check wiring to exciter controller. External controller has not responded EXCITER CONTROL within 5 seconds. 2. See "Alternator Diagnosis" on page UNIT SHUTDOWN 147. A116. The engine is restarted if communication 1. Check wiring to engine controller. ENGINE CONTROL UNIT has been lost with the engine controller. SHUTDOWN External controller has not responded within 5 seconds. 1. Connect ECU Test Tool to read codes. A118. Engine stop lamp activated ENGINE STOP LAMP 1. Connect ECU Test Tool to read codes. A119. Low oil pressure message active. LOW OIL PRESSURE Output voltage above 500 volts over 15 1. See "Alternator Diagnosis" on page A120. OUTPUT VOLTAGE HIGH seconds 147. Engine degraded mode (speed 1. Connect ECU Test Tool to read codes. A121. ENGINE PROTECT LAMP limitation) or starter relay defect. A122. 1. See "Alternator Diagnosis" on page Over excitation or short circuit **GENERATOR UNIT** 147. ERROR A123. Coolant fan klixon is open and coolant 1. Check coolant fan klixon. COOLANT FAN ERROR temperature is above limit. 2. Check circuits to coolant fan klixon. A124. Monitoring the engine P-code for low fuel 1. Check fuel level. FUEL TANK EMPTY delivery pressure will activate the alarm when the engine is about to shut down due to out of fuel condition.

## Alarm List (Continued)

## Message List Menu

The Message List Menu displays messages. Messages are recorded in the controller memory to simplify unit diagnostic procedures. The messages are listed in the reverse order of their occurrence. Enter the Message List Menu to view the and acknowledge the messages. Acknowledging a message clears it from the list.

NOTE: The unit will not start a PTI until all active messages have been acknowledged. The display will show "ACKNOWLEDGE MESSAGE" if there are messages that have not been acknowledged when trying to start a PTI.

## **Displaying and Acknowledging Messages**

Enter the Message List Menu to view and acknowledge the messages as follows:

- 1. Place the On/Off switch in the "ON" position.
- 2. Press the ENTER key or the ESCAPE key to enter the Main Menu, if necessary.
- 3. Press the UP or Down key to scroll up or down through the Main Menu to the Message List Menu.
- 4. Press the ENTER key to enter the Message List Menu.
- 5. The Message List Menu will appear on the display. It shows the most recent message and the following information:
  - The message code (M101 through M131)
  - The position of the message in the list of recorded messages. For example, 1/1 means message one of one.
  - The message text
  - The message status (Active or Acknowledged).
- 6. Write down the message code and the message text.
- 7. Press the ENTER key to acknowledge the message. The Alarm LED will continue flashing until the active messages (and alarms) have been acknowledged.
- 8. Press the Down key to scroll down to the next message, if necessary.
- 9. Write down the message code and the message text.
- 10. Press the ENTER key to acknowledge the message.
- 11. Repeat steps 8 through 10 until all active messages have been written down and acknowledged.
- 12. Press the ESCAPE key to return to the Main Menu.
- 13. The unit will then enter the Start Sequence and start the engine.

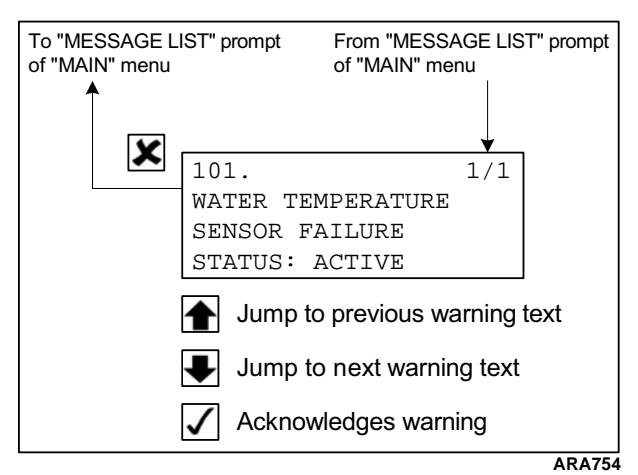

Figure 25: Message List Menu

## **Message Diagnosis**

The Message List on the following pages lists the messages, their causes, and possible diagnosis.

| Message Code and Text                           | Cause                                                                                                    | Diagnostics                                                                      |
|-------------------------------------------------|----------------------------------------------------------------------------------------------------|----------------------------------------------------------------------------------|
| M101.<br>BAT. VOLTAGE LOW                       | The battery voltage is reported to be<br>below 12 voltages for 3 minutes.<br>If the air heater is activated the battery<br>voltage should be below 9 voltage for 3<br>seconds. | <ol> <li>Check battery</li> <li>Check battery cables.</li> </ol>                 |
| M102.<br>DIGITAL INPUT FAILURE                  | Digital inputs have been changing once a second for the last 100 seconds.                                                                                                    | This condition indicates noise on the line, a loose connection, or a bad sensor. |
| M103.<br>OUTPUT VOLTAGE<br>< 180 V              | Exciter field regulation is turned on and voltage measurement is below 360 volts for 30 seconds.                                                                               | Check alternator for low output.                                                 |
| M104.<br>AIR FILTER BLOCKED                     | Not used.                                                                                                    |                                                                                  |
| M105.                                           | Coolant Level Sensor indicates low coolant level for 30 seconds.                                                                                                    | 1. Check coolant level.                                                          |
| COOLANT LEVEL LOW                               |                                                                                                    | 2. Check Coolant Level Sensor.                                                   |
|                                                 |                                                                                                    | <ol> <li>Check circuits to Coolant Level<br/>Sensor.</li> </ol>                  |
| M106.<br>OUTPUT FREQUENCY<br>LOW                | Output frequency is below 45 Hz for 30 seconds (engine RPM below 1350).                                                                                                    | Check and adjust engine speed.                                                   |
| M107.<br>OUTPUT FREQUENCY<br>HIGH               | Output frequency is above 70 Hz for 30 seconds (engine RPM above 2100).                                                                                                    | Check and adjust engine speed.                                                   |
| M108.                                           | Oil Level Switch indicates low oil level for                                                                                                    | 1. Check oil level.                                                              |
| LOW OIL LEVEL                                   | 3 minutes.                                                                                                    | 2. Check Oil Level Switch.                                                       |
|                                                 |                                                                                                    | 3. Check circuits to Oil Level Switch.                                           |
| M109.<br>HOUR METER 1 HAS<br>EXCEEDED THRESHOLD | Hour Meter 1 (HM1) has exceeded the threshold set in the Configuration Menu.                                                                                                   | Acknowledge message to reset timer.                                              |

## Message List

# Message List (Continued)

| Message Code and Text                           | Cause                                                                        | Diagnostics                                                                                |
|-------------------------------------------------|------------------------------------------------------------------------------|--------------------------------------------------------------------------------------------|
| M110.<br>HOUR METER 2 HAS<br>EXCEEDED THRESHOLD | Hour Meter 2 (HM2) has exceeded the threshold set in the Configuration Menu. | Acknowledge message to reset timer.                                                        |
| M111.                                           | Fuel Level is below "Fuel Level" set in                                      | 1. Check fuel level.                                                                       |
| FUEL LEVEL LOW                                  | Configuration Menu.                                                          | 2. Check Fuel Level Sensor.                                                                |
|                                                 |                                                                              | 3. Check circuits to Fuel Level Sensor.                                                    |
| M114.                                           | No oil pressure.                                                             | 1. Check oil level.                                                                        |
| LOW OIL PRESSURE                                |                                                                              | <ol><li>Check oil pressure using the Engine<br/>submenu of the Data Menu.</li></ol>        |
|                                                 |                                                                              | 3. Check Oil Pressure Switch.                                                              |
|                                                 |                                                                              | 4. Check Oil Pressure Switch circuit.                                                      |
| M116.<br>COUNTDOWN TIMER<br>HAS EXPIRED         | If hour counter exceeds user setup.                                          | 1. Acknowledge message and reset timer.                                                    |
| M119.                                           | If water temp. >107 C for 5 sec                                              | 1. Check water temperature sensor.                                                         |
| WATER TEMPERATURE<br>HIGH                       | restarting.                                                                  | 2. Check WTP/WTN circuit.                                                                  |
| M121.                                           | No oil pressure and did not reach 800                                        | 1. Check fuel level.                                                                       |
| START                                           | RPM - restarting.                                                            | <ol><li>Check fuel pump, and fuel system<br/>both electrically and mechanically.</li></ol> |
|                                                 |                                                                              | <ol> <li>In cold ambient temperatures check<br/>for fuel gelling.</li> </ol>               |
|                                                 |                                                                              | <ol> <li>Check for restricted air cleaner or air<br/>intake system.</li> </ol>             |
|                                                 |                                                                              | 5. Check glow plugs.                                                                       |
| M122.                                           | If output is short-circuited - restarting.                                   | 1. Unplug load and attempt restart.                                                        |
| EXTERNAL OVERLOAD                               |                                                                              | 2. Check alternator field circuit.                                                         |
|                                                 |                                                                              | 3. Check alternator output circuit.                                                        |
| M123.                                           | Oil pressure good and no RPM -                                               | 1. Check fuel level.                                                                       |
| REASON UNKNOWN                                  | restarting.                                                                  | <ol><li>Check fuel pump, and fuel system<br/>both electrically and mechanically.</li></ol> |
|                                                 |                                                                              | <ol> <li>In cold ambient temperatures check<br/>for fuel gelling.</li> </ol>               |
|                                                 |                                                                              | 4. Check for seized engine or alternator.                                                  |
| M126.                                           | Fuel level reading is 90 Gallons above                                       | 1. Check fuel level sensor.                                                                |
| FUEL LEVEL SENSOR<br>OUT OF RANGE               | then maximum tank size.                                                      | <ol> <li>Check FPOS, FNEG, and FOUT<br/>circuits.</li> </ol>                               |
|                                                 |                                                                              | <ol> <li>Check fuel tank size setting in System<br/>Setup submenu.</li> </ol>              |
| M127.                                           | Fuel level reading decreased faster than                                     | 1. Check for leak in fuel tank.                                                            |
| FUEL LEVEL CHANGE<br>TO FAST                    | normally expected.<br>NOTE: Must use password (0007) to clear this message   | 2. Check to see if fuel has been removed from fuel tank.                                   |

## Message List (Continued)

| Message Code and Text                             | Cause                                                                                                    | Diagnostics                                                                                  |
|---------------------------------------------------|----------------------------------------------------------------------------------------------------|----------------------------------------------------------------------------------------------|
| M129.                                             | RPM is below 1350 for 5 sec.                                                                                                    | 1. Check engine speed.                                                                       |
| RPM BELOW LIMIT                                   |                                                                                                    | 2. Check RPM sensor.                                                                         |
| M130.                                             | Water temperature sensor is below 32 C                                                                                               | 1. Check water temperature sensor.                                                           |
| DELAYED OUTPUT<br>TIMED OUT                       | (90 F) for 5 minutes.                                                                                                    | 2. Check WTS circuit.                                                                        |
| M133.<br>EXCITER CONTROL<br>SHUTDOWN              | External controller has not responded within 5 sec                                                                                   | 1. See "Alternator Diagnosis" on page 147.                                                   |
| M135.<br>ENGINE CONTROL UNIT<br>SHUTDOWN          | Exciter voltage below 20V.                                                                                                    | 1. See "Alternator Diagnosis" on page 147.                                                   |
| M137.<br>ENGINE AMBER LAMP                        | On for defects that could lead to<br>degraded mode (speed limitation), and<br>for Starter relay defect (because<br>impacting safety) | 1. Connect ECU Test Tool to read codes.                                                      |
| M138.<br>ENGINE STOP LAMP                         | On for defects that could lead to engine stop mode.                                                                                  | 1. Connect ECU Test Tool to read codes.                                                      |
| M140.<br>DSR CHECKSUM<br>WARNING                  | Regulator running with default parameters                                                                                            | 1. See "Alternator Diagnosis" on page 147.                                                   |
| M141.<br>DSR CHECKSUM<br>WARNING                  | Output is short-circuited                                                                                                    | 1. See "Alternator Diagnosis" on page 147.                                                   |
| M142.<br>DSR EXCITATION<br>OVERCURRENT<br>WARNING | Exciter current exceeds the damage threshold                                                                                         | <ol> <li>See "Alternator Diagnosis" on page<br/>147.</li> </ol>                              |
| M143.<br>DSR UNDER OR OVER<br>SPEED WARNING       | Speed is below or above threshold.                                                                                                   | 1. See "Alternator Diagnosis" on page 147.                                                   |
| M144.<br>DSR OVER CURRENT<br>AND SPEED WARNING    | Current and speed above limits.                                                                                                    | 1. See "Alternator Diagnosis" on page 147.                                                   |
| M146.<br>OUTPUT VOLTAGE HIGH                      | Output voltage above 500 volts over 15 seconds                                                                                       | 1. See "Alternator Diagnosis" on page 147.                                                   |
| M148.<br>EXCITER PROTECTION<br>ACTIVATED          | HRG exciter protection gizmo has been activated                                                                                      | 1. See "Alternator Diagnosis" on page 147.                                                   |
| M149.<br>COOLANT FAN FAILURE                      | Coolant fan klixon open for 5 seconds                                                                                                | <ol> <li>Check coolant fan klixon.</li> <li>Check circuits to coolant fan klixon.</li> </ol> |
| M150.<br>ENGINE P-CODE INFO                       | Generated for engine P-codes that do not activate any engine lamps.                                                                  | 1. Connect ECU Test Tool to read codes.                                                      |

**Operating Instructions** 

# **Commands Menu**

The Commands Menu contains the following submenus that are used to test the operation or the unit and controller:

- PTI (Pretrip Inspection Test)
- Manual Function Test
- ECU Service Menu
- Oil Priming
- System Setup

To enter the Commands Menu complete the following steps:

- 1. Place the On/Off switch in the "ON" position.
- 2. Press the ENTER key or the ESCAPE key to enter the Main Menu, if necessary.
- 3. Press the UP or Down key to scroll up or down through the Main Menu to the Commands Menu.
- 4. Press the ENTER key to enter the Commands Menu.
- 5. The PTI submenu will be displayed.
  - Press the ENTER key to start the PTI.
  - Press the UP or Down key to scroll up or down through the Commands Menu.
  - Press the ESCAPE key to return to the Main Menu.

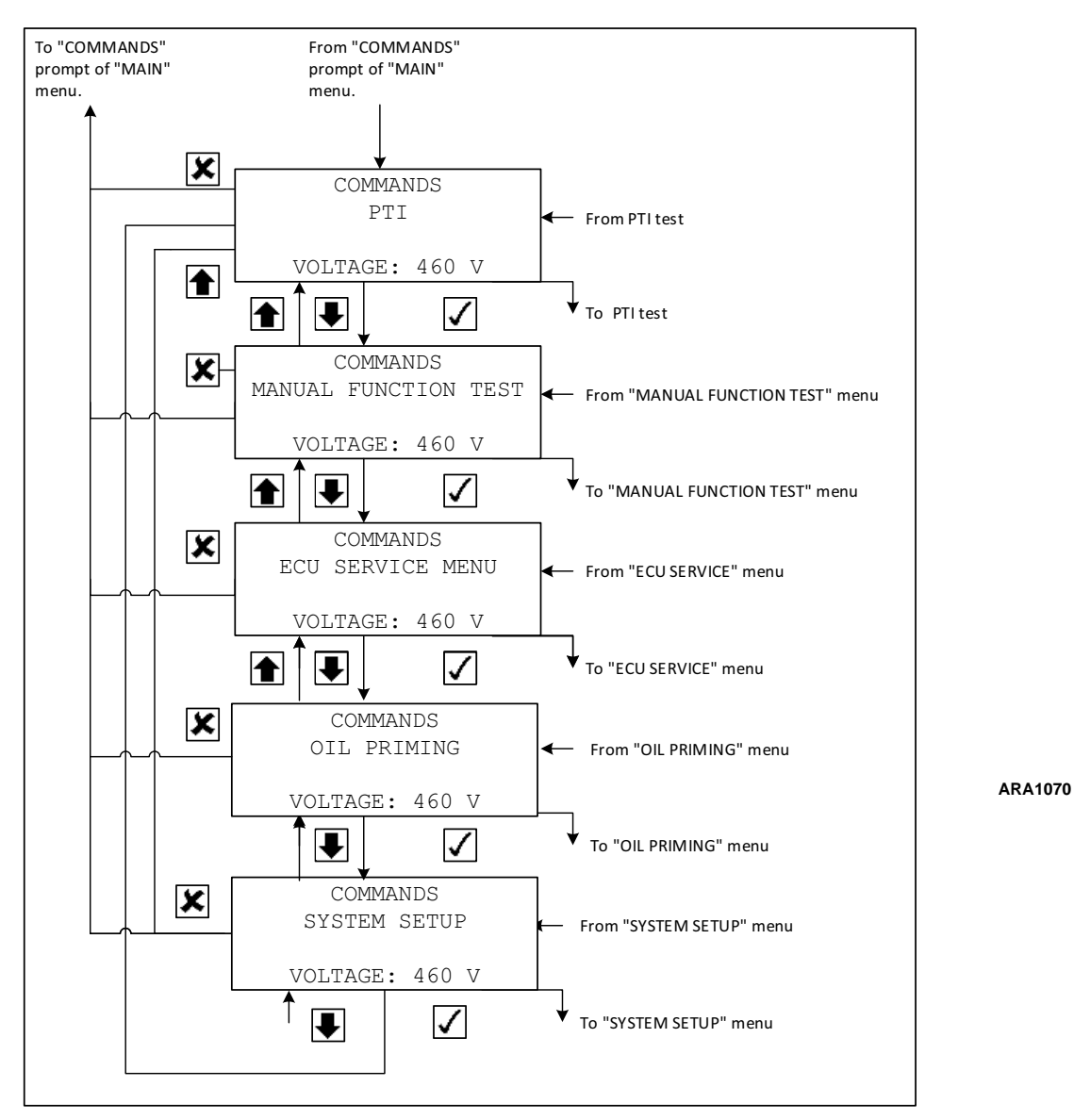

Figure 26: Commands Menu
#### PTI

The PTI (Pretrip Inspection Test) initiates a test of the unit's electrical, engine, and alternator system components. To perform a PTI complete the following steps:

NOTE: The unit will not start a PTI until all active messages have been acknowledged. The display will show "ACKNOWLEDGE MESSAGE" if there are messages that have not been acknowledged when trying to perform a PTI. See "Displaying and Acknowledging Messages" on page 65.

- 1. Place the On/Off switch in the "ON" position.
- 2. Press the ENTER key or the ESCAPE key to enter the Main Menu, if necessary.
- 3. Press the UP or Down key to scroll up or down through the Main Menu to the Commands Menu.
- 4. Press the ENTER key to enter the Commands Menu.
- 5. The PTI submenu will be displayed.
- 6. Press the ENTER key to start the PTI.
- 7. The controller then performs the PTI. Observe the unit for proper operation and functions during the PTI. The display shows which component is being tested, and the test result (PASSED of FAILED).
  - a. The engine stops.
  - b. The controller beeps to test the buzzer.
  - c. A display test is performed. Watch the display to verify it is operating properly.
  - d. The PTI test is run in the following order:
    - ECU Ignition Test
    - ECU Run Relay Test
    - ECU Fuel Relay Test
    - ECU CAN Connect Test
    - Start Engine Test
    - Low High Speed Test
    - Output Voltage Test
  - e. When it comes to the "Start Engine Test, the display shows BEEP ON (and you can hear the beep) and then BEEP OFF and the Engine starts. The Engine remains on for the rest of the PTI.
  - f. For the last three tests, the display shows the results readings as well as the PASS or FAIL. i.e.
    - For "START ENGINE TEST", the display shows "RUNNING 1491" for example above the RESULT: PASS (or fail if applicable).
    - For "LOW SPEED HIGH SPEED TEST" the display shows "1508 1802" for example to signify the low and high speed in RPMs. The display says "RESULT: PASS" if the speeds are acceptable.
    - For "OUTPUT VOLTAGE TEST" the display shows "0429 0476" in the middle. The display says "RESULT: PASS" if the output voltage is acceptable.

## NOTE: If a component fails its test, the PTI will stop at that point and display "FAILED - REBOOT". Correct the problem and repeat the PTI by pressing the ENTER Key.

- 8. When the PTI is complete, the test ends automatically and the controller display shows "PTI PASSED (or FAILED) REBOOT". Turn the On/Off Switch Off and back On to reboot and return the unit to normal operation.
- 9. If an operating problem occurs during the PTI, view and correct any alarms or messages. Then acknowledge the alarms or messages and repeat the PTI.

NOTE: Acknowledge the alarms or messages ONLY after the alarm codes are documented and problems repaired.

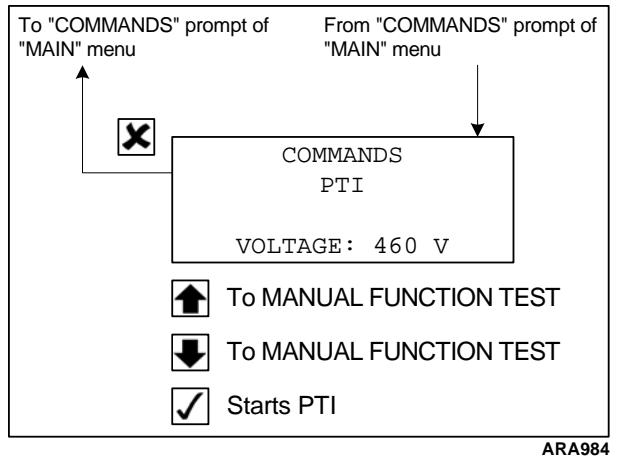

Figure 27: PTI Submenu

#### **Manual Function Test**

The Manual Function Test submenu contains the following component tests:

- Display Test
- ECU Ignition Test
- ECU Run Relay Test
- ECU Fuel Relay Test
- DSR Quad Relay Test

The test result (PASSED of FAILED) is displayed after a test is performed. To enter the Manual Function Test complete the following steps:

- 1. Place the On/Off switch in the "ON" position.
- 2. Press the ENTER key or the ESCAPE key to enter the Main Menu, if necessary.
- 3. Press the UP or Down key to scroll up or down through the Main Menu to the Commands Menu.
- 4. Press the ENTER key to enter the Commands Menu.
- 5. The PTI submenu will be displayed.
- 6. Press the UP or Down key to scroll up or down through the Commands Menu to the Manual Function Test submenu.
- 7. Press the ENTER key to enter the Manual Function Test.
  - The engine will stop if it is running.
  - The Display Test is the first to appear. Press the ENTER key to perform the Display Test.
  - Press the UP or Down key to scroll up or down through the Manual Function Test submenu. Press the ENTER key to perform the selected test.
  - Press the **ESCAPE** key to return to the Commands Menu.

| ECU  | IGNIT | ION | TEST |  |
|------|-------|-----|------|--|
|      | On:   | IS  | ON   |  |
| RESU | JLT:  |     |      |  |

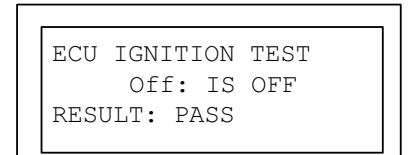

Figure 28: Manual Function Test example

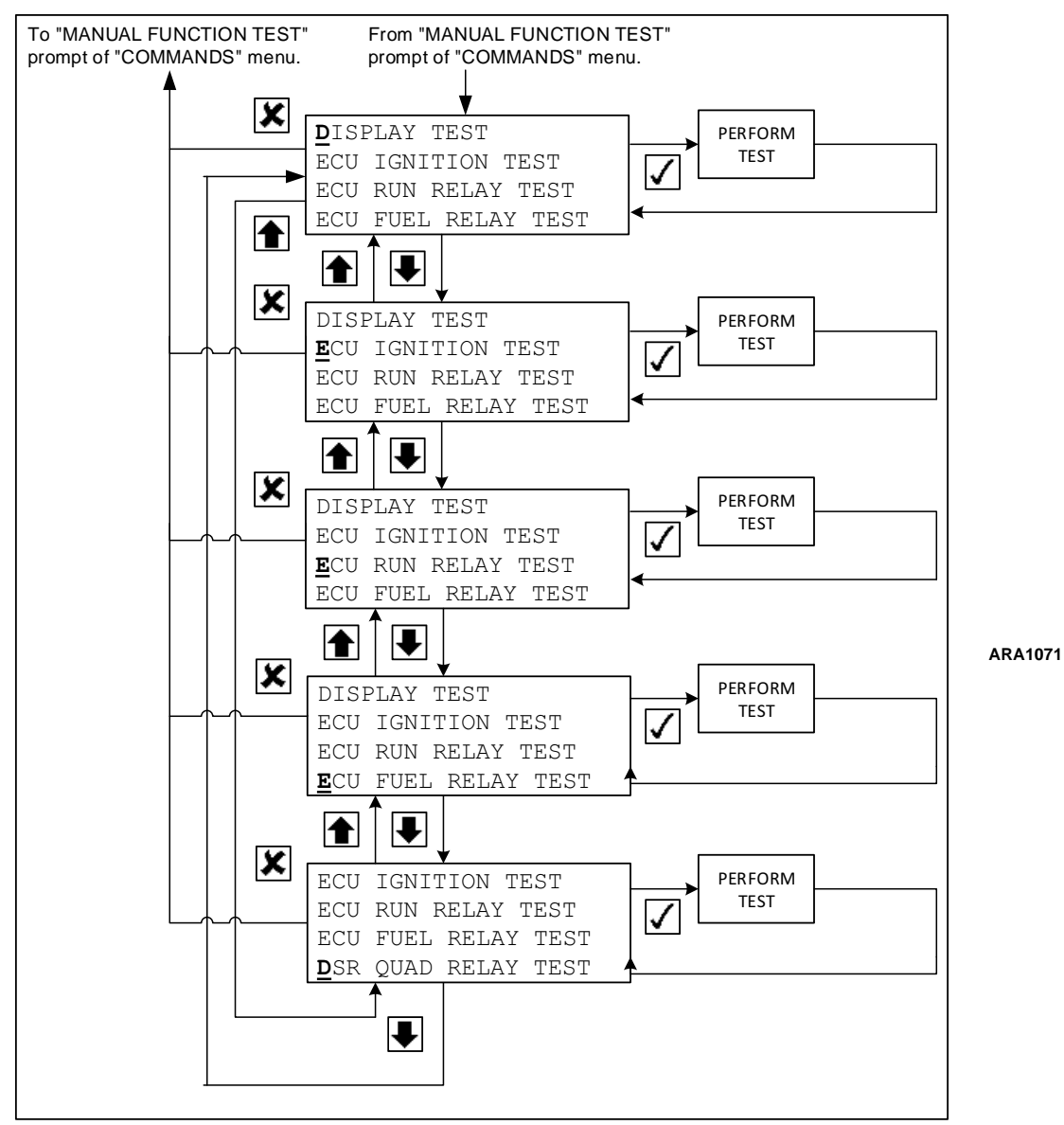

Figure 29: Manual Function Test Submenu

#### **ECU Service Menu**

The ECU Service Menu is used when the ECU Service Tool needs to be used to communicate with the Engine ECU for troubleshooting.

First enter the ECU Service Menu on the SG+ Controller. You will get the following messages:

ECU SERVICE MODE

ENGINE OFF

CONTROLLER ON

ECU ON

The ECU Service Tool is software that is independent of the SG+ Controller and is a program with is opened on your PC. This software tool comes in a Diagnostic kit which is called EXXODiag Diagnostic Tool. See the EXXODiag Diagnostic Tool Manual (which you can find on the help link within the tool itself - see arrow below) on how to install and operate this tool, and "Using EXXODiag to Connect to ECU" on page 102.

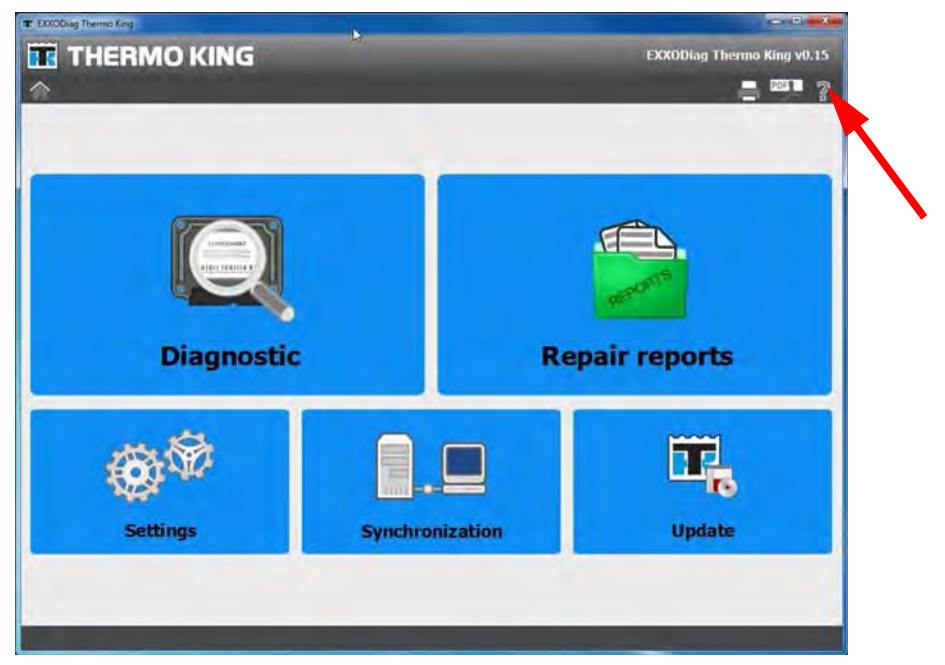

Figure 30: EXXODIAG Main Screen

#### **Oil Priming**

Oil Priming is used to crank the engine without starting to prime oil galleries. It is typically used when changing the engine oil and oil filter.

#### System Setup

The System Setup submenu contains the following:

- Current RPM, which is used to check the engine speed.
- Speed Solenoid, which is used to request a speed change to the ECU.
- Tank Size (50/75/80/125), which is used to set the unit fuel tank size.
- Fuel Sensor (Yes/No), which is used to setup units with a fuel sensor. Unit with fuel sensor Yes, unit without fuel sensor No.
- Date, which is used to set the date. See "Misc. Functions Menu" on page 78 for information about setting the date.
- Time, which is used to set the time. See "Misc. Functions Menu" on page 78 for information about setting the time.
- ID Number, which is used to set an ID number to identify the unit when downloading the event logger.
- Serial Number, which is used to set the unit serial number in the controller menu.

To enter the System Setup submenu complete the following steps:

- 1. Place the On/Off switch in the "ON" position.
- 2. Press the ENTER key or the ESCAPE key to enter the Main Menu, if necessary.
- 3. Press the UP or Down key to scroll up or down through the Main Menu to the Commands Menu.
- 4. Press the ENTER key to enter the Commands Menu.
- 5. The PTI submenu will be displayed.
- 6. Press the **UP** or **Down** key to scroll up or down through the Commands Menu to the System Setup submenu.
- 7. Press the ENTER key to enter the System Setup submenu.
- 8. Press the UP or Down key to scroll up or down through the System Setup submenu.
- 9. Press the ENTER key to enter the selected function.
  - Press the UP or Down key to change the value of the selected function. See "Misc. Functions Menu" on page 78 for information about setting the date and time.

#### NOTE: The engine speed will change when the UP or Down key is pressed.

• Press the ESCAPE key and the ENTER key at the same time to save the new Tank Size setting.

## NOTE: Press the Escape key to return to the System Setup submenu without saving the new settings.

• Press the Escape key to return to the System Setup submenu.

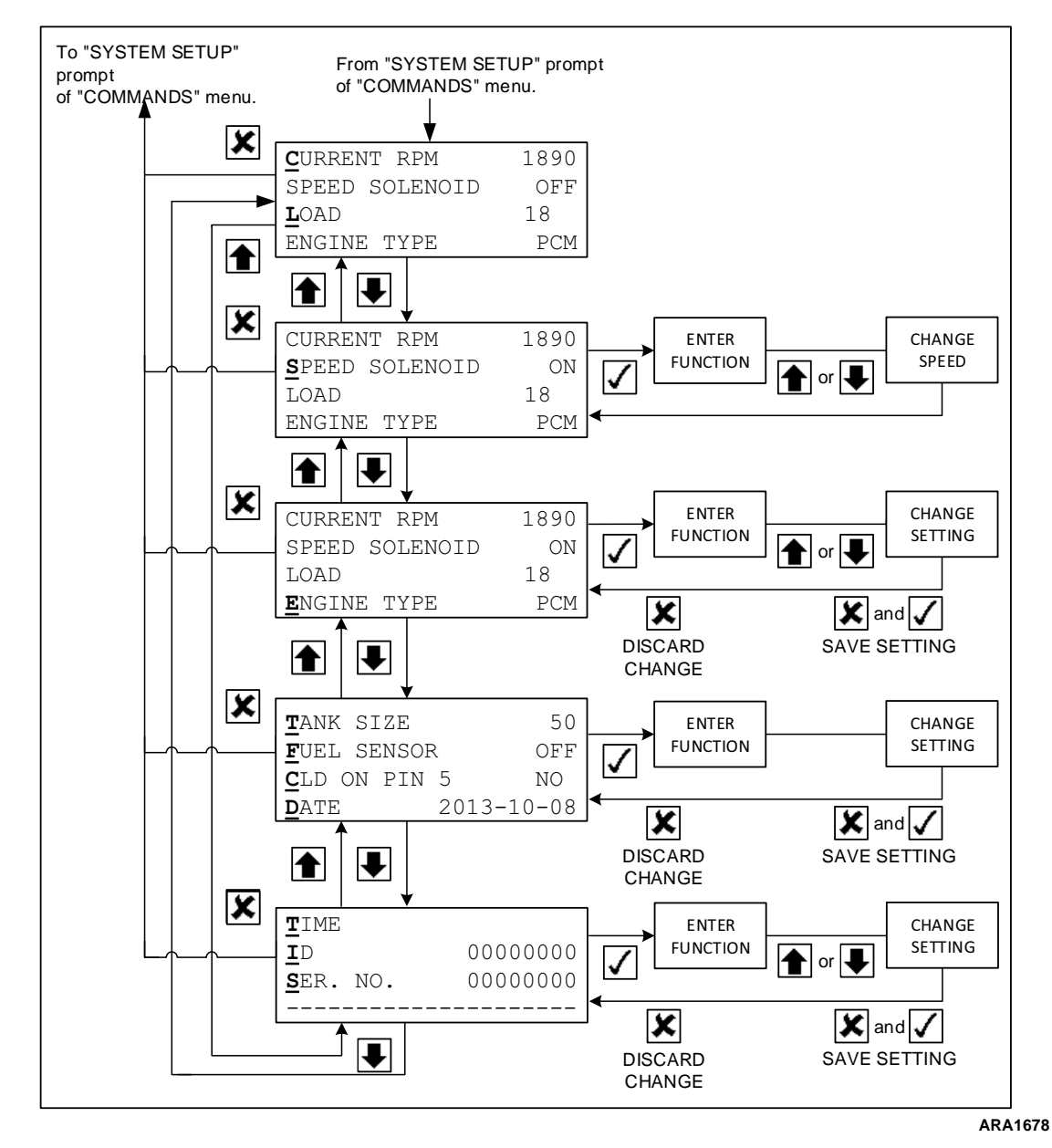

Figure 31: System Setup Submenu

### **Misc. Functions Menu**

The Misc. Functions Menu contains the following submenus:

- C/F Mode
- SW/HW (Software/Hardware) Version
- Timers/Counters
- Date/ Time

To enter the Misc. Functions complete the following steps:

- 1. Place the On/Off switch in the "ON" position.
- 2. Press the ENTER key or the ESCAPE key to enter the Main Menu, if necessary.
- 3. Press the UP or Down key to scroll up or down through the Main Menu to the Misc. Functions Menu.
- 4. Press the ENTER key to enter the Misc. Functions Menu.
- 5. The C/F Mode submenu will be displayed.
  - Press the ENTER key to enter C/F Mode submenu to set the controller for Celsius or Fahrenheit units.
  - Press the UP or Down key to scroll up or down through the Misc. Functions Menu.
  - Press the ESCAPE key to return to the Main Menu.

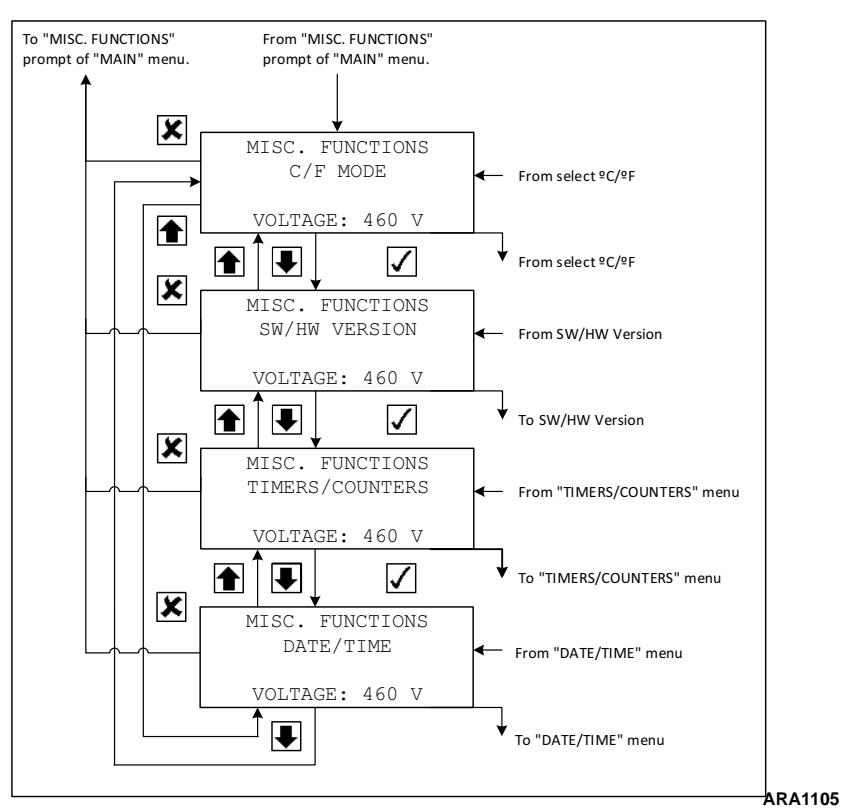

Figure 32: Misc. Functions Menu

#### C/F Mode

The C/F Mode submenu is used to select whether Celsius or Fahrenheit units are used to display temperature readings. To enter the C/F Mode submenu and change the units displayed complete the following steps:

- 1. Place the On/Off switch in the "ON" position.
- 2. Press the ENTER key or the ESCAPE key to enter the Main Menu, if necessary.
- 3. Press the UP or Down key to scroll up or down through the Main Menu to the Misc. Functions Menu.
- 4. Press the ENTER key to enter the Misc. Functions Menu.
- 5. The C/F Mode submenu will be displayed.
- 6. Press the ENTER key to enter C/F Mode to change the units displayed.
- 7. Press the UP or Down key to toggle between the Celsius and Fahrenheit settings.
- 8. Press the ESCAPE key and the ENTER key at the same time to save the new setting and return to the Misc. Functions Menu.

NOTE: Press the Escape key to return to the Misc. Functions Menu without saving the new setting.

NOTE: If you select C (Celsius) C for temperature and bars for pressure. If F (Fahrenheit) is selected then you'll get F for temperature and PSI for pressure reading.

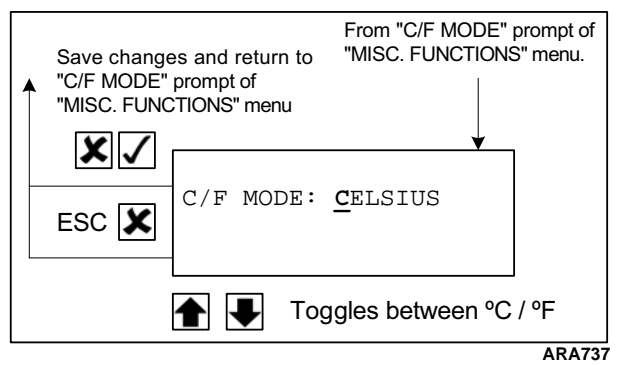

Figure 33: C/F Mode

#### **SW/HW Version**

The SW/HW Version submenu displays the following information about the controller:

- SW (Software Version)
- HARDWARE REV. (Hardware Revision)

To enter the Program Version submenu complete the following steps:

- 1. Place the On/Off switch in the "ON" position.
- 2. Press the ENTER key or the ESCAPE key to enter the Main Menu, if necessary.
- 3. Press the UP or Down key to scroll up or down through the Main Menu to the Misc. Functions Menu.
- 4. Press the ENTER key to enter the Misc. Functions Menu.
- 5. Press the UP or Down key to scroll up or down through the Misc. Functions Menu to the Program Version submenu.
- 6. Press the ENTER key to enter the Program Version submenu.
- 7. Press the ESCAPE key to return to the Misc. Functions Menu.

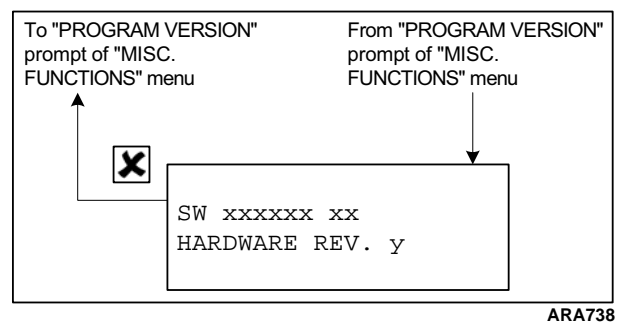

Figure 34: SW/HW Version

#### **Timers/Counters**

The Timers/Counters submenu displays the following information about the hourmeters and restart counters:

- Run Hours The number of hours the unit has been running.
- Hour Meter 1 The number of hours the unit has been running since Hour Meter 1 was cleared. A message is generated when the reading reaches the threshold set in the Configuration Menu.
- Hour Meter 2 The number of hours the unit has been running since Hour Meter 2 was cleared. A message is generated when the reading reaches the threshold set in the Configuration Menu.
- Engine Off Hours The number of hours the unit has been running since Engine Off Hours was cleared. An alarm is generated when the reading reaches the threshold set in the Configuration Menu.
- Restarts The number of restarts the controller has made since the last power up.
- Total Restarts The total number of restarts.
- Run Hours 50 Hz The number of hours the unit has been running at 50 Hz (low speed).
- Run Hours 60 Hz The number of hours the unit has been running at 60 Hz (high speed).

## NOTE: The readings for Run Hours, Run Hours 50 Hz, and Run Hours 60 Hz can be adjusted. See "Setting Hour Meter Thresholds and Resetting Hour Meters" on page 87.

To enter the Timers/Counters submenu complete the following steps:

- 1. Place the On/Off switch in the "ON" position.
- 2. Press the ENTER key or the ESCAPE key to enter the Main Menu, if necessary.
- 3. Press the UP or Down key to scroll up or down through the Main Menu to the Misc. Functions Menu.
- 4. Press the ENTER key to enter the Misc. Functions Menu.
- 5. Press the UP or Down key to scroll up or down through the Misc. Functions Menu to the Timers/Counters submenu.
- 6. Press the ENTER key to enter the Timers/Counters submenu.
  - Press the UP or Down key to scroll up or down through the Timers/Counters.
  - Press the ESCAPE key to return to the Misc. Functions Menu.

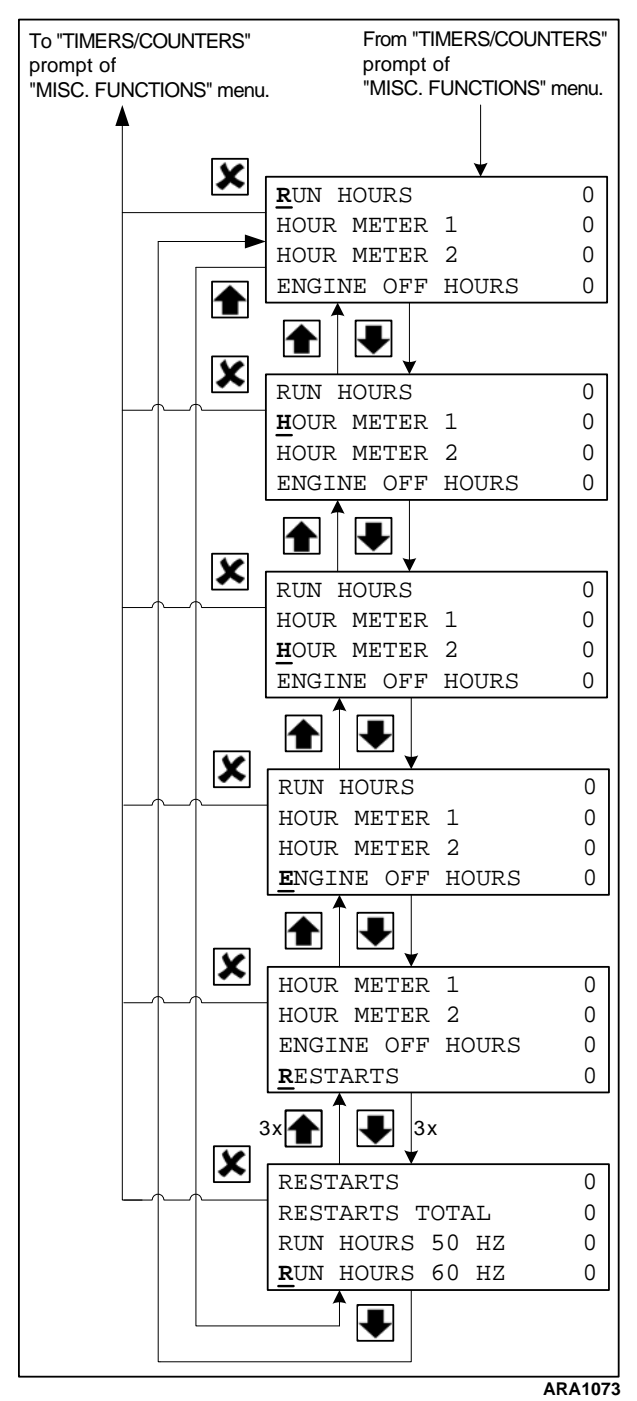

Figure 35: Timers/Counters

#### Date/Time

The Date/Time submenu is used to set the clock in the controller. To enter the Date/Time submenu and set the clock complete the following steps:

- 1. Place the On/Off switch in the "ON" position.
- 2. Press the ENTER key or the ESCAPE key to enter the Main Menu, if necessary.
- 3. Press the UP or Down key to scroll up or down through the Main Menu to the Commands Menu.
- 4. Press the ENTER key to enter the Commands Menu.
- 5. The PTI submenu will be displayed.
- 6. Press the UP or Down key to scroll up or down through the Commands Menu to the System Setup submenu.
- 7. Press the ENTER key to enter the System Setup submenu.
- 8. Press the UP or Down key to scroll up or down through the MISC. FUNCTIONS submenu to the Date/Time submenu.
- 9. Press the ENTER key to enter the Date/Time submenu to set the clock.
- 10. Press the ENTER key to move the cursor (to the right or down at the end of a row) to select the value you want to change.

## NOTE: The ENTER key does not move the cursor to the right in the Time value. You must use the UP or Down keys to scroll the total Time value up or down.

- 11. Press the UP or Down key to scroll the selected value up or down to the new setting.
- 12. Repeat steps 10 and 11 until you have changed all the values to the new settings.
- 13. Press the ESCAPE key and the ENTER key at the same time to save the new settings and return to the System Setup submenu.

## NOTE: Press the Escape key to return to the Misc. Functions submenu without saving the new settings.

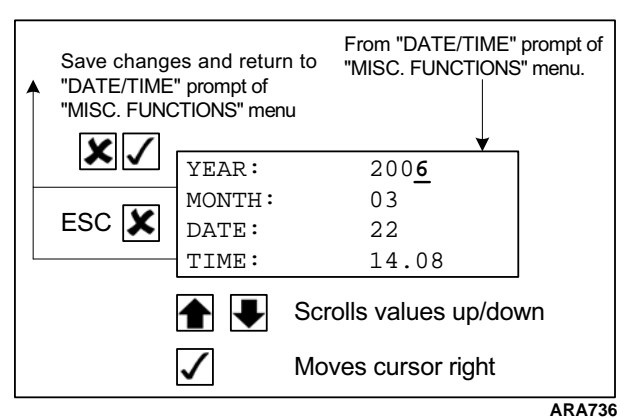

Figure 36: Date/Time

## **Configuration Menu**

The Configuration Menu is used to configure the following controller functions (also see the flowcharts on the following pages):

NOTE: The Configuration Menu requires that a password (0007) be used change a setting. See "Setting Hour Meter Thresholds and Resetting Hour Meters" on page 87 for an example of how change a setting.

- ENGINE TYPE Yanmar or PCM
- HM1 (Hour Meter 1) Threshold The default setting is 0. When this is set to anything other than 0, it sets the threshold that generates the message "113. HOUR METER 1 HAS EXCEEDED THRESHOLD".
- HM2 (Hour Meter 2) Threshold The default setting is 0. When this is set to anything other than 0, it sets the threshold that generates the message "114. HOUR METER 2 HAS EXCEEDED THRESHOLD".
- ENG (Engine) Off Hours The default setting is 0. When this is set to anything other than 0, it sets the threshold that generates the alarm "110. ENGINE STOPPED DUE TO USER SETUP".
- Factory Reset The default setting is OFF. When this is set to ON, the controller will reset all run timers to 0 when the unit is turned Off and then back On.
- GENERATOR generator type (M.ALTE or STAMFRD)
- GENSET Clip-ON, Side or centre
- OUTPUT VOLTAGE The default setting is 460. The other selection is 230, which is used is the alternator is configured for an output voltage of 230 Vac.
- FUEL LEVEL The default setting is 0. Possible settings are 1 to 400 gallons. This sets the threshold that generates the alarm "115. FUEL LEVEL LOW".
- CRANK RESTARTS The default setting is 3. Possible settings are 0 to 15, and 0 equals infinite. This sets the number of restart attempts that are allowed.
- COMPOSIT Yes or No (Telematics)
- RMM MASTER Yes or No
- FUEL PUMP TIME Fuel pump enabled delay (0 = disabled / always on).

To enter the Configuration Menu complete the following steps:

- 1. Place the On/Off switch in the "ON" position.
- 2. Press the ENTER key or the ESCAPE key to enter the Main Menu, if necessary.
- 3. Press the UP or Down key to scroll up or down through the Main Menu to the Configuration Menu.
- 4. Press the ENTER key to enter the Configuration Menu.
- 5. See "Setting Hour Meter Thresholds and Resetting Hour Meters" on page 87 for an example of how change a setting.

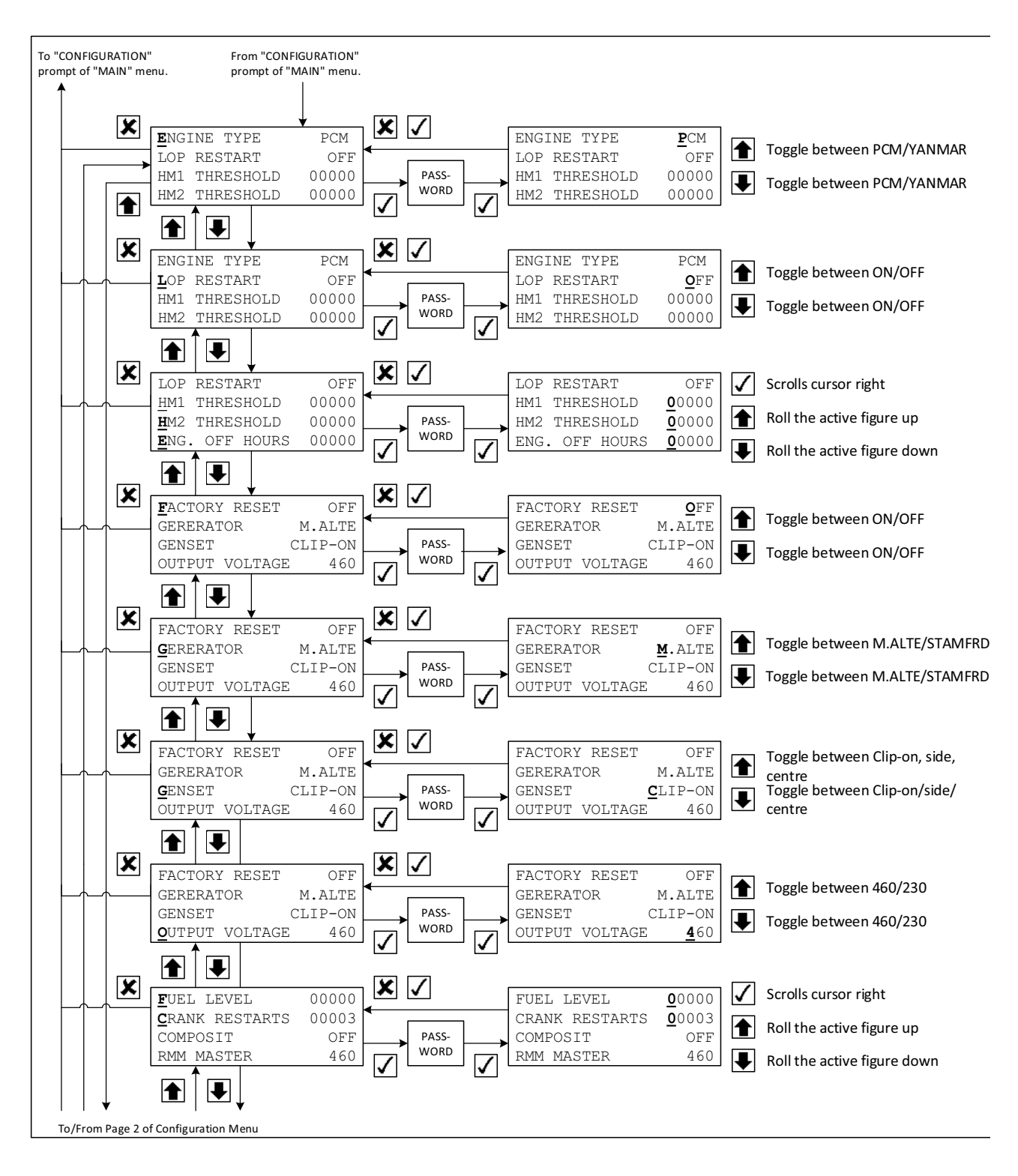

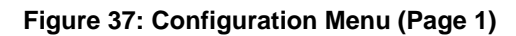

ARA1080

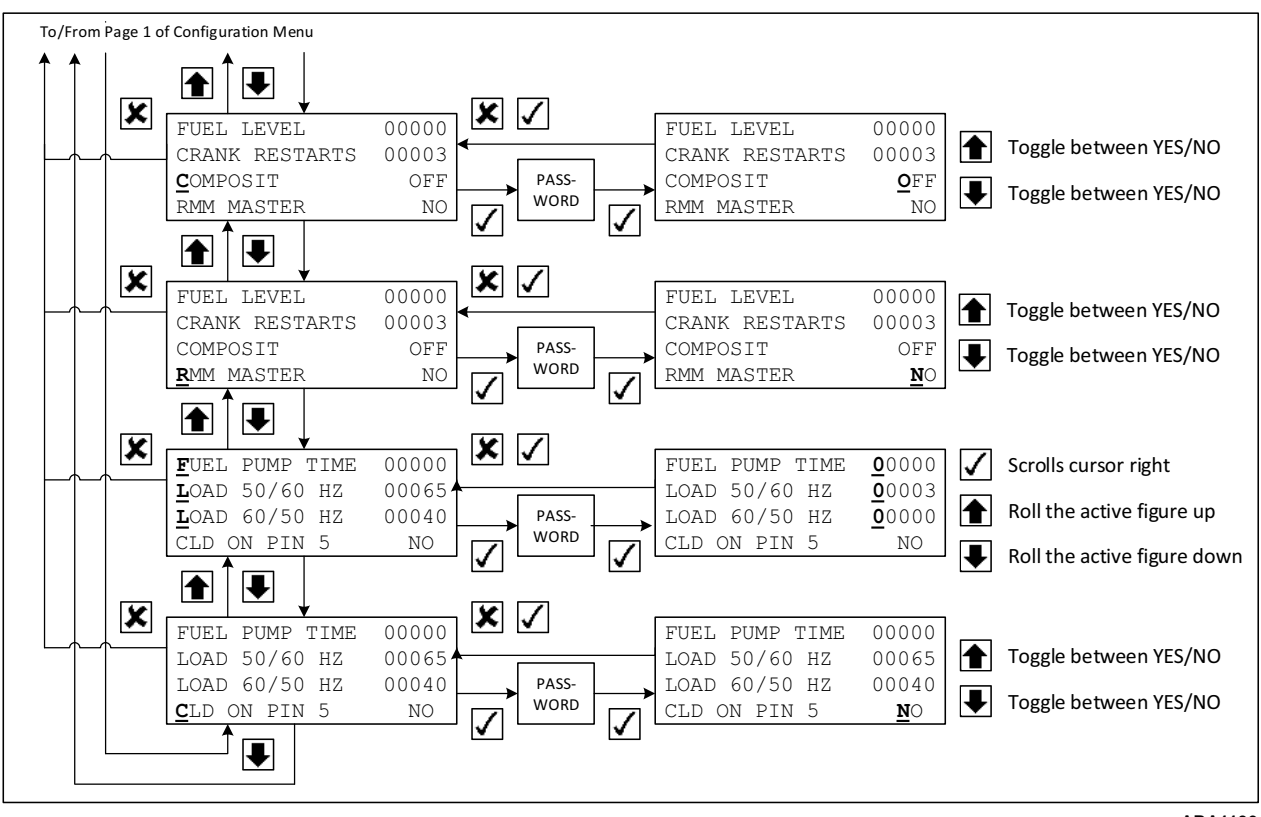

Figure 38: Configuration Menu (Page 2)

ARA1106

#### **Setting Hour Meter Thresholds and Resetting Hour Meters**

The Hour Meter Threshold feature sets the controller to alert the user that the unit has operated for a defined number of hours. The number of operating hours are entered in the controller in the Hour Meter Threshold display. The controller then generates a message when the hour meter reaches the threshold setting.

## NOTE: If the user does not desire to use the Hour Meter Threshold feature to measure maintenance intervals, etc., leave the settings at "00000" to avoid nuisance messages.

The readings for Run Hours, Run Hours 50 Hz, and Run Hours 60 Hz can be adjusted.

To set the HM1 Threshold or the HM2 Threshold, or to reset Run Hours, Run Hours 50 Hz, or Run Hours 60 Hz, complete the following steps.

- 1. Place the On/Off switch in the "ON" position.
- 2. Press the ENTER key or the ESCAPE key to enter the Main Menu, if necessary.
- 3. Press the UP or Down key to scroll up or down through the Main Menu to the Configuration Menu.
- 4. Press the ENTER key to enter the Configuration Menu.
- 5. The Configuration Menu will be displayed. with the cursor on LOP Restart.
- 6. Press the UP or Down key to scroll up or down through the Configuration Menu to HM1 Threshold, HM2 Threshold, Run Hours, Run Hours 50 Hz, or Run Hours 60 Hz.
- 7. Press the ENTER key to display the Password screen.
- 8. Enter the password, which is 0007. To enter the password press the ENTER key to move the cursor to the last value and press the UP or DOWN key to scroll the value to 7. Press the ESCAPE key and the ENTER key at the same time to enter the password.
- 9. The cursor will be under the H of the HM1 or HM2 Threshold selection, or under the R of the Run Hours, Run Hours 50 Hz or Run Hours 60 Hz selection.
- 10. Press the ENTER key to move the cursor to select the value you want to change.

# NOTE: For example, to change the setting for the HM1 Threshold to 400 hours, press the ENTER key until the cursor is under the third digit from the right. Then press the UP key until that value reads 4.

- 11. Press the UP or Down key to scroll the selected value up or down to the new setting.
- 12. Repeat steps 10 and 11 until you have changed all the values to the new settings.
- 13. Press the ESCAPE key and the ENTER key at the same time to save the new settings and return to the Configuration Menu.

NOTE: Press the ESCAPE key to return to the Configuration Menu without saving the new settings.

## **Event Log Menu**

The Event Log Menu contains the following submenus that show events that are recorded in the controller memory:

- Event Log
- Fuel Events

To enter the Event Log Menu complete the following steps:

- 1. Place the On/Off switch in the "ON" position.
- 2. Press the ENTER key or the ESCAPE key to enter the Main Menu, if necessary.
- 3. Press the UP or Down key to scroll up or down through the Main Menu to the Event Log Menu.
- 4. Press the ENTER key to enter the Event Log Menu.
- 5. The Event Log submenu will be displayed.
  - Press the ENTER key to enter the Event Log submenu.
  - Press the UP or Down key to scroll up or down to the Fuel Events submenu.
  - Press the ESCAPE key to return to the Main Menu.

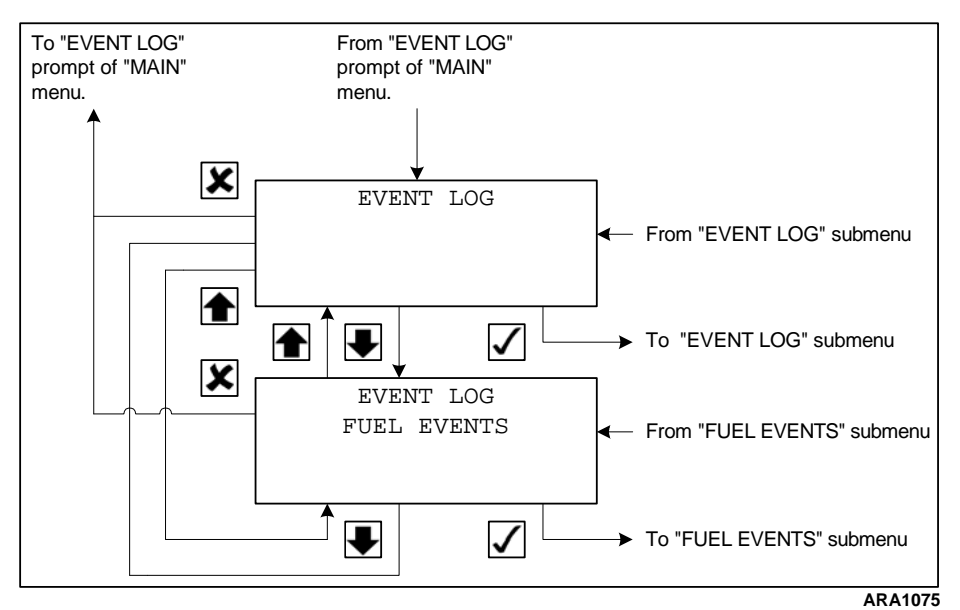

Figure 39: Event Log Menu

#### **Event Log**

The Event Log is a list of events that are recorded in the controller memory. Examples of recorded events are a system power up, alarms, and messages. Events are listed in the reverse order of their occurrence. Viewing the event log can be helpful when diagnosing a problem.

## NOTE: The Event Log will log 128 events. When full, the controller uses a first in first out overwriting of events.

To enter the Event Log submenu complete the following steps:

- 1. Place the On/Off switch in the "ON" position.
- 2. Press the ENTER key or the ESCAPE key to enter the Main Menu, if necessary.
- 3. Press the UP or Down key to scroll up or down through the Main Menu to the Event Log Menu.
- 4. Press the ENTER key to enter the Event Log Menu.
- 5. The Event Log submenu will be displayed.
- 6. Press the ENTER key to enter the Event Log submenu.
- 7. The Event Log will appear on the display. It shows the most recent event and the date and time of that event.
- 8. Press the Down key to scroll down to the next event.
- 9. Press the UP or Down key to scroll up or down through the event log.
- 10. Press the Escape key to return to the Event Log Menu.

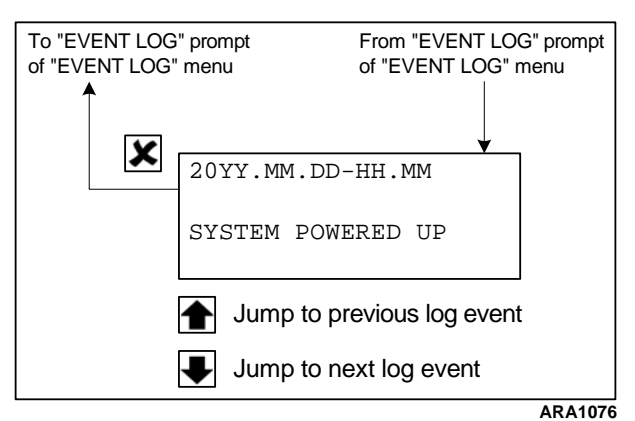

Figure 40: Event Log Submenu

#### **Fuel Events**

The Fuel Events is a list of fuel events that are recorded in the controller memory on units equipped with the fuel level sensor option. An example of a recorded event is when fuel is added to the fuel tank. Fuel Events are listed in the reverse order of their occurrence.

## NOTE: The Fuel Events will log 128 events. When full, the controller uses a first in first out overwriting of events.

To enter the Fuel Events submenu complete the following steps:

- 1. Place the On/Off switch in the "ON" position.
- 2. Press the ENTER key or the ESCAPE key to enter the Main Menu, if necessary.
- 3. Press the UP or Down key to scroll up or down through the Main Menu to the Event Log Menu.
- 4. Press the ENTER key to enter the Event Log Menu.
- 5. The Event Log submenu will be displayed.
- 6. Press the UP or Down key to scroll up or down to the Fuel Events submenu.
- 7. Press the ENTER key to enter the Fuel Events submenu.
- 8. The Fuel Events will appear on the display. It shows the most recent fuel event and the date and time of that event.
- 9. Press the Down key to scroll down to the next fuel event.
- 10. Press the UP or Down key to scroll up or down through the fuel events.
- 11. Press the ESCAPE key to return to the Event Log Menu.

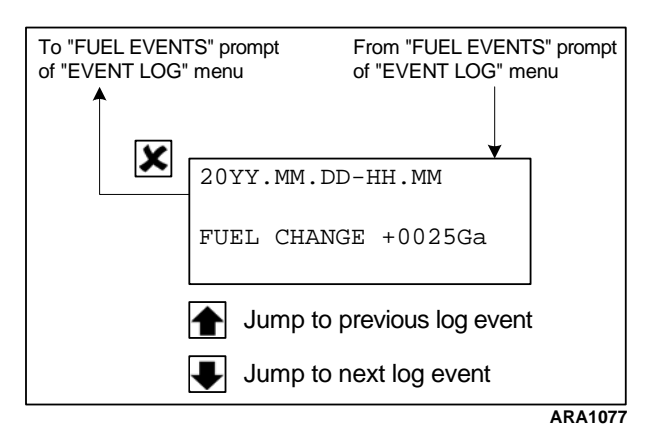

Figure 41: Fuel Events Submenu

#### LogView and Viewing SG+ Logs

With the release of LogView software version 5.9.2.0 (or later), you can now view SG+ Event logs. The following will outline how to interpret the SG+ log. To understand now to use LogView refer to the Help file found within LogView.

The SG+ log can store up to 128 Event logs. The oldest events will be over written in the log automatically.

The latest LogView files can be found on our Web site under Global Marine Solutions Info Central.

NOTE: Logman II PC Rev. 2.5.0 (or later) is required to flashload software or to download the data logger.

| Data          | ID / Code                                                         | Description                                                                       |
|---------------|-------------------------------------------------------------------|-----------------------------------------------------------------------------------|
| Alarm         | Alarm Code                                                        | An alarm is activated, see "Alarm List" on<br>page 63 for alarm descriptions      |
| Message       | Message code                                                      | A message is activated, see "Message List" on page 66 for message descriptions    |
| Engine        | Shutdown alarm                                                    | If an alarm is active and entering shutdown state                                 |
|               | Engine running                                                    | The engine is running                                                             |
|               | Restart engine                                                    | Restart sequence started                                                          |
| Pre trip      | PTI started                                                       | PTI start event                                                                   |
|               | PTI failed                                                        | PTI failed                                                                        |
|               | PTI OK                                                            | PTI completed                                                                     |
| Configuration | Factory reset                                                     | Factory reset initiated by user                                                   |
|               | Clock set                                                         | Time and date adjusted                                                            |
| Power         | Power off                                                         | Time and date for controller power off                                            |
|               | Power on                                                          | Time and date for controller power on                                             |
| Log retrieved | Log retrieved                                                     | The event log is retrieved from the unit                                          |
| Speed         | High to low speed - was XXX RPM                                   | RPM above shift point                                                             |
|               | Low to high speed - was XXX RPM                                   | RPM below shift point                                                             |
|               | Low to high speed RPM below limit                                 | RPM below 1500 RPM                                                                |
|               | High to low speed MAGNUM unit detected                            | A TK MAGNUM unit is detected                                                      |
|               | Low to high speed compressor start detected                       | Reefer unit controller is resetting                                               |
|               | Low to high speed water temperature to high Water temperature XXX | If water temperature is above 5 C below alarm high limit                          |
|               | Failed to detect speed solenoid                                   | This event is set in the state "LOAD MEAS" if it fails to detect the speed change |
| Fuel          | Positive change from X.X to X.X Ga Change in level; +X.X Ga       | Positive fuel change detected                                                     |
|               | Negative change from X.X to X.X Ga Change in level; - X.X Ga      | Negative fuel change detected                                                     |
| System        | Flashload completed OLD: XXX to NEW:                              | A new version of the application is loaded                                        |

#### **Event Description**

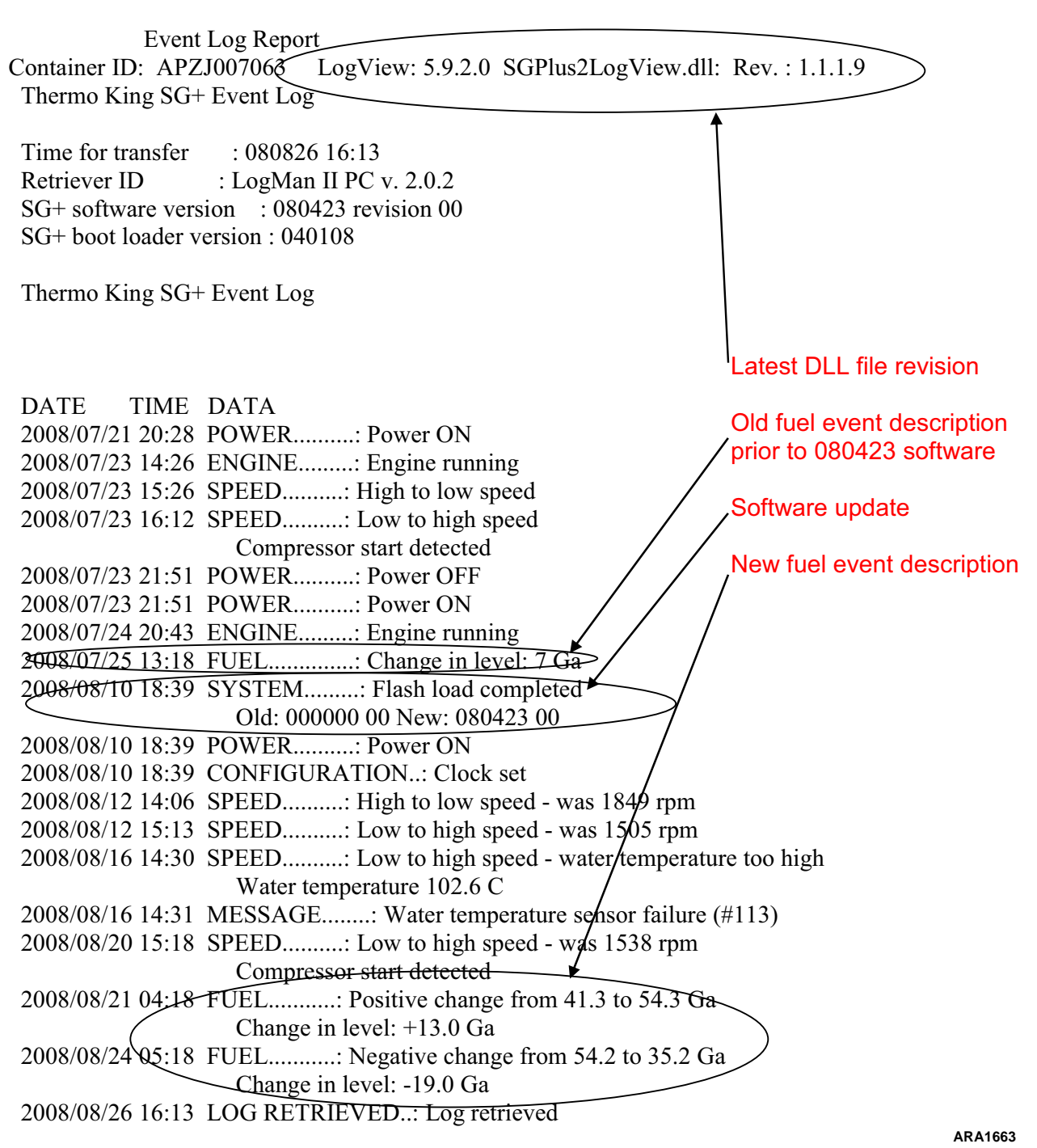

Figure 42: Example of SG+ Log

## Battery

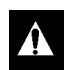

CAUTION: Place the Unit On/Off switch in the "OFF" position, Before connecting or disconnecting the unit battery.

Inspect and clean the battery terminals, check the electrolyte level during scheduled maintenance inspections. The minimum specific gravity should be 1.235. Add distilled water as necessary to maintain the proper water level.

A dead or low battery can be the cause of an ammeter indicating discharge due to lack of initial excitation of the alternator.

NOTE: If the battery was discharged enough that a boost was needed, the alternator may not recharge the battery. This is because there may not be adequate current to excite the alternator field.

## Relays

All the relays are 12 Vdc relays. The relays on the microprocessor PC board are interchangeable. The relays mounted on the inside of the control box are interchangeable. The relays on the microprocessor PC board are not interchangeable with the relays mounted on the inside of the control box. Test a relay by interchanging it with a known good relay.

### **Ignition Relay**

The Ignition relay (RL1) is located on the PC board. It supplies power to the ECU. The RL1 LED on the PC board will light up when the Ignition relay is energized.

## **Run Relay**

The Run relay (RL2) is located on the PC board. It supplies power to the ECU. The RL2 LED on the PC board will light up when the Run relay is energized.

### **Fuel Pump Relay**

The Fuel Pump relay (RL3) is located on the PC board. It supplies power to the fuel pump. The RL3 LED on the PC board will light up when the fuel pump relay is energized.

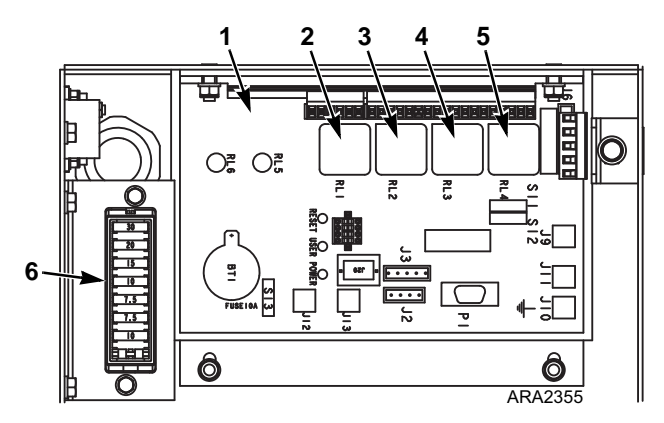

| 1. | PC Board             | 4. | Fuel Pump Relay            |
|----|----------------------|----|----------------------------|
| 2. | Ignition Relay (RL1) | 5. | Spare Relay (If Installed) |
| 3. | Run Relay (RL2)      | 6. | ECU Fuses                  |

Figure 43: Components Inside Control Box

#### Start Relay

The start relay is mounted on the inside of the control box. It is energized by the controller after proper preheat time has occurred. When this relay energizes, the starter solenoid receives power and the engine cranks. If the start relay fails in the open position, the engine would not crank. If the relay failed in the closed position, the starter would continue to crank after the unit started.

#### **Preheat Relay**

The preheat relay is mounted on the inside of the engine compartment. It supplies power to the glow plugs. If the preheat relay fails a P code will be generated in the ECU and the controller will display a message.

## **ECU Fuses**

Several ECU fuses are located inside of the control box. See the unit wiring and schematic diagrams for the size and function of these fuses.

## **Unit Wiring**

Inspect the unit wiring and wire harnesses during scheduled maintenance inspections for loose, chaffed or broken wires. This will protect against unit malfunctions due to open or short circuits.

## 12 Vdc Charging System

Battery charging current is supplied by SG+ Controller. The battery charging circuit provides current to the battery until the proper charge level is attained (13.1 to 14.6 volts).

The alternator exciter field is controlled by the DSR. This initiates battery charging approximately 15 seconds after unit has output voltage.

NOTE: The engine must run for approximately 120 seconds before the battery charging circuit is energized.

### **Engine Low Oil Pressure Switch**

Engine oil pressure should rise immediately on starting. This causes the oil pressure switch to open. If the oil pressure drops below  $117 \pm 21$  kPa ( $1.17 \pm 0.21$  bar) ( $17 \pm 3$  psi), the switch will close. This causes the ECU to signal a shutdown to stop the engine. A continuity tester is needed to check the oil pressure switch. To check switch continuity complete the following steps:

- 1. Remove wire OPS from the switch.
- 2. Continuity tester should indicate a complete circuit between the terminal and ground.
- 3. Start the engine. Tester should show an open circuit between each terminal and ground. Repair consists of replacing the switch.

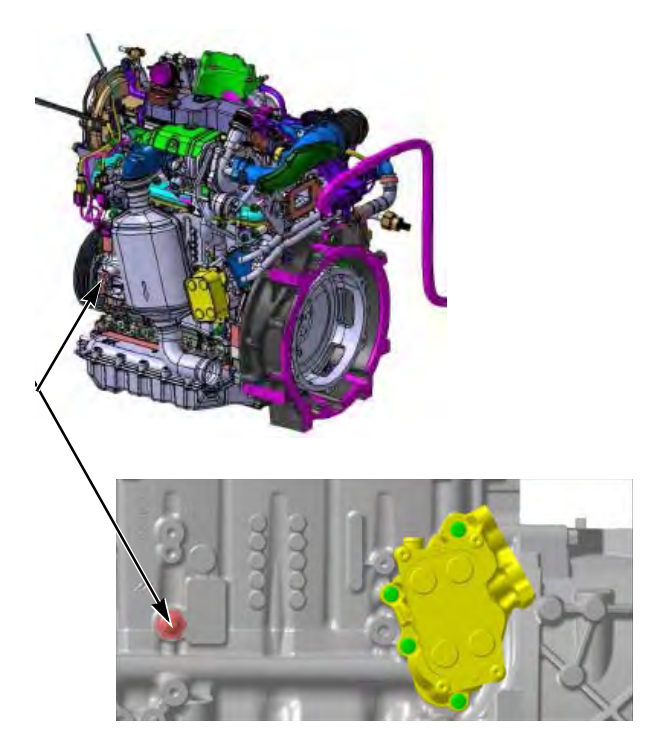

Figure 44: Engine Oil Pressure Switch

## **Oil Level Sensor**

If the engine oil level drops below the actuation level, the low oil level sensor (OLS) switch will close. This will cause the ECU to signal to shutdown to stop the engine. The oil level switch is located in the oil pan on the front side of the engine near the oil filter.

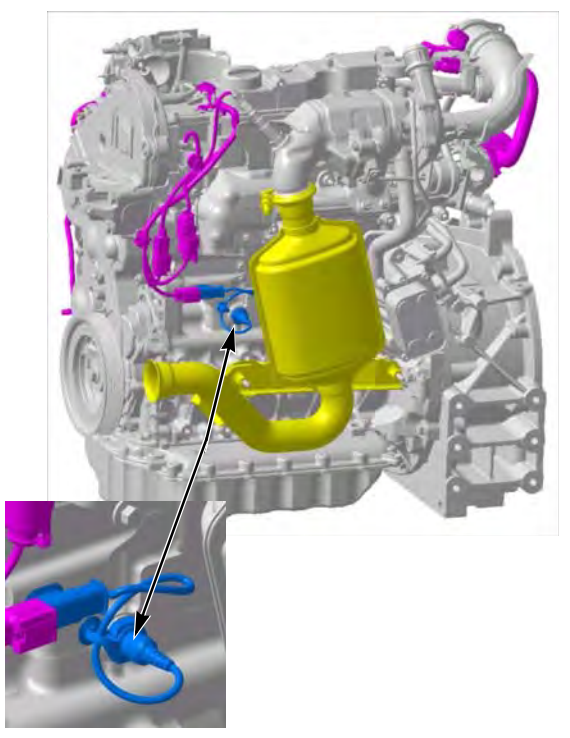

Figure 45: Oil Level Sensor

#### **Switch Test**

- 1. Turn the unit ON/OFF switch to the "OFF" position.
- 2. Disconnect the switch wires from the main wire harness.
- 3. Connect a continuity tester to the two sockets in the low oil level switch wire connector.
- 4. Check the oil level with the dipstick. Make sure that it is between the low mark and the full mark. Add oil if necessary.
- 5. The switch should be open and there should be no continuity between the switch wires. (When the oil level is between the low mark and the full mark on the dipstick).

Bench test the switch if there is continuity between the OLS and CH wires and there are no short circuits in the wires.

#### Switch Removal and Installation

- 1. Disconnect the switch wires from the main wire harness before removing the switch.
- 2. Remove the screw-in style switch by carefully turning it out of the oil pan with a wrench.
- 3. To install the screw-in style switch, first lubricate the O-ring on the switch with engine oil. Then screw the switch into the oil pan.
- 4. Connect the switch wires to the main wire harness after installing it.

#### **Bench Test**

- 1. Disconnect the switch wires from the main wire harness. Remove the switch from the oil pan.
- 2. Use a small container partially filled with engine oil to check the float. Make sure that it floats in engine oil and that it slides freely between the upper and lower stops.
- 3. Slide the float up to the upper stop. Check the continuity through the switch (between OLS and CH wires). The switch should be open.
- 4. Slide the float down to the lower stop. Check the continuity through the switch. The switch should be closed.
- 5. Replace the switch if the float sinks or does not slide freely, or if the switch does not open and close properly.

## **Coolant Temperature Sensor**

The coolant temperature sensor is connected to the engine coolant system near the water pump. It uses coolant temperature to present a variable resistance to the ECU. Test the coolant temperature sensor if the controller records Alarm Code 18 or 41 and the coolant temperature appears to be normal.

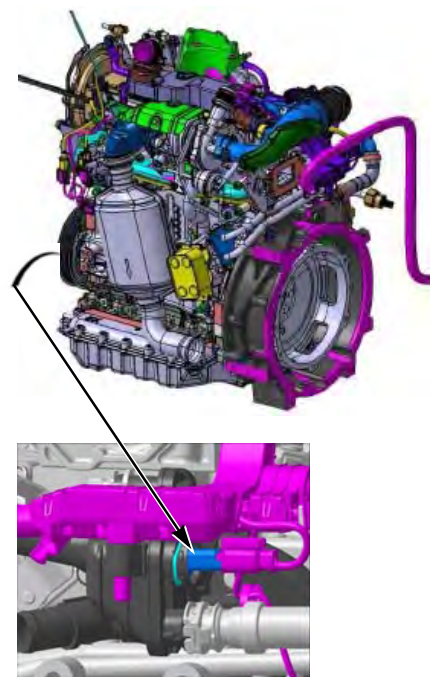

Figure 46: Coolant Temperature Sensor

#### **Sensor Test**

- 1. Turn the unit On/Off switch to the "OFF" position.
- 2. Disconnect the sensor at the plug next to the sensor.
- 3. Turn the unit On/Off switch "ON".

NOTE: Polarity must be considered when connecting temperature sensors. If a sensor is connected backwards, the display will show a reading below -40 C (-40 F) or above 130 C (266 F) and record Alarm Code 101. Consult the unit wiring diagram or schematic for correct connections.

4. Enter the Engine submenu of the Data Menu and scroll to the engine temperature screen. If the display shows a reading below -40 C (-40 F) or above 130 C (266 F) check the sensor wiring, the sensor polarity.

## **DV6NR Diesel Engine**

This unit uses a new engine called the DV6NR. Common Rail fuel injection system, which used electronically controlled fuel injectors to reduce emissions. An EGR (Exhaust Gas Recirculation) system and DOC (Diesel Oxidation Catalyst) exhaust after-treatment system and turbocharger also reduce emissions so the engine is EPA Tier 4 compliant. An ECU (Engine Control Unit) monitors and controls engine operation. The unit controller indirectly monitors and controls the engine through the ECU.

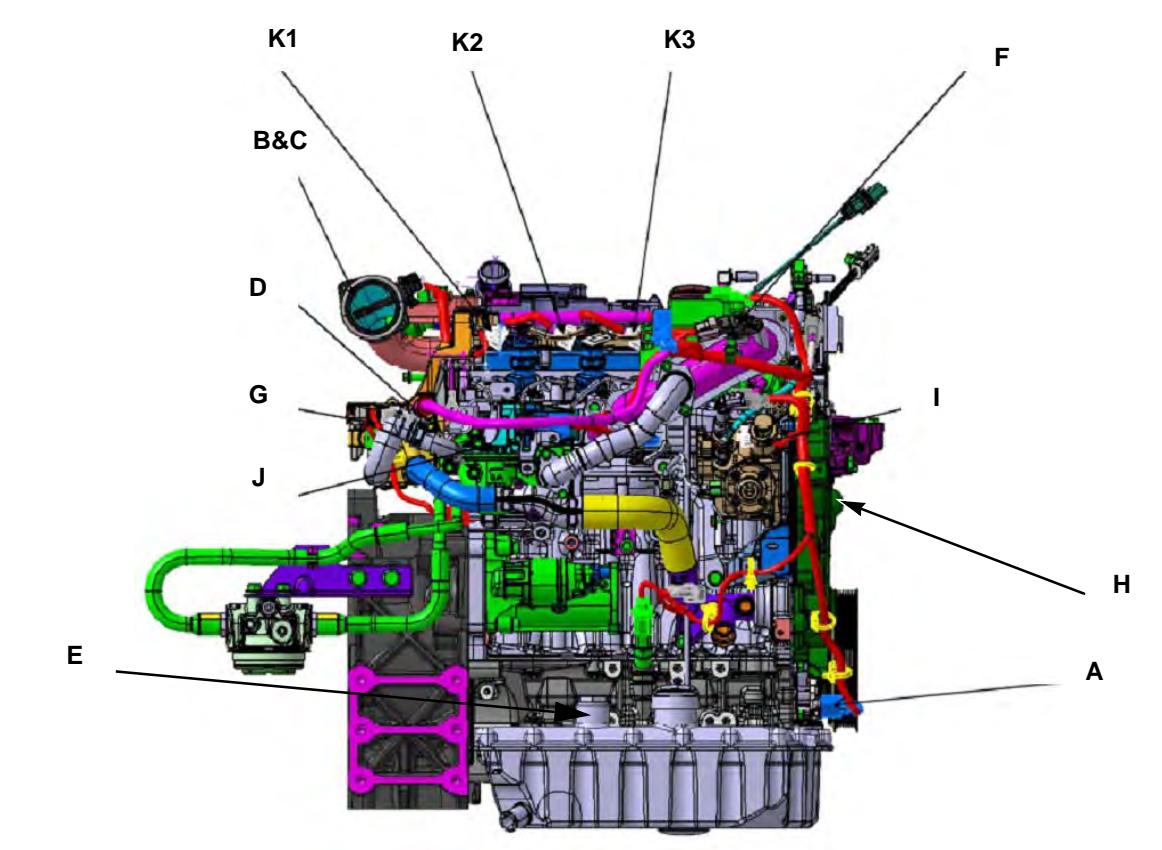

| Α.  | Crankshaft Speed Sensor                    |
|-----|--------------------------------------------|
| B&C | Ambient Air Temperature Sensor & Flowmeter |
| D   | Fuel rail pressure sensor                  |
| E   | Oil Level Sensor                           |
| F   | Air Boost Temperature Sensor               |
| G   | Coolant Temperature Sensor                 |
| Н   | Fuel Temperature Sensor                    |
| I   | Fuel Metering Unit                         |
| J   | EGR Valve actuator                         |
| К   | Injector Cylinders 1, 2 & 3                |

Figure 47: DV6NR Sensors and Actuators

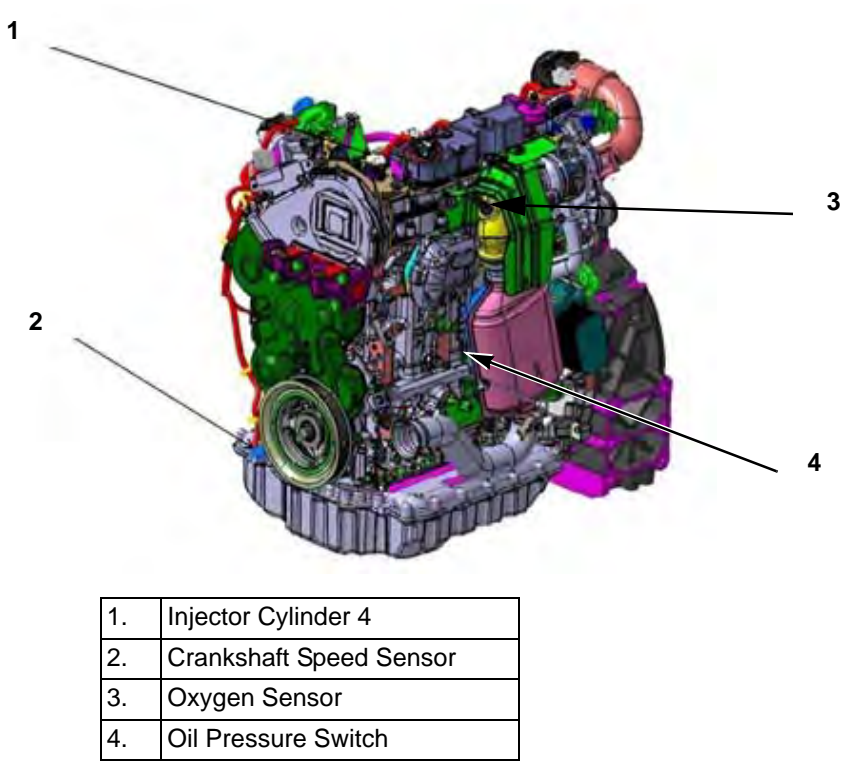

Figure 48: DV6NR Sensors & Actuators for the non-service view, or exhaust side

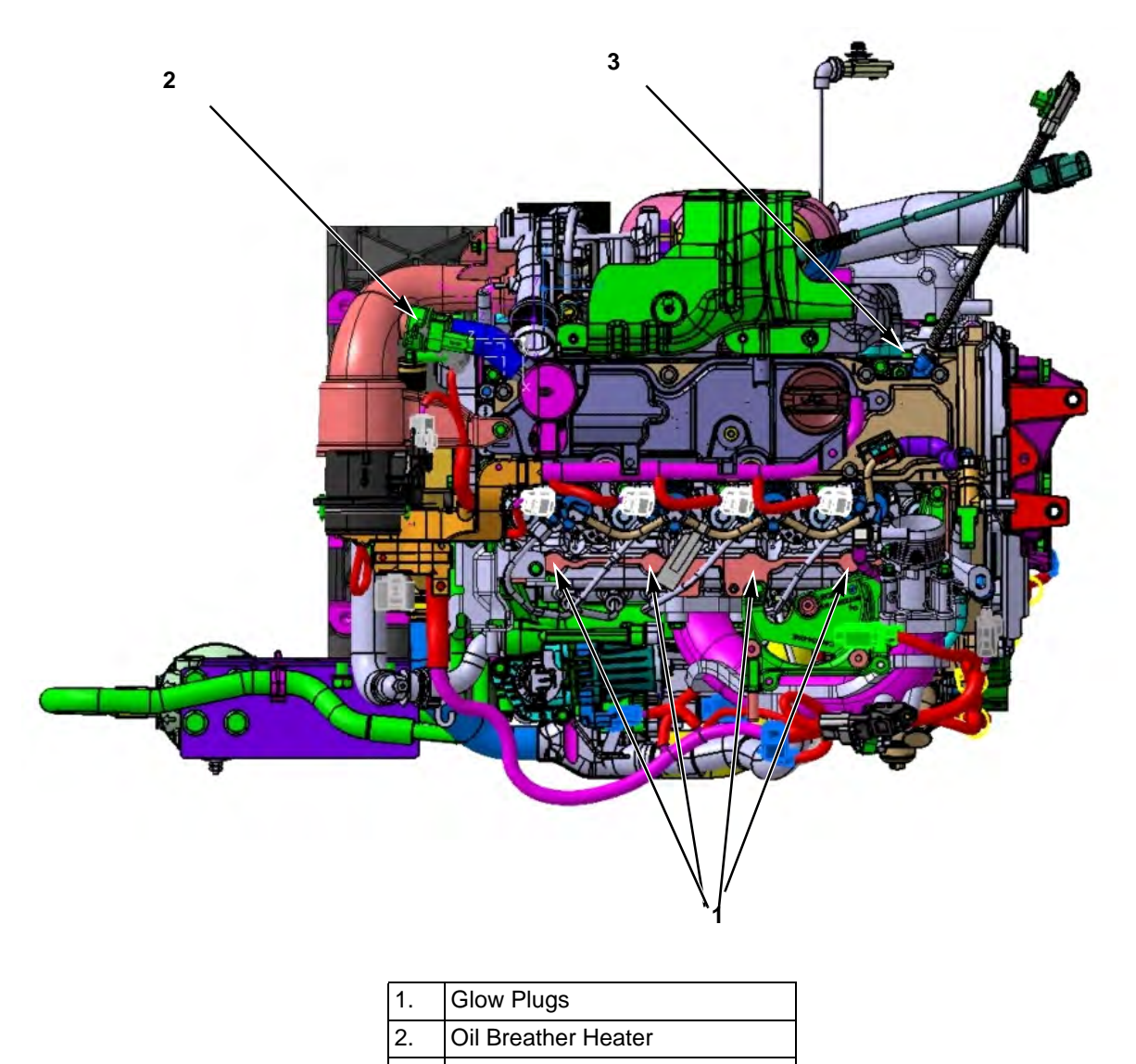

3. Camshaft Position Sensor

Figure 49: DV6NR Sensors & Actuators Rear View

CAUTION: Anytime engine power pack is removed from the frame, DO NOT sit engine on ground without supporting engine on green highlight areas. If engine is sat on the ground without support, damage will occur to the pan and oil pump.

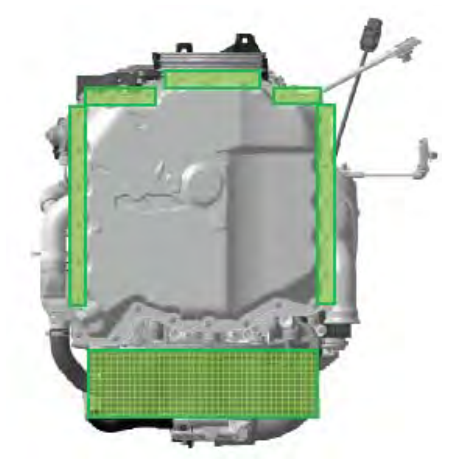

Figure 50: DV6NR Under Engine View

#### **DV6NR Engine Service**

Refer to the TKDV6 Repair Manual TK 55810 for engine service information not included in this manual. Use the following procedure to connect a PC with the Peugeot EXXODiag Diagnostic Software to the ECU to view the DV6NR engine DTCs (Diagnostic Trouble Codes) and troubleshoot engine problems. Thermo King alarm codes A118 or A121 indicate DTCs are recorded in the ECU.

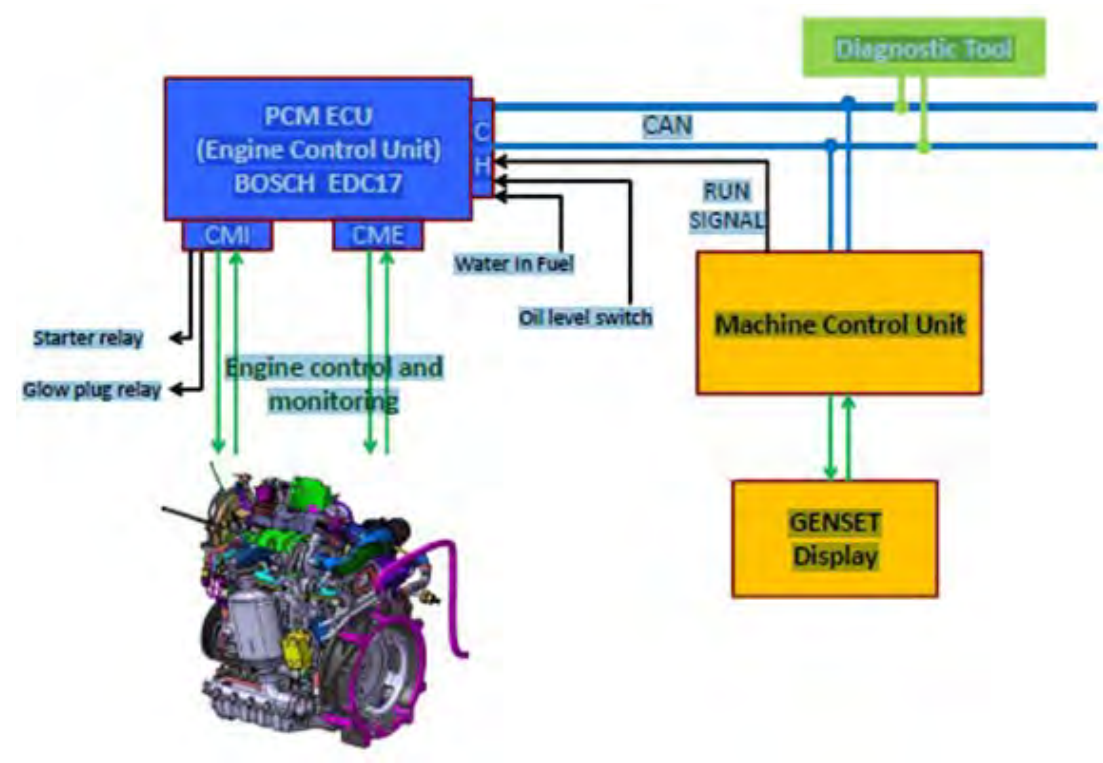

Figure 51: ECU Interfaces (except Power)

### Using EXXODiag to Connect to ECU

The EXXODiag Diagnostic Tool is used to connect the PC Computer USB Port to the ECU. An EXXODiag Diagnostic Tool connector is located in the unit Control Box. Peugeot EXXODiag Diagnostic Software installed on the PC Computer is used to communicate with the ECU. This allows ECU information to be retrieved, DTCs to be read, operational data to be examined and updated, and other diagnostic functions to be performed. The EXXODiag Diagnostic Tool (P/N 204-1993 or P/N 204-1996) consists of the EXXODiag Interface Module, a standard Micro USB to USB cable, a storage box and instructions.

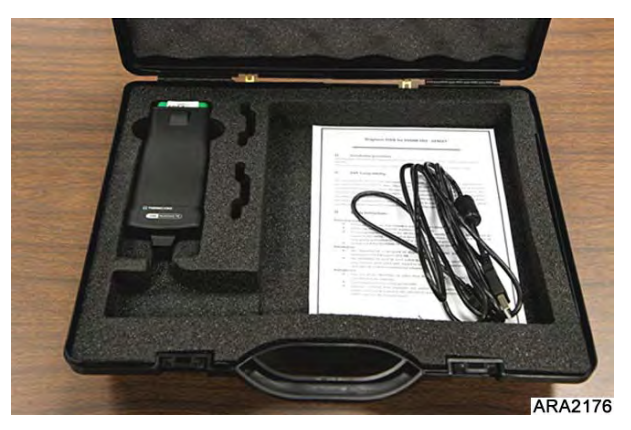

Figure 52: EXXODiag Diagnostic Tool (P/N 204-1993 or P/N 204-1996)

#### Procedure

- 1. The unit battery must be connected and the Unit On/Off Switch must be turned on.
- 2. Turn the unit on and enter the Commands Menu.
- 3. In the Maintenance Menu, scroll down to and enter the ECU Service Menu.

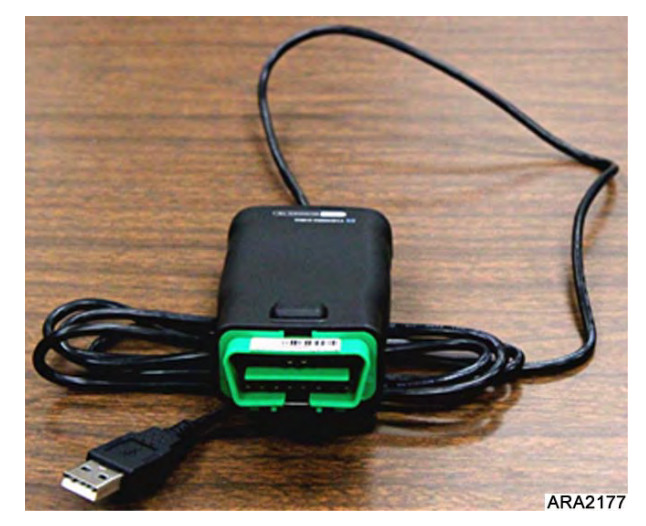

Figure 53: EXXODiag Diagnostic Tool Interface Module and Micro USB to USB Cable

4. Open the control box and locate the EXXODiag Diagnostic Harness and Connector (OBD Port). It is an open 16-pin connector on the ECU harness, which is black.

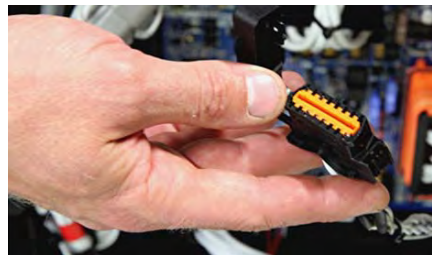

Figure 54: EXXODiag Connector

5. Remove the connector dust cover and connect the EXXODiag Diagnostic Tool Interface Module to the EXXODiag Connector in the unit Control Box as shown below.

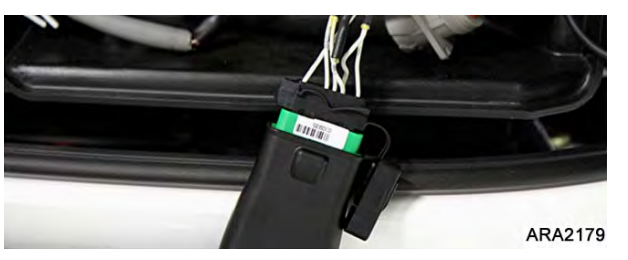

Figure 55: Connect EXXODiag Diagnostic Tool Interface Module to EXXODiag Connector

- 6. Connect the EXXODiag Diagnostic Tool Interface Module to the PC Computer using the supplied standard Micro USB to USB cable.
- 7. Start the EXXODiag software.
- 8. The EXXODiag Main Menu will appear. Click on DIAGNOSTIC as shown below.

NOTE: If an update version of EXXODiag software is available a notification will be shown at the bottom of the display as shown below.

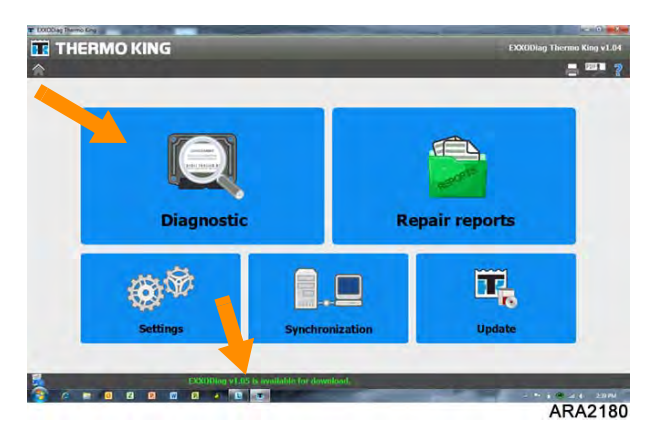

Figure 56: EXXODiag Main Menu

9. The Diagnostic Validation screen will appear. Complete the required fields. When all fields have been completed, the VALIDATE Button will become active. Click VALIDATE to continue.

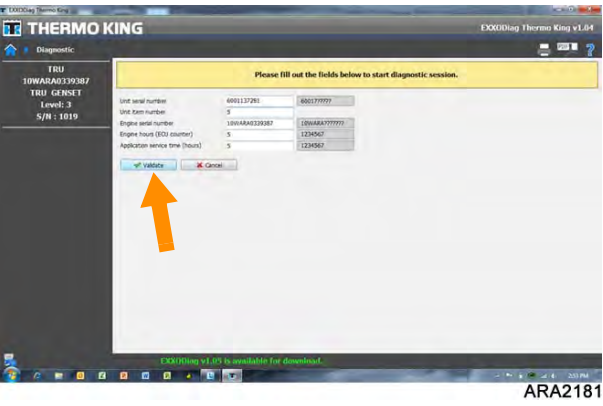

Figure 57: EXXODiag Diagnostic Validation Screen

10. The Diagnostic Menu will appear. To display the DTCs, click READING OF TROUBLE CODES.

| S Giapuotic<br>TRU CARSIT<br>IRU CARSIT<br>IRUC CARSIT<br>IRVI: 3<br>S/N: 1019<br>ICTI Medification | n Reading of parameters                               |
|----------------------------------------------------------------------------------------------------|-------------------------------------------------------|
| TRU<br>10WARA033987<br>TRU GENET<br>Level 3<br>5/H : 1019                                           | P12<br>Reading of parameters<br>Reading of parameters |
|                                                                                                    |                                                       |
| Updating of ECU                                                                                     | Tenting of actuations                                 |
| Telecolog                                                                                           |                                                       |

Figure 58: EXXODiag Diagnostic Menu

11. You can now use the EXXODiag to view the DTCs and diagnose the problem.

#### **Creating and Sending Repair Reports**

Use the following procedure to create and send a repair report whenever new DTCs are recorded.

- 1. Use the above procedure to connect EXXODiag to the unit and enter the Diagnostic Menu.
- 2. Click READING OF TROUBLE CODES on the Diagnostic Menu.

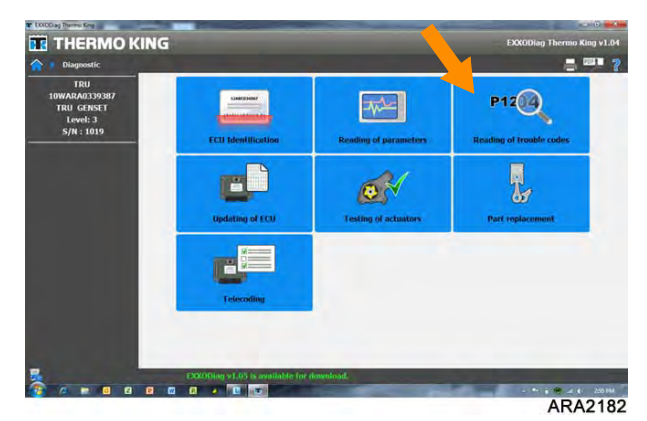

Figure 59: Click Reading of Trouble Codes

- 3. The screen will display the DTCs in the memory (if any).
- 4. Click HOME.

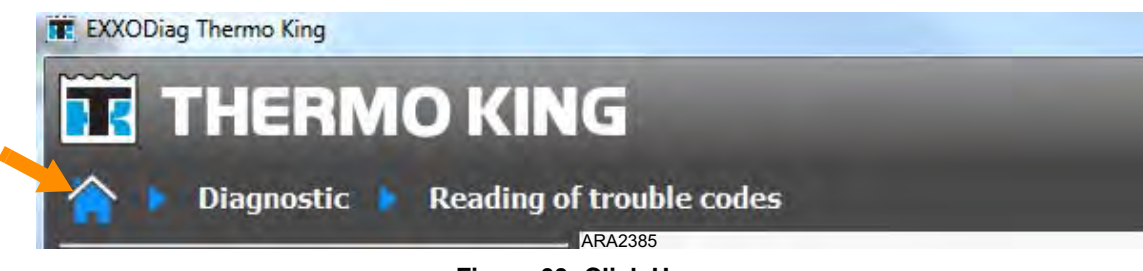

Figure 60: Click Home

5. The following pop-up screen will appear. Click YES.

| 🔣 THERMO KING                                                                       |         |
|-------------------------------------------------------------------------------------|---------|
| A new repair report has been automatically created.<br>Do you want to edit it now ? |         |
| Yes No                                                                              |         |
|                                                                                     | ARA2386 |

Figure 61: Click Yes

6. The following screen will appear. Fill out the form and click CLOSE THE REPORT.

| Dealer's ID   Name   Address   Email   Phane number   TK reference   2. Machine's ID (J/2)   Machine type   Machine type   (Int serial number   000000000000000000000000000000000000                                                                                                    |                                                                                                    |                                                                                                    | Please, fil             | l out the fields below to clo<br>Repair report nº: R38B54D73_                                                 | <b>ose the report.</b><br>_1057                                                   |                             |  |
|----------------------------------------------------------------------------------------------------|----------------------------------------------------------------------------------------------------|----------------------------------------------------------------------------------------------------|-------------------------|----------------------------------------------------------------------------------------------------|-----------------------------------------------------------------------------------|-----------------------------|--|
| In-service date 2014/02/26   Jagnostic tool's number 1057    Fault description  Functionning impacts  Fault description  Functionning ingine noise  Fault description  Fault detection conditions  Fault detection conditions  Fault detection conditions  At engine start  At engine start  At engine stapp  At engine stapp  At engine sta | Dealer's ID<br>Name<br>Email<br>Phone number<br>2. Machine's ID (1/2)<br>Machine type<br>Unit serial number<br>Unit item number | TRU GSU GS     6001000000     6001     00000000000                                                                                  | Address<br>TK reference | 2. Machine's ID (2/2)<br>Engine serial number<br>Engine hours (ECU counter)                                   | 10WARA00AU1BV<br>0                                                                | 10WARA??????<br>1234567     |  |
| Engine doesn't start       Oon't go to highspeed         Difficult start       Abnormal engine noise         Difficult start       Abnormal moke         In unstable RPM       Abnormal moke         Engine jerks       Engine colant leakage         Lack of power       Engine oil leakage         Please, fill in with each replaced part and its reference.       Miscellaneous         Please, fill in with each replaced part and its reference.       Miscellaneous                                                                                                    | In-service date<br>Diagnostic tool's number<br>Fault description                                                                | 2014/02/26                                                                                                    |                         | Hardware reference<br>Software reference<br>Calibration number                                                | 9804771280<br>9804771280<br>915093                                                | 1234567<br>123456<br>123456 |  |
| Replaced parts       Miscellaneous         Please, fill in with each replaced part and its reference.       Please, fill in with any useful comment describing fault, root cause, operating mode, troubleshooting method                                                                                                    | Engine doesn't start<br>Difficult start<br>Engine stalling<br>Unstable RPM<br>Engine jerks<br>Lack of power                     | Don't go to highspeed<br>Abnormal engine noise<br>Whistling noise<br>Abnormal smoke<br>Engine coolant leakage<br>Engine oil leakage | 3                       | At engine start<br>At engine stop<br>At key switch OFF<br>At key switch ON<br>At cold start<br>Engine warm up | Hot engine st<br>Warm abiant<br>RPM 1250<br>RPM 2050<br>Partial load<br>Full load | tart (>60°C)<br>conditions  |  |
|                                                                                                    | Replaced parts<br>Please, fill in with each replac                                                                              | ced part and its reference.                                                                                                    |                         | Miscellaneous<br>Please, fill in with any useful com<br>mode, troubleshooting method                          | iment describing fault, ro<br>                                                    | ot cause, operating         |  |

Figure 62: Fill Out Form and Click Close the Report

7. The following pop-up screen will appear. Click YES.

| THERMO KING                                                                                 |         |
|---------------------------------------------------------------------------------------------|---------|
| Once the report is closed, it's no longer possible to edit it.<br>Do you want to close it ? |         |
| Yes No                                                                                      |         |
|                                                                                             | ARA2388 |

Figure 63: Click Yes

8. If the lap top is connected to the web, it will automatically send the report.

Otherwise, once the lap top is connected to the web; (no need to be connected to the unit anymore) click SYNCHRONIZATION from the Main Menu.

| *      |             |                                 |                | - 221 ? |
|--------|-------------|---------------------------------|----------------|---------|
|        | Diagnosti   |                                 | Repair reports |         |
|        | Settings    | Synchronization                 | Update         |         |
| -<br>- | COXORIas vi | .05 is invaliable for download. |                | ARA2180 |

Figure 64: Click Synchronization

9. The following screen will appear. Click SYNCHRONIZE.

| Informations              |            |       |            |          |
|---------------------------|------------|-------|------------|----------|
| Last synchronization date | 2014/02/26 |       |            |          |
| Next synchronization date | 2014/04/27 |       |            |          |
|                           |            |       |            |          |
|                           |            |       |            |          |
| rogression                |            |       |            |          |
| Database                  |            |       |            |          |
| Diagnostic devices        |            |       |            |          |
| Repair reports            |            |       |            |          |
|                           |            |       |            |          |
|                           |            |       |            | 3        |
|                           |            |       | /nchronize | 🗙 Return |
|                           |            | 10 51 | Inchronize | A Recum  |
|                           |            |       |            |          |

Figure 65: Click Synchronize
10. Check that the Synchronization is successful. If not, check the connection and the tools settings.

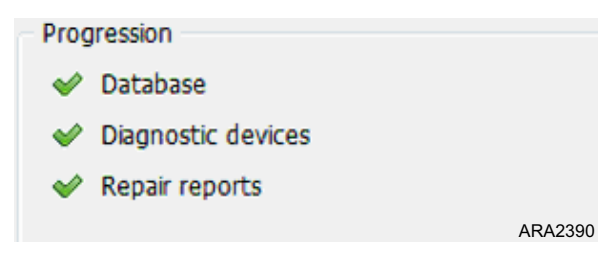

Figure 66: Synchronization Successful

# EMI 3000

EMI 3000 is an extended maintenance interval package. The EMI 3000 package consists of the following key components:

- EMI 3000-Hour Cyclonic Air Cleaner Assembly and Air Cleaner Element
- EMI 3000-Hour 5-Micron Fuel Filter
- EMI 3000-Hour Dual Element Oil Filter (blue with white lettering)
- API Rating CJ-4 Mineral Oil.
- Five Year or 12,000 Hour ELC (Extended Life Coolant).

The EMI package allows standard maintenance intervals to be extended to 3,000 hours, or 2 years, whichever occurs first.

NOTE: Units equipped with the EMI 3000 package do require regular inspection in accordance with Thermo King's maintenance recommendations.

NOTE: The new EMI 3000 oil filters and new EMI 3000 air cleaners are NOT interchangeable with the oil filters and air cleaners previously used in Genset units.

# **Engine Lubrication System**

The DV6NR engine use a pressure lubrication system.

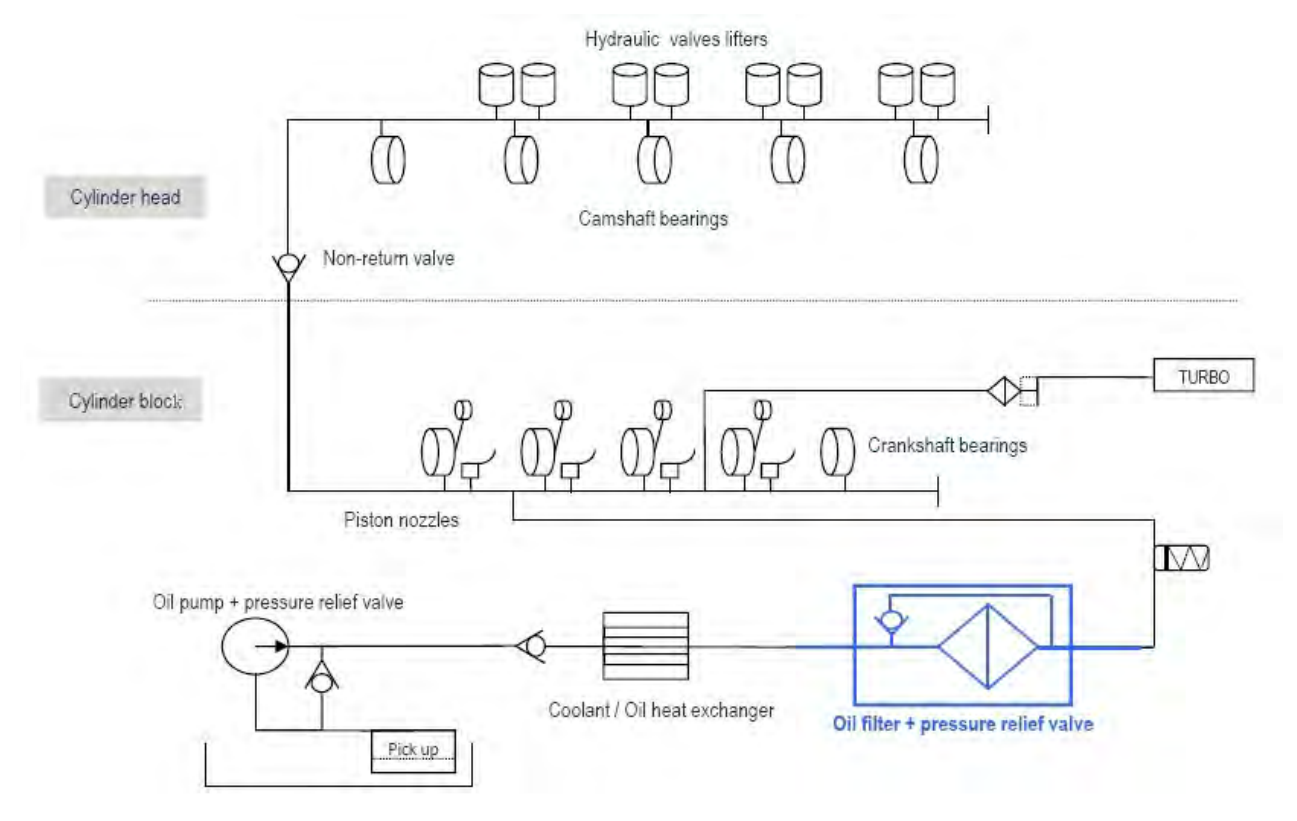

Figure 67: Oil Circuit Diagram

# **Engine Oil Change**

The engine oil should be changed according to the Maintenance Inspection Schedule. Drain the oil only when the engine is hot to ensure that all the oil drains out. When changing oil, keep unit and Genset level so all the oil can flow from the oil pan. It is important to get as much of the oil out as possible because most of the dirt particles are contained in the last few quarts of oil that drain out of the pan. Refill the pan with oil and check the dipstick level. Because the new oil filter must also be filled with oil before it is installed, use a total of approximately 12.4 quarts (11.7 liters) to fill the oil filter and refill the pan. Run the unit, and then recheck the oil level. The engine oil level should be at the FULL mark with the dipstick turned (threaded) into the oil pan. Never overfill.

NOTE: If filling or adding oil from the valve cover, allow time for oil to migrate down to pan before checking level. See Specifications Chapter for correct type of oil.

# **Oil Filter Change**

The oil filter should be changed along with the engine oil. Use a genuine Thermo King extended maintenance oil filter.

- 1. Remove the filter.
- 2. Apply oil to the two inner O-rings of the new filter
- 3. Fill filter with clean engine oil before installing filter.
- 4. Install the filter.

- 5. Hand tighten the filter until it seats firmly. The exposed dust seal ring, if equipped, does not need to be compressed.
- 6. Turn on the controller and go the Commands Menu and perform OIL PRIMING. Start genset and check for leaks.

#### Low Oil Pressure

Oil pressure is affected by oil temperature, oil viscosity, and engine speed. Low oil pressure can usually be traced to the lack of oil, a faulty oil pressure regulating valve, or worn bearings. Low oil pressure is not normally caused by a faulty oil pump. Use the "Low Oil Pressure Flow Chart" on the following page to help diagnose low oil pressure.

#### Low Oil Pressure Flow Chart

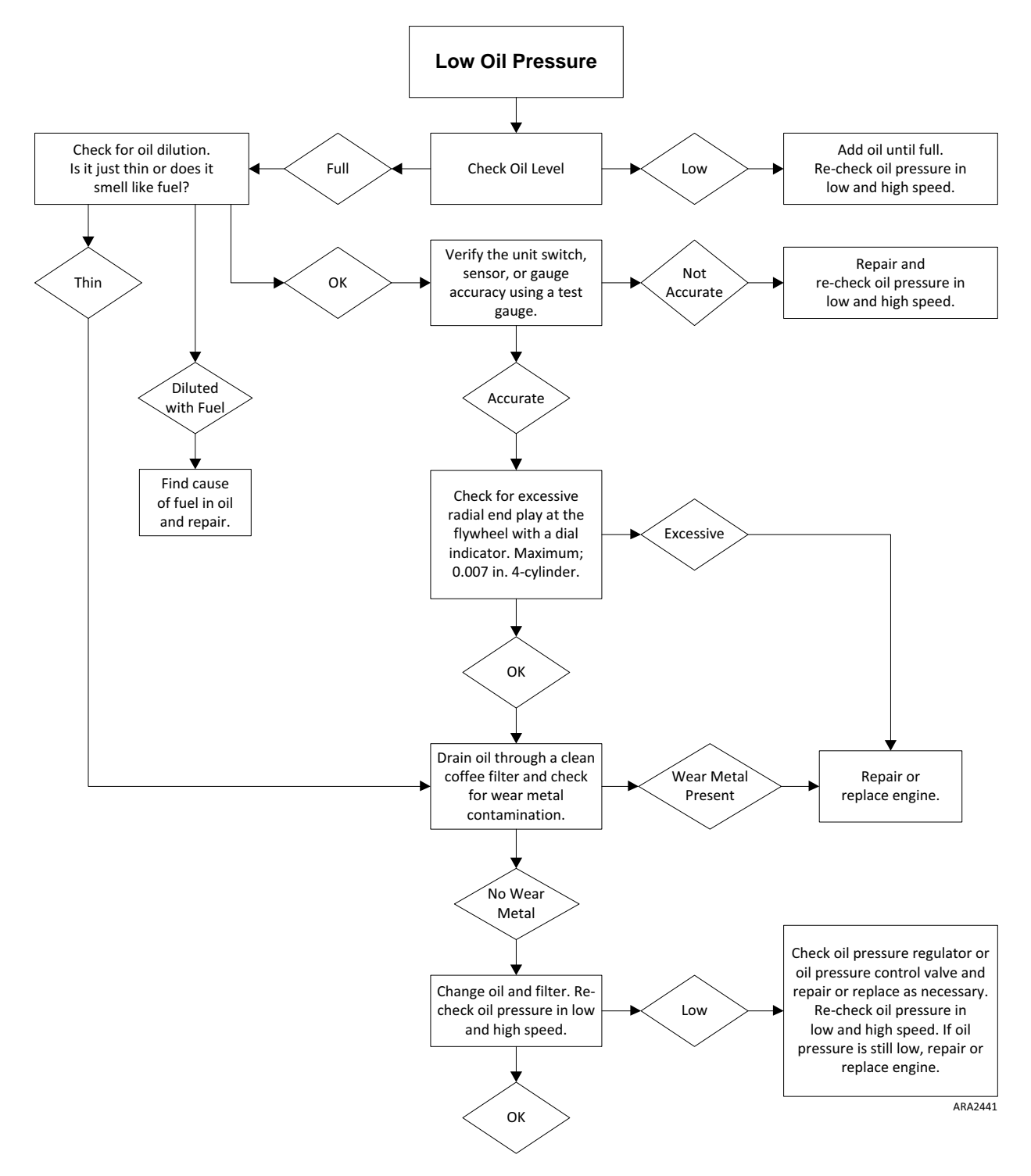

# **Engine Cooling System**

The engine employs a closed, circulating type, pressurized cooling system. Correct engine temperatures are controlled and maintained by a radiator, fan and thermostat. The coolant is circulated through the system by a belt driven centrifugal pump. The pump draws the coolant from the side of the radiator, circulates it through the cylinder block and head and returns it to the radiator. A thermostat mounted in the water outlet box from the cylinder head to the radiator automatically maintains coolant temperature within the specified temperature range.

All water cooled engines are shipped from the factory with a 50 percent permanent type antifreeze concentrate and 50 percent water mixture in the engine cooling system.

This provides the following:

- 1. Prevents freezing down to -30 F (-34 C).
- 2. Retards rust and mineral scale that can cause engine overheating.
- 3. Retards corrosion (acid) that can attack accumulator tanks, water tubes, radiators and core plugs.
- 4. Provides lubrication for the water pump seal.

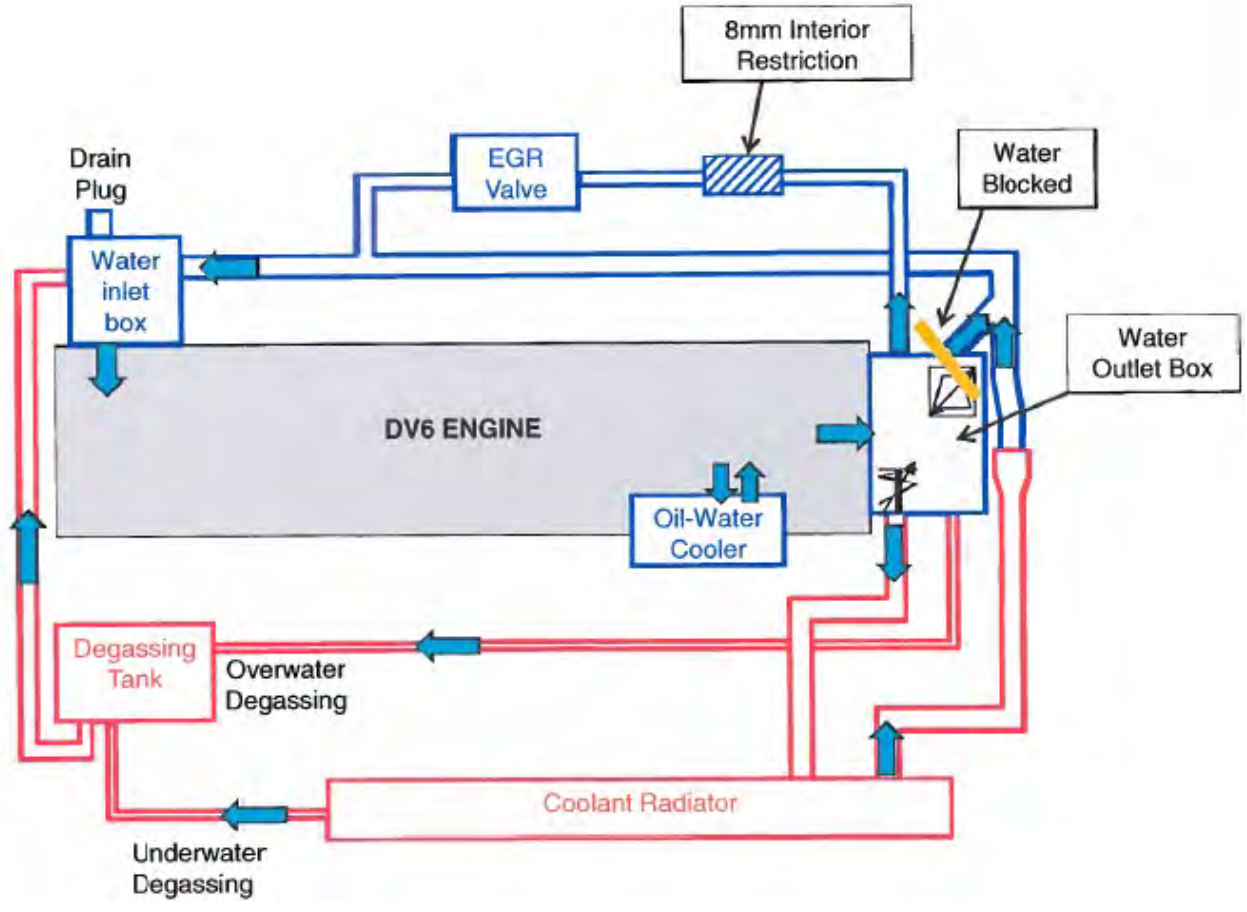

Figure 68: Cooling Circuit Diagram

# ELC (Extended Life Coolant)

Chevron/Delo XLC is currently the only Extended Life Coolant approved by Thermo King for use in these units for five years or 12,000 hours.

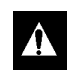

CAUTION: Do not add other types of coolant to cooling systems using Chevron/Delo XLC except in an emergency. If another type of coolant is added, the coolant must be changed to Chevron/Delo XLC when available.

NOTE: The use of 50/50 percent pre-mixed Extended Life Coolant (ELC) is recommended to assure that de-ionized water is being used. If 100 percent full strength concentrate is used, de-ionized or distilled water is recommended over tap water to insure the integrity of the cooling system is maintained.

# Antifreeze Maintenance Procedure

As with all equipment containing antifreeze, periodic inspection on a regular basis is required to verify the condition of the antifreeze. Inhibitors become worn out and must be replaced by changing the antifreeze. Change ELC (red) engine coolant every five years or 12,000 hours (whichever occurs first).

Do not mix green or blue-green engine coolant with ELC (red) engine coolant. See "ELC (Extended Life Coolant)" on page 112 for more information about ELC.

The factory recommends the use of a 50/50 antifreeze mixture in all units even if they are not exposed to freezing temperatures. This antifreeze mixture will provide the required corrosion protection and lubrication for the water pump.

#### **Checking the Antifreeze**

Check the solution concentration by using a temperature compensated antifreeze hydrometer or a refractometer (P/N 204-754) designed for testing antifreeze. Maintain a minimum of 50 percent permanent type antifreeze concentrate and 50 percent water solution to provide protection to -30 F (-34 C). Do not mix antifreeze stronger than 68 percent permanent type coolant concentrate and 32 percent water for use in extreme temperatures.

#### Changing the Antifreeze

- 1. Run the engine until it is up to its normal operating temperature. Stop the unit.
- 2. Open the engine block drain (located off water intake tube) and completely drain the coolant. Observe the coolant color. If the coolant is dirty, proceed with a, b, and c. Otherwise go to 3.

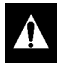

CAUTION: Avoid direct contact with hot coolant.

- Run clear water into the radiator and allow it to drain out of the block until it is clear. a.
- b. Close the block drain and install a commercially available radiator and block flushing agent, and operate the unit in accordance with instructions of the flushing agent manufacturer.
- c. Open the engine block drain to drain the water and flushing solution.

#### CAUTION: Avoid direct contact with hot coolant.

- 3. Run clear water into the radiator, and allow it to drain out of the block until it is clear.
- 4. Inspect all hoses for deterioration and hose clamp tightness. Replace if necessary.
- 5. Inspect the radiator cap. Replace the cap if the gasket shows any signs of deterioration.
- 6. If using ELC concentrate, mix one gallon of ELC concentrate and one gallon of de-ionized or distilled water in a container to make a 50/50 mixture. (Do not add antifreeze and then add water to the unit. This procedure may not give a true 50/50 mixture because the exact cooling system capacity may not always be known.)
- 7. Refill the radiator with the 50/50 antifreeze mixture and make sure to bleed the air from the cooling system as needed.

#### **Bleeding Air from the Cooling System**

Normally, all but about 1.5 qt (1.4 liters) of coolant drain out of the cooling system when it is drained. If approximately half of the Cooling System Capacity (see Specifications Chapter) seems to fill the cooling system after it has been drained, air has been trapped in the block. Bleed the air out of the block using the following procedure:

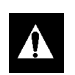

CAUTION: Do not start the engine without bleeding the air out of the block.

#### NOTE: If an engine runs with air trapped in the block, the engine may be damaged. The high water temperature switch may not protect an engine that has air trapped in the block, because the high water temperature switch is designed to protect an engine from overheating due to failures in the cooling system.

- 1. Slowly pour the coolant into the expansion tank until it appears to be full.
- 2. Make sure that the amount of coolant that goes back into the system is approximately equal to the amount of coolant that came out of the system.
- 3. Start the engine. Monitor the coolant temperature with the unit engine coolant temperature gauge, or by using a non-contact thermometer pointed at the thermostat housing in the location of the high water temperature switch or sensor. When the temperature reaches 150 F (66 C), shut the engine off for 2 minutes. This allows time for the thermostat to heat soak and open fully, ensuring that any remaining air will be purged out of the engine block when the engine is restarted.
- 4. Restart the engine and run it in low speed. Remove the cap from the expansion tank and slowly pour coolant into expansion tank until it is full, then reinstall the expansion tank cap.
- 5. Repeat steps 3 and 4 until the coolant level stabilizes.

# **Engine Thermostat**

Thermostat is molded in the water outlet box.

#### **Coolant Level Switch**

The coolant level switch is a float and needs to be positioned correctly. The notch needs to be in the 6 o'clock position when mounted in the tank.

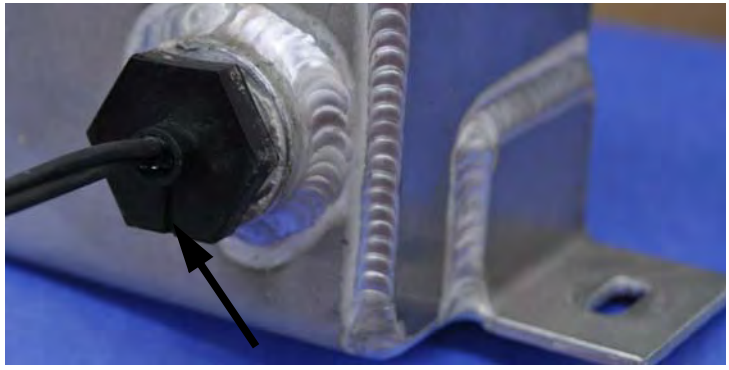

Figure 69: Notch Position

The expansion tank uses a magnetic float type coolant level switch. The coolant level switch senses the position of the magnetic float inside the expansion tank. When the coolant level is above the switch, the float is in the upper position and the switch is closed. When the coolant level is below the switch, the float is in the lower position and the switch is open.

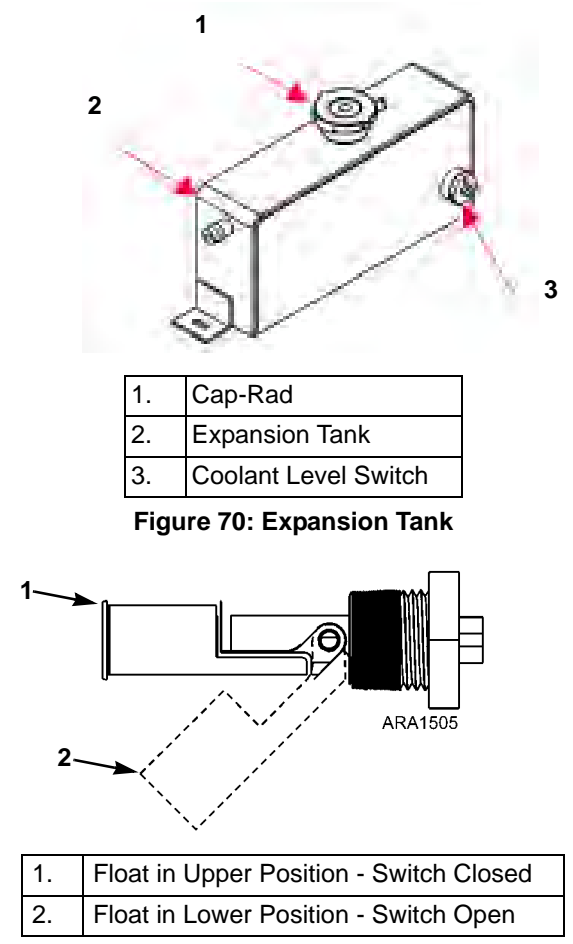

Figure 71: Coolant Level Switch

#### **Testing the Coolant Level Switch**

You can test the switch in the unit by adjusting the coolant level. You can also remove the coolant level switch from the expansion tank and test the switch by moving the float up and down.

- 1. Remove the wire harness connector from the coolant level switch.
- 2. Use an ohmmeter to check the continuity of the switch at the connection pins.
- 3. Make sure the coolant level is above the switch and check the continuity of the switch. The switch should be closed. If you removed the switch from the tank, do this check with the float in the upper position.
- 4. Drain coolant from the expansion tank until the coolant level is well below the switch level and check continuity of the switch. The switch should be open. If you removed the switch from the tank, do this check with the float in the lower position.
- 5. Replace the switch if it is does not close in step 3 and does not open in step 4.

#### **Replacing the Coolant Level Switch**

- 1. Disconnect the wire harness connector from the coolant level switch.
- 2. Turn the coolant level switch 1/4 turn to loosen it and remove it from the tank.
- 3. Place the new coolant level switch in the tank. Align the tabs on the switch with the slots in the tank and turn the switch 1/4 turn to tighten it.
- 4. Connect the wire harness connector to the coolant level switch.

NOTE: For checking the remaining components of the PCM Engine - i.e. RPM sensor, oil sensor, air flow meter, etc. Refer to the EXXODiag Diagnostic Tool or check continuity of the harness.

# **Engine Fuel System**

DV6NR engine uses a common rail fuel injection system.

The components of the fuel system are:

- Fuel tank
- Electric fuel pump
- Fuel filter/water separator
- High pressure fuel pump
- Common (high pressure fuel) rail
- Electronic injection nozzles

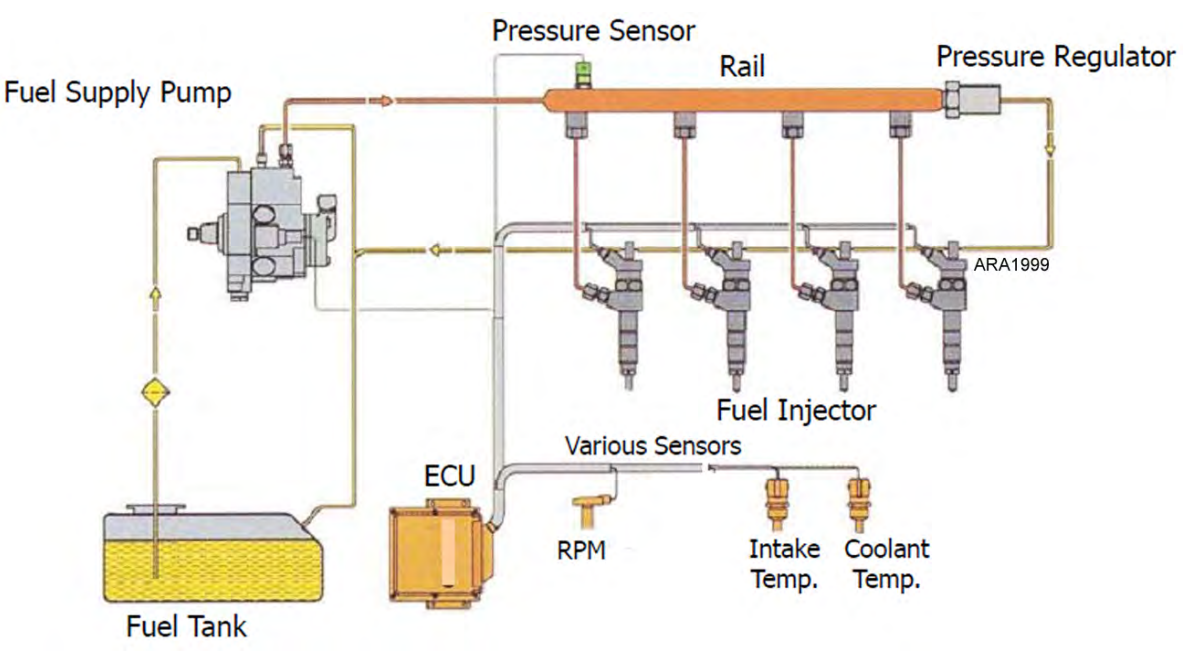

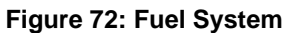

# Operation

Fuel is drawn from the fuel tank by the electric fuel pump, which pushes fuel to the fuel filter/water separator. Filtered fuel passes through a line from the outlet fitting on the filter base to the high pressure fuel pump.

The high pressure fuel pump supplies high pressure fuel to the common rail. The common rail acts as a reservoir for the high pressure fuel and supplies the high pressure fuel to the electronic injection nozzles, which inject fuel when energized by the ECU. The ECU monitors multiple sensors to determine the timing and duration of the fuel injection pulses.

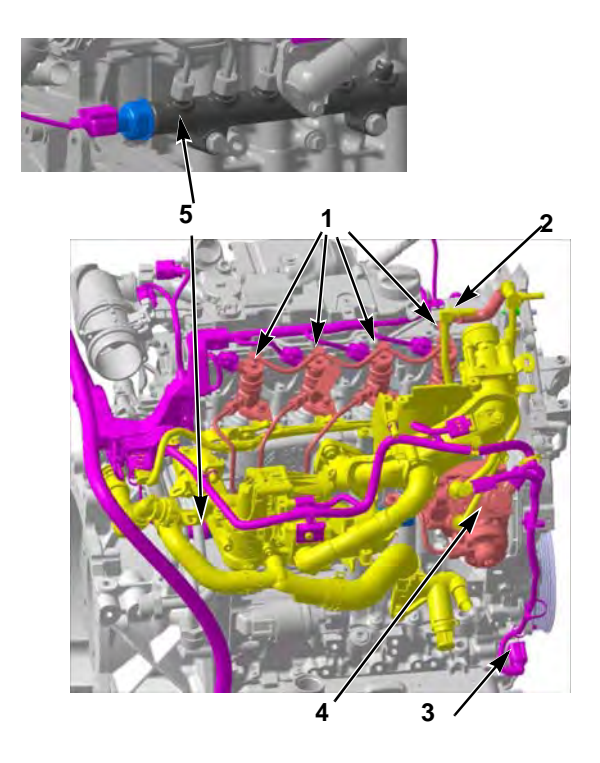

| 1. | Electronic Injection Nozzles               |
|----|--------------------------------------------|
| 2. | Return Fuel Port                           |
| 3. | Supply Fuel Port                           |
| 4. | High Pressure Fuel Pump (Fuel Supply Pump) |
| 5. | Common Rail                                |

Figure 73: Fuel Injection Components on Engine

#### **Fuel Line Routing**

The fuel lines from the fuel tank connect to the fittings on the fuel filter. Do not change the factory routing of the fuel lines from the fuel filter to the high pressure fuel pump.

# **Fuel System Fittings**

IMPORTANT: Using the wrong fuel system fittings may void your engine warranty! All Thermo King supplied fuel line fittings (except fuel line connector) are nickel plated brass for Gensets with Common Rail Engines.

DO NOT use fuel fittings (main body) made of brass, copper, zinc, zinc plated or galvanized steel where it would make direct contact with flowing diesel fuel. Diesel fuel flowing through these types of fittings allows those metals to leach into the fuel forming deposits on the injector tips which fouls them prematurely.

Fuel fitting nuts, compression sleeves, and fuel line connectors made of brass are acceptable because diesel fuel does not flow across their surfaces.

Do not use PTFE (Polytetrafluoroethylene) thread sealing tape on the fuel fittings in a Precedent unit. PTFE tape may allow strands into the fuel system that could plug up the tight clearance fuel injectors causing failures.

#### Maintenance

Contamination is the most common cause of fuel system problems. Therefore, to ensure best operating results, the fuel must be clean and fuel tanks must be free of contaminants. Change the fuel filter/water separator regularly and inspect/clean the electric fuel pump filter.

#### IMPORTANT: Do not open the fuel system unless required.

Whenever the fuel system is opened, take the following precautions to prevent dirt from entering the system:

- 1. Cap all fuel lines.
- 2. Work in a relatively clean area whenever possible.
- 3. Complete the work in the shortest possible time.

The following procedures can be done under field conditions:

- 1. Bleeding air from the fuel system.
- 2. Fuel tank and filter system maintenance.
- 3. Electric fuel pump replacement or repair.
- 4. High pressure fuel pump replacement or repair.
- 5. Injection line replacement.
- 6. Common (high pressure fuel) rail replacement.
- 7. Electronic injection nozzles replacement.

# **Bleeding the Fuel System**

If the engine runs out of fuel, repairs are made to the fuel system, or if air gets into the system for any other reason, the air must be bled out of the fuel system to prevent interrupted unit operation or possibly severe damage to the high pressure fuel pump. Never attempt to purge air and prime the high pressure fuel pump by cranking the engine with the starter.

To bleed air from the fuel system:

- 1. Turn the unit on and go to Manual Function Test and select ECU Fuel Relay Test. Run the fuel pump for 1-2 minutes.
- 2. Start the engine and observe the engine run for a few minutes. If the engine fails to start, or starts but stops in a few minutes, repeat the procedure.

NOTE: MAKE SURE the fuel tank vent is kept open. If the vent becomes clogged, a partial vacuum develops in the tank, and this increases the tendency for air to enter the system.

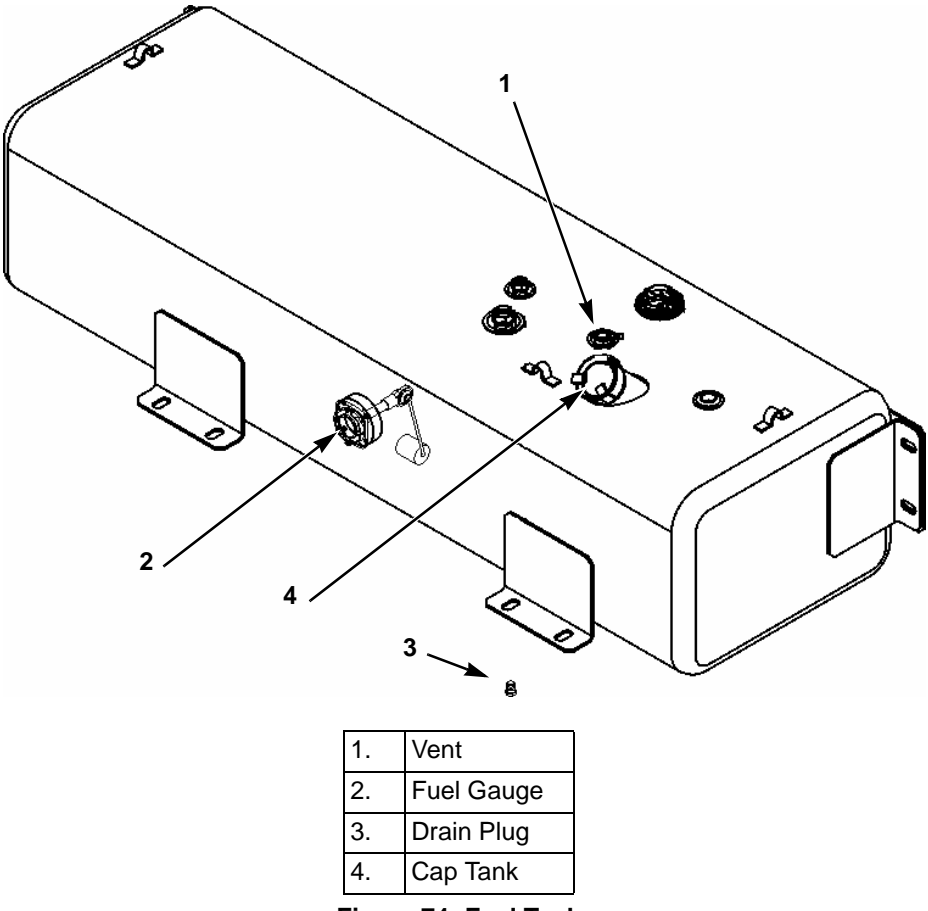

Figure 74: Fuel Tank

# **Draining Water from Fuel Tank**

Water run through the system may damage the fuel injection system components. Damage to the fuel injection system will subsequently cause more expensive damage to the engine. A large accumulation of water in the bottom of the fuel tank will stop a diesel engine. Water should be drained off during scheduled maintenance inspections to prevent breakdowns. Drain the water off after the fuel tank and unit have remained idle for an hour.

- 1. Place a container under the fuel tank to catch the draining water and fuel.
- 2. Remove the drain plug from the bottom of the fuel tank.

# NOTE: Some fuel tanks have a check valve in the drain plug fitting. Push the check valve open with a small screw driver to drain the tank.

- 3. Let the water and fuel drain into the container until no water is visible in the fuel draining from the tank. If the water and fuel do not drain freely, the vent may be plugged. If so, clean or replace the vent.
- 4. Install the drain plug.

#### **Fuel Filter/Water Separator**

The fuel filter/water separator filters the fuel, and removes water from the fuel and returns it to the fuel tank.

#### **Fuel Filter/Water Separator Replacement**

Replace the fuel filter/water separator at intervals according to the Maintenance Inspection Schedule.

- 1. Unscrew the filter bowl 1/4 turn and remove it and the filter element. Drain the fuel from the filter bowl and dispose of the filter element properly.
- 2. Clean the filter bowl and the filter head.
- 3. Lubricate the top inside edge of the filter bowl with oil.
- 4. Lubricate the O-ring in the top of the filter element with oil.

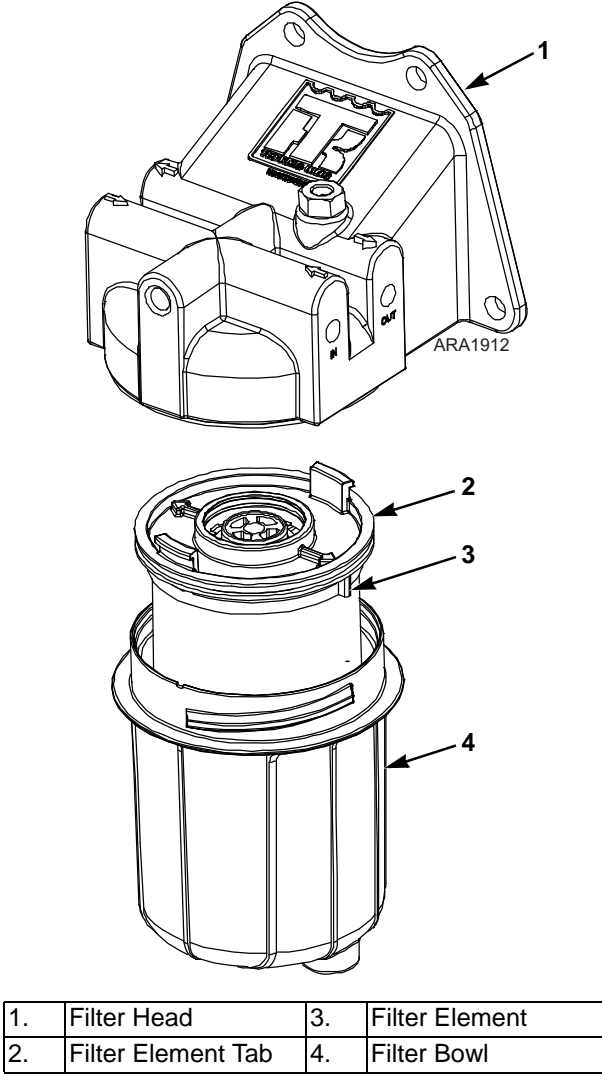

Figure 75: Fuel Filter/Water Separator Assembly

- 5. Place the filter element in the filter head with the tabs (and the arrows) on the filter element aligned with the slots (and the arrows) in the filter bowl. Make sure that filter element is fully seated in the filter bowl.
- 6. Install and tighten the filter bowl about 1/4 turn until you hear and/or feel it click.

#### NOTE: Do not fill the filter bowl with fuel before installing it.

- 7. Loosen the bleed screw on the filter head about one turn.
- 8. Turn the unit on and go to Manual Function Test and select ECU Fuel Relay Test.

- 9. Run the electric fuel pump until air bubbles are no longer visible in the fuel coming out of the bleed screw.
- 10. Tighten the bleed screw and check to make sure there are no leaks.
- 11. Exit the ECU Fuel Relay Test to de-energize the electric fuel pump.
- 12. Start the engine and observe the engine run for a few minutes. If the engine fails to start, or starts but stops in a few minutes, repeat the procedure steps 7 through 12.

### **Electric Fuel Pump**

#### Operation

The electric fuel pump must be mounted in the engine compartment. This pump is designed to push fuel rather than pull fuel.

Make sure the GND wire completes a good ground with the battery. Check the voltage at the FP wire in the harness. The pump will not operate at less than 9 Vdc. The pump is self priming.

#### Maintenance

The fuel pump filter should be cleaned whenever the oil is changed. The filter and gasket are replaceable but the pump cannot be repaired. It must be replaced if it is defective.

#### Disassembly

- 1. Unscrew and remove the fuel filter bowl.
- 2. Unscrew the fuel filter.
- 3. Wash the fuel filter in cleaning solvent and blow out the dirt and cleaning solvent with compressed air.
- 4. Clean the fuel filter bowl.
- 5. Check the fuel filter bowl gasket and replace if necessary.

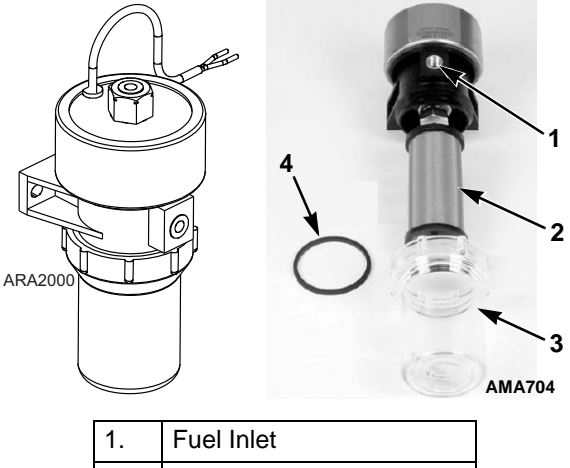

| 1. | Fuel Inlet              |
|----|-------------------------|
| 2. | Fuel Filter             |
| 3. | Fuel Filter Bowl        |
| 4. | Fuel Filter Bowl Gasket |

Figure 76: Electric Fuel Pump

#### Assembly

- 1. Screw the fuel filter back into the pump housing (finger tight).
- 2. Place the fuel filter bowl gasket in place and hand tighten (or 100 in-lb [11.3 N•m]) the fuel filter bowl.

#### If the pump does not operate, check for:

- A good ground on the black wire pin of the pump harness
- More than 9 Vdc on the red wire pin of the pump harness
- Clean and tighten the electrical connections
- The pump voltage and polarity must be the same as the unit system.

#### If the pump operates but does not deliver fuel, check for:

- Air leaks in the fuel lines or connections
- Kinks or other restrictions in the fuel lines
- A leaking or distorted fuel bowl gasket
- A clogged or dirty filter.

# Air Supply System

Air is supplied to the engine through the air filter to the Air flow meter to the turbocharger to the Intercooler to the intake manifold. It is then exhausted through the manifold to the turbocharger to the DOC. Some exhaust gas is recirculated through the EGR valve to engine intake.

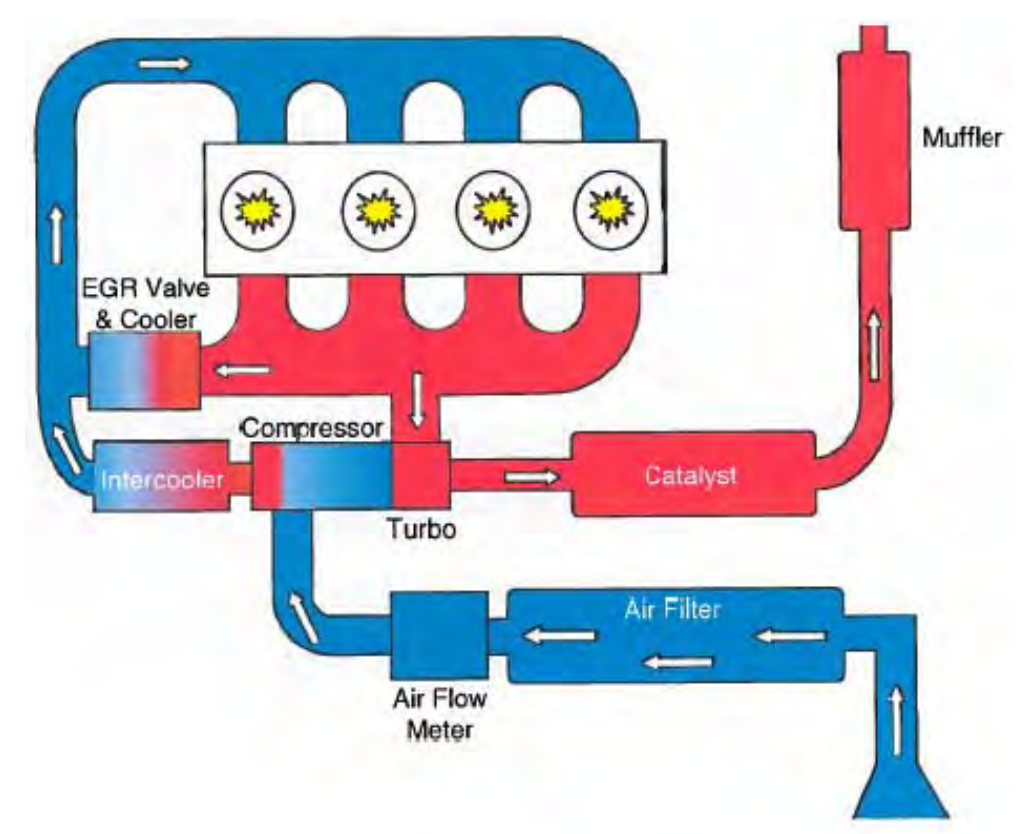

Figure 77: Air Circuit Diagram

#### EMI 3000 Air Cleaner

The EMI 3000 air cleaner is a dry element air cleaner. Replace the EMI 3000 air cleaner element at 3,000 hours or 2 years, whichever occurs first.

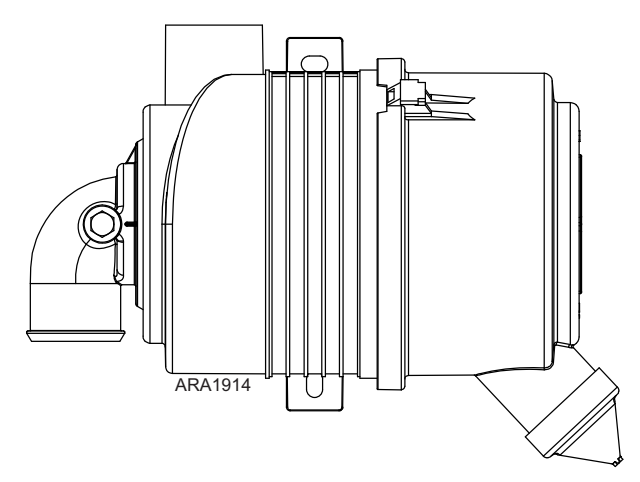

Figure 78: EMI 3000 Air Cleaner Assembly

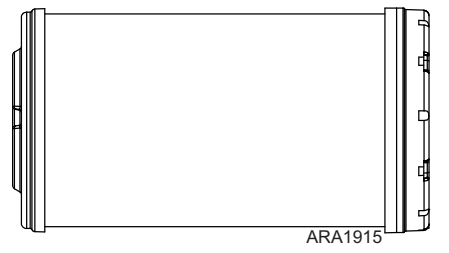

Figure 79: EMI 3000 Air Filter Element

#### **Air Flow Meter**

Measures air supplied to the engine and communicate the reading to the ECU.

#### Turbocharger

Delivers improved fuel economy, more power and fewer particulate emissions.

#### Intercooler

The air after the turbocharger is cooled by the intercooler. It is mounted above the radiator.

# EGR (Exhaust Gas Recirculation) System

The EGR (Exhaust Gas Recirculation) system recirculates cooled exhaust gas to engine intake to reduce NOx emissions.

The EGR tube can be removed and replaced if it is dirty. Do not try to clean the EGR tube.

- 1. Remove the EGR tube from between the EGR cooler and the exhaust manifold.
- 2. Clean the carbon deposits from inside the EGR tube.
- 3. Reinstall EGR tube and make sure to use a new O-ring and gasket.

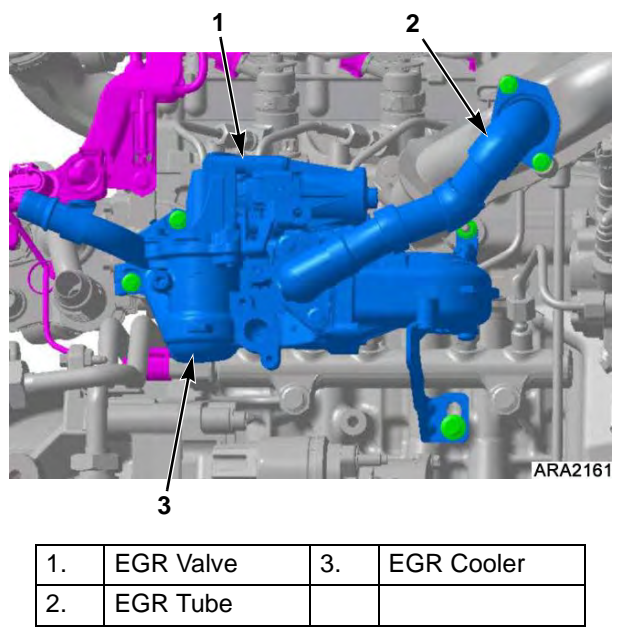

Figure 80: EGR Components

# **DOC (Diesel Oxidation Catalyst) System**

The DOC (Diesel Oxidation Catalyst) is an exhaust after-treatment system similar to a catalytic converter used on a gasoline engine in a car. It is located on the back of the engine.

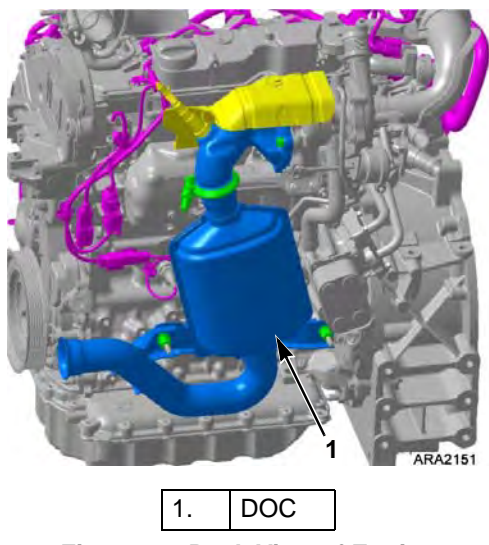

Figure 81: Back View of Engine

# **Timing Belt Replacement**

The timing belt, water pump, belt tensioner, and idler pulley should be replaced every 6,000 hours. These components are all included in the Timing Belt Kit. The first 6,000 hour timing belt replacement is typically covered under the unit's basic warranty. See the following procedure to replace the timing belt and related components. The procedure requires the use of the following tools:

- Flywheel Locking Tool P/N 204-2971
- Timing Belt Tool Kit P/N 204-2979 (includes the following)
  - Locator Pin 5 mm P/N 204-2977
  - Locator Pin 8 mm P/N 204-2978
- 1. Disconnect the battery from the unit.
- 2. Drain the engine cooling system.
- 3. Support the engine and remove the front engine mount bracket and other components as necessary to access the timing covers on the front of the engine.
- 4. Remove the top timing cover (four bolts).

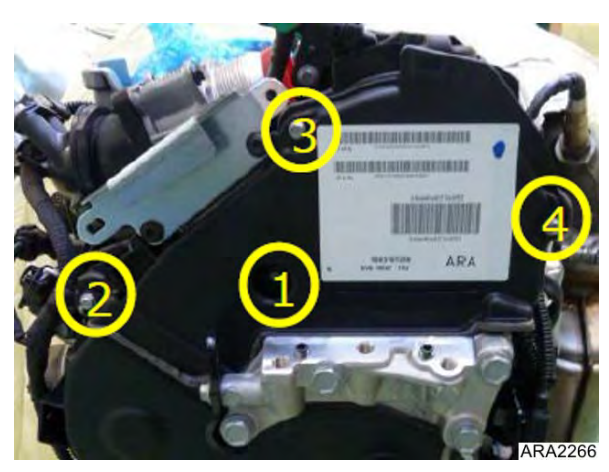

Figure 82: Remove Top Timing Cover

5. Mark the old crankshaft bolt so it does not get mistaken for the new crankshaft bolt.

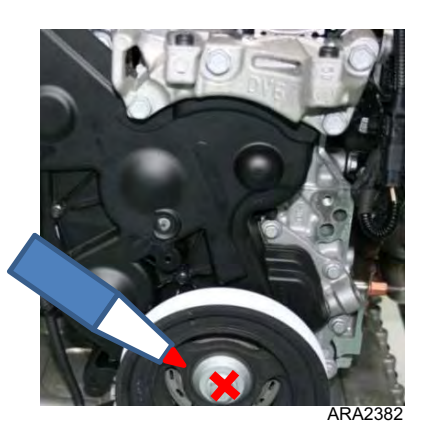

Figure 83: Mark Old Crankshaft Bolt

6. Rotate the crankshaft clockwise using an 18 mm socket to align the camshaft pulley to the pegging position. The pegging position is reached when the hole in the camshaft pulley is aligned with the corresponding hole in the cylinder head. This position is located to the upper right of the axis of the pulley.

NOTE: Do not turn the engine counter clockwise. If the position is exceeded, do not turn back, turn two crankshaft revolutions, always clockwise until you reach the correct position.

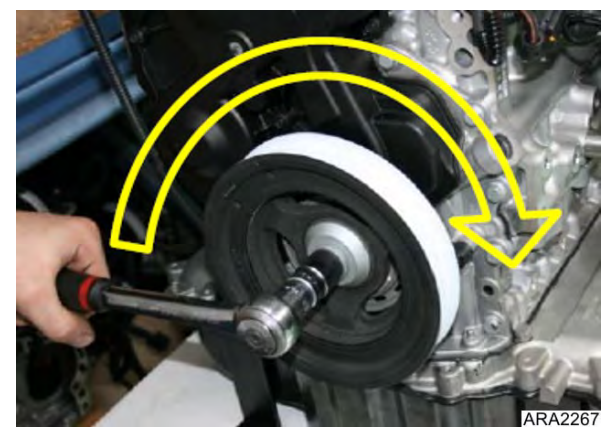

Figure 84: Rotate Crankshaft Clockwise

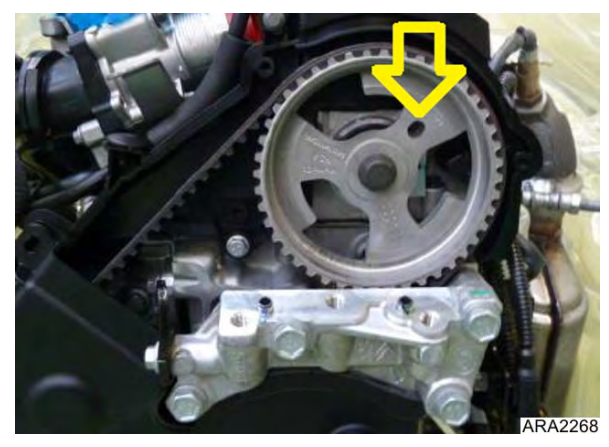

Figure 85: Align Hole in Camshaft Pulley with Corresponding Hole in Cylinder Head

7. Peg the camshaft pulley using an 8 mm Locator Pin from Timing Belt Tool Kit P/N 204-2979.

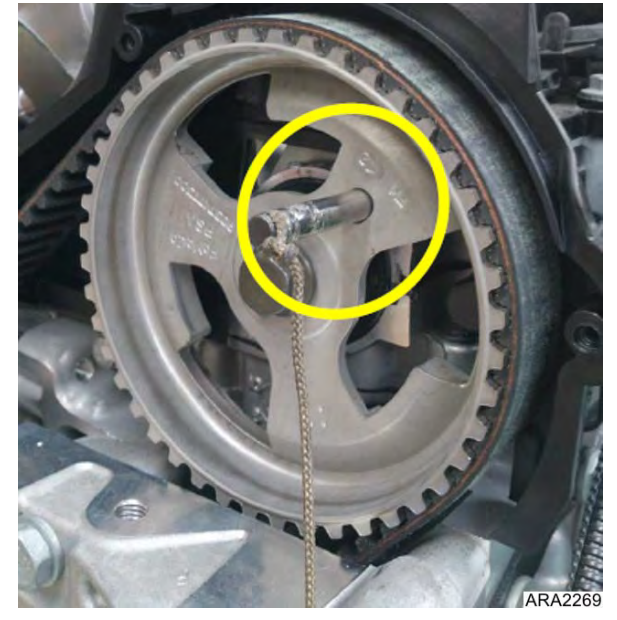

Figure 86: Place Peg in Camshaft and Cylinder Head

NOTE: The 8 mm Locator Pin from Timing Belt Tool Kit P/N 204-2979 may need to be trimmed so it will fit between the unit frame and the engine. See the picture below. If needed, trim the knurled end of peg.

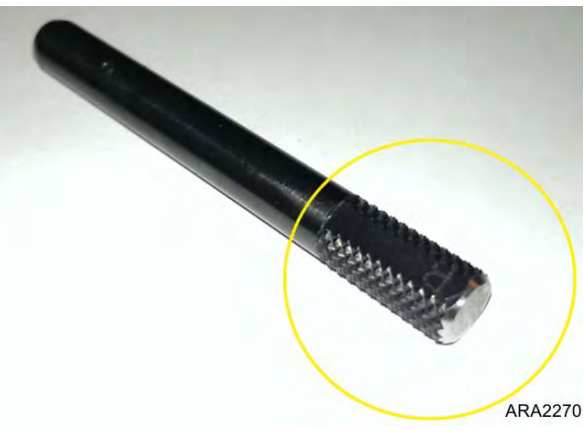

Figure 87: Trim Knurled End if Necessary

8. Peg the crankshaft pulley using a 5 mm Locator Pin from Timing Belt Tool Kit P/N 204-2979.

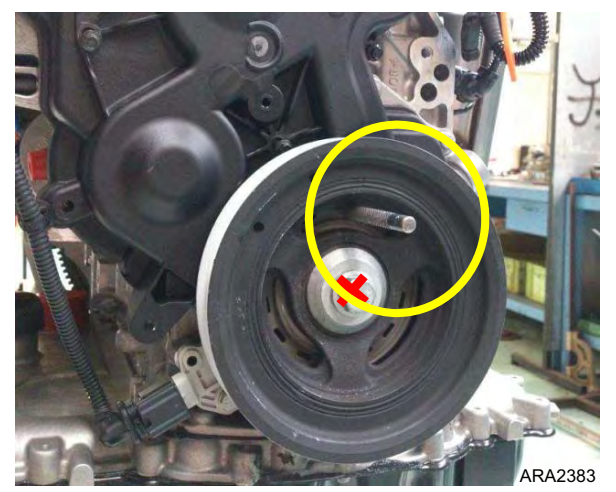

Figure 88: Place Peg in Crankshaft Pulley

9. Remove shield below starter and install a flywheel locking tool P/N 204-2971.

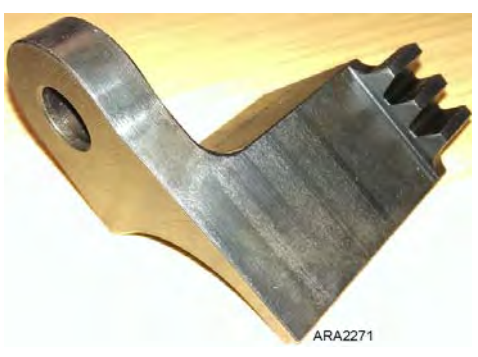

Figure 89: Flywheel Locking Tool

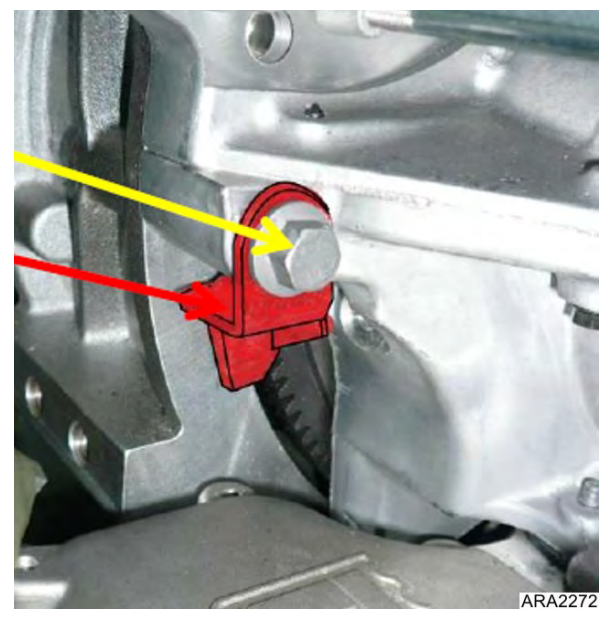

Figure 90: Install Flywheel Locking Tool

10. Remove peg from the crankshaft pulley.

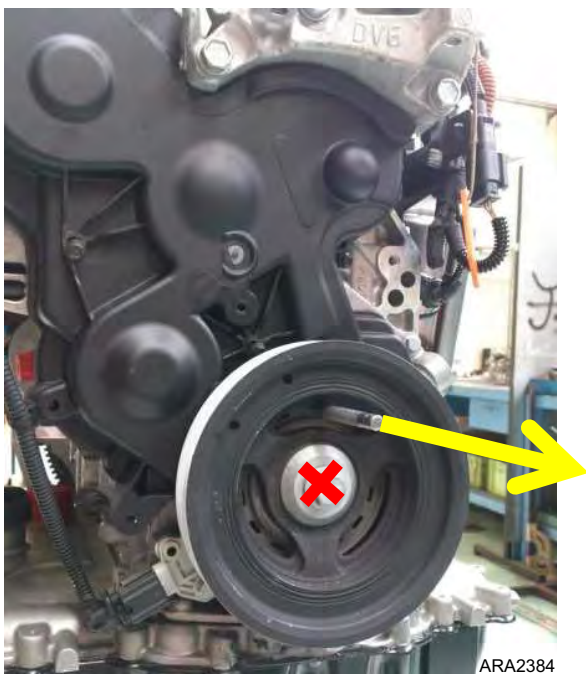

Figure 91: Remove Peg from Crankshaft Pulley

11. Remove the crankshaft bolt and pulley, and set aside.

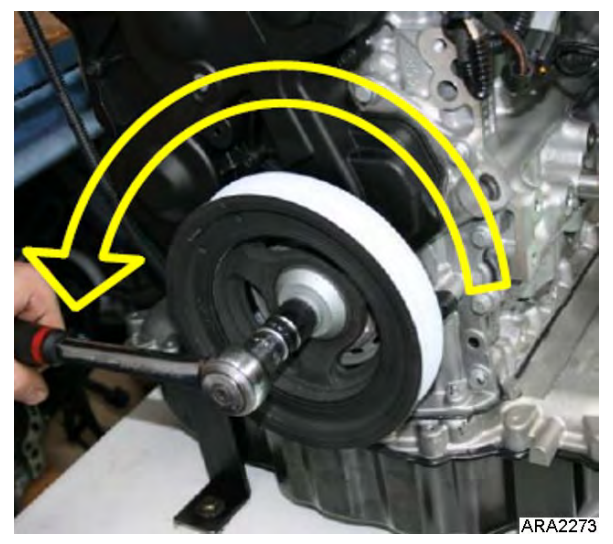

Figure 92: Remove Crankshaft Bolt

12. Remove the five bolts, disconnect the wiring harness, and remove the lower timing cover.

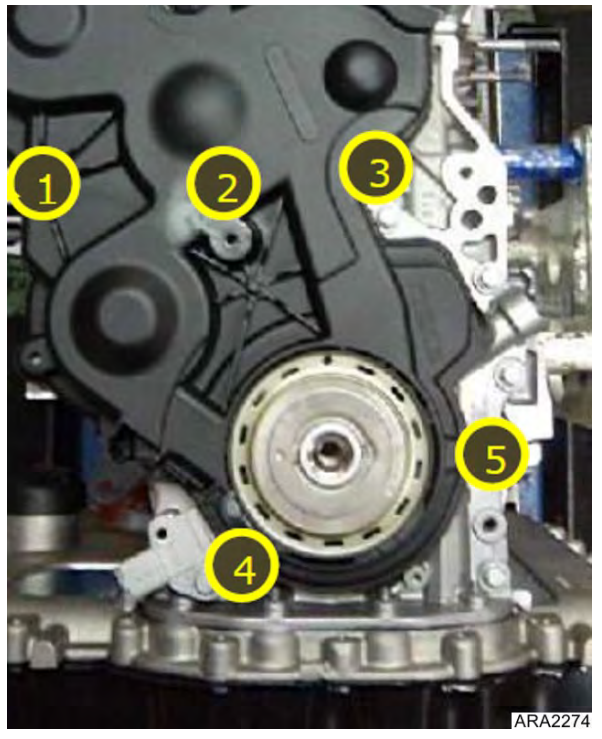

Figure 93: Remove The Lower Timing Cover

13. Peg the injection pump gear using a 5 mm Locator Pin from Timing Belt Tool Kit P/N 204-2979.

14. Remove bolt (8) and the engine speed sensor.

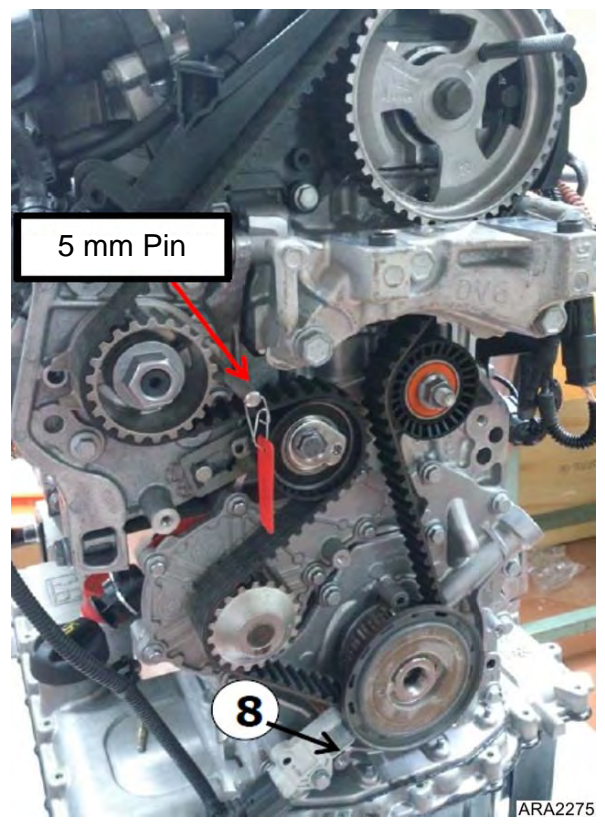

Figure 94: Peg Injection Pump Gear and Remove Engine Speed Sensor

15. Remove the top engine bracket.

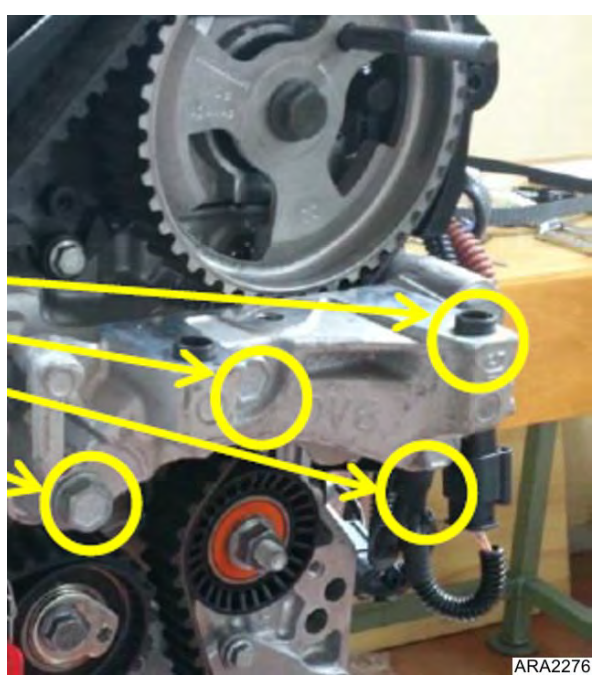

Figure 95: Remove Top Engine Bracket

16. Loosen bolt (13) and remove the belt tensioner.

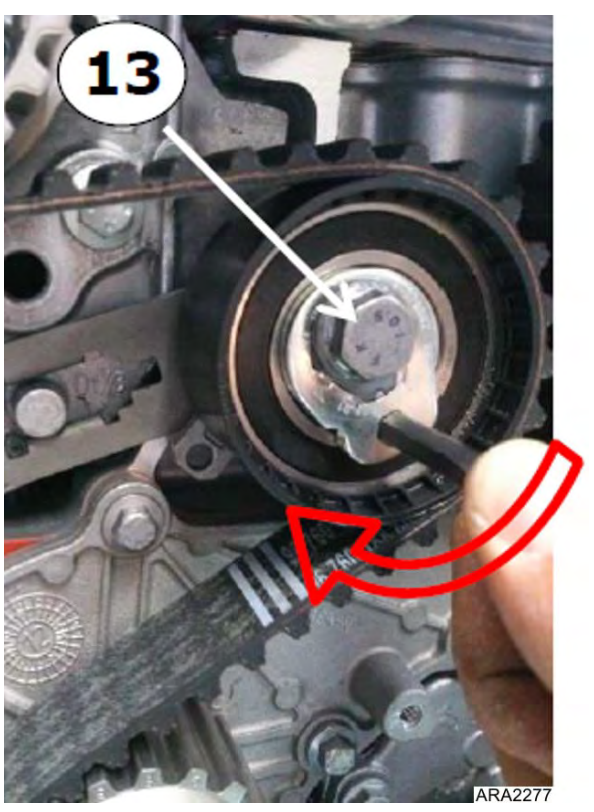

Figure 96: Remove Belt Tensioner

17. Keep the camshaft and injection pump pegs in place and remove the timing belt.

18. Loosen and remove the timing belt guide roller.

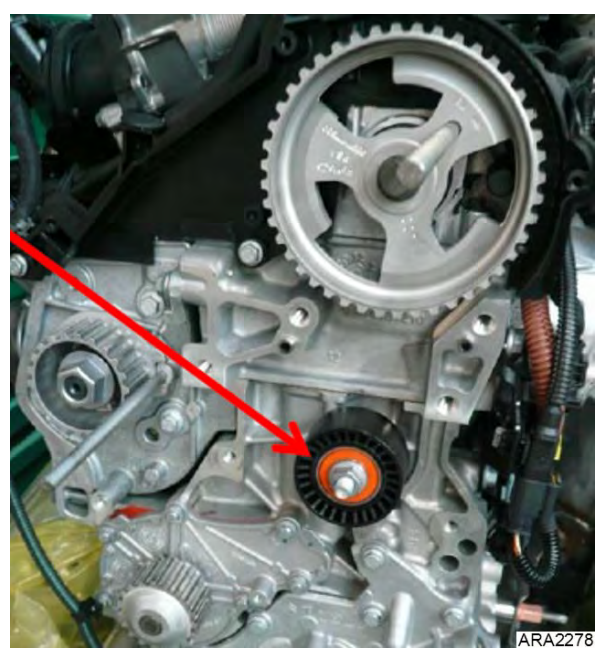

Figure 97: Remove Belt Guide Roller

- 19. Set aside and DO NOT REUSE the following removed parts.
  - a. Belt guide roller
  - b. Tensioner roller
  - c. Timing belt
- 20. Install the new belt guide roller. Torque to 27.3 ft-lb (37 N•m).

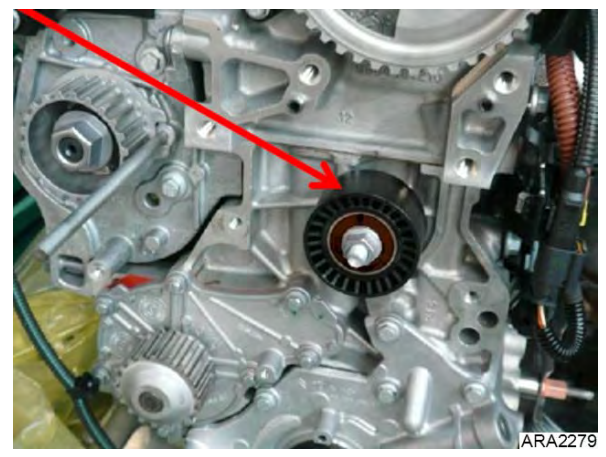

Figure 98: Install New Belt Guide Roller

- 21. Replace the coolant (water) pump.
  - a. Remove the seven bolts that fasten the water pump to the engine.

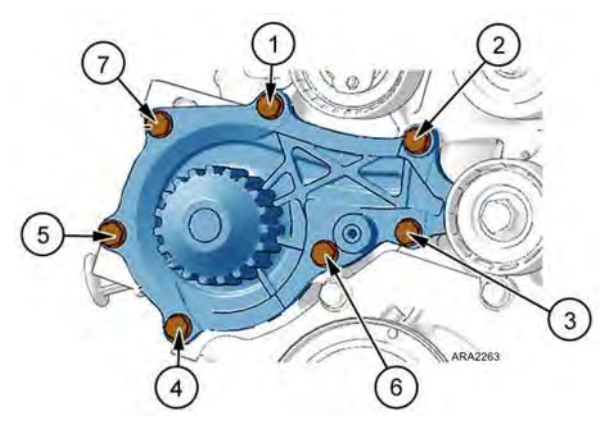

Figure 99: Remove Water Pump Bolts

- b. Remove the water pump and gasket.
- c. Install a new gasket and water pump. Torque the bolts in two stages in the order shown below.
  The initial torque should be 3.7 ft-lb (5 N•m).

The final torque should be 6.6 ft-lb (9 N•m).

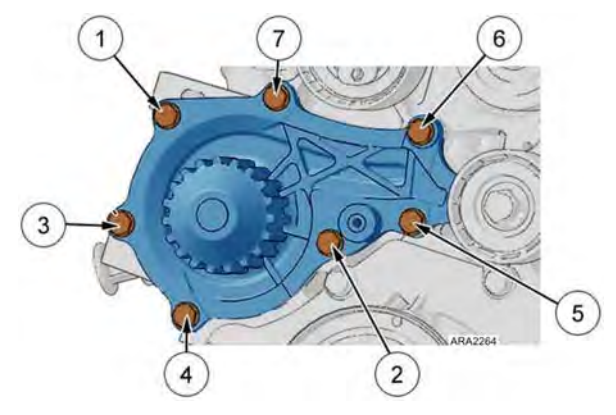

Figure 100: Install New Water Pump

22. Before installing the new timing belt, check for play in the injection pump shaft (high pressure fuel pump). If injection pump shaft has play, replace the injection pump. Refer to the TKDV6 Repair Manual TK 55810.

- 23. Install the new timing belt. Position the belt, the reference number on the belt should be between the injection pump pulley (iii) and the camshaft pulley (ii).
  - a. Start at the crankshaft pulley (0).
  - b. From (0) work the belt up and around pulley (i).
  - c. Keep Strand C tight and wrap belt around the camshaft pulley (ii).
  - d. Next bring the belt down to the injection pump pulley (iii). Keep all slack in the belt between the injection pump pulley (iii) and the water pump (iv).

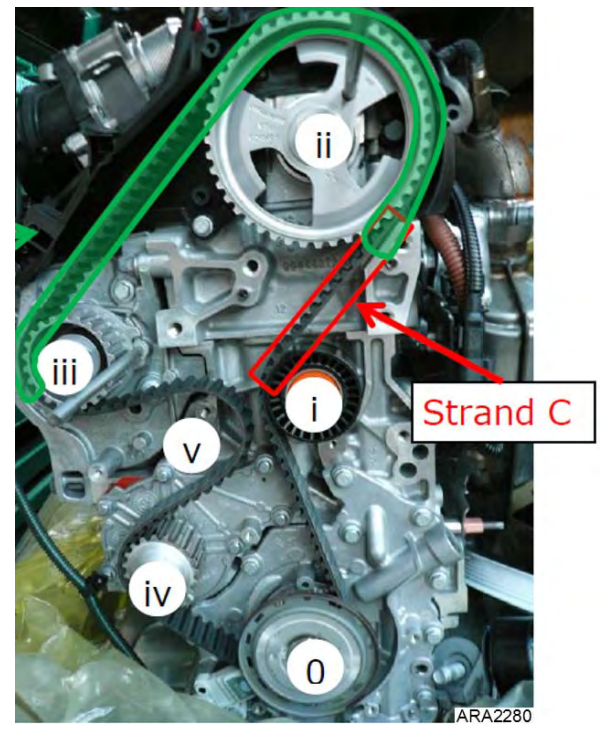

Figure 101: Install New Timing Belt

- 24. Install the new belt tensioner and finger tighten the bolt.
- 25. Remove the shipping key from the belt tensioner.

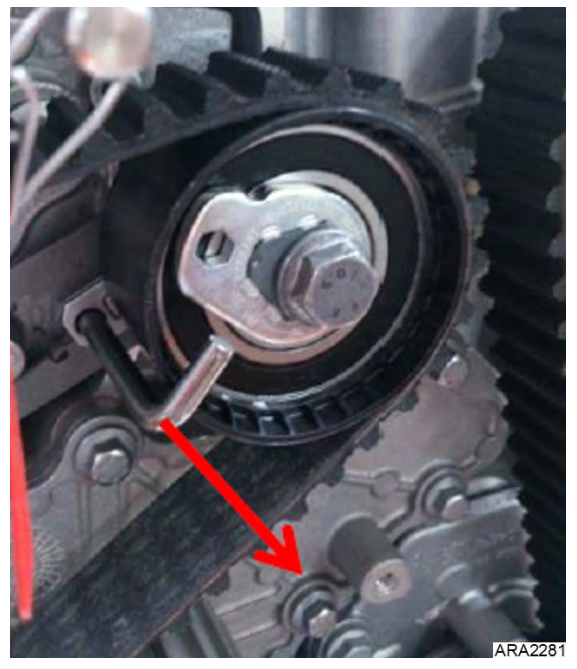

Figure 102: Remove Shipping Key from Belt Tensioner

26. Install the engine speed sensor and tighten the bolt to 5.9 ft-lb (8 N•m).

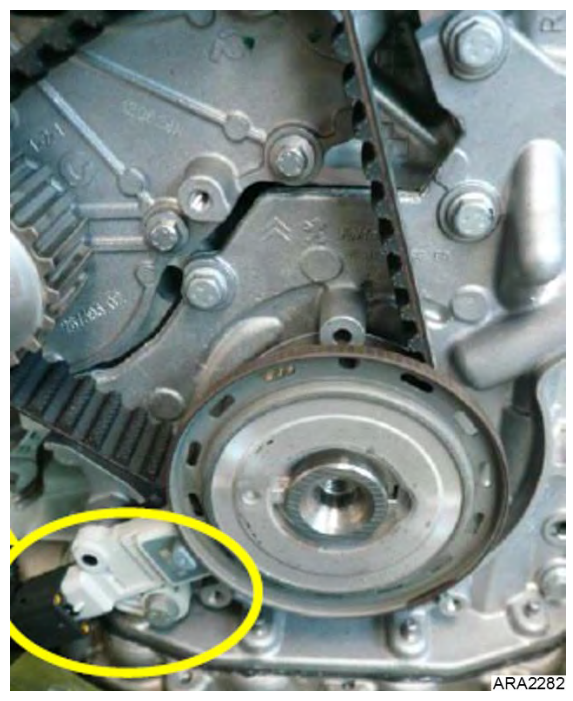

Figure 103: Install Engine Speed Sensor

27. Remove the camshaft and injection pump pin tools.

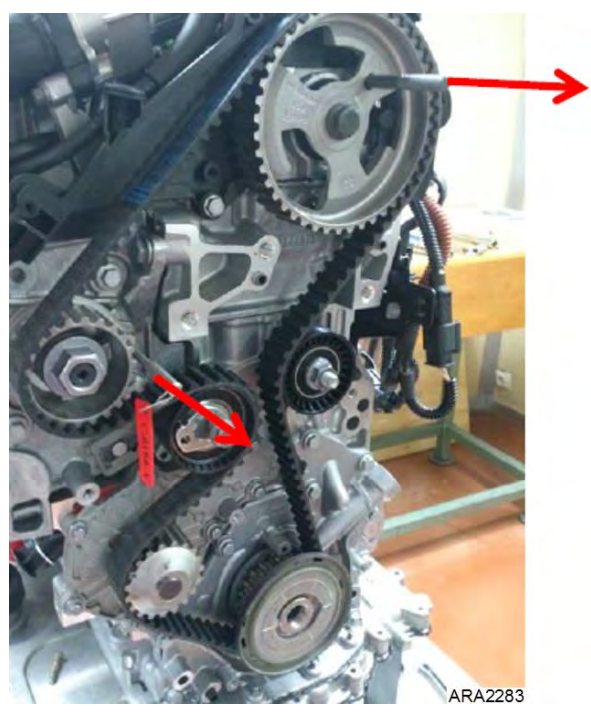

Figure 104: Remove Camshaft and Injection Pump Pin Tools

28. Use an Allen wrench to rotate the tensioner roller counter clockwise until Pin A is centered with Area B.

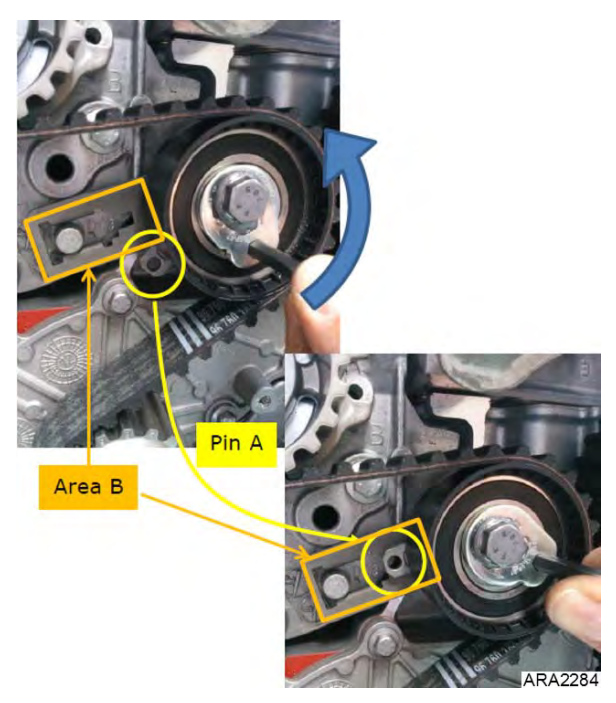

Figure 105: Rotate Tensioner Roller Counter Clockwise until Pin A Is Centered with Area B

29. While holding Allen wrench with Pin A centered in Area B. Tighten the bolt to secure the tensioner to engine block. Torque the tensioner bolt to 22.1 ft-lb (30 N•m).

30. Place the crankshaft pulley onto the crankshaft.

NOTE: Be sure to align the input print on the back of the crankshaft pulley with the key in the crankshaft.

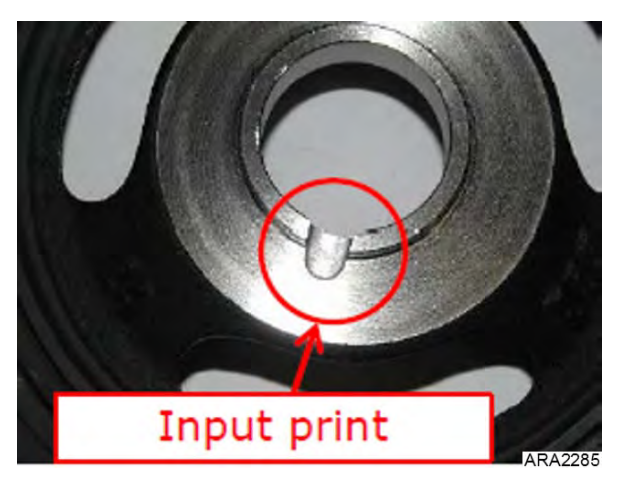

Figure 106: Input Print on Crankshaft Pulley

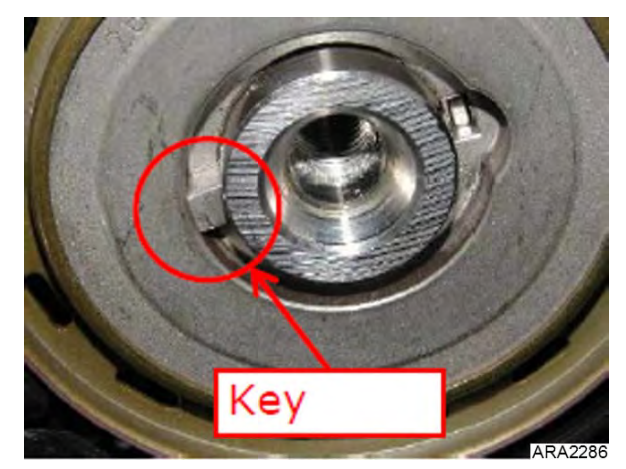

Figure 107: Key in Crankshaft

31. Install the old crankshaft bolt. DO NOT tighten at this time.

32. Remove the flywheel locking tool.

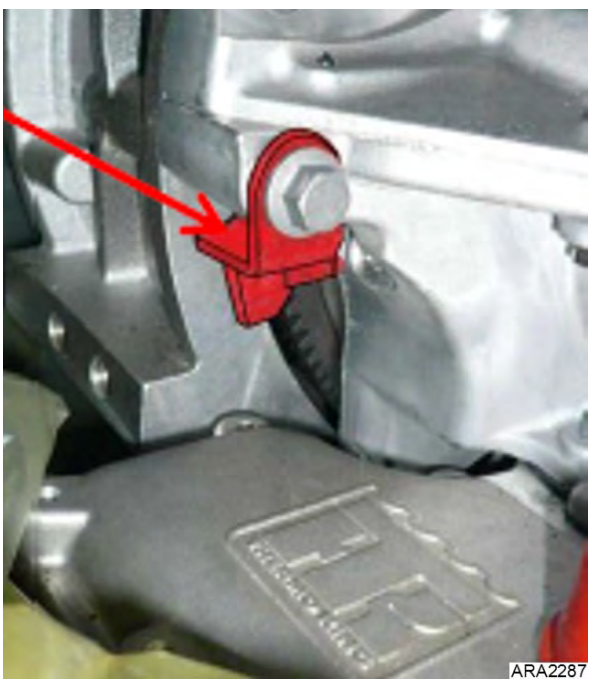

Figure 108: Remove Flywheel Locking Tool

33. Rotate the crankshaft six turns clockwise.

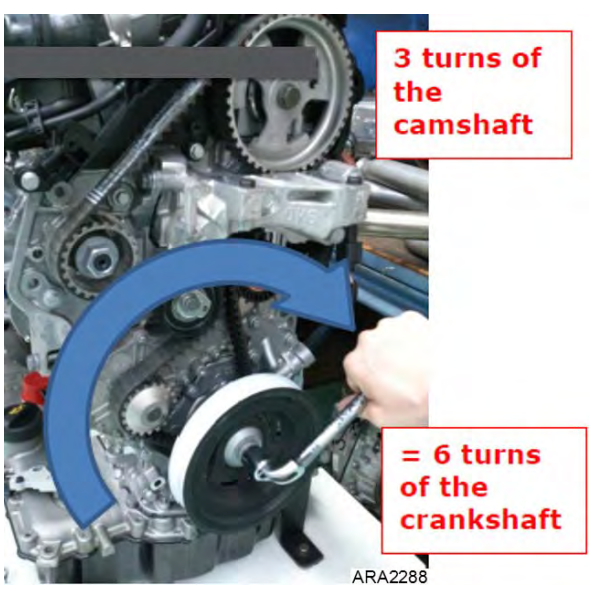

Figure 109: Rotate Crankshaft Six Turns Clockwise

34. Put the engine into the pegging position. Peg the crankshaft with a 5 mm Locator Pin from Timing Belt Tool Kit P/N 204-2979.

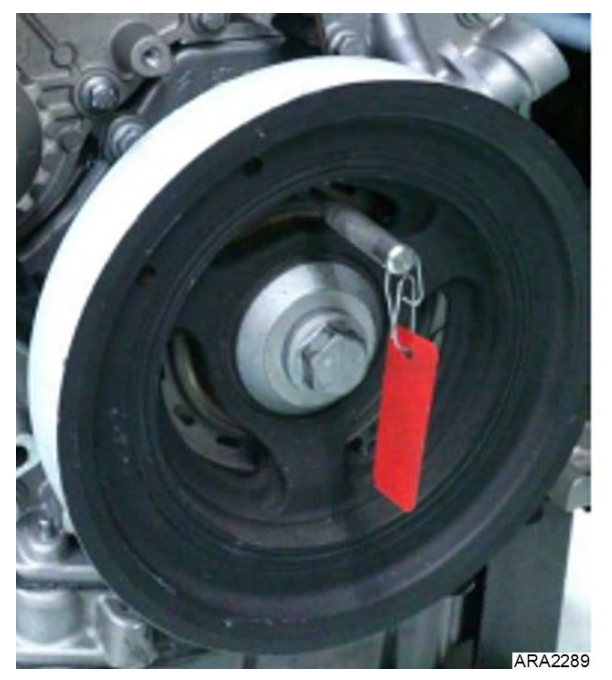

Figure 110: Peg Crankshaft with 5 mm Locator Pin from Timing Belt Tool Kit P/N 204-2979

35. Once crankshaft is in pegging position, remove the 5 mm Locator Pin from Timing Belt Tool Kit P/N 204-2979 and install the at the injection pump pulley. The peg tool should fit into hole in block at the gap in the pulley.

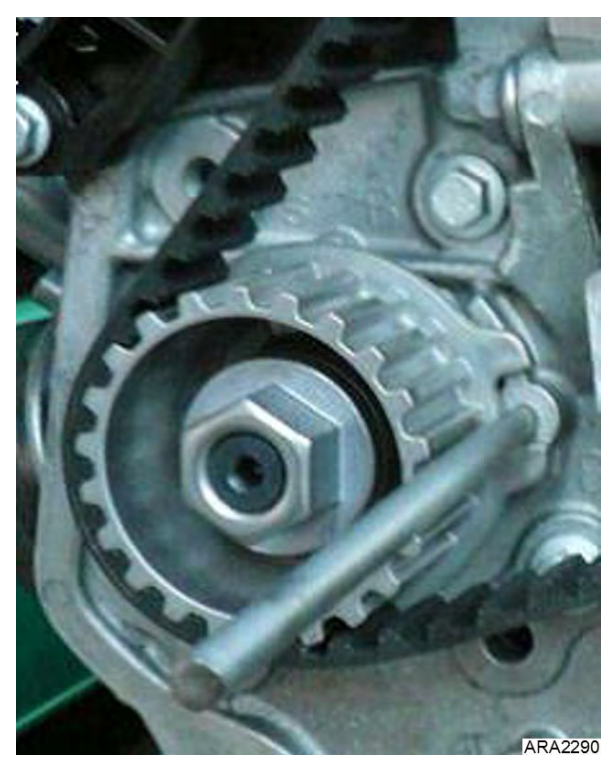

Figure 111: Install 5 mm Locator Pin from Timing Belt Tool Kit P/N 204-2979 at Injection Pump Pulley

36. Use the 8 mm Locator Pin from Timing Belt Tool Kit P/N 204-2979 to check the position of the camshaft pulley.

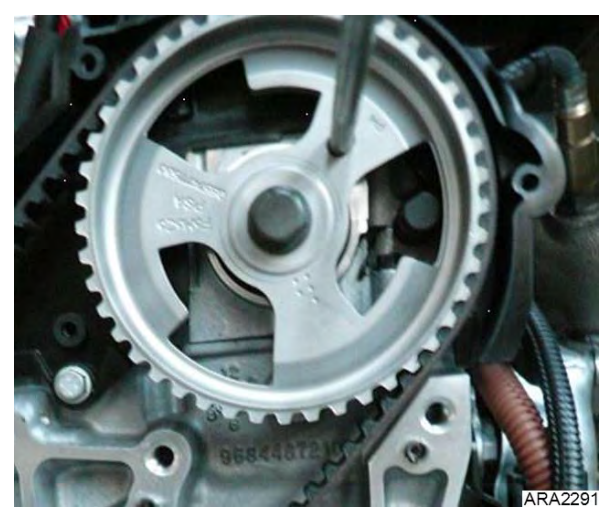

Figure 112: Use 8 mm Locator Pin from Timing Belt Tool Kit P/N 204-2979 to Check Camshaft Pulley Position

37. If the camshaft peg hole does not line up, check to make sure the pin is not misaligned by more than 0.04 in. (1 mm).

# NOTE: If the camshaft or injection pump pins do not fit properly go back to step 7 and repeat timing belt procedure. If the camshaft and injection pump are timed correctly remove all pins and proceed to step 38.

38. Check that the timing belt tension is set correctly. The control pin A must be between these two extreme positions.

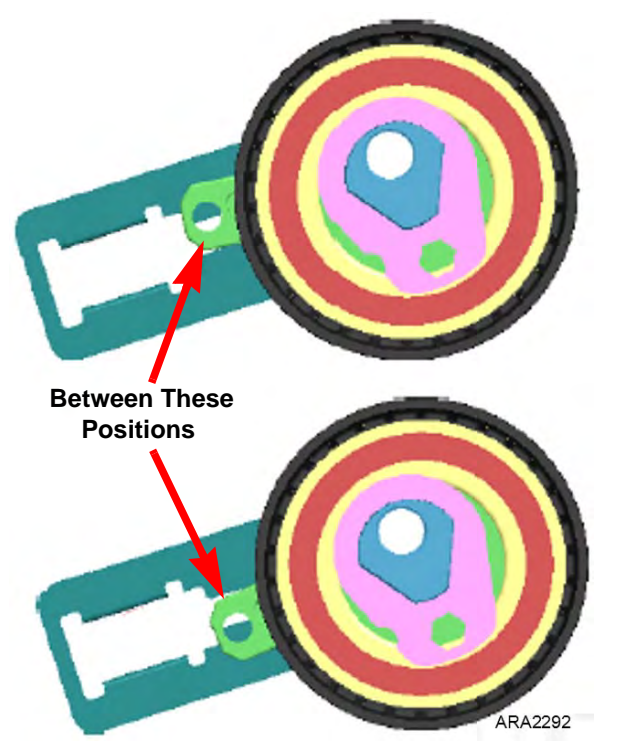

Figure 113: Control Pin A Should Be Between These Positions

39. If the tensioner needs to be adjusted, place an Allen wrench in the tensioner, loosen the bolt, and adjust it to center control pin A as shown below. Re-torque the tensioner bolt if adjustment was necessary to 22.1 ft-lb (30 N•m).

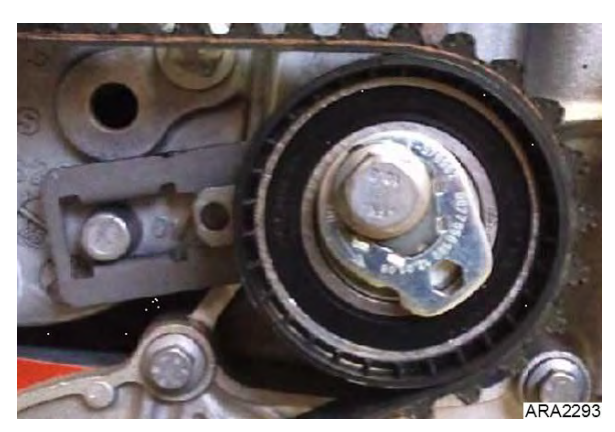

Figure 114: Control Pin A in Center Position

40. Install the engine bracket. Tighten the four bolts to 33.2 ft-lb (45 N•m).

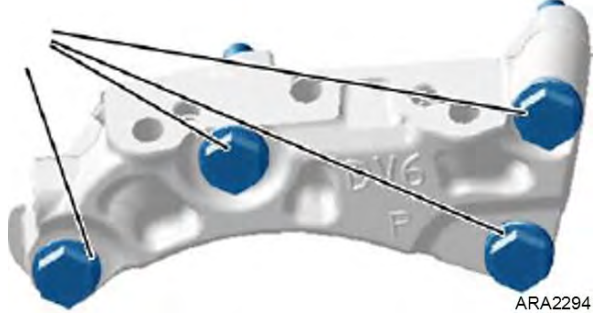

Figure 115: Install Engine Bracket

41. Reinstall the flywheel locking tool.

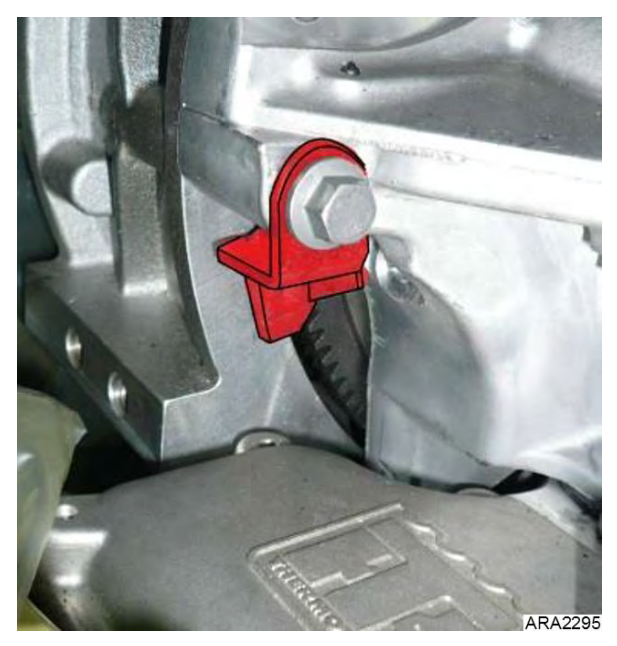

Figure 116: Reinstall Flywheel Locking Tool

- 42. Remove the crankshaft bolt and pulley.
- 43. Install the lower timing cover Torque the bolts to 3 ft-lb (4 N•m).
- 44. Install the upper timing cover. Torque the bolts to 3 ft-lb (4 N•m).
- 45. Install the crankshaft pulley. Make sure to align the input print on the back of the crankshaft pulley with the key in the crankshaft when installing the pulley onto the crankshaft.
- 46. Install a NEW crankshaft bolt.
  - a. Torque the bolt to 25.8 ft-lb (35 N•m).

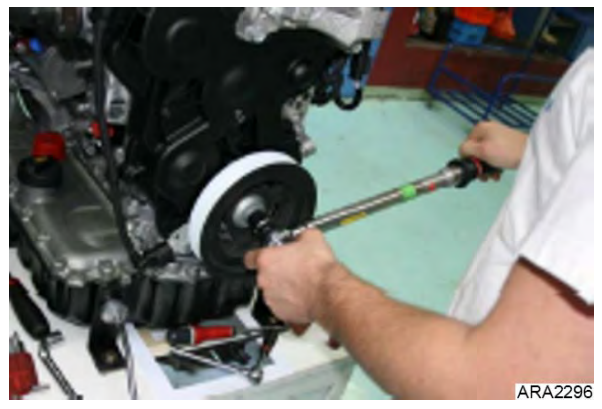

Figure 117: Torque to 25.8 ft-lb (35 N•m)

b. Tighten the bolt an additional 190 degrees.

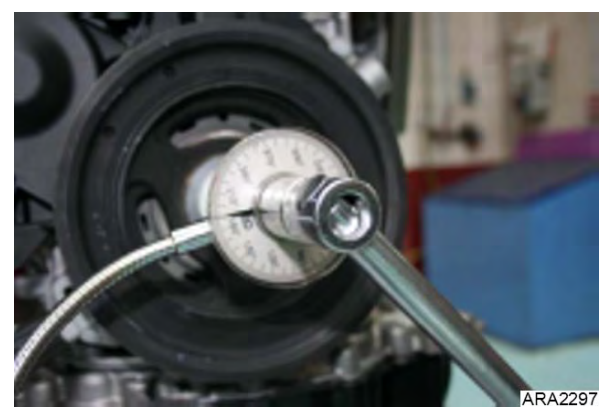

Figure 118: Tighten Bolt 190 Degrees
47. Remove the flywheel locking tool and reinstall the bolt.

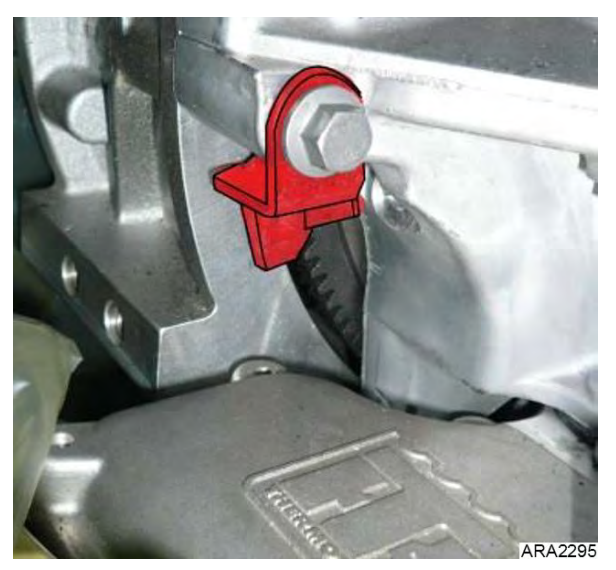

Figure 119: Remove Flywheel Locking Tool

a. Torque the bolt to 40.6 ft-lb (55 N $\cdot$ m).

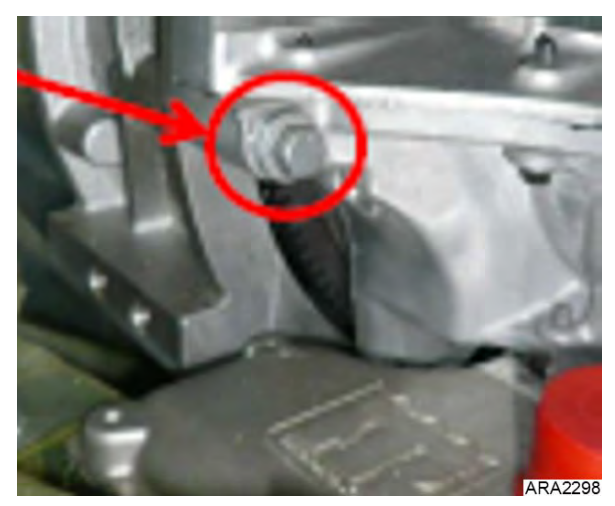

Figure 120: Torque to 40.6 ft-lb (55 N•m)

48. Plug the harness into the crankshaft position sensor and clip the harness onto the lower timing cover.

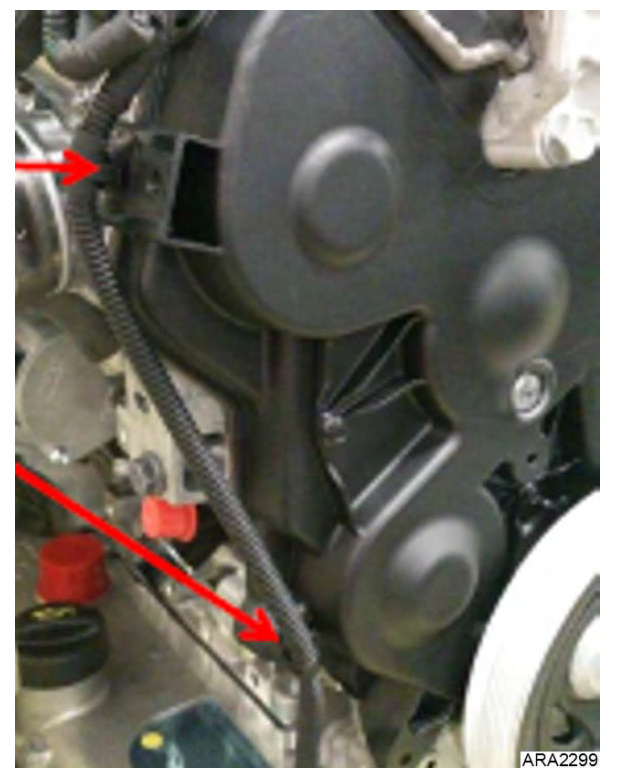

Figure 121: Install Crankshaft Position Sensor Harness

- 49. Reinstall the front engine mount bracket and other components that were removed to access the timing covers on the front of the engine.
- 50. Refill the engine cooling system.
- 51. Connect the battery and verify proper unit operation.

### **General Description**

The 460/230 Vac alternator consists of three principal components: the main alternator, the integral direct-connected exciter, and an externally mounted excitation control system.

The main alternator may be subdivided into the 4-pole rotating main field and the alternator stator (ALT). The rotating main field, the rotating rectifier and the exciter armature are all mounted on a common shaft. Output of the exciter is rectified by the shaft mounted rotating bridge rectifier to provide the rotating main field excitation.

The externally mounted excitation control system is energized from the alternator output through an digital simplified regulator (DSR). Excitation power is derived from a separate 2-lead stator winding. Positive voltage build up from residual levels is provided through the semiconductor power circuitry of the DSR. The rotor contains a magnetism to maintain a residual voltage level.

The residual voltage supplies initial excitation power to the DSR. The initial excitation power increases alternator output until steady state output voltage is reached. The DSR derives a sample voltage from the output windings for voltage control purposes. In response to this sample voltage, the DSR controls the power fed to the exciter field (FLD) and thereby the rotating main field. The DSR provides closed loop control of the output voltage within the specified limits, compensating for load, speed, temperature and power factor of the generator.

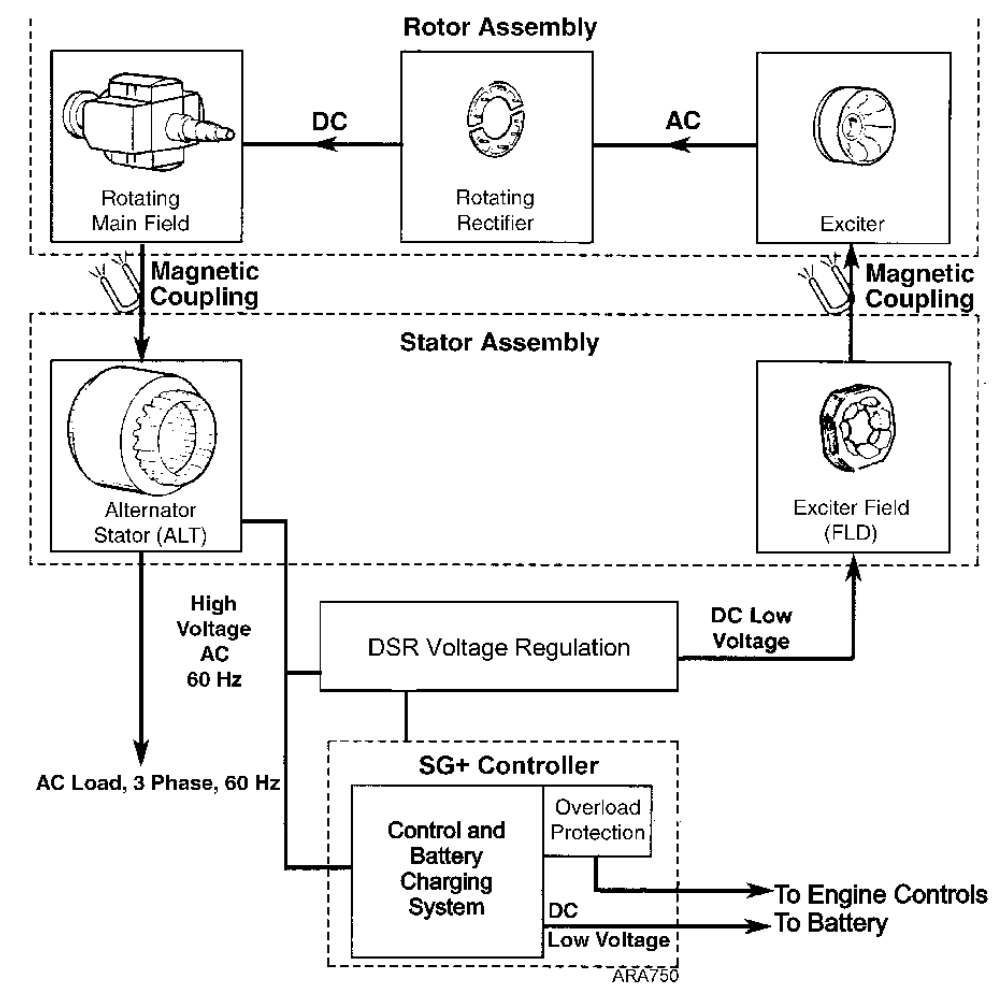

NOTE: The generator set is factory wired for 460V power output.

Figure 122: 460/230 Vac Alternator Component Function

### **Alternator Function**

### **Starting Excitation**

The initial excitation for the alternator is supplied by residual magnetism in the main field. Residual main stator voltage provides initial excitation power to the digital simplified regulator (DSR) from a separate 2-lead stator winding. The SG+ controller energizes Quad Relay 2 minutes after the engine starts. Energizing the Quad Relay starts current flow from the DSR to yellow wire. The yellow wire sends the current through the exciter field to build voltage in the stator windings. The exciter field current then returns through the blue wire to chassis ground.

### **Running Excitation and Control**

When the alternator output reaches the rated voltage, excitation is provided by the alternator excitation winding. The magnetic field that was formed in the exciter field winding by the DSR induces voltage in the exciter rotating winding. This voltage is changed from three-phase ac to dc by the rotating rectifier. The dc current is transferred to the rotating main field winding. The rotating main field now becomes magnetized. The magnetic field formed in the rotating main field winding induces a voltage in the alternator stator windings. This voltage is sent out of the alternator stator leads to the power plug and load. 460 Vac, 3-phase output can be measured at the power plug. In addition to being powered from the stator excitation winding, the DSR monitors the stator output for voltage control purposes. The DSR controls the voltage fed to the exciter field, and therefore, the main field, to maintain the alternator output voltage within specified limits.

### Overload

For temporary overloads (such as refrigeration unit start up), the DSR controls the voltage fed to the exciter field to maintain the alternator output voltage. Over voltages caused by open circuit sensing terminals are avoided by loss detection sensing circuitry that reduces the alternator terminal voltage to a safe fixed level.

### **Overload Shutdown**

The overload shutdown is provided by the controller.

If an overload condition becomes more than temporary, the reduction in alternator output voltage due to the overload causes the DSR to increase field current through yellow wire. The DSR senses the overload current and sends a signal out through the Open Collect circuit. The controller reads this signal and shuts down the engine. A 20 minute restart is initiated.

If the controller shuts down unit operation, it indicates one of the following:

- 1. There is a malfunction in the load causing the load to fail to start or to draw single phase current.
- 2. The engine speed or power is low due to improper speed adjustment, fuel supply problems or other mechanical conditions while the generator is supplying motor starting current to the load.
- 3. Internal component failure in the excitation control system, resulting in excessive field current. This includes possible malfunction of protective elements in the excitation control.
- 4. Failure in the alternator rotating elements (exciter armature, rotating diode assemblies or main field) can cause the regulator to supply excessive exciter field current.
- 5. Engine shutdown on low engine oil level, low oil pressure or high water temperature.

### **Alternator Diagnosis**

### **Preliminary Checks**

WARNING: Extreme care must be used when working with an operating generator set. Lethal voltage potentials exist inside the control box, at terminals on the DSR and at the power receptacle.

Before attempting the more complicated diagnosis procedures, check the following items to ensure a superficial problem is not overlooked.

NOTE: Further diagnosis is a waste of time until these items are checked, since a problem in one of these areas will influence test results.

- 1. If the generator malfunction is accompanied by excessive black exhaust smoke and engine lugging, double check all possible engine problems such as fuel supply, injection timing, engine speed, restricted air cleaner, etc.
- 2. Disconnect the refrigeration unit from the generator and check the output voltage at the plug. Voltage between the three phases should be between 230 to 250 Vac or 400 to 500 Vac depending on engine speed and whether the alternator stator is wired for 230 or 460 Volt operation. All three phases should be within 3% of each other. If the voltages appear normal, make sure the refrigeration unit is not at fault. Reconnect refrigeration unit and run in Cool mode. Check the amperage draw with an induction type ammeter (amprobe), and compare it with the load plate on the refrigeration unit.
- 3. Check all push-in plugs on control circuits for loose pins or sockets. Make sure all wire terminals are tight. Be sure J6 connector is plugged in to controller, if disconnected can cause a Message 122.

#### **Test Instruments**

If the preceding checks did not uncover the cause of the malfunction, more extensive diagnosis procedures will be required. The following tests will require various electrical test instruments, and the technician performing the tests should have a good working knowledge of their basic electrical principles.

The tests are intended to determine whether the source of difficulty lies in the generator itself or in the excitation control system. Following the procedures carefully will, in many cases, avoid unnecessary dismantling and reassembly of the generator when easily corrected problems may exist in the external circuitry.

The test instruments required:

- 1. AC-DC voltmeter 2.5 Volts to 500 V ranges ( $\pm$  2% max. error).
- 2. AC induction ammeter (amprobe).
- 3. DC ammeter (preferably induction type TK No. 204-947).
- 4. Ohmmeter.
- 5. Megohmmeter (Megger®)

#### **Alternator Troubleshooting**

WARNING: When servicing or repairing a generator set, the possibility of serious or even fatal injury from electrical shock exists. Extreme care must be used when working with an operating generator set. Lethal voltage potentials can exist at the unit power cord, inside the exciter control box, inside any high voltage junction box and within the wiring harnesses. Normal alternator output voltage is 460 +/- 10 VAC with engine rpm 1800 +/- 25 rpm and no load applied. If the generator produces no or low voltage output at the plug, perform the tests listed below to identify the component that may be causing a generator malfunction.

• Symptom: Low Output Voltage—0 to 100 Vac

NOTE: The DSR has a glass fuse (5AF 250 Volt) on the board. Check fuse if this fuse is blown disconnect fan and replace fuse check output voltage.

NOTE: Using a flashlight visually inspect exciter rotor for signs of being burnt, if burnt replace alternator.

#### Test 1 - Determine if problem is with the DSR or the Alternator

During the 2 minute delayed output, perform the following steps

- 1. Disconnect the radiator fan at the connector. This connector is found in the harness or at the terminal block located in the junction box on the alternator (L1, L2, L3).
- 2. Open the junction box on the alternator and disconnect the Blue and Yellow wires from the DSR pins 1 and 2. Connect jumper wire from 12 VDC positive to the Yellow wire. Connect another jumper wire to the Blue wire.

#### NOTE: Do not connect to ground yet.

- 3. Connect an AC volt meter to the output terminals U1 and V1.
  - Start genset engine will be in low speed.
- 4. Momentarily connect the jumper wire from the Blue wire to ground and monitor the output voltage. Output voltage should be >400 VAC.

#### NOTE: If output voltage is not >400 VAC go to Test 2

- 5. If the output is >400 VAC,
  - b. Stop genset and check the resistance on the Quad winding.
  - c. Disconnect the Red wire on Pin 3 and Red wire to DSR wire,
  - d. Check resistance between the Red wires, should be 1.6 ohms.
  - e. If resistance is correct go to step 6.
- 6. Check the Quad relay circuit. Connect the ohm meter to the DSR wire and Quad wire. Turn genset on and go to Commands/Manual Function Test, select Quad relay test. Observe if ohm meter turns relay ON and OFF. If relay is working replace DSR.

#### **Test 2- Alternator Exciter Field Testing**

- 1. Disconnect the Blue and Yellow wires from pin 1 and 2 on the DSR field wire. Measure the resistance of the field circuit (Blue to Yellow). The standard value is 9.7 (±10%) ohms at 77 F (25C). If field is open or resistance value is low replace exciter field.
- 2. Measure Blue or yellow wires to GND for possible shorted to ground coils. Megger F1 to stator case to check for insulation break down, @ 500 Volts must be more than 1 M ohm. If exciter field is OK, go to test 3.

### **Test 3- Alternator Stator Testing**

Test 3 covers testing the main alternator stator, the rotating rectifier, the rotating exciter field, and the rotating field armature.

- 1. Main alternator stator windings
  - a. Disconnect the stator leads from the terminal board and ground stud in the terminal box. Check for continuity between the following pairs. 1-2, 3-4, 5-6, 7-8, 9-10, 11-12. The resistance between any of the pairs should be 0.239 (±10%) ohms at 25 C (77 F).
  - b. Using a megger meter, check for insulation break down between each pair of leads to the stator case. @ 500 Volts must be more than 1 M ohm.
  - c. Remove the end bell for the remaining checks

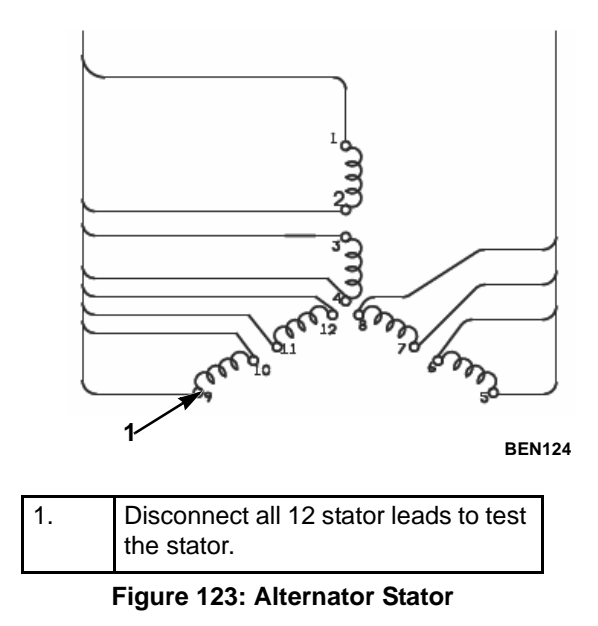

2. Rotating Rectifier

Each plate one positive and one negative diode mounted to it.

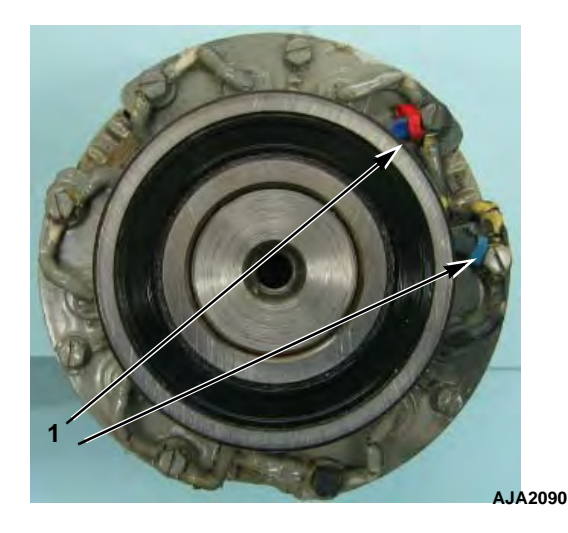

| 1. | Disconnect the main alternator field |
|----|--------------------------------------|
|    | leads to test the diodes.            |

Figure 124: Rectifying Diodes

- a. Unbolt each of the exciter armature leads.
- b. Unbolt the main field armature leads. Along with the main field armature leads are leads to a MOV. The MOV is a high voltage suppression device. When measured it will show open, it closes with peak voltage more than 600V cannot test.
- c. Check each diode in the forward and reverse direction. Good diode will have a high resistance reading in one direction and no reading when ohmmeter leads are reversed.
- 3. Rotating Exciter Armature
  - a. Disconnect wires from diode blocks to check ohms and diodes.
  - b. Measure ohms from A to A on the main field. Should be 1.3 ohms  $\pm 10\%$ .
  - c. Measure ohms from B to B, B to B, and B to B. Should be 0.420 ohms  $\pm 10\%$ .

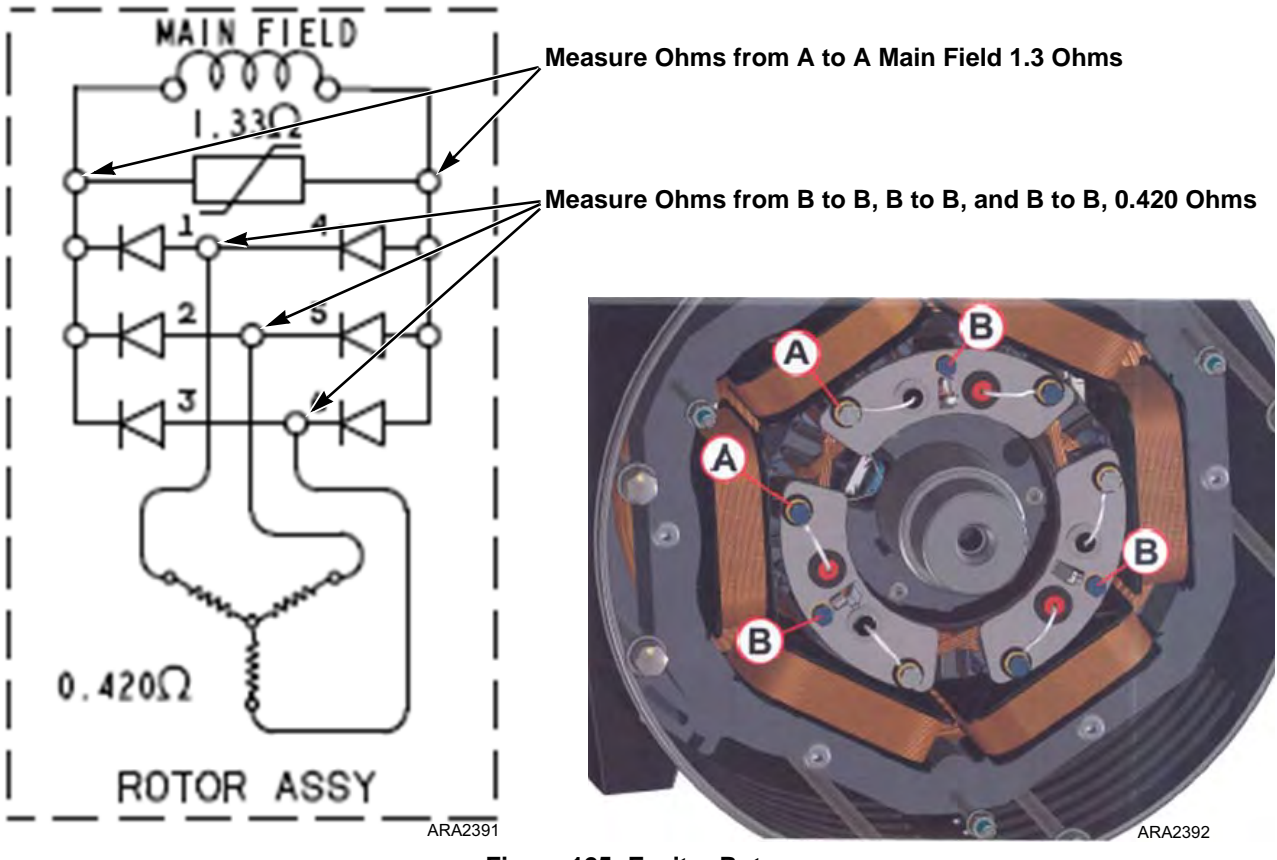

Figure 125: Exciter Rotor

#### 4. Rotating Field Armature

- a. Measure the resistance of the main field armature leads. The resistance should be  $1.33 (\pm 10\%)$  ohms.
- b. Using a megger meter, check for insulation break down between the leads to the rotor shaft. @ 500 Volts must be more than 1 M ohm.

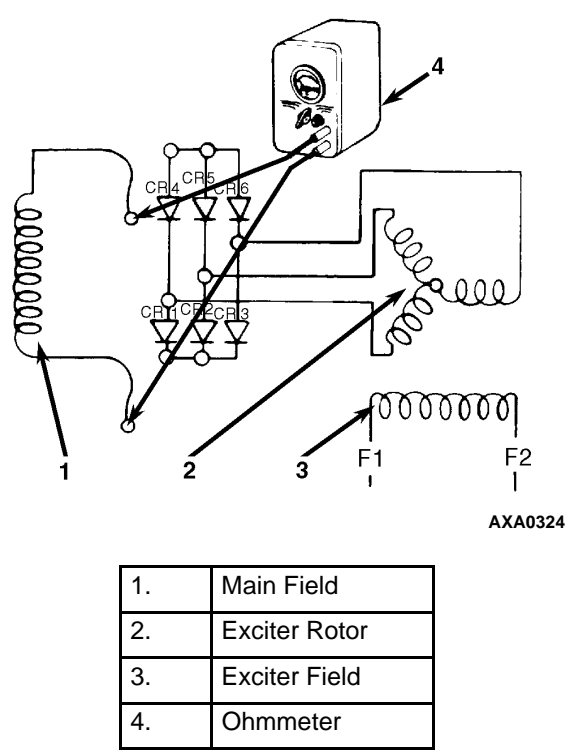

Figure 126: Main Field Winding

### Megohmmeter

The use of a megohumeter can be a valuable addition to the repair and maintenance of the generator set. The megohumeter is essentially a high-range resistance meter (ohumeter) with a built-in direct-current generator. This meter is of special construction with both current and voltage coils-enabling true ohus to be read directly, independently of the actual voltage applied.

The meter gives you a direct reading of insulation resistance in "ohms" or "megohms" (1 megohm = 1,000,000 ohms). For good insulation, the resistance usually reads in the megohm range.

Normally, good insulation has high resistance; poor insulation, relatively low resistance. The actual resistance values can be higher or lower, depending upon such factors as the temperature or moisture content of the insulation (resistance decreases with increase in temperature or moisture). They can be quite different for a generator tested three days in a row, yet not mean bad insulation. What really matters is the trend in readings over a time period, showing lessening resistance and warning of coming problems. Periodic testing is, therefore, your best approach to preventive maintenance.

### **Maintenance Procedures**

The following paragraphs cover detailed maintenance procedures, including disassembly and assembly of equipment for necessary component removal and replacement. Many repair or replacement operations can be performed without extensive disassembly of the generator.

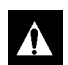

WARNING: DO NOT attempt adjustments or changes in wiring while a unit is in operation. The unit generates sufficient voltage to cause severe and possible fatal shock. Use extreme caution when operating in wet or damp locations.

### **General Inspection**

Inspect the entire unit to see that controls are in order and that there are no loose nuts, bolts, electrical connections or fittings. Inspect for secure engine to generator mountings. Remove any waste material from area around the unit. Check battery connections.

### Insulation

Inspect insulation on wires, coils and control components. See that insulation is not frayed, broken or deteriorated. Replace wire having damaged insulation.

### Field Coils, Stator Windings

Visually inspect the field coils and stator windings, their leads and connections to determine if they are electrically and mechanically satisfactory. Look for any evidence of overheating, burned or frayed insulation, loose connections, foreign matter, etc.

### **Generator Housing**

Feel the alternator housing cautiously for abnormal temperatures as determined by previous experience with the unit. If the generator is overheated, check the winding temperature with thermometer, locate the cause such as lack of ventilation, overload, etc., and correct the condition or shut down the generator. Inspect the generator housing for obstruction of air passages.

### **Generator Bearing**

All alternators covered in this manual are fitted with a permanently lubricated bearing which requires no maintenance in normal service.

### **Impeller Fan**

Visually inspect the impeller fan to ascertain that no vanes are missing. Visually inspect the fan is not encrusted with dirt or other foreign matter to the point where it will not function properly.

### Coupling

Disc type coupling. Inspect to see that coupling bolts are tight and that the generator is solidly secured to the engine.

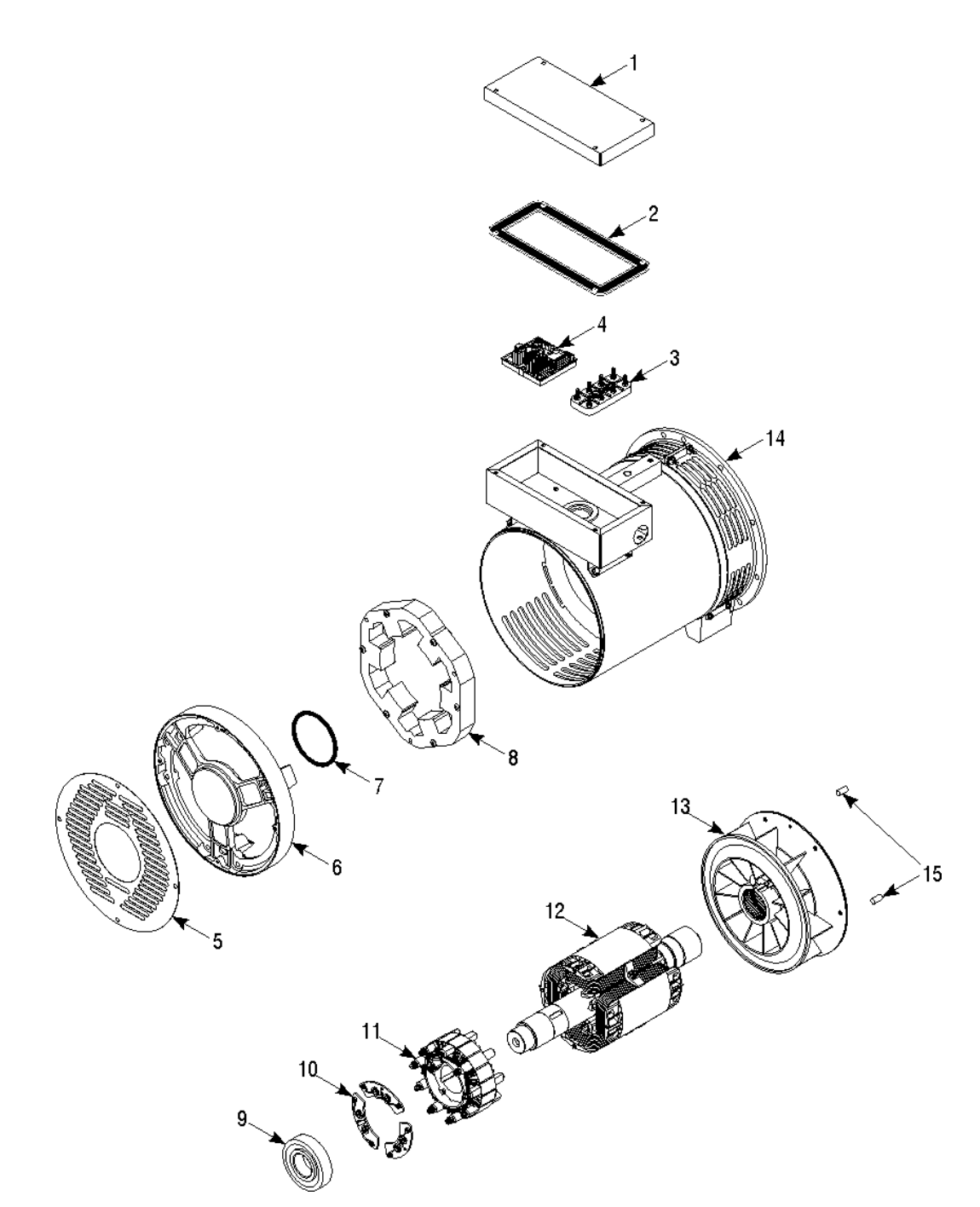

| BEN126 |
|--------|
|--------|

| 1. | Rotor Assembly | 9.  | Rear Bearing      |
|----|----------------|-----|-------------------|
| 2. | Gasket - cover | 10. | Rectifier         |
| 3. | Terminal Board | 11. | Armature          |
| 4. | DSR Regulator  | 12. | Rotor             |
| 5. | Rear Grille    | 13. | Blower, Generator |
| 6. | End Bracket    | 14. | Alternator Frame  |
| 7. | O-Ring         | 15. | Dowel Pin         |
| 8. | Stator Bracket |     |                   |

| Figure | 127: | Alternator | Assembly |
|--------|------|------------|----------|
|--------|------|------------|----------|

### **Alternator Replacement**

### **Alternator Removal**

When removing the alternator from the engine do not separate the stator and rotor, remove as one assembly.

NOTE: If powerpack is removed from the frame, be sure to support the engine at the block area and do not sit it up on the oil pan(1).

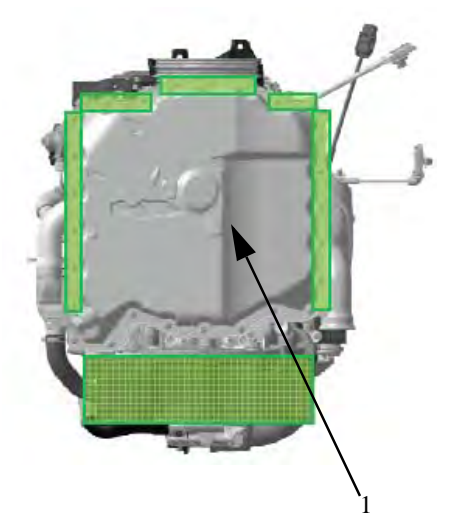

Figure 128: Under View of Engine Showing Oil Pan

- 1. Remove the grill from around the alternator. Remove all but one of the bolts holding the alternator to the flywheel housing.
- 2. Remove the bolts holding the flex plate to the flywheel. Notice that one of the vanes of the blower fan is cut away and can be used to remove a bolt if it aligned with a vane. Using a 6 mm Allen wrench loosen the fan and rotate. Be sure to retighten fan bolt.

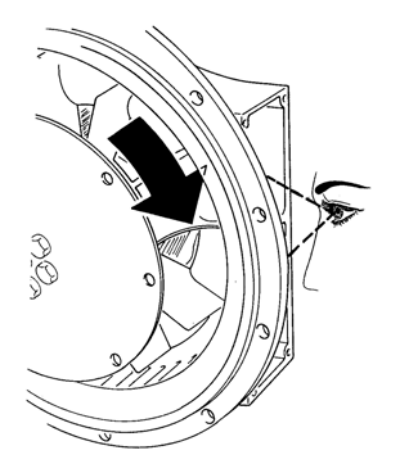

3. Once all flex plate bolts are removed, be sure to support engine and alternator, remove the last bolt holding the alternator to flywheel housing and remove alternator from engine.

### **Alternator Installation**

# NOTE: A bad alignment may cause vibrations and bearing damage. It is advisable to verify the compatibility of the generator torsional characteristic's and the Engine.

1. Position the alternator assembly up to the flywheel housing. Align the 2 dowel pins in the flywheel to the holes in the flex plate. Start to install the bolt through the alternator outer ring to the flywheel housing. Install bolts at the 10 and 4 o'clock position.

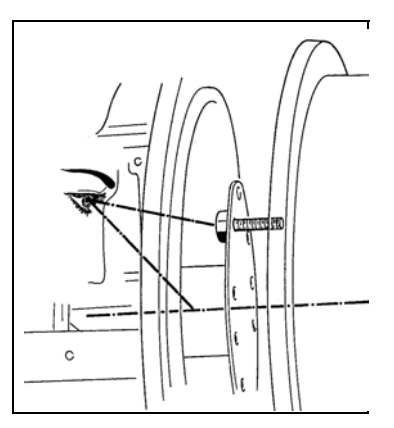

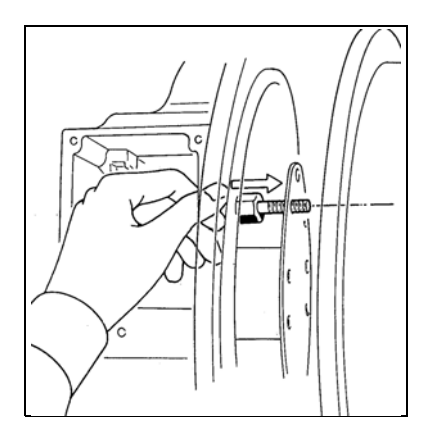

- 2. Start to install the bolts through the flex plate to the flywheel. Rotate engine to install all the bolts. Loosen fan and rotate if needed. Torque bolts to 2—27 nm (15-20.
- 3. Install the outer ring bolt and toque to 41047 nm (30-35).
- 4. Install grills.

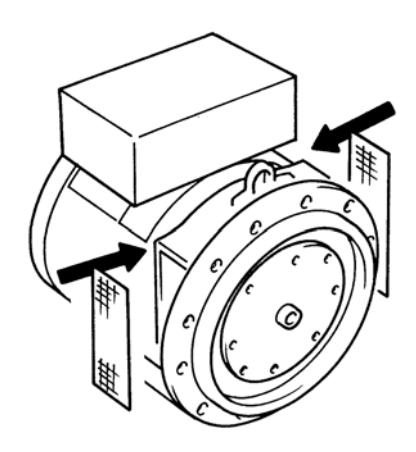

### **Unit Inspection**

Inspect the unit during unit pre-trip inspection and scheduled maintenance intervals. Look for loose or broken wires or hardware, and other physical damage which might affect unit performance. Repair if required.

NOTE: See Maintenance Inspection Schedule chapter in this manual for the correct service interval for your unit. 250 or 500 hour inspection/service intervals are required in extreme operating conditions.

### **Mounting Bolts**

Check and tighten all engine and control box mounting bolts every 1,000 operating hours. Unit mounting hardware should be inspected for tightness during every pretrip.

| Mounting Bolt                         | Torque                               |  |
|---------------------------------------|--------------------------------------|--|
| SGSM Units:                           |                                      |  |
| Tubular Mounting Arm to<br>Unit Frame | 203 N.m (150 ft-lb)                  |  |
| I-Beam Clamp Screw                    | 203 N.m (150 ft-lb)                  |  |
| SGCM Units:                           |                                      |  |
| Mounting Arm to Unit<br>Frame         | 88 to 115 N.m (65 to<br>85 ft-lb)    |  |
| Chassis Clip Bolt                     | 162 to 176 N.m (120 to<br>130 ft-lb) |  |
| SGCO Units:                           |                                      |  |
| Upper Clamp                           | Lock clamp with lock<br>pawl         |  |
| Lower Mounting Bolts                  | 300 to 380 N.m (220 to 280 ft-lb)    |  |
| All Units:                            |                                      |  |
| PCM Engine                            | 203 N.m (150 ft-lb)                  |  |
| Exciter Control Box                   | 20 to 27 N.m (15 to<br>20 ft-lb)     |  |

### **SGSM 4000 Typical Unit Installation**

1. Attach the mounting arm assemblies on each end of the unit. Two sets of mounting bolt holes are provided on the mounting arms.

# NOTE: The clear insulator pad should be located between the steel mounting arms and the inside of the unit frame members. The stainless steel plate should be placed on the outside of the unit frame members.

2. Move the unit under container or trailer chassis. Place each mounting channel on top of a chassis frame member. Locate each channel as close to the vertical web of the chassis member as possible.

# **CAUTION:** Keep all container or trailer electrical lines and air lines away from the channel to prevent damage during unit installation and operation.

- 3. Torque the mounting bolts:
  - Mounting Arm to Unit Frame: 203 N.m (150 ft-lb)

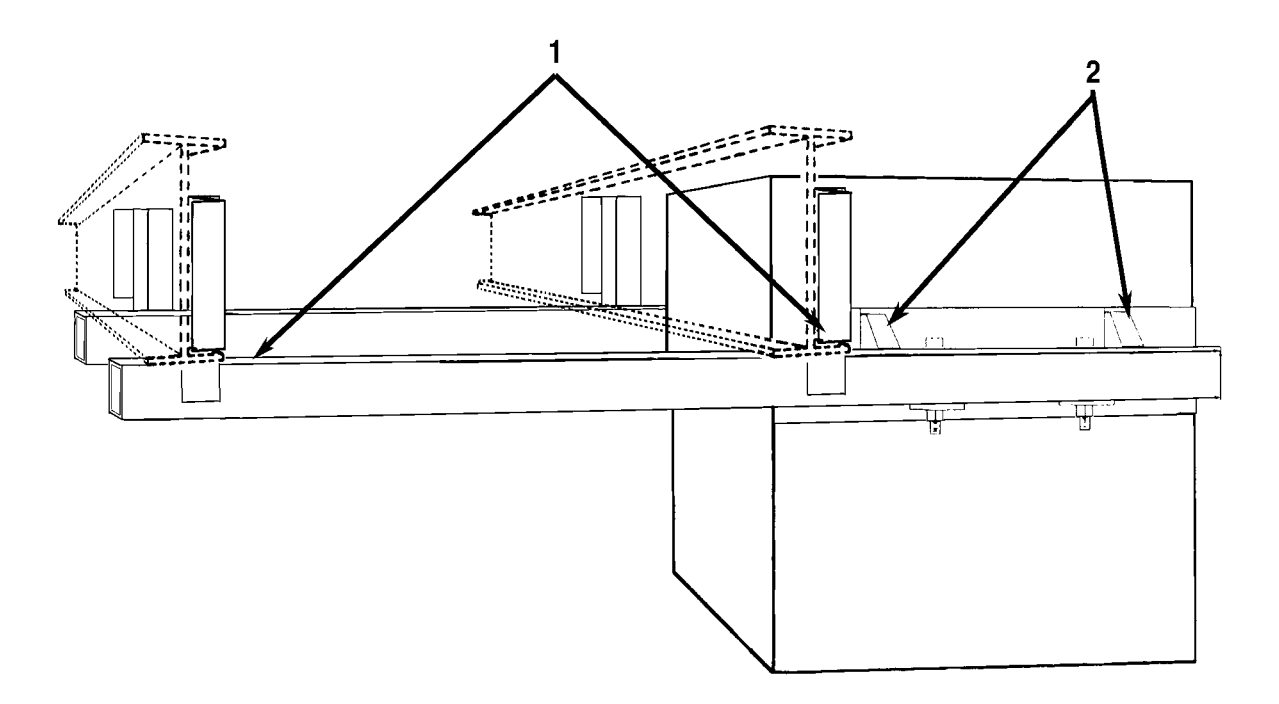

AXA0327

| 1. | Mounting Arm Tube and Channel Assembly |
|----|----------------------------------------|
| 2. | Unit Mounting Bracket Assembly         |

Figure 129: SGSM 4000 Side Mount Installation — Typical

### SGSM 4000 Keener Arm Unit Installation

- 1. Attach mounting arm assemblies to unit with clamp screw end of the channel facing the rear side of the unit. Torque mounting bolts that fasten mounting arms to the unit to 203 N.m (150 ft-lb).
- 2. Place mounting arm clamp screw assemblies in open (down) position.
- 3. Open each slider channel at least 200 mm (8 in.).
- 4. Move the unit under container or trailer chassis. Place fixed gripper channels on unit over edge of chassis I-beam.
- 5. Seat the chassis I-beam against the back of both fixed gripper channels. Move each slider channel forward over the back edge of the chassis I-beam.
- 6. Place the eye bolts over the slider pins by adjusting the bolt length as necessary.
- 7. Insert quick release pins in eye bolt handles to lock the eye bolts in the closed (lock) position.
- 8. Place the clamp screw assemblies on the rear edge of the second chassis I-beam.
- 9. Seat each clamp firmly against the edge of the I-beam and tighten clamp screw. Torque each clamp screw to 203 N.m (150 ft-lb).

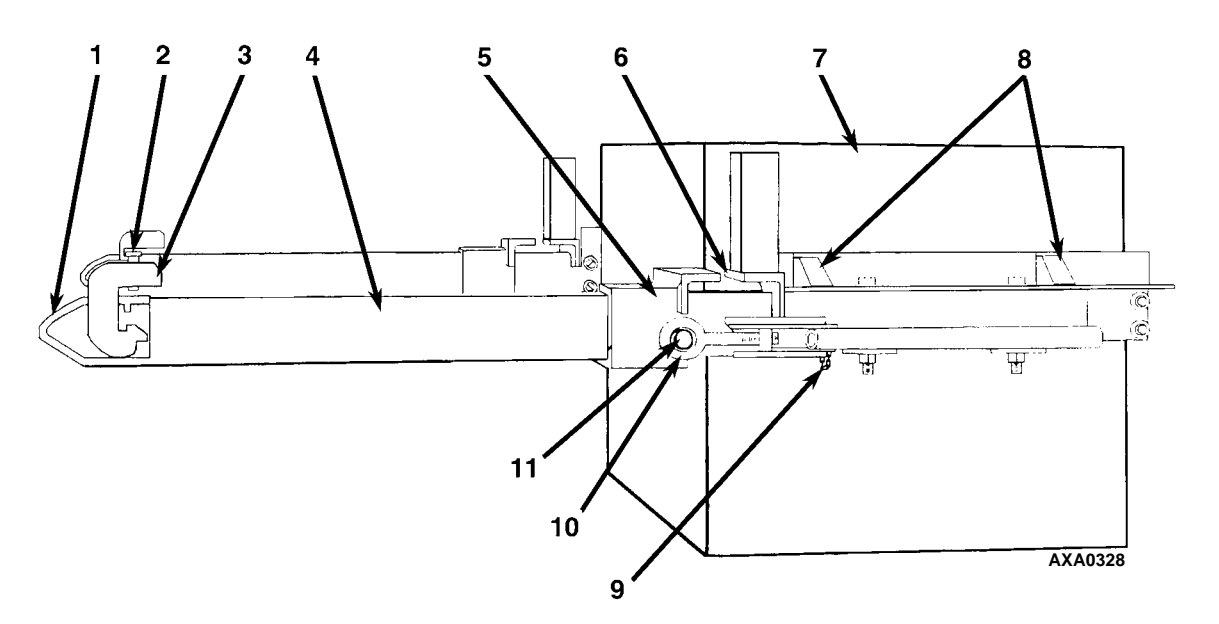

| 1. | Clamp Channel         | 7.  | Unit                           |
|----|-----------------------|-----|--------------------------------|
| 2. | Clamp Screw           | 8.  | Unit Mounting Bracket Assembly |
| 3. | Mounting Arm Clamp    | 9.  | Chain and Quick Release Pin    |
| 4. | Mounting Arm Tube     | 10. | Eye Bolt                       |
| 5. | Slider Channel        | 11. | Slider Pin                     |
| 6. | Fixed Gripper Channel |     |                                |

Figure 130: SGSM 4000 Side Mount Installation — Keener Arm

### **SGCM 4000 Unit Installation**

1. Attach the mounting arm assemblies on each end of the unit.

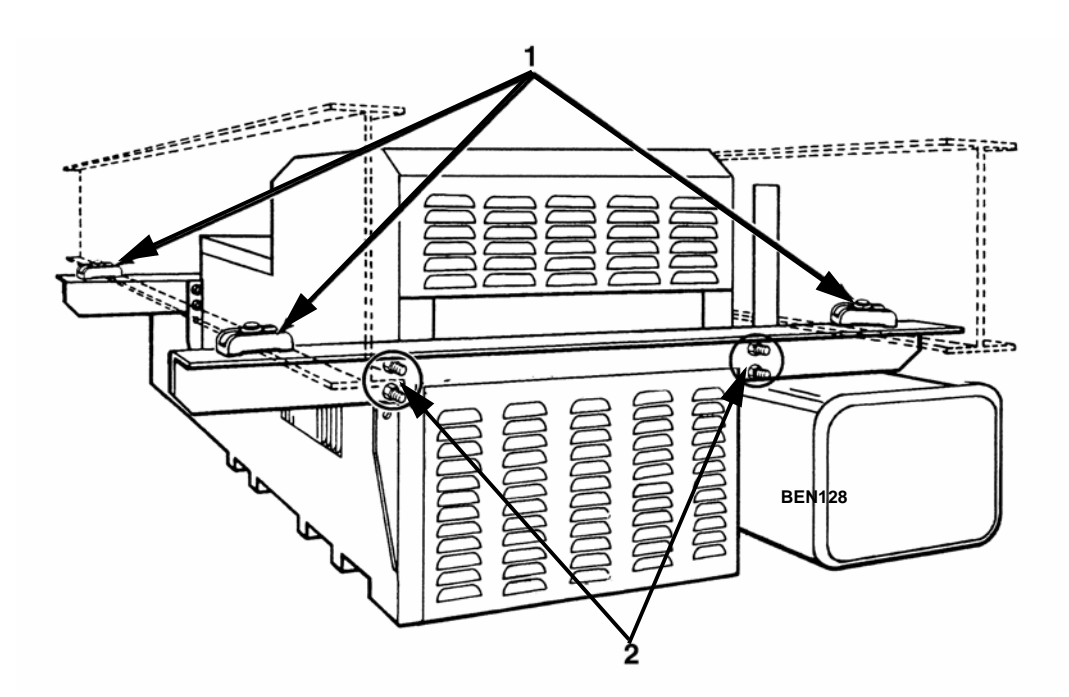

| 1. | Fasten Chassis Clips on the Outside Edge of each I-Beam and TIghten Bolts |
|----|---------------------------------------------------------------------------|
| 2. | Tighten Mounting Arm to Unit Bolts                                        |

#### Figure 131: SGUM 4000 I-Beam Centermount Installation

2. Move the unit under container or trailer chassis. Place each mounting clip on top of a chassis frame member. Locate each clip as close to the vertical web of the chassis member as possible.

**CAUTION:** Keep all container or trailer electrical lines and air lines away from the clips to prevent damage during unit installation and operation.

- 3. Torque the mounting bolts:
  - Mounting Arm to Unit Frame: 88 to 115 N.m (65 to 85 ft-lb)
  - Chassis Clip Bolt: 162 to 176 N.m (120 to 130 ft-lb)

Â

### SGCO 4000 Clip-on Corner Clamp Unit Installation

- 1. Pull the lock pawl handle forward. Lift the clamp handle to rotate the clamp shaft 90 Degrees.
- 2. Lift the unit into mounting position on front wall of the container. The foot of generator set mounting clamp should fit into mounting hole on each side of the container.

CAUTION: Take adequate precautions when lifting and mounting the generator set to prevent personal injury or unit damage.

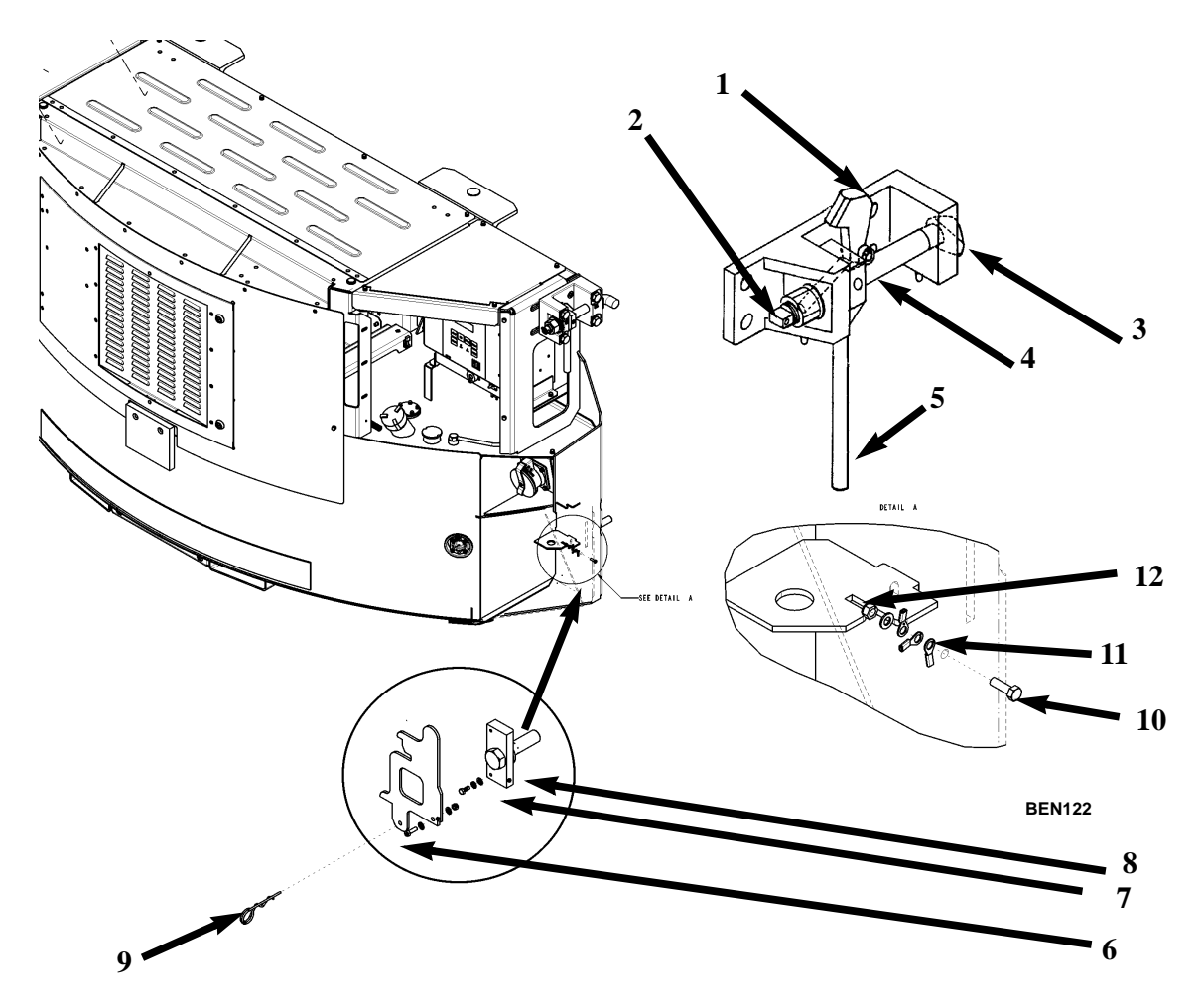

| 1. | Lock Pawl           | 7.  | Washer Assembly                     |
|----|---------------------|-----|-------------------------------------|
| 2. | Mounting Clamp Flat | 8.  | Lower Mounting Bolt Assembly        |
| 3. | Handle              | 9.  | Cotter Hair Spring 2LOOP            |
| 4. | Shoulder Screw      | 10. | Screw                               |
| 5. | Mounting Clamp Foot | 11. | Lanyard (other end mounted onto #9) |
| 6. | Stopper Plate       | 12. | Nut hexstop                         |

Figure 132: SGCO 4000 Clip-on Corner Clamp Installation

3. Insert the foot of the mounting clamp fully into the container mounting hole. Pull lock pawl handle forward. Pull the clamp handle down to rotate the clamp shaft bolt 90° and clamp generator set to container.

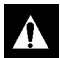

CAUTION: Watch the clamp flat on threaded end of the mounting shaft when rotating the handle. The clamp flat should turn as the clamp handle rotates. With the mounting clamp in the locked position (handle down), the clamp flat must be horizontal. If the flat is not horizontal, check the clamp handle for a broken shoulder screw.

4. Release the lock pawl to hold the clamp handle in the locked (down) position.

**CAUTION:** Excessive vibration or unit malfunction can occur if mounting clamps are not properly secured. The generator set MUST be tight against the container.

5. Check to be sure the generator set frame fits tightly against the container. Turning the mounting clamp handle should pull the generator set frame tight against the container front wall. If necessary, tighten the mounting clamp. The mounting clamp can be tightened or loosened by turning the nut on the head of the clamp shaft.

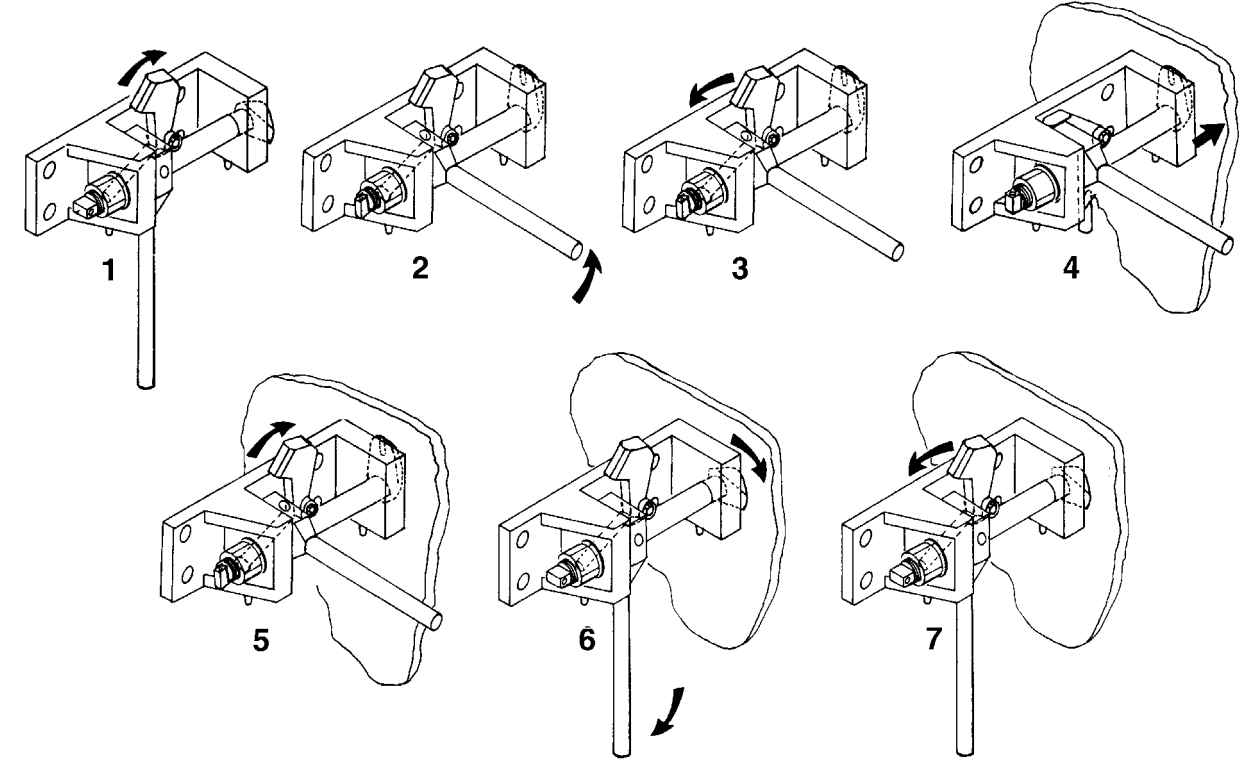

AXA0332

| 1. | Lift (Unlock) Lock Pawl                                  | 5. | Lift (Unlock) Lock Pawl             |
|----|----------------------------------------------------------|----|-------------------------------------|
| 2. | Rotate Clamp Handle Up 90 degrees                        | 6. | Rotate Clamp Handle Down 90 degrees |
| 3. | Release (Lower) Lock Pawl                                | 7. | Release (Lower) Lock Pawl           |
| 4. | Insert Mounting Clamp Foot in<br>Container Mounting Hole | 8. |                                     |

Figure 133: SGCO 4000 Clip-on Corner Clamp Installation Procedure

- 6. Install the lower mounting bolts:
  - a. Remove the retaining pin from the lower mounting bracket.
  - b. Remove the mounting bolt and backup plate from the keeper nut. Put the mounting bolt through the backup plate and install the bolt in the mounting hole.
  - c. Tighten the lower mounting bolts to 300 to 380 N.m (220 to 280 ft-lb).
  - d. Install the retaining pin and hair pin key to prevent accidental loss of the mounting bolt and backup plate during unit operation.

### SGCO 4000 Clip-on Header Pin Unit Installation

1. Lift the unit into mounting position on front wall of the container. Both header pins of generator set mounting channel should fit into mounting holes on top of the container.

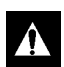

CAUTION: Take adequate precautions when lifting and mounting the generator set to prevent personal injury or unit damage.

2. Check to be sure the generator set frame fits tightly against the container.

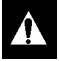

CAUTION: Excessive vibration or unit malfunction can occur if mounting clamps are not properly secured. The generator set MUST be tight against the container.

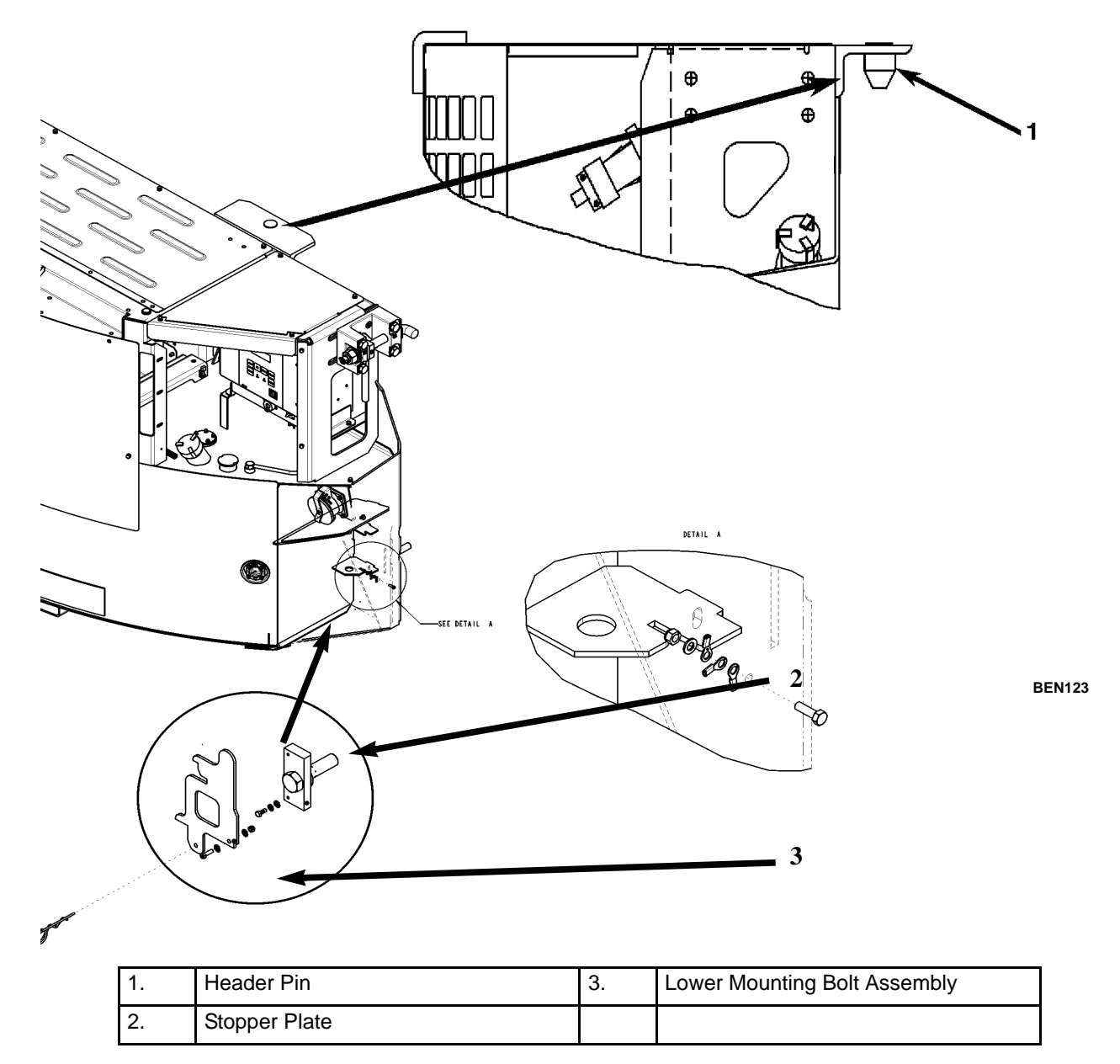

Figure 134: SGCO Clip-on Header Pin Mounting Installation

- 3. Install the lower mounting bolts:
  - a. Remove the retaining pin from the lower mounting bracket.
  - b. Remove the mounting bolt and backup plate from the keeper nut. Put the mounting bolt through the backup plate and install the bolt in the mounting hole.
  - c. Tighten the lower mounting bolts to 203 N.m (150 ft-lb).
  - d. Install the retaining pin and hair pin key to prevent accidental loss of the mounting bolt and backup plate during unit operation.

### **Unit Inspection**

Inspect the unit during unit pre-trip inspection and scheduled maintenance intervals. Look for loose or broken wires or hardware, and other physical damage which might affect unit performance. Repair if required.

NOTE: See Maintenance Inspection Schedule chapter in this manual for the correct service interval for your unit. 250 or 500 hour inspection/service intervals are required in extreme operating conditions.

### **Radiator and Intercooler**

Clean the radiator and intercooler every 1,000 operating hours. Blow compressed air from the outside of the coil in toward the condenser fan to clean coil (the direction opposite the normal air flow). Inspect the coil and fins for damage and repair if necessary.

CAUTION: Air pressure should not be high enough to damage coil.

### **Radiator Fan Motor**

Starting in June of 2015 the radiator fan motor changed from a one piece fan and motor to a separate fan and fan motor.

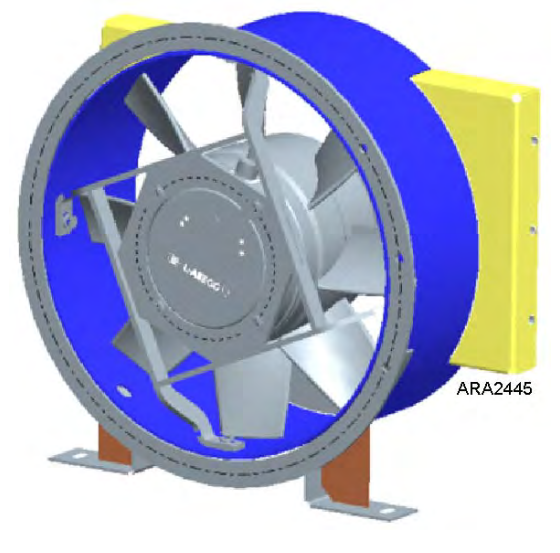

Figure 135: One Piece Fan and Motor

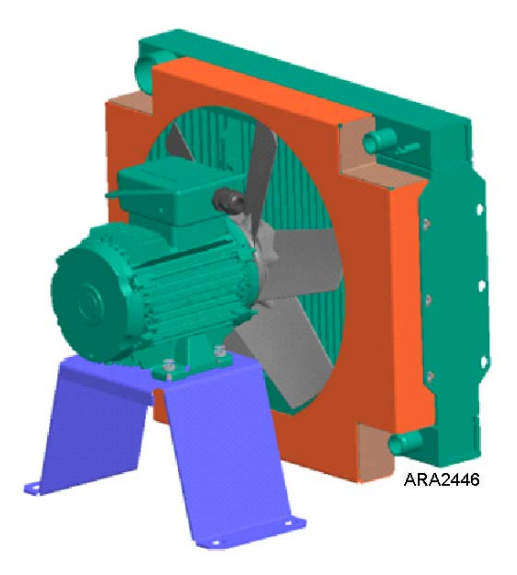

Figure 136: Separate Fan and Fan Motor

### Fan Installation for Separate Fan and Fan Motor

When installing the fan on the fan motor, the fan and fan shroud must be properly aligned for proper air flow.

1. Place the fan assembly on the fan motor shaft so and position it so the inside fan blade tip is 7.0 to 9.0 mm (0.28 to 0.35 in.) from the fan shroud as shown below.

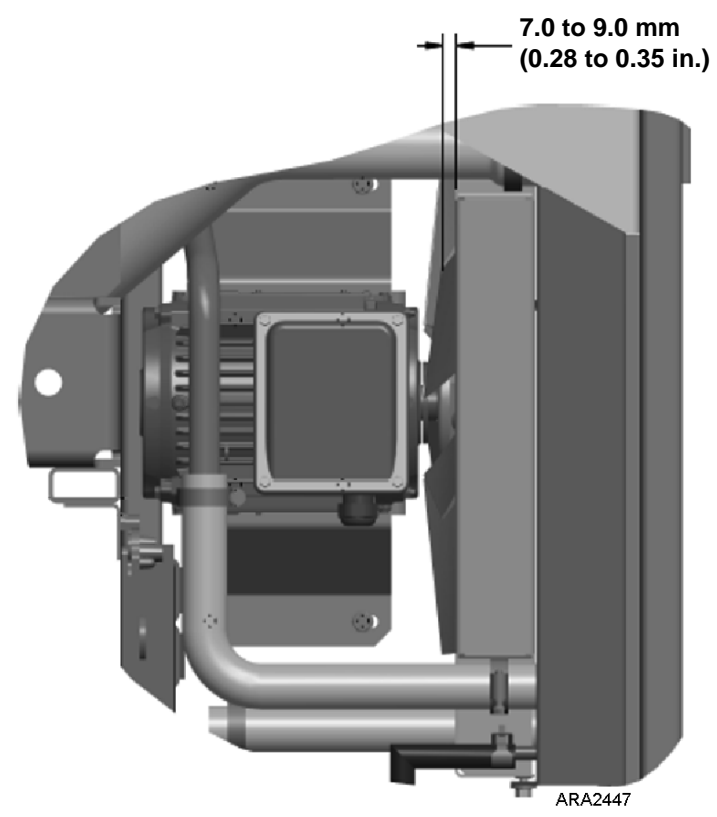

Figure 137: Fan Position

- 2. Finger tighten the hub bolts till the bolt heads are flush with the hub face.
- 3. Using a wrench, do a full turn on each bolt alternatively. Repeat this step until some torque builds.
- 4. Use a torque wrench set at 7.0 to 9.0 N.m (5.2 to 6.6 ft-lb) to complete the tightening sequence on each hub bolt alternatively.
- 5. Tighten the set screw to a torque of 2.5 to 2.9 N.m (1.8 to 2.1 ft-lb).

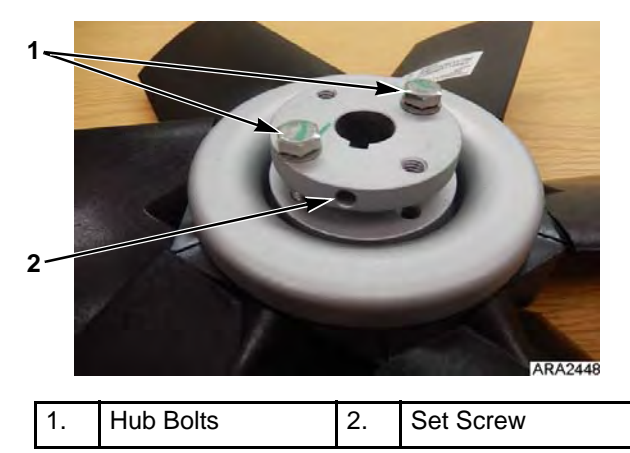

Figure 138: Fan Hub Bolts and Set Screw

| Condition                                        | Possible Cause                                          | Remedy                                                              |
|--------------------------------------------------|---------------------------------------------------------|---------------------------------------------------------------------|
| Unit switch On; controller                       | Corroded battery cable connections                      | Clean and tighten                                                   |
| display does not come on                         | Batteries discharged                                    | Charge or replace batteries                                         |
|                                                  | Fuse S13 open (blown)                                   | Check for short circuit and replace fuse                            |
|                                                  | Defective On/Off switch                                 | Check switch                                                        |
|                                                  | Open circuit                                            | Check 2, 2B, 2C and 8 circuits                                      |
| Unit switch On (controller                       | Batteries discharged                                    | Charge or replace battery                                           |
| display is On) but engine does not crank         | Corroded battery connections                            | Clean and tighten                                                   |
|                                                  | Defective starter relay or open circuit                 | Replace relay; check 2A, 8S, SR and PSR circuits                    |
|                                                  | Defective starter solenoid                              | Replace solenoid                                                    |
|                                                  | Defective starter                                       | Repair starter                                                      |
|                                                  | Water in cylinders                                      | Check for hydrostatic lock. Remove injectors and turn engine slowly |
| Starter motor turns but<br>engine does not crank | Starter clutch defective                                | Replace                                                             |
| Engine cranks but fails to                       | No fuel or wrong fuel                                   | Fill with proper fuel                                               |
| start                                            | Air cleaner clogged                                     | Replace dry air cleaner filter                                      |
|                                                  | Exhaust plugged                                         | Clear exhaust system                                                |
|                                                  | Glow Plug defective                                     | Replace defective air heater                                        |
|                                                  | Air in fuel system                                      | Bleed air                                                           |
|                                                  | Electric fuel pump not energized                        | Check FP+ and GND circuits                                          |
|                                                  | Electric Fuel pump defective                            | Replace pump                                                        |
|                                                  | Voltage falls below 6 Vdc at ECU while starter cranking | Repair cause of low voltage at ECU while starter cranking           |
|                                                  | Problem with ECU controlled engine<br>function          | Use EXXODiag diagnostic tool to<br>diagnose problem                 |
|                                                  | Compression low                                         | Overhaul engine                                                     |
| Engine stops after starting                      | Alarm LED flashing                                      | Check alarm code and repair fault                                   |
|                                                  | Vent of fuel tank obstructed                            | Unclog vent                                                         |
|                                                  | Fuel filter obstructed                                  | Replace filter element                                              |
|                                                  | Clogged fuel tank or fuel lines                         | Clean fuel tank and fuel lines                                      |
|                                                  | Air in injection pump                                   | Bleed fuel system                                                   |

#### **Diagnosing Unit Conditions**

| Condition                                                                    | Possible Cause                                                                         | Remedy                                                     |
|------------------------------------------------------------------------------|----------------------------------------------------------------------------------------|------------------------------------------------------------|
| Engine does not develop<br>full power                                        | Air cleaner or intake system clogged                                                   | Clean air intake system, or replace dry air cleaner filter |
|                                                                              | Fuel tank vent clogged                                                                 | Unclog vent                                                |
|                                                                              | Clogged fuel tank or fuel lines                                                        | Clean fuel tank and fuel lines                             |
|                                                                              | Insufficient fuel volume leaving filter(s)                                             | Check for dirty filter or air in system                    |
|                                                                              | Air cleaner clogged                                                                    | Replace air filter                                         |
|                                                                              | Delivery of electric fuel pump insufficient                                            | Repair pump                                                |
|                                                                              | Problem with ECU controlled engine<br>function                                         | Use EXXODiag diagnostic tool to<br>diagnose problem        |
|                                                                              | Compression low or unbalanced                                                          | Overhaul engine                                            |
| Engine speed too high                                                        | Problem with ECU controlled engine<br>function                                         | Use EXXODiag diagnostic tool to<br>diagnose problem        |
| Engine fails to stop when unit is OFF                                        | Problem with ECU controlled engine<br>function                                         | Use EXXODiag diagnostic tool to<br>diagnose problem        |
| Engine knocks heavily                                                        | Wrong fuel                                                                             | Change fuel                                                |
|                                                                              | Air in system                                                                          | Bleed fuel system                                          |
|                                                                              | Fuel return line plugged                                                               | Remove return line restriction                             |
|                                                                              | Valve out of adjustment                                                                | Adjust valves                                              |
|                                                                              | Compression too low                                                                    | Overhaul engine                                            |
|                                                                              | Rod or main bearing worn                                                               | Replace rod or main bearings                               |
| Engine runs hot                                                              | Coolant level is low                                                                   | Add coolant                                                |
|                                                                              | Generator overloaded                                                                   | Check load                                                 |
|                                                                              | Dirty radiator                                                                         | Wash radiator                                              |
|                                                                              | Defective thermostat                                                                   | Check or replace thermostat                                |
|                                                                              | Cooling system heavily scaled                                                          | Clean cooling system                                       |
|                                                                              | Cylinder head gasket leaks                                                             | Replace cylinder head gasket. Use correct gasket           |
| Oil pressure too low or                                                      | Insufficient oil in pan                                                                | Add oil                                                    |
| drops suddenly. Minimum<br>oil pressure for a hot<br>engine is 117 kPa, 1.17 | Defective oil pressure switch                                                          | Check oil pressure switch. Replace if necessary            |
| bar, 17 psi (low oil                                                         | Oil pressure control valve defective                                                   | Check oil pressure control valve                           |
| pressure switch setting)                                                     | Worn oil pump, camshaft, main or<br>connecting rod bearings, loose oil gallery<br>plug | Repair engine                                              |

#### **Diagnosing Unit Conditions (Continued)**

| Condition                                                                                                    | Possible Cause                                                    | Remedy                                                                                                    |
|----------------------------------------------------------------------------------------------------|-------------------------------------------------------------------|----------------------------------------------------------------------------------------------------|
| High oil consumption                                                                                                    | 10 hour engine break in running was not<br>successfully completed | Run unit continuously for 10 hours in<br>high speed with varying load                                                                |
|                                                                                                    | Oil leakage                                                       | Check and eliminate possible causes at<br>cylinder head cover, oil lines, oil filter,<br>front timing cover or crankshaft seals      |
|                                                                                                    | Clogged air cleaner system                                        | Clean air intake system, or replace dry air cleaner filter                                                                           |
|                                                                                                    | Damaged valve seals                                               | Replace seals on valve stem                                                                                                    |
|                                                                                                    | Worn valve stem                                                   | Replace valves                                                                                                    |
|                                                                                                    | Broken piston rings or cylinder bore worn or scored               | Have engine repaired and re-bored.<br>Replace broken piston rings                                                                    |
| Battery is not recharging system charging system                                                                                                | Loose connections in electrical system                            | Check all electrical connections and<br>charging system                                                                              |
|                                                                                                    | Battery defective                                                 | Replace battery                                                                                                    |
|                                                                                                    | Controller defective                                              | Replace controller                                                                                                    |
| White Smoke (fuel is not<br>burning)                                                                                                    | Cold engine                                                       | Allow engine to warm up                                                                                                    |
|                                                                                                    | Air or water in fuel                                              | Bleed system. Replace filters, clean fuel<br>system, drain and clean tank and check<br>supply tank for water. Use known good<br>fuel |
|                                                                                                    | Insufficient preheat                                              | Check glow plugs                                                                                                    |
|                                                                                                    | Low compression                                                   | Check and eliminate possible causes.<br>Repair as necessary                                                                          |
| Blue Smoke (oil consumption)                                                                                                    | Excessive oil consumption                                         | Refer to High Oil Consumption. Repair as necessary                                                                                   |
| <ul> <li>Black Smoke<br/>(excessive fuel to air ratio)</li> <li>Engine is sooting heavily,<br/>emits thick black clouds of<br/>smoke</li> </ul> | Cold engine                                                       | Allow engine to warm up                                                                                                    |
|                                                                                                    | Wrong fuel                                                        | Drain and refill with correct fuel                                                                                                   |
|                                                                                                    | Clogged air intake system                                         | Clean or replace air cleaner                                                                                                    |
|                                                                                                    | Restricted exhaust system                                         | Clean or replace                                                                                                    |
|                                                                                                    | Excessive load                                                    | Check drive system and engine oil pressure                                                                                           |
|                                                                                                    | Poor compression                                                  | Check and eliminate possible causes.<br>Repair as necessary                                                                          |
|                                                                                                    | Air leak in intercooler or piping                                 | Repair or replace                                                                                                    |

#### Diagnosing Unit Conditions (Continued)

# Index

#### A

Additional Options 35 After Start Inspection 51 Alarm Diagnosis 63 Alarm List Menu 47, 62 Alarm Types 62 Alarms, Displaying and Acknowledging 62 Alternator Assembly Drawings 153 Alternator Tests Test 4 148 Test 5 149 Alternator, Diagnosis 147 Alternator, Function of 146 Alternator, General Description 145 antifreeze changing 112 checking 112 maintenance procedure 112

#### В

Battery 93 Battery Hazards 8

#### С

C/F Mode 79 Charging System, Battery 12 vdc 94 Coil, Radiator 164 Commands Menu 47, 69 Configuration Menu 47, 84 Controller Display Menus 44 Controller Overview 41 Controller Repair 10 coolant level switch 114 replacing 115 testing 115 Coolant Temperature Sensor 97 Sensor Test 97 cooling system, engine 111 bleeding air from 113

#### D

Data Menu 47, 55 Date/Time Submenu 83 Decals SGCM 14 SGCO 15 SGSM 14 Decals, Units 14 Description, General 31 Diagnosis, Mechanical 166 Displaying and Acknowledging Alarms 62 Displaying and Acknowledging Messages 65 DOC (Diesel Oxidation Catalyst) system 124 DV6NR Engine Service 101

#### Е

EcoPower Option 34 ECU Service Menu 75 ELC (Extended Life Coolant) 112 Elecrical Maintenance 93 electric fuel pump 121 Electrical Diagrams 171 Electrical Hazards 9 EMI 3000 107 EMI 3000 Package 33 Engine Lamps 58 Engine Low Oil Pressure Switch 94 Engine, Serial Number Locations 13 engine, specifications 16 Event Log 89 Event Log Menu 48, 88

#### F

Fan Location, Radiator 157 Features, Genset Model 38 First Aid 9 Front View Powerpack 37 SGCM 35 SGCO 36 Fuel Events 90 fuel filter/water separator, replacement 120 fuel line routing 117 fuel system 116 bleeding 118 fittings 117 maintenance 118 fuel tank, draining water from 119 **Functional Inspection 52** 

#### G

Generator Submenu 59 Generator, Serial Number Locations 13 Genset Model Features 38 Genset Model Features 38

#### Η

High Voltage 9 HM1 Threshold 87 HM2 Threshold 87 Hour Meter Thresholds, Setting 87 Hour Meters, Resetting 87

#### I

Inspection of Unit 156, 164 Inspection, After Start 51 Installation, SGCM 3000 Unit 159 Installation, SGCO 3000 Clip-on Corner Clamp Unit 160 Installation, SGCO 3000 Clip-on Header Pin Unit 163 Installation, SGSM 3000 157 Installation, SGSM 3000 Keener Arm Unit 158

#### L

LogView 91

low oil pressure 109 Low Oil Pressure Switch, Description 34 lubrication system, engine 108

#### Μ

Main Menu 53 maintenance inspection schedule 22 Maintenance Procedures 151 Manual Function Test 73 Mechanical Diagnosis 166 Megohmmeter 151 Menu Flow Diagrams 171 Menu Overview 46 Menus 44 Navigating 44 Message Diagnosis 66 Message List Menu 47, 65 Microprocessor, Description 39 Misc. Functions Menu 47, 78 Model Features. Genset 38 Mounting Bolts, Torque Values 156

#### Ν

Navigating Controller Menus 44

#### 0

oil change, engine 108 oil filter change, engine 108 Oil Level Sensor 95 Switch Test 96 Oil Level Sensor, Description 34 Oil Priming 75

#### Ρ

Precautions 9 Pretrip Inspection 50 Pretrip Inspection Test 52, 71 Protection Devices, Descriptions 34 PTI (Pretrip Inspection Test) 52, 71

#### R

Radiator Coil 164 Radiator Fan Location 157 Radiator Fan Motor 164 Relays 93 Resetting Hour Meters 87 routing fuel line 117

#### S

Safety 11 Safety Do's and Don'ts 11 Safety Instructions Battery Hazards 8 Controller Repair 10 Electrical Hazards 9 First Aid 9 High Voltage 9 Precautions 9

Safety Do's and Don'ts 11 Welding 11 Safety Precautions 8 safety precautions battery installation and cable routing 12 battery removal 12 Schematic Diagrams 171 Serial Number Locations 13 Engine 13 Generator 13 SGCO Units 13 SGSM Units 13 Setting Hour Meter Thresholds 87 SG+ Controller Description 39 SGCM 3000 Unit Installation 159 SGCO 3000 Clip-on Corner Clamp Unit Installation 160 SGCO 3000 Clip-on Header Pin Unit Installation 163 SGCO Units, Serial Number Locations 13 SGSM 3000 Installation 157 SGSM 3000 Keener Arm Unit Installation 158 SGSM Units, Serial Number Locations 13 Specifications **Controller Default Settings 18 Electrical Components 18 Electrical Control System 17** Generator 17 Metric Hardware Torque Charts 21 Physical Specifications 19 Radiator Fan Motor 17 Standard Display 48 Starting the Unit 50 SW/HW Version 80 System Setup Submenu 76

#### Т

thermostat, engine 113 Timers/Counters 81 timing belt replacement 125 Torque Values, Mounting Bolts 156

#### U

Unit Controls, Descriptions 41 Unit Decals 14 Unit Inspection 156, 164 Unit Instruments, Descriptions 34 Unit Submenu 60

#### V

Viewing SG+ Logs 91

#### W

Water Temperature Sensor, Description 34 Welding 11 Wiring Diagrams 171

# **Electrical and SG+ Menu Flow Diagrams**

| Drawing Title                                                                       |         |
|-------------------------------------------------------------------------------------|---------|
| Wiring Diagram Genset SG+ Units with One Piece Fan and Motor (Before 6/15)          |         |
| Schematic Diagram Genset SG+ Units with One Piece Fan and Motor (Before 6/15)       |         |
| Wiring Diagram Genset SG+ Units with Separate Fan and Fan Motor (6/15 and After)    |         |
| Schematic Diagram Genset SG+ Units with Separate Fan and Fan Motor (6/15 and After) |         |
| SG+ Menu Flow Diagram                                                               | 179-180 |

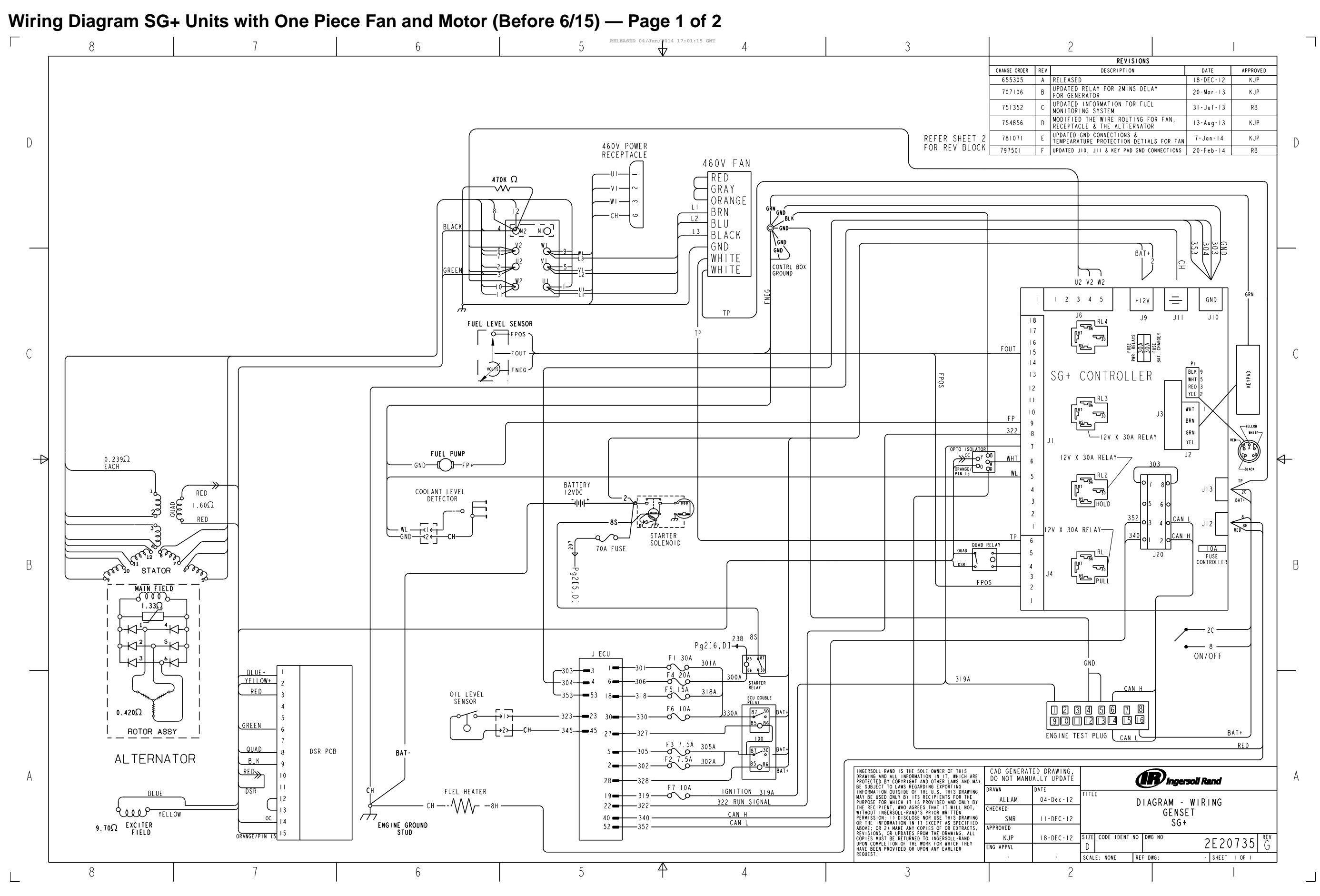

Wiring Diagram SG+ Units with One Piece Fan and Motor (Before 6/15) — Page 2 of 2 :01:15 GMT 5 8 6 4 3 4,B] ВJ ENGINE HARNESS CONNECTIONS ŝ D 6 SUPPL Υ GLOW PLUG 0.6 $\Omega$  EA BLOW BY WHEATER HEATER 1339B FILM AIR SENSOR BCM3 SENSOR HP FUEL PUMP ACTUATOR LAMBDA SENSOR 5V BCMIB С GLOW RELAY 2 MASS 1386B 201B 204B CM2P 263B 258B 259B 130B 341B L365B 376B 101 101 ||3| -₽ ΰÓ 22 30 Ω 0 37 38 0 38 0 21 28 0 49 40 ΟΟΟ ₩ В 238 START RELAY 385B 1030B 366B 357B BB 393B 1363 L336B L340B 1429B 6772B 6774B 352D 353D 356D L314B L346B L316B L308B 410D T V r T ╵╬┘ ۲ Ω U U БH S n CAMSHAFT SENSOR SENSOR SUPPLY INTAKE AIR TEMP SENSOR FUEL TEMP BOOST PRESSURE SENSOR PRE SSURE SENSOR CRANKSHAFT SPEED SENSOR COOLANT TEMP SENSOR SWI יאזלי אזל לאת Ж ΓN Π PRESSURE ΓNΙ ΓNΙ А 5 V 011 PEUGEOT ENGINE ECU 4 4 77 4 I 8**8 6** 6 5 5 3 3 

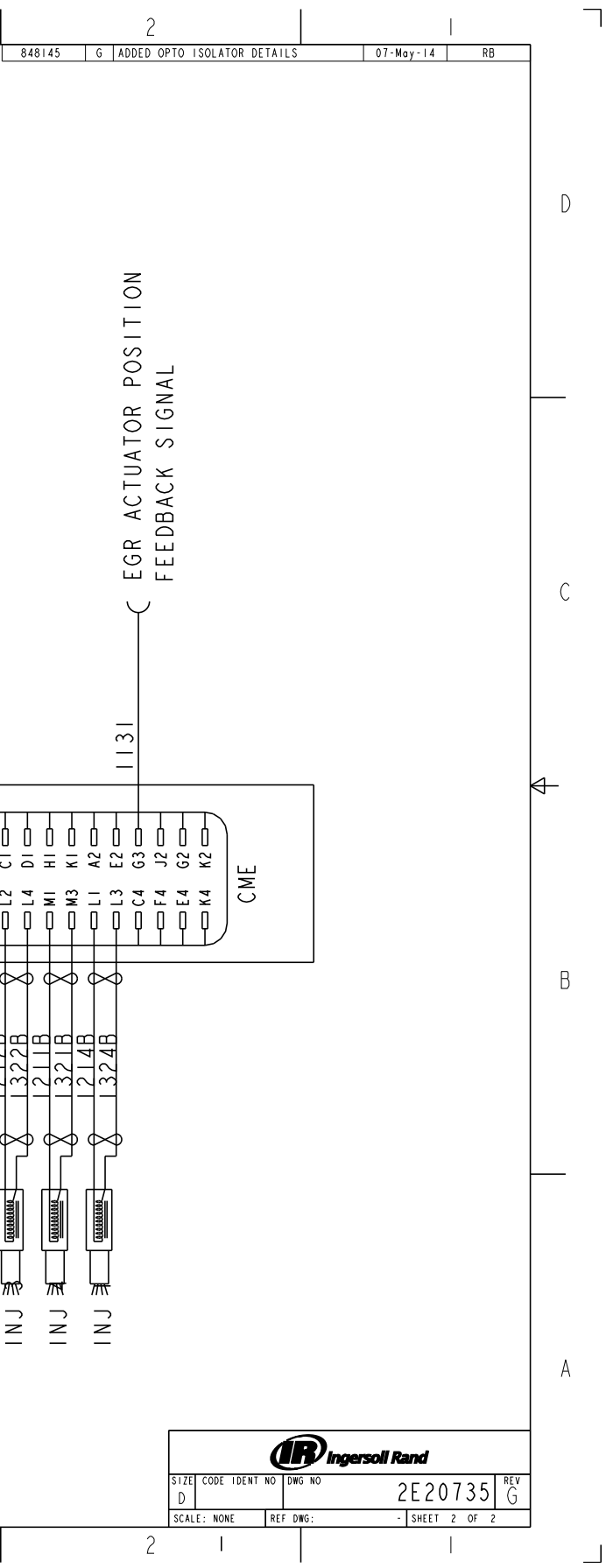

В

-

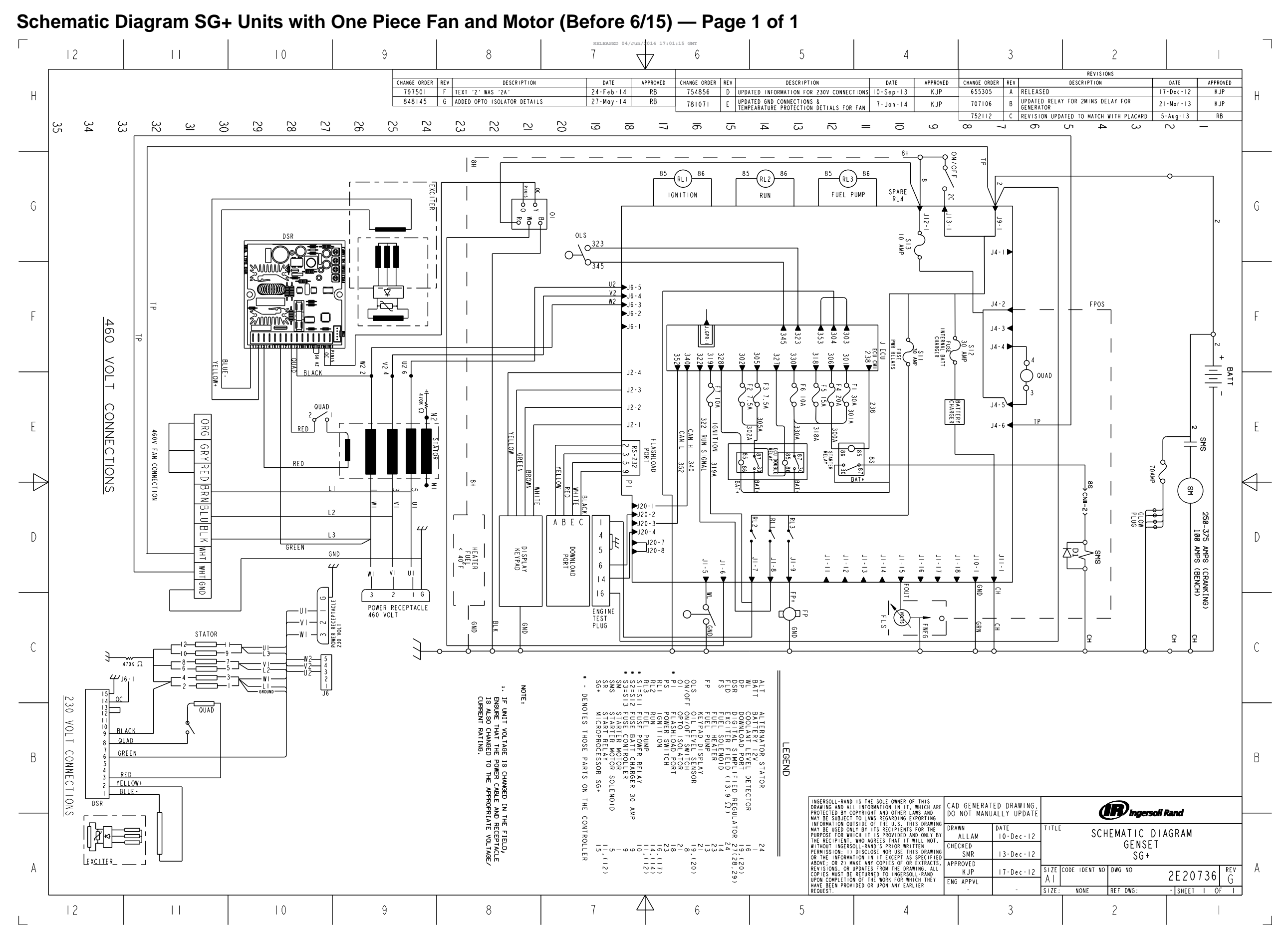

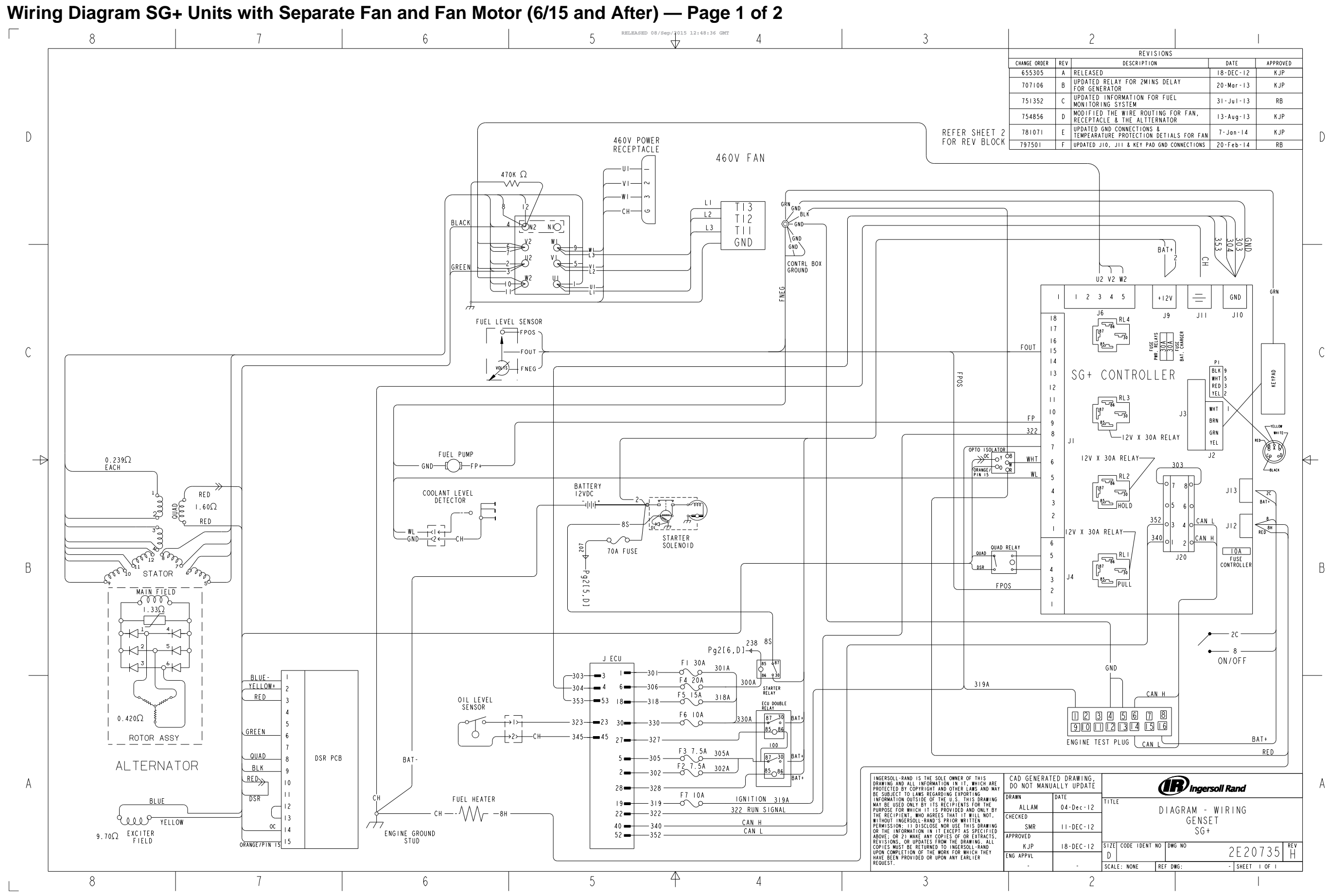

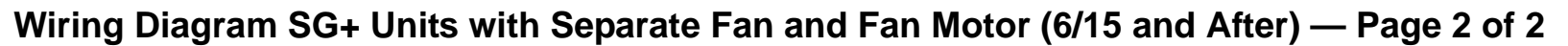

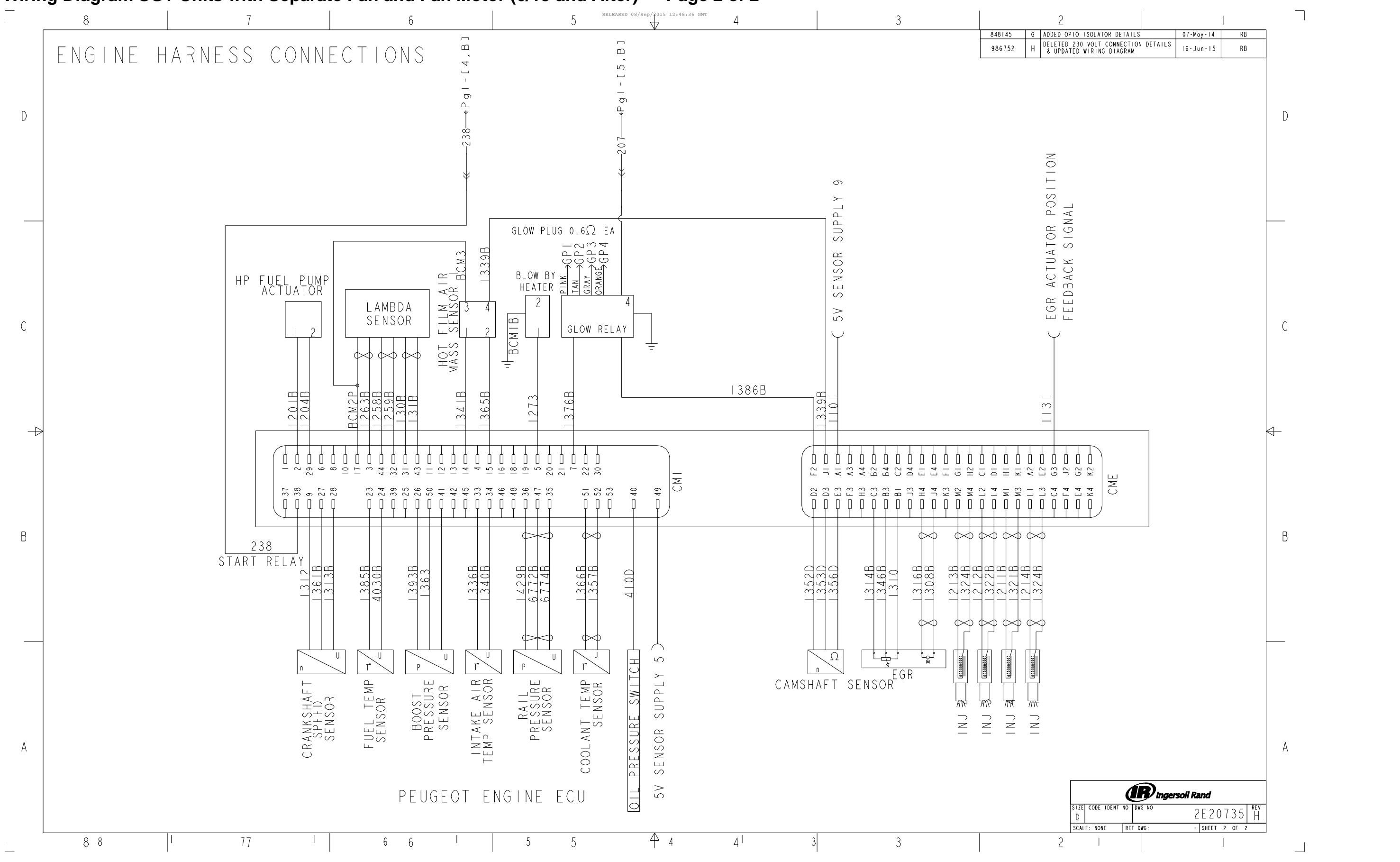

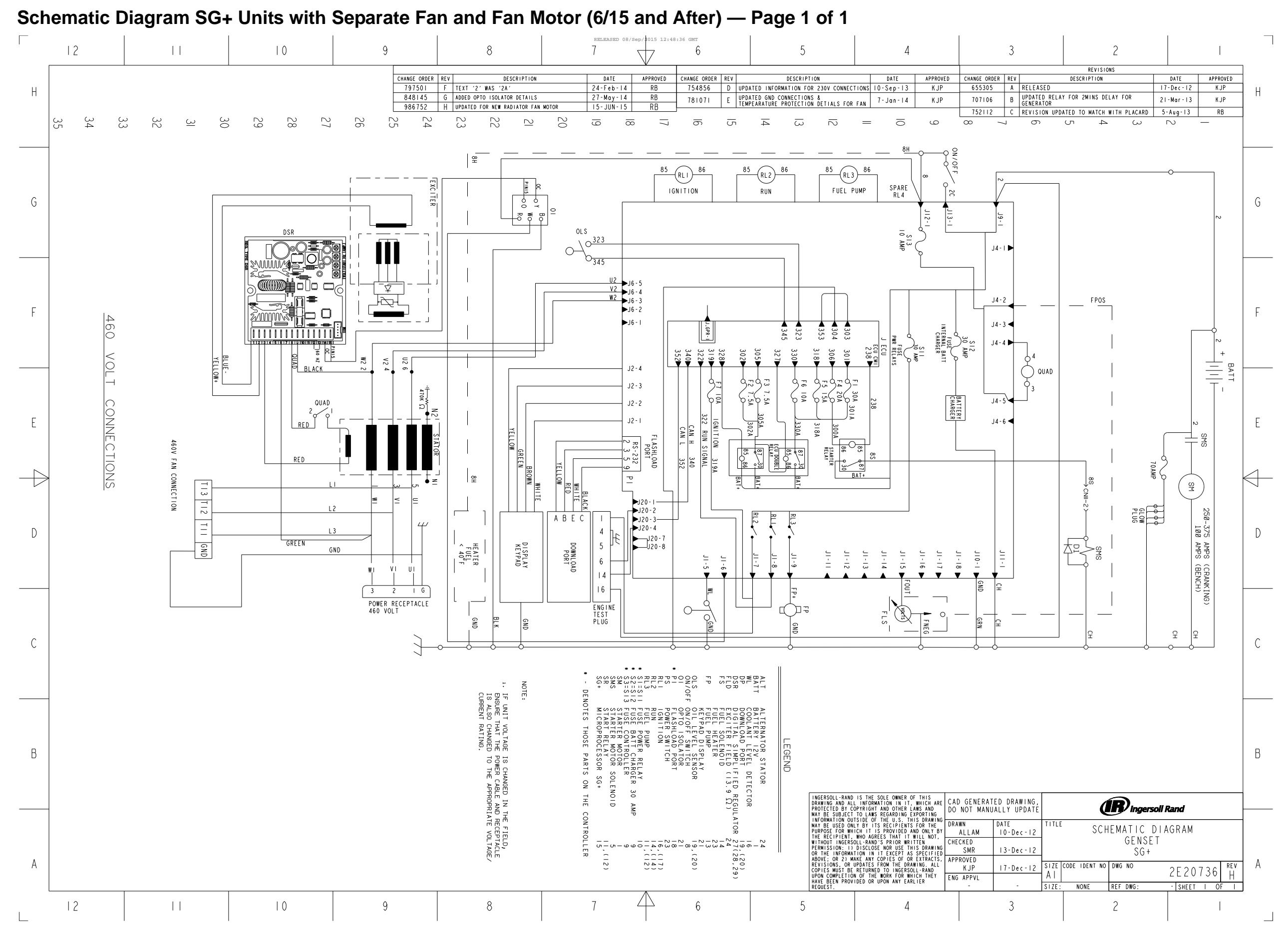
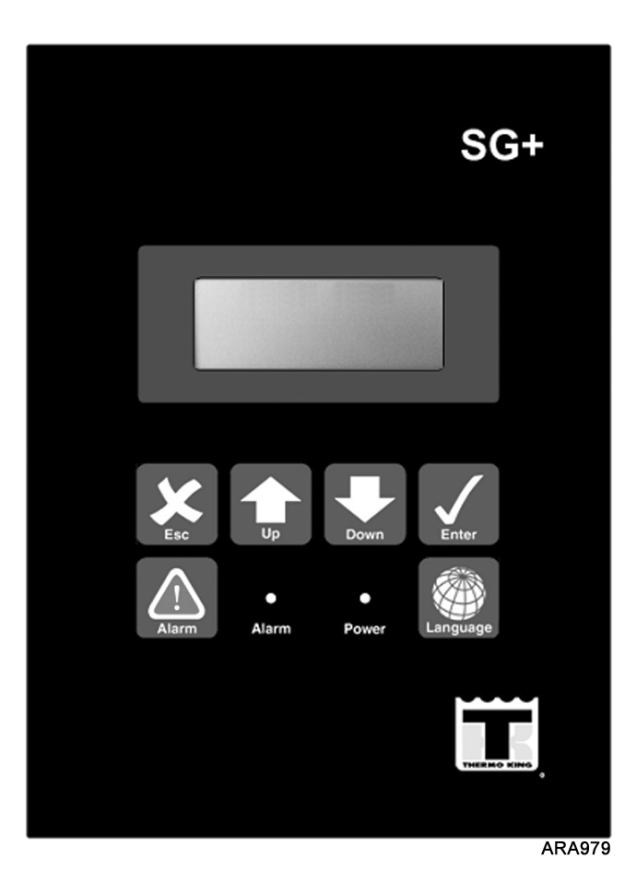

## **Keypad Operating Tips**

STANDARD DISPLAY

Text Input:

- To enter a number: Press the **UP** or **Down** key to increase or decrease the value of a digit in the display.
- Press the ENTER key to scroll the cursor to the right.

### To Enter a Controller Menu or Submenu:

- Press ALARM key to directly enter the Alarm List Menu.
- Press the ENTER key or the ESCAPE key to enter the Main Menu.
- Press ENTER key to enter a menu from the Main Menu, or a submenu from its parent menu.
- Press Escape key to return to the Main Menu from a menu, or a menu from a submenu.

### To Scroll in a menu:

- Press UP key to scroll up.
- Press Down key to scroll down.

To Enter a Command or execute a task: • Press Enter key.

To Enter a New Value in a Screen:

• Press ENTER key and ESCAPE key at the same time.

Footnotes:

1"dELAy/ AC." screen indicates controller has a 2 minute delay.

stopped unit operation due to an alarm. Controller will attempt to

<sup>2</sup>"RESTART IN XX MIN." screen indicates controller has

restart unit in the time shown.

### To change language

• Press Language key.

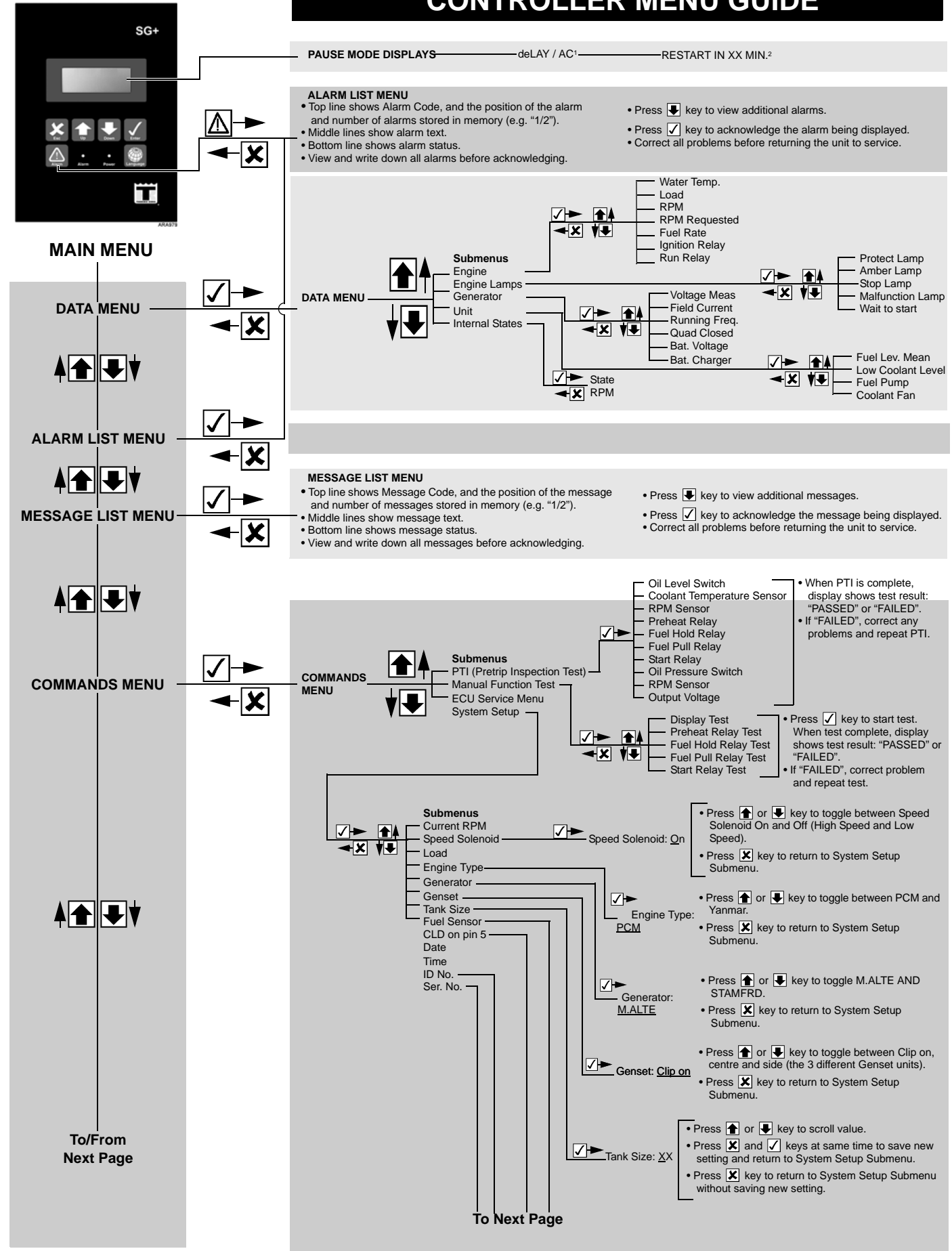

179

## **CONTROLLER MENU GUIDE**

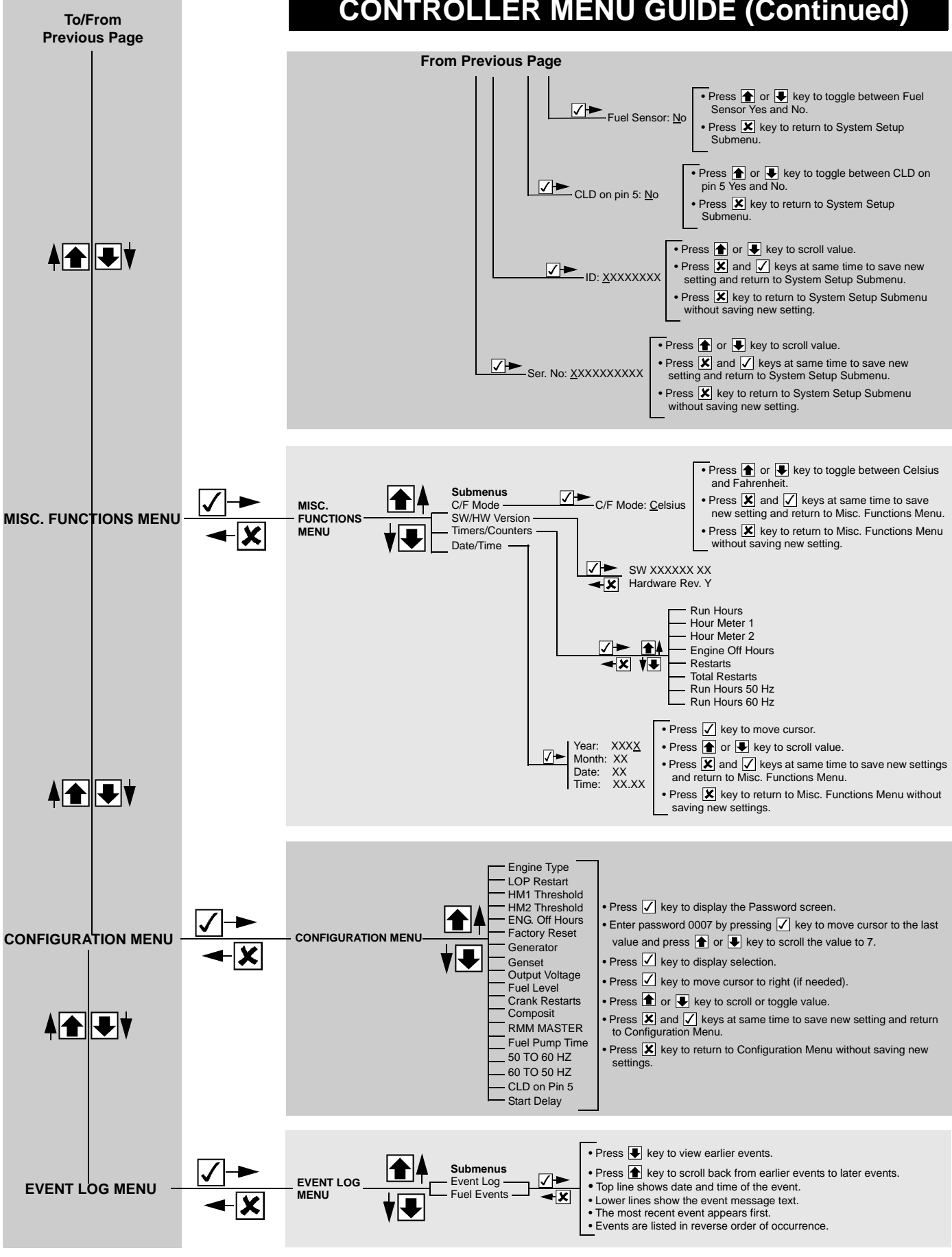

## **CONTROLLER MENU GUIDE (Continued)**

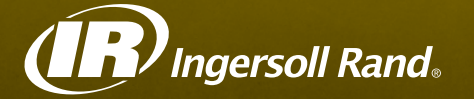

Ingersoll Rand's Climate Solutions sector delivers energy-efficient HVACR solutions for customers globally. Its world class brands include Thermo King, the leader in transport temperature control and Trane, a provider of energy efficient heating, ventilating and air conditioning systems, building and contracting services, parts support and advanced controls for commercial buildings and homes.

Distributed by:

# Thermo King Corporate

314 West 90th Street Minneapolis, MN 55420 Direct (952) 887-2200

TK 61010-4-MM

©2013 Ingersoll Rand Company Printed in U.S.A.